Alma Mater Studiorum · Università di Bologna

SCUOLA DI INGEGNERIA E ARCHITETTURA Dipartimento di Ingegneria dell'Energia Elettrica e dell'Informazione Corso di Laurea Magistrale in Ingegneria delle Telecomunicazioni

Tesi di Laurea Magistrale

# SISTEMA INTERATTIVO DI COLLAUDO PER MODULI DI LETTURA DI CODICI OTTICI

Relatore: Chiar.ma Prof.ssa Carla Raffaelli Candidato: Guido Trentalancia

Correlatore: Dott. Ing. Marco Bozzoli

> Sessione III Anno Accademico 2013/2014

©Copyright 2015 Guido Trentalancia

Dedicata ai miei genitori.

# Indice

| In | trodu                   | zione                                                   | ii |
|----|-------------------------|---------------------------------------------------------|----|
| 1  | Descrizione del sistema |                                                         |    |
|    | 1.1                     | Brevi cenni sui codici ottici                           | 1  |
|    | 1.2                     | Il modulo di lettura da collaudare                      | 4  |
|    | 1.3                     | Interfaccia di controllo $(I^2C)$                       | 8  |
|    | 1.4                     | Interfaccia di acquisizione immagini                    | 13 |
|    | 1.5                     | Sistema software da sviluppare                          | 18 |
| 2  | Desc                    | crizione del progetto realizzato                        | 23 |
|    | 2.1                     | Il linguaggio C# e l'ambiente .NET Framework            | 23 |
|    | 2.2                     | Descrizione del sistema in UML                          | 26 |
|    | 2.3                     | Sviluppo dell'interfaccia grafica con l'utente          | 35 |
|    | 2.4                     | Sviluppo di un modello dei dati                         | 45 |
|    | 2.5                     | Sviluppo del motore di esecuzione delle prove           | 49 |
|    | 2.6                     | Sviluppo del generatore di resoconto                    | 58 |
| 3  | Vali                    | dazione                                                 | 61 |
|    | 3.1                     | Validazione dell'interfaccia grafica con l'utente       | 61 |
|    | 3.2                     | Validazione della fase di progetto delle prove          | 64 |
|    | 3.3                     | Validazione della fase di progetto dei piani di prova . | 70 |
|    | 3.4                     | Validazione della fase di esecuzione dei piani di prova | 72 |
|    | 3.5                     | Validazione del generatore di resoconto                 | 77 |

## 4 Conclusioni: obiettivi raggiunti e possibili sviluppi futuri 79

| <b>INDICE</b> |
|---------------|
|---------------|

| A  | Elenco dei controlli grafici utilizzati 8        |                                      |     |  |  |
|----|--------------------------------------------------|--------------------------------------|-----|--|--|
| B  | Elenco degli eventi                              |                                      |     |  |  |
|    | <b>B</b> .1                                      | Finestra principale                  | 89  |  |  |
|    | B.2 MenuStrip della finestra principale          |                                      |     |  |  |
|    | B.3 Pannello Design                              |                                      |     |  |  |
|    |                                                  | B.3.1 Sottopannello "Sleep"          | 91  |  |  |
|    |                                                  | B.3.2 Sottopannello "Send Command"   | 91  |  |  |
|    |                                                  | B.3.3 Sottopannello "Load Image"     | 92  |  |  |
|    |                                                  | B.3.4 Sottopannello "Capture Image"  | 92  |  |  |
|    |                                                  | B.3.5 Sottopannello "Analyze Image"  | 93  |  |  |
|    |                                                  | B.3.6 Sottopannello "User Message"   | 93  |  |  |
|    |                                                  | B.3.7 Sottopannello "User Feedback"  | 93  |  |  |
|    | <b>B</b> .4                                      | Pannello Plan                        | 94  |  |  |
|    | B.5 Pannello Execute                             |                                      |     |  |  |
|    | B.6                                              | Icona nell'area di notifica          | 97  |  |  |
|    | B.7                                              | Eventi associati alle strutture dati | 97  |  |  |
| С  | Cod                                              | ice sorgente per la classe MainForm  | 99  |  |  |
| D  | Cod                                              | ice sorgente per il modello dei dati | 209 |  |  |
| E  | Codice sorgente per il motore di esecuzione24    |                                      |     |  |  |
| F  | Codice sorgente per la libreria Framegrabber 28' |                                      |     |  |  |
| Bi | bliogr                                           | rafia                                | 315 |  |  |

ii

# Introduzione

Questa tesi di laurea magistrale ha come oggetto la progettazione e l'implementazione di un sistema elettronico interattivo di collaudo per moduli di lettura di codici ottici, quali ad esempio i codici a barre.

Tali moduli sono di tipo fotografico, ovvero includono un sensore di immagine di tipo CMOS (complementary metal-oxide semiconductor). Attraverso il sensore di immagine, i moduli di lettura dei codici ottici acquisiscono una fotografia di un'area dove si suppone sia presente informazione codificata mediante un codice noto al sistema di decodifica posto a valle di tali moduli di lettura.

Per realizzare un tale sistema di collaudo è stato appositamente sviluppato un progetto software denominato *Scan Engine Test Program*, per calcolatori elettronici di tipo Personal Computer con sistema operativo Microsoft® Windows®, in grado di comunicare tramite interfacce standard con il modulo di lettura ottico esterno.

Per mezzo di una interfaccia grafica, appositamente sviluppata, il sistema interattivo può essere utilizzato con facilità da un operatore umano che diventa così in grado di progettare e condurre la sessione di collaudo, selezionando di volta in volta le prove da effettuare per validare il dispositivo collegato al sistema. Il sistema di prova è inoltre capace di produrre dei resoconti sull'esito delle prove effettuate.

Prima e durante la fase di sviluppo sono stati raccolti ed analizzati i requisiti di sistema in modo da ottenere delle specifiche riguardo alle funzionalità richieste. Dopo ogni nuovo requisito raccolto o in seguito al cambiamento di requisiti precedentemente raccolti, ha avuto luogo la relativa fase di progettazione. Alla fine di ogni ciclo di progetto è seguita la fase di implementazione delle funzionalità richieste. Infine, ciascuna delle funzionalità implementate nel sistema software è stata validata. Tutte le problematiche emerse durante la validazione oppure in qualunque altra fase dello sviluppo, sono state opportunamente documentate e risolte intervenendo sulla fase di implementazione ed eventualmente anche sulla relativa fase di progetto.

Questa tesi ed il lavoro di progettazione ed implementazione in software del sistema di cui sopra sono stati svolti presso il reparto Ricerca e Sviluppo dell'azienda Datalogic S.p.A. di Lippo di Calderara di Reno (Bologna) che produce e commercializza sistemi elettronici destinati alla lettura automatica e semiautomatica di codici ottici.

Il sistema interattivo di validazione oggetto di questa tesi è destinato all'utilizzo, presso gli stabilimenti produttivi di Datalogic, durante la fase di collaudo dei moduli di lettura.

# **Capitolo 1**

# Descrizione del sistema

### 1.1 Brevi cenni sui codici ottici

Per *codici ottici* o *codici a lettura ottica* si intendono in questo contesto sistemi di codifica dell'informazione in forma grafica finalizzati ad agevolare la lettura automatica di tale informazione. Il primo tipo di codice ottico ad essere stato definito ed utilizzato è stato il codice a barre che è stato inventato nel 1949 da Norman Joseph Woodland e Bernard Silver. Le prime applicazioni commerciali videro la luce negli anni 1970 con l'avvento dei circuiti integrati e della tecnologia laser a basso costo.

Si parla di "simbologia" per fare riferimento al tipo di codice a barre, ovvero allo standard di rappresentazione dei dati; la simbologia definisce implicitamente il tipo di dati che possono essere memorizzati. Ogni simbologia usa un proprio numero di elementi differenti (barre di larghezza differente e spazi di ampiezza diversa).

Le simbologie più comuni per i codici a barre lineari sono del tipo UPC (Universal Product Code) ed EAN (European Article Number). Per tali simbologie l'informazione non codificata è ripetuta in forma testuale sotto al codice stesso.

UPC è un insieme di simbologie utilizzato in particolare negli Stati Uniti e nel Canada. Con le varianti UPC-A (la più comunemente usata) ed UPC-E si possono rappresentare solo cifre numeri-

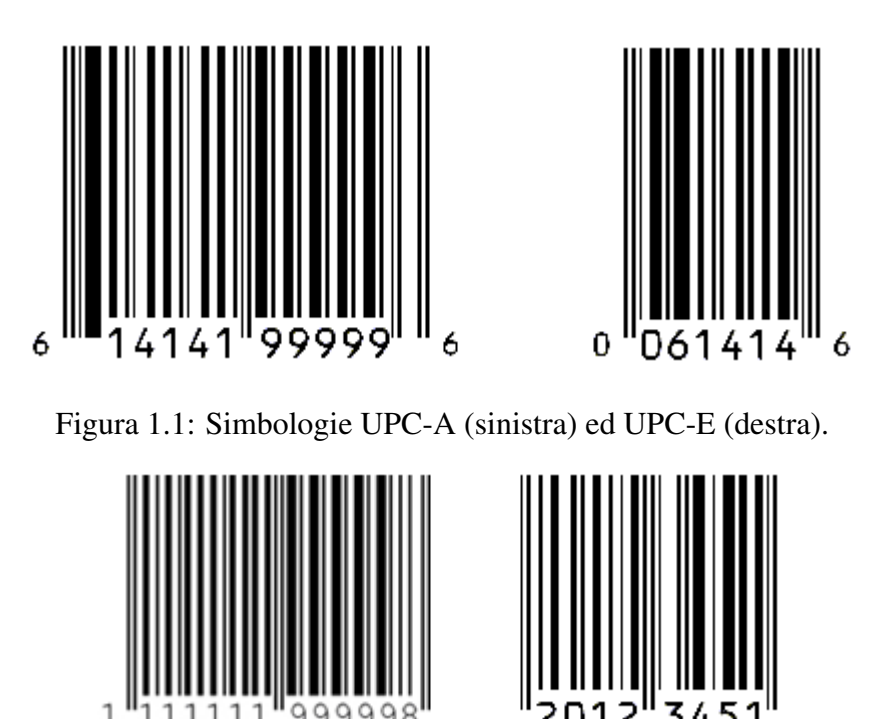

Figura 1.2: Simbologie EAN-13 (sinistra) ed EAN-8 (destra).

che: UPC-A consente di rappresentare 11 cifre più una di controllo; UPC-E consente di rappresentare 6 cifre, senza codice di controllo. Gli elementi utilizzati nella simbologia UPC sono otto: quattro tipi di barre nere e quattro tipi di spazi.

L'insieme di simbologie EAN è invece di origine europea ma utilizzato anche in altri paesi ed è nato come estensione delle simbologie UPC.

Le varianti EAN-13 (la più comunemente usata) ed EAN-8 permettono di rappresentare anch'esse solo cifre numeriche: EAN-13 consente di rappresentare 12 cifre più una di controllo, mentre EAN-8 consente di rappresentare 7 cifre numeriche più una di controllo.

Esempi di codifica nelle quattro simbologie sopra descritte sono mostrati rispettivamente in Figura 1.1 (UPC) ed in Figura 1.2 (EAN).

L'applicazione di più vasto utilizzo dei codici a barre consiste nell'identificazione univoca delle unità commerciali (prodotti e ser-

#### 1.1. BREVI CENNI SUI CODICI OTTICI

| Prefisso aziendale | Codice prodotto | Cifra di controllo |
|--------------------|-----------------|--------------------|
| 9 cifre            | 3 cifre         | 1 cifra            |

Tabella 1.1: Struttura tipica di GTIN per identificazione di prodotti commerciali.

vizi). A tale scopo vengono utilizzate le sequenze numeriche denominate GTIN (Global Trade Item Number).

Al di fuori degli Stati Uniti, le sequenze numeriche GTIN vengono di solito codificate a barre mediante la simbologia EAN-13 e pertanto a ciascun prodotto viene in questo caso assegnato un codice con una struttura simile a quella riportata in Tabella 1.1.

Il codice è assegnato dall'azienda a ciascun prodotto che deve essere identificato e sono disponibili 1000 codici, da assegnare in ordine progressivo. Nel caso in cui si esaurisca la banda numerica disponibile, è possibile noleggiare un prefisso aziendale supplementare.

Negli Stati Uniti invece, dove è in uso la codifica UPC, si utilizzano per i GTIN prefissi aziendali di lunghezza variabile da 6 a 10 cifre e dunque anche il numero di prodotti catalogabili sarà variabile, da 100000 a 10.

I prefissi aziendali iniziano comunque sempre con l'identificativo della nazione (di registrazione e non necessariamente di origine del prodotto) e sono assegnati dall'organizzazione internazionale GS1. Un identificativo iniziale speciale è riservato per i libri (sistema di codifica ISBN) ed i periodici (sistema di codifica ISSN).

Altre applicazioni dei codici ottici sono in ambito logistico, nella gestione magazzini, nelle operazioni di carico/scarico/smistamento delle merci, nella gestione dell'inventario e dei listini, nello smistamento dei bagagli, nelle ricerche di mercato e nel controllo degli accessi, in ambito medico e sanitario per l'identificazione dei pazienti, dei campioni di materiale biologico e dei farmaci.

Altri tipi di codici ottici, quali ad esempio i codici a matrice o bidimensionali, sono stati definiti successivamente anche se ad oggi i più diffusi rimangono ancora i codici a barre o monodimensionali.

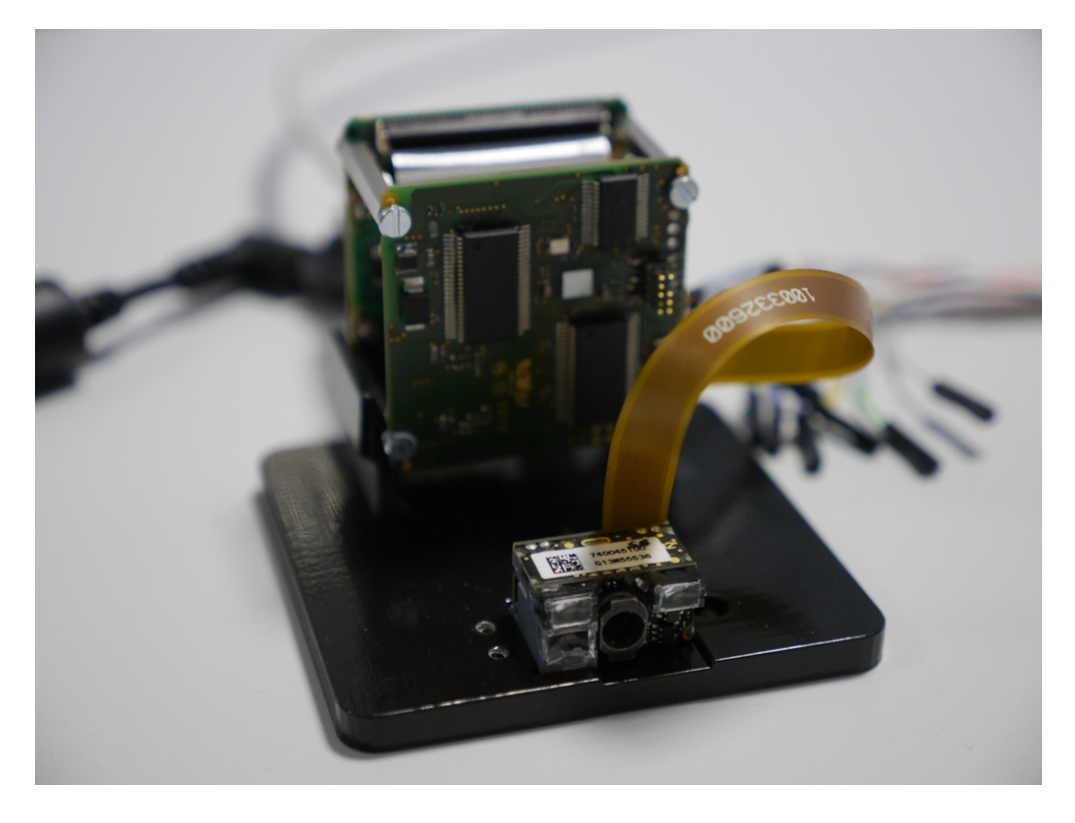

Figura 1.3: Vista frontale del dispositivo da collaudare (in basso).

### **1.2 Il modulo di lettura da collaudare**

Il modulo di lettura da collaudare è un dispositivo elettronico che include una telecamera, un sistema di illuminazione ed un sistema di puntamento laser. Esso è il dispositivo più piccolo visibile in basso nella Figura 1.3.

Come già accennato nella Introduzione, il sensore di immagine, da cui dipende la qualità dell'immagine acquisita, è di tipo CMOS (complementary metal-oxide semiconductor).

Allo stato attuale della tecnologia, i sensori di immagine comunemente utilizzati nelle varie applicazioni elettroniche possono essere di due tipi: CMOS e CCD (charge coupled device). Il principio di funzionamento di entrambi i tipi di sensori è basato sulla generazione di un segnale elettrico a partire dalla luce incidente, tramite l'effetto fotoelettrico. Entrambi i tipi di sensori sono stati inventati alla fine degli anni 1960 e negli anni 1970 per sostituire le telecamere a valvole.

I sensori di tipo CMOS sono apparsi sul mercato nei primi anni 1990 andando così ad affiancare i già presenti sensori di tipo CCD. Rispetto a questi ultimi, essi offrono vantaggi quali [1, 2, 3]:

- una più bassa dissipazione di potenza;
- un più basso costo di produzione;
- una alta integrabilità su un singolo circuito integrato di sistemi completi che includono spesso anche amplificatori, riduttori di rumore, circuiti di digitalizzazione, circuiti per la generazione dei segnali di temporizzazione e circuiti di interfacciamento.

La possibilità di integrare tutte le funzioni circuitali su di un singolo circuito integrato non solo permette di ridurre le dimensioni ed aumentare la velocità, ma soprattutto rende i sensori basati sulla tecnologia CMOS più robusti e più adatti a lavorare in condizioni ambientali più difficili, minimizzando ad esempio il rischio di rottura dei punti di saldatura [4]. Un tipico schema di sensore CMOS è riportato in Figura 1.4.

Nei sensori di tipo CMOS, in ogni pixel (o punto che compone l'immagine) vi è la conversione da carica elettrica a voltaggio. Nei sensori di tipo CCD invece, la carica di ciascun pixel viene trasferita sequenzialmente ad una unica struttura di uscita comune per essere poi convertita in voltaggio, immagazzinata in una memoria e infine inviata fuori dal circuito integrato.

La massima risoluzione dei sensori presenti nei moduli di scansione è al momento di 752x480 pixel (Wide VGA) ed essi riescono a catturare fino a 60 fotogrammi per secondo [5]. Nuovi moduli in fase di sviluppo e che saranno disponibili a brevissimo termine raggiungeranno risoluzione dell'ordine di 1 megapixel.

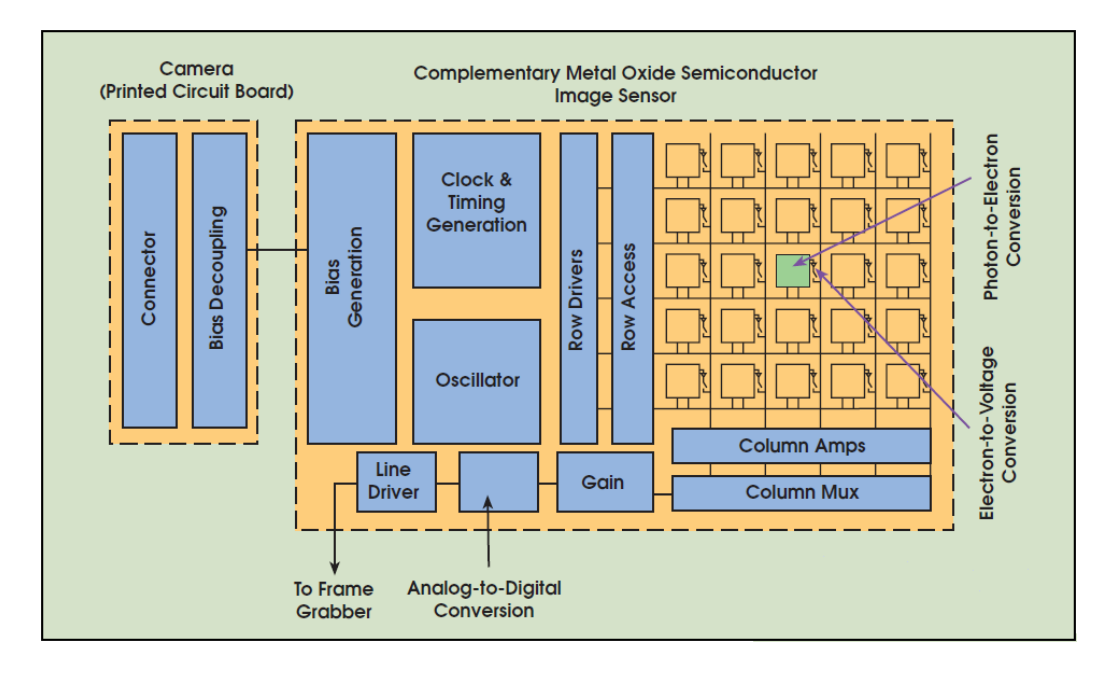

Figura 1.4: Schema a blocchi di un sensore di immagine CMOS (ristampato con permesso di Teledyne DALSA da [4]).

Il sistema di illuminazione presente nel modulo di scansione è costituito da due LED bianchi in grado di assicurare il corretto funzionamento del modulo anche nella totale oscurità.

Il sistema di puntamento laser invece è basato su un diodo laser a 650 nm di classe 2 (massima potenza 1 mW) che proietta quattro vertici di un rettangolo rappresentante il campo di vista ed una croce centrale. Esso assiste l'operatore nel dirigere il lettore di codici a barre verso l'obiettivo.

Un microcontrollore Atmel<sup>®</sup> della famiglia AVR<sup>®</sup> XMEGA<sup>®</sup> pilota il modulo e gestisce la comunicazione con gli altri dispositivi esterni, per mezzo di un protocollo denominato I<sup>2</sup>C (Inter Integrated Circuit) e descritto nel paragrafo 1.3. Come vedremo meglio successivamente, tramite tale protocollo avviene appunto la comunicazione con il sistema di validazione.

AVR<sup>®</sup> è un tipo di CPU (unità centrale di elaborazione) basato su una architettura di tipo Harvard modificata e sulla tecnologia RISC (reduced instruction set computer).

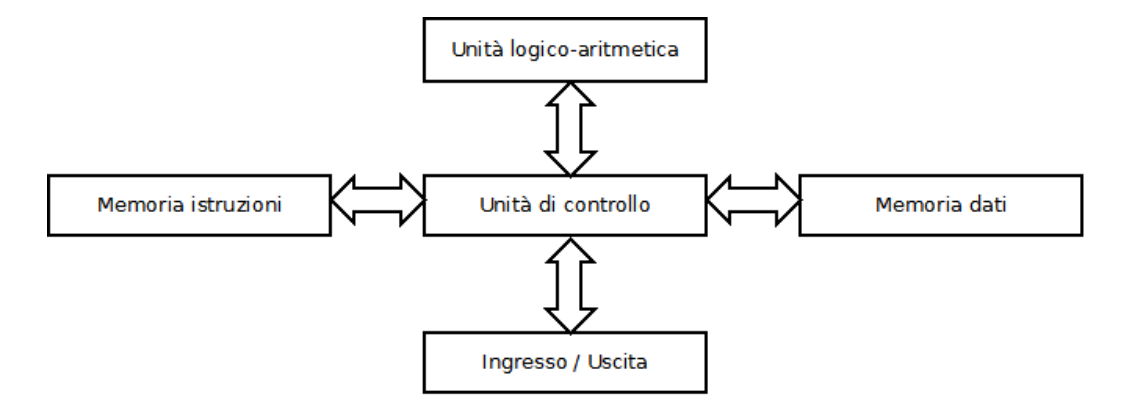

Figura 1.5: Architettura Harvard dei calcolatori elettronici.

L'architettura Harvard<sup>1</sup> è un tipo di architettura dei calcolatori elettronici caratterizzata da spazi di memorizzazione e percorsi separati dei relativi segnali per istruzioni e dati (Figura 1.5).

Il fatto che la memoria per istruzioni e dati sono separate implica in primo luogo che istruzioni e dati possono avere diversa dimensione. In una tale architettura è inoltre possibile eseguire parallelamente le operazioni di lettura e scrittura dei due tipi di memoria (ad esempio si può leggere la successiva istruzione mentre vengono letti o scritti dati).

Il microcontrollore utilizza una architettura Harvard "modificata" nel senso che si può accedere alla memoria di programma anche come memoria dati. Esso costituisce un sistema completo che raggruppa in un unico circuito integrato il processore, la memoria permanente, la memoria volatile, i canali di ingresso e uscita ed altri blocchi specializzati.

La caratteristica di essere basato sulla tecnologia RISC implica che esso adotta un insieme di istruzioni ridotto, le quali per questo motivo riescono ad essere eseguite in tempi più brevi rispetto a quanto avviene nella tecnologia contrapposta e denominata CISC (complex instruction set computer). Il principale svantaggio dell'approccio RISC è la maggiore occupazione di memoria da parte

<sup>&</sup>lt;sup>1</sup>Il nome deriva dal calcolatore elettronico a relè denominato Harvard Mark I.

del codice eseguibile (poiché l'insieme di istruzioni a disposizione essendo ridotto è meno "espressivo").

L'interfaccia I<sup>2</sup>C del microcontrollore può lavorare a due specifiche frequenze: 100kHz e 400kHz. La funzionalità di riconoscimento della trasmissione del proprio indirizzo sull'interfaccia I<sup>2</sup>C è implementata in hardware e permette anche di "risvegliare" il dispositivo dallo stato di dormienza.

Il modulo di scansione dispone inoltre di una porta video parallela composta da:

- 8 bit per pixel;
- segnali di sincronismo verticale ed orizzontale;
- impulso di temporizzazione del pixel (*pixel clock*).

La tensione di alimentazione del modulo di scansione (ed il tipico livello alto per i segnali di ingresso ed uscita) è di 3.3 volt.

Sono due i principali tipi di applicazioni in cui vengono utilizzati i moduli di scansione considerati: *mobile* e *hand-held*. Il sistema di validazione per moduli di scansione sviluppato in questo progetto di tesi potrà essere configurato per funzionare con tutti i differenti tipi di moduli disponibili e andrà a beneficiare tutte le diverse applicazioni possibili. La Figura 1.6 mostra il sistema hardware completo per la validazione dei moduli di scansione: a sinistra è visibile il modulo di scansione (dispositivo da collaudare); a destra è visibile l'interfaccia di controllo (descritta nel paragrafo 1.3); dietro il dispositivo è posizionata l'interfaccia di acquisizione immagini (descritta nel paragrafo 1.4).

## **1.3** Interfaccia di controllo (I<sup>2</sup>C)

Il sistema di collaudo del modulo di scansione è costituito da un calcolatore elettronico di tipo Personal Computer, collegato al modulo di scansione, su cui viene eseguita una applicazione di vali-

#### 1.3. INTERFACCIA DI CONTROLLO $(I^2C)$

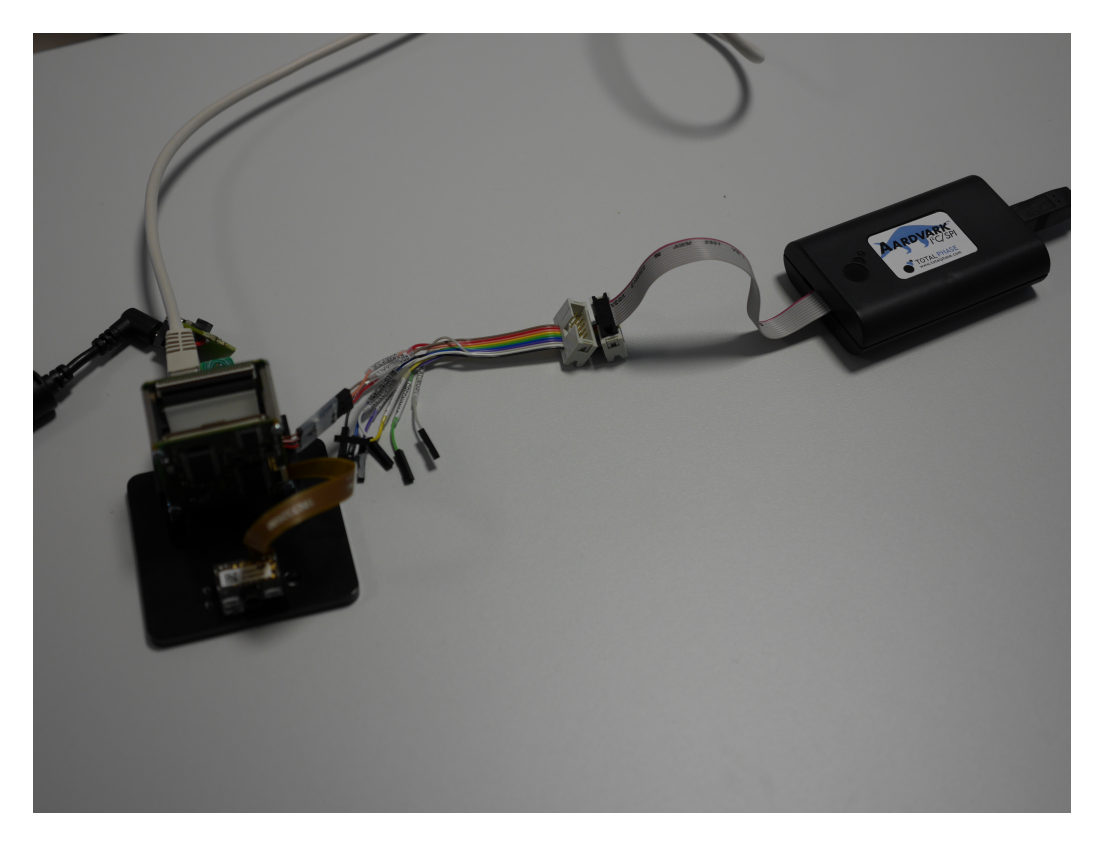

Figura 1.6: Il dispositivo da collaudare (in basso a sinistra) nel sistema di collaudo.

dazione dotata di interfaccia grafica con l'utente (*Scan Engine Test Program*). Lo schema a blocchi di un tale sistema è riportato in Figura 1.7.

Il protocollo di comunicazione di più basso livello adottato per tale interfaccia di controllo è  $I^2C$  (Inter Integrated Circuit). Esso è un protocollo di tipo seriale half-duplex introdotto da Philips Semiconductors (ora NXP Semiconductors) nel 1982.

Più interfacce basate sul protocollo  $I^2C$  possono eventualmente essere presenti sul calcolatore elettronico sul quale viene eseguito il sistema software di validazione, tuttavia almeno una di esse deve essere dedicata al controllo del dispositivo in prova.

Un bus  $I^2C$  è formato da due linee bidirezionali SCL (Serial CLock) e SDA (Serial DAta) che trasportano rispettivamente la tempistica di sincronizzazione ed i dati. Ogni dispositivo collegato a

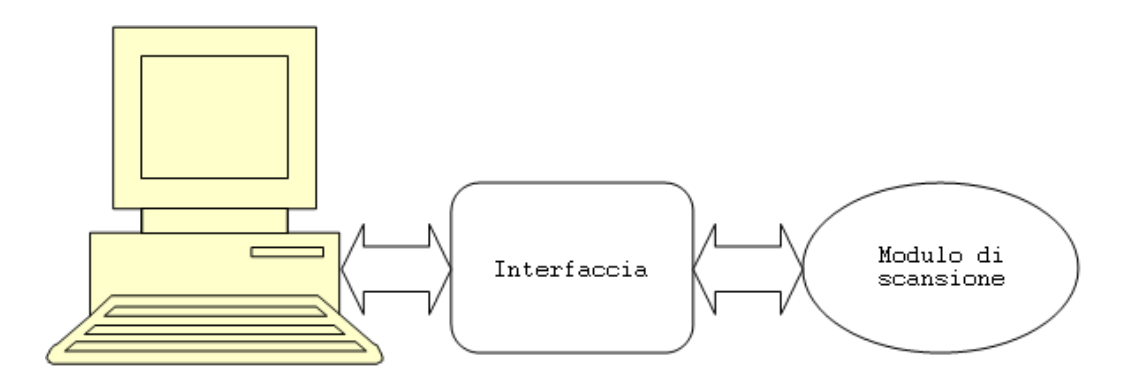

Figura 1.7: Schema a blocchi del sistema complessivo.

queste linee ha un indirizzo univoco di 7 o 10 bit e può agire secondo uno dei due ruoli seguenti: "*master*" (emissione del segnale di clock ed iniziazione della comunicazione) o "*slave*" (ricezione delle richieste e trasmissione delle relative risposte).

Il modulo di scansione si comporta sempre come dispositivo *slave* e non assume mai il ruolo di dispositivo *master*. Tale ruolo viene invece assunto dal dispositivo che funge da interfaccia di controllo.

La trasmissione inizia con la generazione di un bit di avvio (start bit), immesso sulla linea dal dispositivo *master*, dopo un controllo sull'occupazione del canale (o "bus"). Tale segnale di avvio consiste in una transizione dallo stato alto allo stato basso sulla linea SDA mentre la linea SCL è nello stato alto (Figura 1.8).

Dopo la generazione del bit di avvio segue la trasmissione dell'indirizzo del dispositivo *slave* e successivamente segue l'invio di un bit che indica se il dispositivo *master* intende trasmettere allo *slave* (valore basso) oppure intende ricevere dallo *slave* (valore alto).

L'ordine di trasmissione dei bit (di indirizzo e di dati) è quello dal più significativo al meno significativo.

Se il dispositivo *slave* indirizzato esiste, prende il controllo della linea dati sul successivo impulso alto del SCL e la forza bassa (segnale di conferma, ACK). A questo punto il dispositivo *master* è a conoscenza del fatto che il dispositivo *slave* selezionato ha ricevuto la richiesta ed è in attesa di rispondere. Se il segnale di confer-

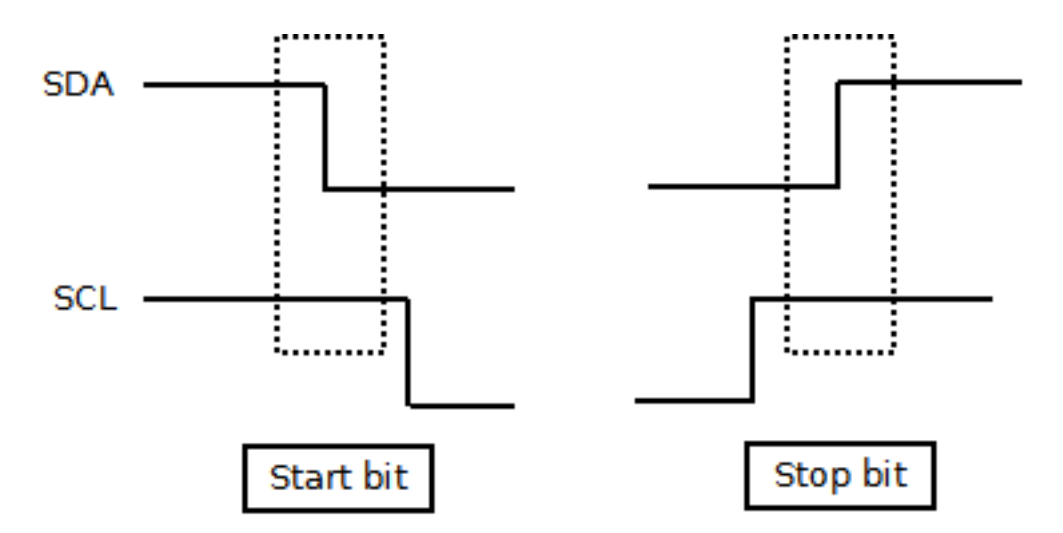

Figura 1.8: Condizioni di avvio e fine trasmissione (protocollo I<sup>2</sup>C).

ma (ACK bit) non venisse generato, il dispositivo che ha iniziato la trasmissione può interromperla, utilizzando la condizione di bit di arresto (stop bit).

Il segnale di bit di arresto consiste nella generazione di una transizione dallo stato basso allo stato alto sulla linea SDA mentre la linea SCL è nello stato alto (Figura 1.8).

A seguito della ricezione del primo segnale di conferma (ACK bit) il dispositivo *master* continua in modalità trasmissione dati o ricezione dati (a seconda di come era configurato il bit corrispondente) ed il dispositivo *slave* continua nella modalità duale (ricezione o trasmissione, rispettivamente). In altre parole, seguono i dati veri e propri (byte da 8 bit) che saranno a loro volta seguiti da un ulteriore bit di conferma (ACK bit).

Alla fine della trasmissione/ricezione dei dati e della ricezione/trasmissione del relativo bit di conferma, vi è la trasmissione da parte del dispositivo *master* del segnale di arresto (stop bit).

Si possono verificare due tipi di problematiche di mancata temporizzazione: sul byte di indirizzo (ad esempio, il dispositivo *slave* è occupato e non risponde entro il prefissato tempo limite) oppure sulla intera sequenza trasmessa fino al bit di arresto. Bit di avvio Indirizzo Comando Parametri ... Somma di controllo Bit di arresto

Tabella 1.2: Formato delle sequenze di comando da inviare al modulo di scansione.

Bit di avvio Indirizzo Comando Stato Dati risposta ... Bit di arresto

Tabella 1.3: Formato delle risposte provenienti dal modulo di scansione.

Nella comunicazione tra sistema di validazione e modulo di scansione vengono utilizzati due possibili tipi di sequenze di dati:

- sequenze di comando (generate dal sistema di validazione);
- sequenze di risposta (generate dal modulo di scansione).

I formati relativi ad i due tipi di sequenze sono riportati rispettivamente in Tabella 1.2 ed in Tabella 1.3 [5].

Nelle due tabelle, il campo *Indirizzo* include l'indirizzo  $I^2C$  vero e proprio seguito rispettivamente dalla opzione di scrittura (byte 0x00) nel primo caso e di lettura (byte 0x01) nel secondo caso. Il campo *Stato* della tabella relativa alle risposte è un byte codificato come indicato nella Tabella 1.4 [5].

Il dispositivo di interfacciamento fisico utilizzato in questo progetto per l'adattamento I<sup>2</sup>C è prodotto dalla azienda Total Phase Incorporated (USA) ed è denominato *Aardvark I<sup>2</sup>C/SPI Host Adapter* (vedi Figura 1.9). Esso utilizza una porta USB (Universal Serial Bus) per il collegamento con il calcolatore elettronico.

Per poter interfacciare a livello software l'applicazione con la libreria del dispositivo viene utilizzata una libreria di incapsulamento

| Stato    | Valore | Significato                                            |
|----------|--------|--------------------------------------------------------|
| ACK      | 0x80   | Il comando ha avuto esito positivo                     |
| NACK     | 0x82   | Il comando ha avuto esito negativo                     |
| NACK     |        | (comando o parametro invalido)                         |
| CKSM_ERR | 0x84   | Esito negativo della verifica della somma di controllo |

Tabella 1.4: Possibili valori di stato delle risposte provenienti dal modulo di scansione.

### 1.4. INTERFACCIA DI ACQUISIZIONE IMMAGINI

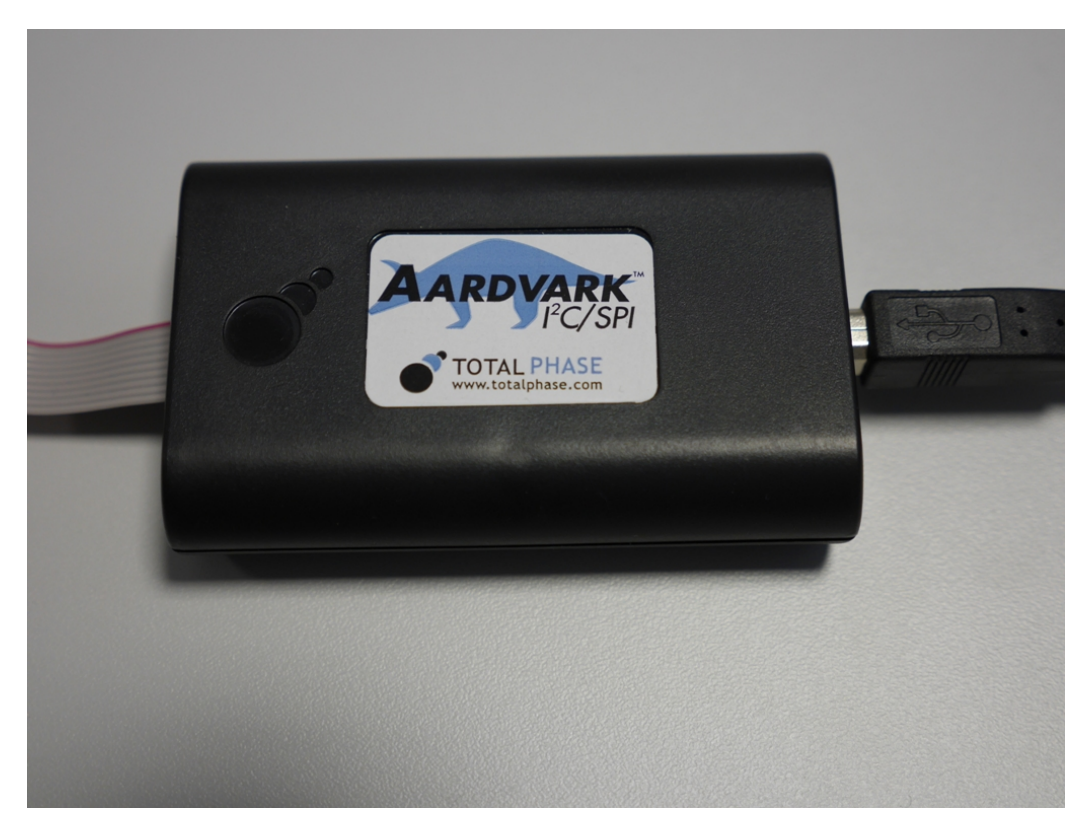

Figura 1.9: Il dispositivo di interfacciamento I<sup>2</sup>C denominato *Aardvark* (sulla destra è visibile la porta USB).

sviluppata in C++ all'interno di questo progetto ed utilizzabile grazie ai meccanismi di *interoperabilità* forniti da C# e dall'ambiente .NET Framework (come descritto dettagliatamente nel paragrafo 2.5).

## 1.4 Interfaccia di acquisizione immagini

Un secondo tipo di interfaccia, quando eventualmente presente, può svolgere invece funzioni di acquisizione video. Le immagini acquisite potranno poi essere analizzate con vari algoritmi secondo le specifiche di collaudo. L'applicazione sviluppata in questo progetto fornisce entrambe queste due funzionalità: l'acquisizione immagini e la loro analisi. In questo progetto il dispositivo di interfacciamento fisico utilizzato per l'acquisizione video è prodotto da Pleora Technologies Incorporated (Canada) ed è del tipo *iPORT<sup>TM</sup> NTx-Mini*. Esso è visibile in Figura 1.10, collegato al modulo di scansione sulla sua destra e al calcolatore elettronico sulla sua sinistra.

Il trasferimento delle immagini dalla scheda di acquisizione al calcolatore elettronico avviene tramite interfaccia Ethernet (IEEE 802.3) con User Datagram Protocol (UDP) su protocollo Internet (IP) versione 4 alla velocità massima di 1 Gb/s in conformità allo standard GigE Vision®. La scheda *iPORT<sup>TM</sup>* utilizzata dispone di una memoria tampone del tipo DDR2 e della capacità di 32 MB per immagazzinare i fotogrammi.

Vengono accettati in ingresso, dalla porta video parallela del modulo di scansione, segnali a basso voltaggio del tipo LVCMOS o LVTTL alla frequenza di 90 MHz e con profondità fino a 24 bit per pixel, in bianco e nero o a colori.

Il flusso di fotogrammi viene pertanto trasformato per la trasmissione al calcolatore elettronico in un flusso di datagrammi UDP ed un protocollo di livello superiore denominato GVCP (GigE Vision® Control Protocol) garantisce il trasferimento affidabile di tutti i fotogrammi.

Oltre a garantire il trasferimento affidabile dei datagrammi tramite IP, il protocollo GVCP è utilizzato anche per configurare i dispositivi compatibili con lo standard GigE Vision® che vengono individuati nella rete; il parametro più importante della configurazione, soprattutto dal punto di vista della connettività, è l'indirizzo IP del dispositivo. Un'ulteriore funzione svolta da tale protocollo è quella di permettere la creazione di uno o più canali di controllo, primari o secondari, da potersi utilizzare rispettivamente per leggere e scrivere o per leggere solamente i registri del dispositivo.

Il protocollo GVCP è affiancato dal protocollo GVSP (GigE Vision® Streaming Protocol) basato anch'esso su UDP a livello inferiore. GVSP serve a permettere all'applicazione di ricevere i foto-

### 1.4. INTERFACCIA DI ACQUISIZIONE IMMAGINI

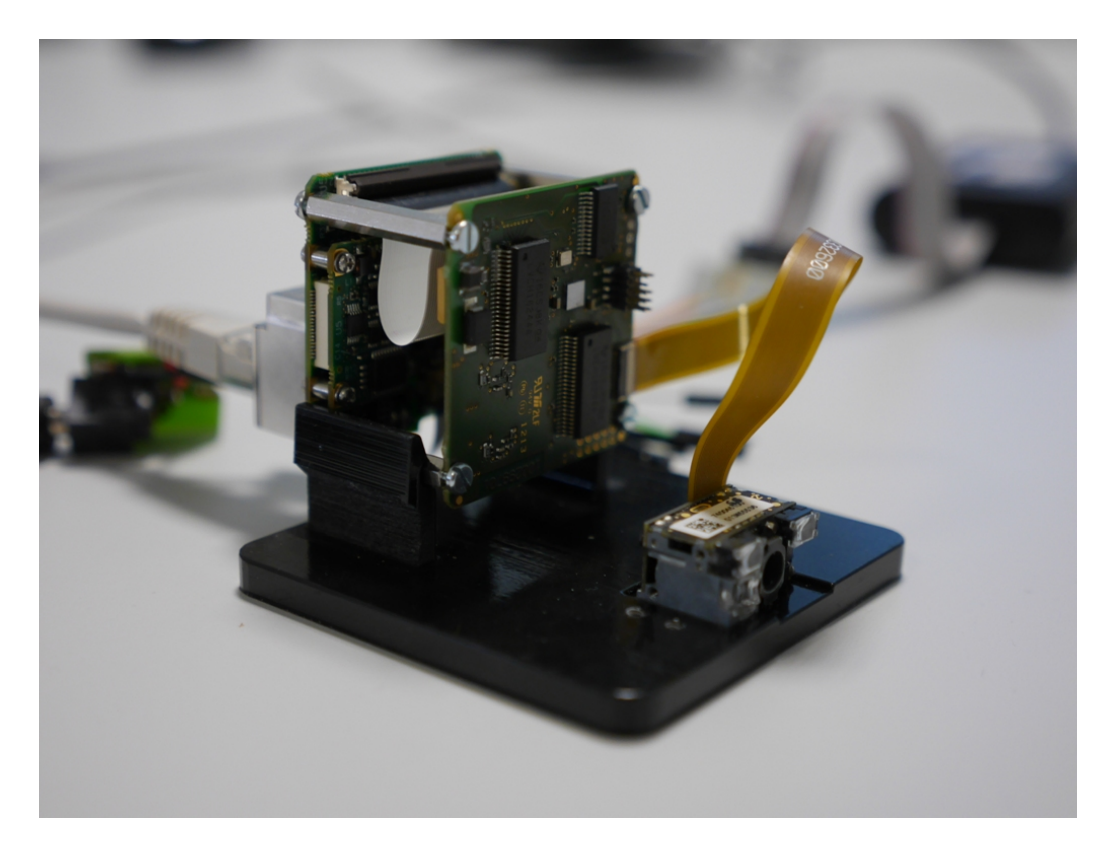

Figura 1.10: Interfaccia di acquisizione immagini (a sinistra) e modulo di scansione (a destra).

grammi, le informazioni relative ai fotogrammi (metadati) e marche temporali sui fotogrammi.

Sia GVCP che GVSP sono protocolli dello strato di applicazione secondo il modello di riferimento Open Systems Interconnection (OSI). La Figura 1.11 rappresenta tali due protocolli in riferimento a quelli di livello inferiore su cui si appoggiano (rispettivamente di livello OSI 4, livello OSI 3 e livelli OSI 2 e 1).

Il tipo di cavo raccomandato per l'utilizzo nel collegamento Ethernet è di categoria 6, a doppia schermatura con 4 coppie bilanciate (S/STP). Rispetto ad un cavo di categoria 5, esso offre infatti minore attenuazione, minore interferenza da canale adiacente, maggiore perdita di ritorno, larghezza di banda raddoppiata fino a 200 MHz e rapporto segnale-rumore migliorato di oltre 12dB.

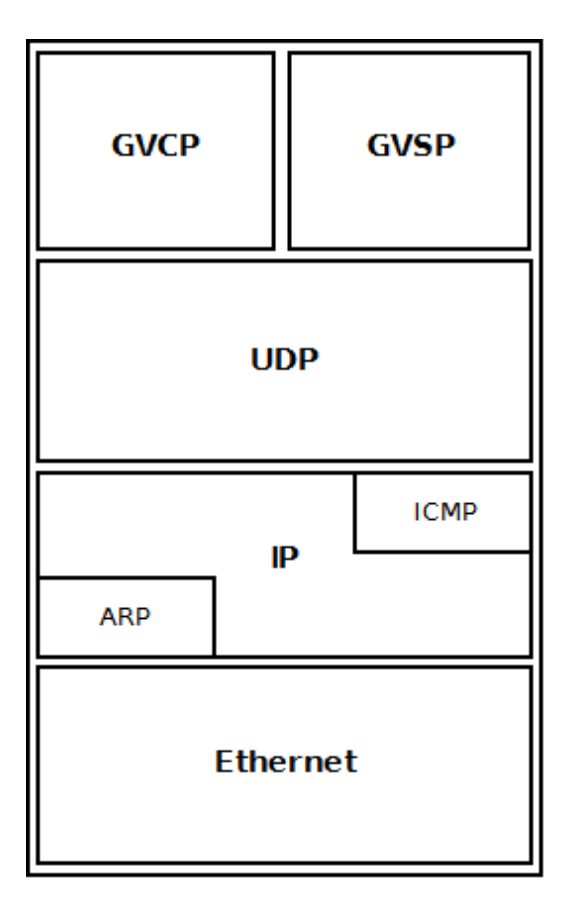

Figura 1.11: Pila comprendente i due protocolli GVCP e GVSP dello standard GigE Vision<sup>®</sup>.

L'azienda costruttrice della scheda di acquisizione immagini fornisce al momento due diverse versioni di software Application Programming Interface (API): versione 3 e versione 4. Per fornire la funzionalità di acquisizione immagini alla applicazione *Scan Engine Test Program* è stata sviluppata durante questo progetto un'apposita libreria di incapsulamento in C# la quale supporta entrambe le versioni di software API.

Si possono distinguere le seguenti fasi operative:

- ricerca dei dispositivi *iPORT<sup>TM</sup> NTx-Mini* disponibili in rete e selezione del dispositivo da utilizzare;
- connessione al dispositivo *iPORT<sup>TM</sup> NTx-Mini* prescelto;

- configurazione del dispositivo a cui si è connessi;
- ricezione dei fotogrammi acquisiti.

Per la fase di ricerca e selezione della scheda di acquisizione immagini la libreria di incapsulamento utilizza una classe fornita dalla API del produttore la quale permette di creare una apposita finestra ausiliaria tramite cui è possibile selezionare uno dei dispositivi trovati e configurarne il relativo indirizzo IP. La selezione è richiesta normalmente una sola volta al primo utilizzo della funzionalità di acquisizione immagini. Dopo che la scheda di acquisizione è stata individuata e selezionata, il sistema può effettuare la connessione tramite la rete IP. La connessione include anche una fase in cui viene aperto un flusso di dati tra l'indirizzo IP del calcolatore elettronico e l'indirizzo IP corrispondente alla scheda di acquisizione. Normalmente la connessione viene eseguita una sola volta dopo che è stato selezionato il dispositivo e non ad ogni esecuzione di un piano di collaudo. Una eventuale disconnessione reinnesca la procedura di ricerca e selezione del dispositivo da utilizzare. Tramite altre funzioni specifiche fornite dalla API di Pleora Technologies vengono quindi impostati i seguenti parametri: la risoluzione (selezionabile dall'utente tramite l'interfaccia grafica) ed il formato dell'immagine (bianco e nero con 256 tonalità di grigio). A questo punto deve essere avviata la fase di ricezione dei fotogrammi: la scheda *iPORT*<sup>TM</sup> memorizza i fotogrammi acquisiti nella memoria tampone di capacità configurabile ma limitata, l'applicazione preleva uno o più fotogrammi a seconda delle necessità ed infine libera tempestivamente le locazioni di memoria tampone corrispondenti ad i nuovi fotogrammi che sono stati prelevati. In totale sono quattro gli oggetti appartenenti a classi fornite dalla API e coinvolti, tramite la libreria di incapsulamento, in questa sequenza di operazioni:

• PvDeviceFinderWnd: rappresenta la finestra ausiliaria di selezione del dispositivo;

- PvDevice: rappresenta la scheda di acquisizione e viene usata per le fasi di connessione e configurazione;
- PvStream: rappresenta il flusso di dati dalla scheda di acquisizione al calcolatore elettronico e viene usata per avviare tale flusso di dati prima che inizi l'acquisizione e per chiuderlo quando è terminata l'acquisizione;
- PvPipeline: permette il prelievo dei fotogrammi dalla memoria tampone ovvero l'acquisizione vera e propria.

## 1.5 Sistema software da sviluppare

Al fine di controllare un sistema quale quello raffigurato in Figura 1.7 è necessario che sia sviluppato un apposito sistema software, di tipo cosiddetto "applicativo", per il calcolatore elettronico da utilizzare nelle sessioni di collaudo. La progettazione, l'implementazione e la validazione di un tale sistema software sono stati gli obiettivi primari di questo progetto e pertanto verranno discussi dettagliatamente nei successivi due capitoli. Tuttavia, dopo che è stato descritto il contesto in cui si inserisce un tale sottosistema, è importante premettere quali sono i suoi requisiti principali.

Il sistema software deve anzitutto includere una interfaccia grafica di facile utilizzo, basata su meccanismi di controllo intuitivi. Tramite tale interfaccia grafica l'utente deve poter svolgere le seguenti funzioni principali:

- 1. Progettare e gestire prove (costituite da passi di prova);
- 2. Progettare e gestire piani di prova (costituiti da singole prove);
- 3. Eseguire prove secondo un determinato piano di prova;
- 4. Iterare l'esecuzione di determinati blocchi di prove all'interno di un piano di prova (tipo prove sotto "sforzo");

#### 1.5. SISTEMA SOFTWARE DA SVILUPPARE

5. Generare resoconti sui risultati delle esecuzioni dei piani di prova.

Per permettere la progettazione di prove è necessario fornire all'utente, tramite l'interfaccia grafica, un apposito strumento di configurazione e composizione di uno o più singoli passi di prova di tipo predefinito. Una volta che una prova è stata composta ed i relativi passi costituenti sono stati tutti appropriatamente configurati, deve essere possibile salvare tale prova su disco rigido o altro tipo di memoria di massa. Deve altresì essere possibile in qualunque momento caricare prove precedentemente salvate su memorie di massa.

Deve poi essere possibile esplorare facilmente tramite interfaccia grafica una determinata prova e visualizzarne i dettagli, ossia visualizzare i passi di prova di cui è composta e la loro configurazione.

Una volta definite le prove elementari, l'utente deve essere in grado di poter progettare dei piani di prova ovvero delle entità costituite da sequenze di prove e/o iterazioni di sequenze di prove. Come per le prove, anche i piani di prova devono poter essere salvati su memoria di massa oppure caricati da memoria di massa e devono inoltre poter essere esplorati tramite interfaccia grafica.

L'interazione con l'utente deve essere sempre "fluida" e veloce, senza che sia introdotta alcuna latenza nelle varie operazioni che l'utente esegue tramite l'interfaccia grafica.

Una volta che sulla memoria di massa sono stati archiviati i file delle singole prove e che nella applicazione è stato creato o caricato un piano di prova, l'utente deve poter eseguire tale piano di prova, ovvero tramite appositi bottoni presenti nell'interfaccia grafica l'utente deve poter avviare e controllare l'esecuzione parallela e concorrente di un sottoprocesso che si occupi di leggere le prove costituenti il piano di prova ed attuarle. Dopo che il processo della applicazione è stato suddiviso per creare un tale sottoprocesso concorrente, sempre tramite la semplice pressione di un bottone, l'utente deve poter fermare temporaneamente o definitivamente l'esecuzione di tale sottoprocesso (senza però fermare l'esecuzione dell'applicazione ovvero del sottoprocesso "padre" che ha creato tale sottoprocesso "figlio").

Da ultimo, durante l'esecuzione del piano di prova, il programma deve poter generare un apposito documento contenente un resoconto sul risultato dell'esecuzione del piano di prova e di ciascuna prova di cui esso è costituito, riportando eventualmente la causa del fallimento per ciascuno dei passi di prova non completati con successo e riportando anche altre informazioni ausiliarie quali la data e l'ora di esecuzione del piano di prova, il nome dell'operatore e la durata totale di esecuzione.

I messaggi di errore, di avvertimento e i messaggi relativi allo stato di avanzamento delle varie operazioni devono essere visualizzati in una apposita area dell'interfaccia grafica (detta "console") e deve essere limitata il più possibile la creazione di finestre ausiliarie dedicate alla visualizzazione di tali messaggi.

Il programma deve comprendere anche un manuale di utilizzo (o guida d'utente) che sia visualizzabile direttamente dalla interfaccia grafica. Particolare cura dovrà essere riposta durante ogni fase dello sviluppo nel rispettare i seguenti vincoli:

- correttezza (ovvero rispetto dei requisiti);
- robustezza;
- usabilità;
- modularità;
- mantenibilità.

Dovrà inoltre essere rispettato il vincolo prestabilito di tempo ovvero che la durata complessiva del progetto sia di 4 mesi.

Sarà necessario un sistema di gestione delle diverse versioni del software che saranno prodotte nel corso del tempo. In particolare, dovrà essere tenuta traccia dei cambiamenti intercorsi tra versioni successive del software stesso.

#### 1.5. SISTEMA SOFTWARE DA SVILUPPARE

Prima della creazione di ogni nuova versione dovranno essere provate in modo quanto più accurato possibile tutte le nuove funzionalità introdotte con tale versione e dovranno essere condotte quante più possibili prove di regressione che purtroppo, nel caso di una applicazione basata su interfaccia grafica, non sarà possibile automatizzare. Le prove di regressione saranno utili per assicurare che i nuovi cambiamenti non producano un decadimento o degradamento di funzionalità precedentemente sviluppate e/o favoriscano il riemergere di problemi precedentemente risolti. In particolare, sarà necessario verificare tramite suddette prove di regressione che i più recenti cambiamenti in determinate parti del programma non vadano ad influenzare negativamente il comportamento, precedentemente accertato come corretto, di altre parti del programma.

Di grande interesse durante la fase di prova del programma è la eventuale possibilità di sollecitare il programma stesso con "condizioni limite" al fine di poter controllare, prima del rilascio di una nuova versione, la qualità del nuovo codice sorgente.

Dal punto di vista delle specifiche di sistema è bene sottolineare come di frequente esse possano cambiare anche perché spesso la visione che il committente ha del sistema evolve man mano che il sistema stesso prende forma.

Anche per quest'ultimo motivo, il modello di sviluppo adottato è di tipo evolutivo. In un modello di tipo evolutivo, un prototipo iniziale evolve verso il prodotto finito attraverso un certo numero di iterazioni di sviluppo. Per evitare che il progetto possa fallire sarà necessario prestare la massima attenzione nel rispettare i seguenti vincoli:

- comprendere appieno le necessità dell'azienda (che assume in questo caso un ruolo simile a quello di un committente);
- promuovere ed assecondare la stabilizzazione da parte dell'azienda di requisiti eventualmente instabili;

- fare in modo che ci sia un buon livello di cooperazione con l'azienda;
- rigettare eventuali attese non realistiche da parte dell'azienda;
- favorire il massimo beneficio per l'azienda derivante dall'utilizzo del sistema;
- evidenziare tempestivamente l'eventuale fornitura insufficiente di risorse da parte dell'azienda.

# **Capitolo 2**

## Descrizione del progetto realizzato

### 2.1 Il linguaggio C# e l'ambiente .NET Framework

L'applicazione di validazione del modulo di scansione con la relativa interfaccia grafica è stata sviluppata per scelta aziendale in linguaggio C#, in ambiente Microsoft® .NET Framework versione 4.

C# è un linguaggio di programmazione orientato agli oggetti sviluppato alla Microsoft® verso la fine degli anni 1990 principalmente da Anders Hejlsberg, Scott Wiltamuth e Peter Golde e definito nelle specifiche ECMA-334 [6]. Microsoft® .NET Framework è l'implementazione adottata della *Common Language Infrastructure* (CLI) utilizzata nello sviluppo e conforme alle specifiche ECMA-335 [7]. Entrambe le specifiche sono state approvate anche dall'Organizzazione Internazionale per la Normazione (ISO) con i rispettivi documenti ISO/IEC 23270 e ISO/IEC 23271.

Il linguaggio C# unisce funzioni ben consolidate nel tempo con innovazioni di massimo livello per fornire all'ambiente di calcolo delle aziende moderne un modo efficiente e di facile utilizzo per scrivere programmi [8]. Esso interagisce con l'ambiente di esecuzione .NET Framework per creare un ambiente di programmazione altamente raffinato.

Il linguaggio C# discende direttamente da due linguaggi di pro-

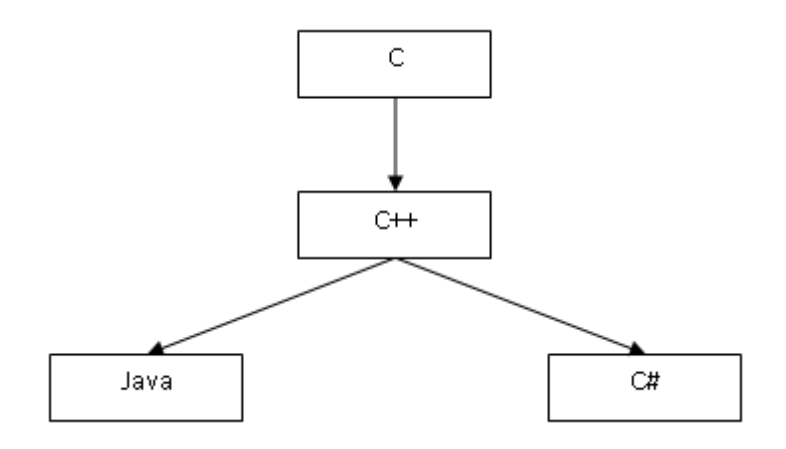

Figura 2.1: Le origini del linguaggio C#.

grammazione di maggior successo: C e C++. Inoltre esso è strettamente correlato ad un terzo linguaggio di programmazione: Java (Figura 2.1).

Tra le funzionalità più importanti introdotte da C# rispetto ai suoi predecessori vi è l'*interoperabilità* tra linguaggi diversi, ovvero la possibilità per il codice prodotto da un linguaggio di poter facilmente lavorare insieme al codice prodotto da un altro linguaggio.

Un'altra funzionalità carente ad esempio in Java ma presente in C# è la piena integrazione con il sistema operativo Windows®.

I dati sono fortemente tipizzati e questa caratteristica del linguaggio rende impossibile leggere da variabili non inizializzate, eseguire conversioni di tipo non valide o accedere ad indici inesistenti di vettori.

Essendo un linguaggio orientato agli oggetti, C# supporta i concetti di incapsulamento, ereditarietà e polimorfismo. Una classe può ereditare direttamente da un'unica classe padre, ma può implementare un numero qualsiasi di interfacce. Le strutture sono un tipo simile ad una classe "leggera", sono trattate per valore invece che per riferimento e possono implementare interfacce ma non supportano l'ereditarietà.

C# supporta anche i puntatori e il concetto di codice "non sicuro"

per i casi nei quali l'accesso diretto alla memoria è assolutamente critico.

Il processo di compilazione di C# è più semplice rispetto a quello di C e C++ ed è più flessibile rispetto a quello di Java. Non sono previsti file di intestazione separati e non è necessario che i metodi ed i tipi vengano dichiarati in un ordine specifico. In un file di origine C# è possibile definire un numero qualsiasi di classi, strutture, interfacce ed eventi.

L'ambiente .NET Framework può essere considerato come suddiviso in *Common Language Runtime*  $(CLR)^1$  e *Framework Class Library* (FCL). Il CLR è la macchina virtuale che gestisce l'esecuzione dei programmi .NET e che fornisce servizi aggiuntivi quali la gestione della memoria, la gestione dei thread, la gestione delle eccezioni, la prevenzione degli errori nei tipi di dato e la remotizzazione. La FCL invece è una collezione di tipi riutilizzabili che si integrano strettamente con il CLR e che a loro volta permettono a nuovo codice di integrarsi. Tale libreria fornisce soluzioni a problematiche comuni quali la gestione delle stringhe, l'accesso ai file, l'internazionalizzazione, la raccolta di dati ed il collegamento a basi di dati.

Quando viene compilato un programma scritto in C#, il risultato non è codice macchina eseguibile direttamente. Infatti, quello che il compilatore genera è un file che contiene uno speciale tipo di pseudocodice chiamato Microsoft® Intermediate Language (MSIL). MSIL definisce un linguaggio di tipo assembly portabile. Il compito del CLR è di tradurre il codice intermedio in codice eseguibile quando il programma viene avviato. Pertanto, ogni programma compilato in MSIL può essere eseguito in qualunque ambiente per il quale è stato implementato il CLR [8].

Il Microsoft Intermediate Language è trasformato in codice eseguibile tramite un compilatore JIT (Just-In-Time). Infatti, quando un

 $<sup>^1</sup>L'ambiente di esecuzione gestito, ovvero l'implementazione del Virtual Execution System (VES), dell'ambiente Microsoft<math display="inline">(\!R\!)$ .NET.

programma viene avviato, il CLR attiva il compilatore JIT. Il compilatore JIT converte su richiesta l'assemblato MSIL in codice nativo mentre ciascuna parte del programma viene eseguita. Per questo motivo il programma in C# viene eseguito di fatto come codice nativo anche se inizialmente esso era stato compilato in MSIL. Ciò significa che il programma viene eseguito ad una velocità simile a quella che si otterrebbe se esso fosse stato compilato direttamente in codice nativo, ma allo stesso tempo esso beneficia della portabilità offerta da MSIL. Inoltre, durante la compilazione, ha luogo la verifica del codice per assicurare la corretta definizione dei tipi di dati ed evitare conseguenti accessi inappropriati alle locazioni di memoria (*type-safety*) [8].

Durante la compilazione, oltre al MSIL vengono generati anche i metadati che sono informazioni binarie le quali descrivono un programma e vengono memorizzate in un file eseguibile portabile (PE, Portable Executable). Ogni tipo e membro definito a cui si fa riferimento è descritto nei metadati. Quando il codice viene eseguito, il CLR carica i metadati in memoria e vi fa riferimento per ottenere informazioni sulle classi utilizzate nel codice, sui membri e sull'ereditarietà, permettendo l'interazione con altro codice, anche se prodotto da linguaggi diversi (come nel caso illustrato nel paragrafo 2.5).

## 2.2 Descrizione del sistema in Unified Modeling Language

In questo paragrafo verrà fornita una descrizione del sistema software mediante un linguaggio di modellazione visuale noto come Unified Modeling Language (UML).

Un linguaggio di modellazione risolve un problema di comunicazione tra progettisti e tra progettisti e committente dovuto al fatto che il linguaggio naturale è troppo impreciso mentre il codice sorgente pur essendo preciso è troppo dettagliato.

#### 2.2. DESCRIZIONE DEL SISTEMA IN UML

| Area                        | Diagramma                           |
|-----------------------------|-------------------------------------|
|                             | Diagramma di classe                 |
|                             | Diagramma dei pacchetti             |
| Classificazione strutturale | Diagramma degli oggetti             |
| Classificazione strutturale | Diagramma dei componenti            |
|                             | Diagramma di dispiegamento          |
|                             | Diagramma delle strutture composite |
|                             | Diagramma dei casi d'uso            |
|                             | Diagramma di sequenza               |
|                             | Diagramma di comunicazione          |
| Comportamento dinamico      | Diagramma della macchina a stati    |
|                             | Diagramma di attività               |
|                             | Diagramma di interazione generale   |
|                             | Diagramma di temporizzazione        |

Tabella 2.1: Tipologie di diagrammi definiti da UML versione 2 suddivisi per aree.

Un linguaggio di modellazione deve avere le seguenti caratteristiche:

- essere sufficientemente preciso;
- essere flessibile dal punto di vista descrittivo in modo da poter arrivare a qualunque livello di dettaglio;
- costituire un modello di riferimento (standard).

Tramite UML è possibile visualizzare informazioni riguardo alla struttura statica ed al comportamento dinamico di un sistema il quale viene modellato come un insieme di oggetti discreti che interagiscono per eseguire un lavoro di cui alla fine beneficia un utente esterno al sistema [9].

La versione 2 di UML definisce 13 diagrammi (vedi Tabella 2.1) ed essi sono suddivisi in due aree principali secondo il tipo di descrizione che forniscono.

Il primo gruppo di diagrammi fornisce una classificazione strutturale ovvero descrive le entità presenti nel sistema e le loro relazioni con altre entità. Il secondo gruppo fornisce invece una descrizione del comportamento dinamico del sistema o delle entità presenti in esso [9, 10].

Il primo diagramma riportato in questo lavoro (Figura 2.2) è un diagramma dei casi d'uso. Esso serve a carpire il comportamento del sistema software per come apparirebbe ad un utente dall'esterno.

Un diagramma dei casi d'uso partiziona la funzionalità del sistema in transazioni significative per gli attori ovvero i soggetti, esterni al sistema, che interagiscono con esso. Il termine *attore* include esseri umani, calcolatori elettronici o processi in esecuzione su questi ultimi.

Un *caso d'uso* costituisce, pertanto, una descrizione logica di una unità di funzionalità, è disegnato con una ellisse, può essere associato con gli attori (linee rosse continue) e può partecipare a varie altre relazioni tra cui l'estensione (linea blu tratteggiata con freccia aperta). Un caso d'uso può anche essere specializzato in uno o più casi d'uso "figli" (generalizzazione). In questo modo, ogni caso d'uso "figlio" può venire utilizzato in qualunque situazione in cui può venire utilizzato il caso d'uso "genitore". La generalizzazione di un caso d'uso è disegnata con una linea continua dal "figlio" al "genitore" ed una grande freccia triangolare nella estremità corrispondente al "genitore". Quando un caso d'uso viene implementato esso è realizzato tramite collaborazioni tra classi del sistema.

Lo scopo principale di un diagramma dei casi d'uso è quello di aiutare gli sviluppatori a visualizzare i requisiti funzionali di un sistema.

Il diagramma dei casi d'uso creato per descrivere il sistema software *Scan Engine Test Program* è riportato in Figura 2.2 e mostra le funzioni di alto livello di tale sistema ed il suo scopo.

Sulla sinistra del diagramma sono visibili i due attori primari: il progettista ed il collaudatore. Tali due attori primari possono corrispondere ad utenti diversi o a due ruoli diversi svolti da uno stesso utente.
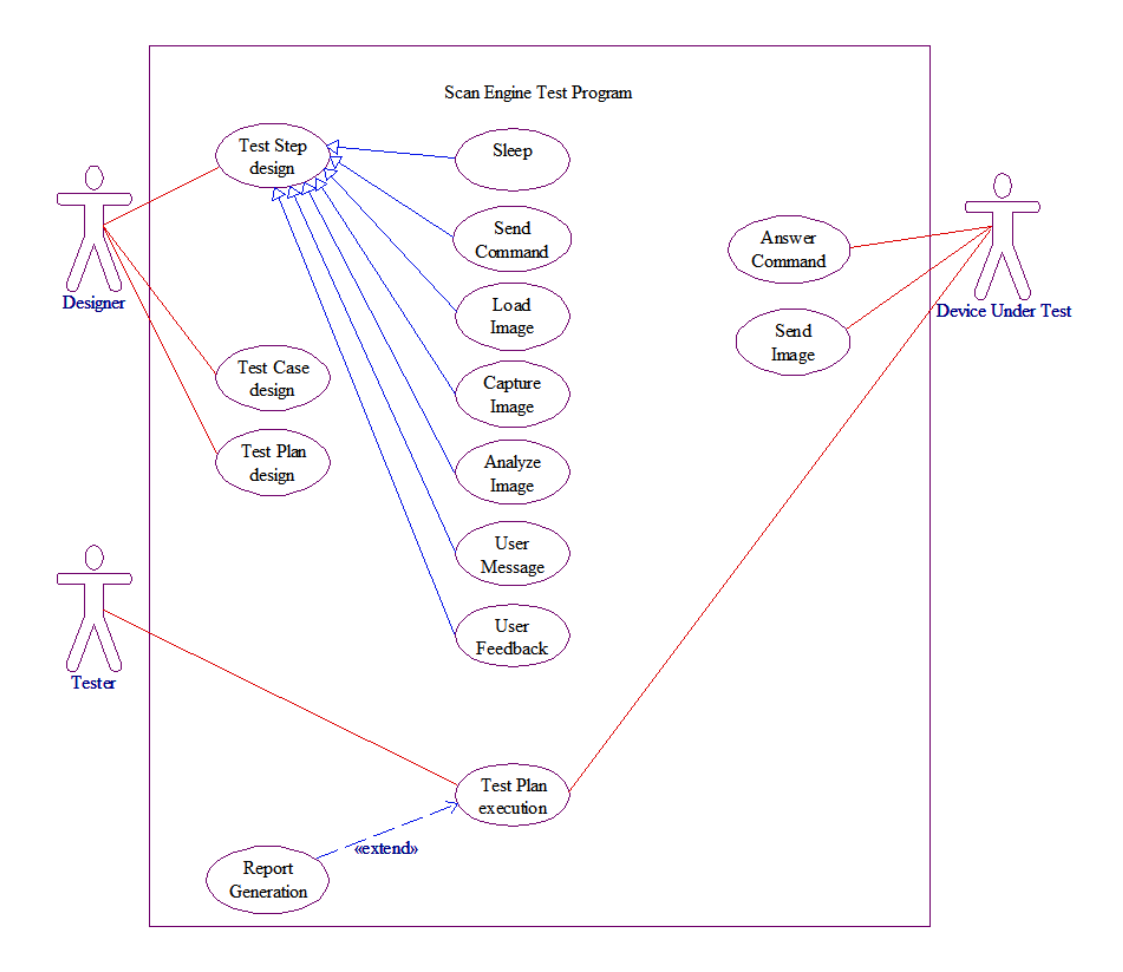

Figura 2.2: Diagramma dei casi d'uso per il sistema software *Scan Engine Test Program.* 

Come in parte già accennato nel paragrafo 1.5, il sistema permette al progettista (a sinistra in alto) di definire tre elementi principali:

- i passi di prova (*test steps*);
- le prove (*test cases*);
- i piani di prova (*test plans*).

I passi di prova sono l'elemento atomico della rappresentazione dei dati di collaudo e possono essere di 7 tipi diversi:

• *Sleep* (pausa);

- *Send Command* (invio di un comando al modulo di scansione sul bus I<sup>2</sup>C);
- *Load Image* (caricamento di una immagine da memoria di massa);
- *Capture Image* (cattura di una o più immagini consecutive dal modulo di scansione tramite la scheda di acquisizione);
- *Analyze Image* (analisi di una, due o tre regioni in una o due immagini);
- User Message (visualizzazione di un messaggio testuale e/o grafico all'utente);
- User Feedback (presentazione di una domanda all'utente con risposta del tipo "SI" o "NO").

Il secondo attore primario, cioè il collaudatore (a sinistra in basso), può interagire con il sistema per eseguire piani di prova ed eventualmente generare resoconti riguardanti l'esecuzione.

Nell'esecuzione di un piano di prova è in genere coinvolto anche il dispositivo da collaudare (modulo di scansione) il quale può rispondere ad un comando inviato dall'applicazione (passo di prova *Send Command*) e può inviare una o più immagini su richiesta dell'applicazione (passo di prova *Capture Image*).

Il secondo diagramma riportato in questo lavoro è un diagramma dei componenti (Figura 2.3). Esso mostra le varie unità software a partire dalle quali è costruita l'applicazione e le dipendenze tra tali componenti. In alto è visibile il componente costituito dalla applicazione *Scan Engine Test Program* (SETP). Essa dipende in modo diretto da due librerie di incapsulamento (nella fascia intermedia): una relativa alla interfaccia di controllo su bus I<sup>2</sup>C (mostrata a sinistra nel diagramma e citata nel paragrafo 1.3) ed una relativa alla interfaccia di acquisizione immagini (mostrata a destra nel diagramma ed introdotta nel paragrafo 1.4). Entrambe le librerie di incapsu-

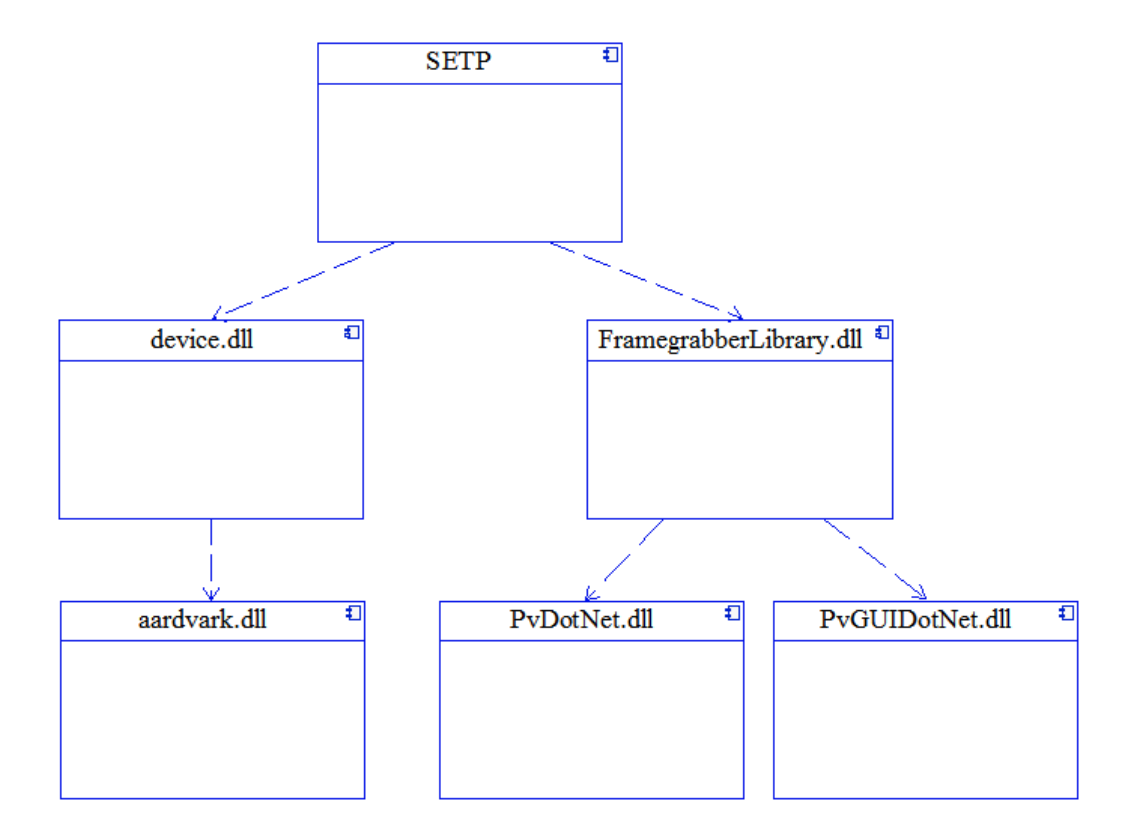

Figura 2.3: Diagramma dei componenti del sistema software *Scan Engine Test Program.* 

lamento sono state sviluppate insieme alla applicazione nel corso di questo progetto di tesi.

I componenti alle estremità inferiori rappresentano specifici prodotti commerciali i quali, grazie al progetto modulare del sistema ed all'utilizzo delle due librerie di incapsulamento, possono essere con facilità sostituiti all'occorrenza con altri prodotti equivalenti che offrano la stessa funzionalità ed una interfaccia simile. Le librerie di incapsulamento inoltre, possono essere riutilizzate in altri sistemi software in quanto generiche.

Per implementare l'elemento atomico costituito dal passo di prova, è stata creata una classe base (o genitrice) da cui discendono classi specializzate nei 7 tipi di passi di prova precedentemente elencati. Ciò è raffigurato nel diagramma di classe riportato in Figura 2.4.

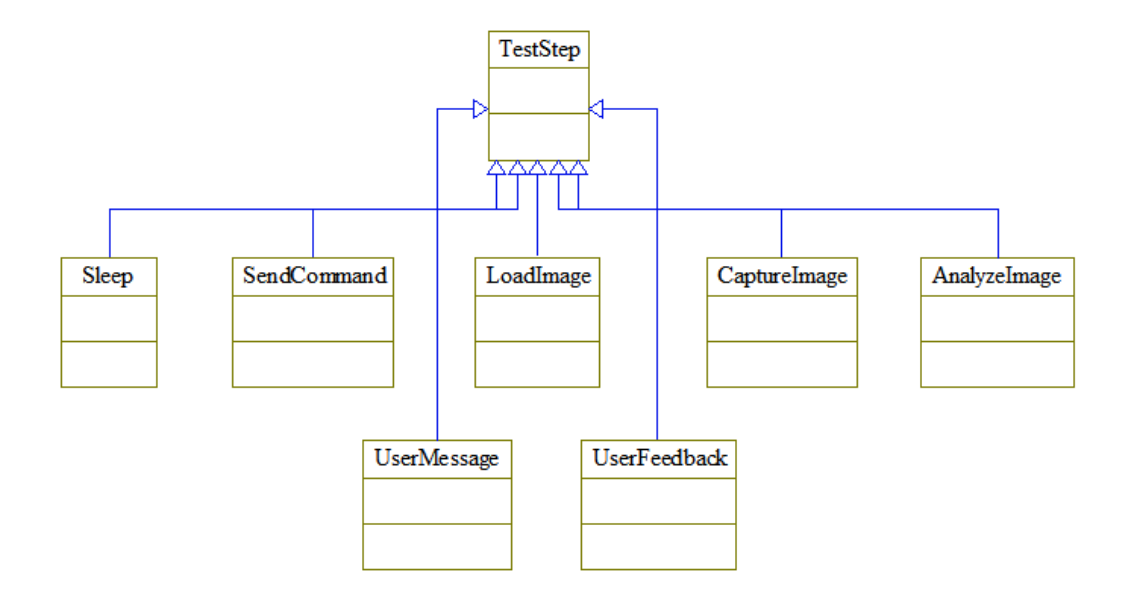

Figura 2.4: Diagramma della classe TestStep.

La rappresentazione dei dati di collaudo è basata oltre che sulla classe TestStep anche sulle due ulteriori classi TestCase e Test-Plan. Le tre classi TestStep, TestCase e TestPlan sono utilizzate per contenere i dati relativi alle sessioni di collaudo. Le relazioni che intercorrono tra queste tre classi sono rappresentate dal diagramma riportato in Figura 2.5.

Sono visibili tre diversi tipi di relazioni tra le classi rappresentate: generalizzazione, aggregazione e composizione.

La prima relazione (generalizzazione) lega la classe ArrayList alle due classi TestCase e TestPlan ovvero queste ultime sono classi derivate dalla prima. La classe Arraylist è fornita dalla Framework Class Library e fornisce vettori di dimensione dinamica di oggetti. Un oggetto ArrayList viene creato con una dimensione iniziale e quando questa dimensione non è più sufficiente viene automaticamente ingrandito. Si è scelto questo tipo di classe base poichè sia le prove che i piani di prova sono liste, rispettivamente di passi di prova e prove.

La seconda relazione (aggregazione) lega la classe TestPlan alla

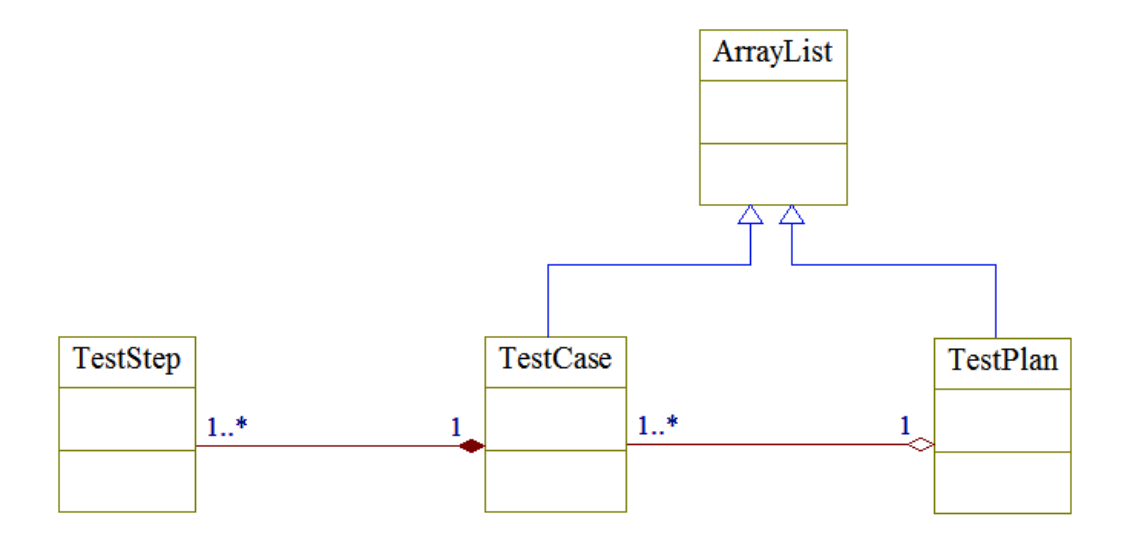

Figura 2.5: Diagramma delle classi usate per la rappresentazione dei dati di collaudo.

classe TestCase e più specificatamente indica che un oggetto di tipo TestPlan è composto da uno o più oggetti di tipo TestCase. Questo tipo di relazione è stato scelto invece della relazione di composizione poichè oggetti di tipo TestCase possono esistere anche in assenza di un oggetto di tipo TestPlan che li contenga.

La terza relazione (composizione), infine, lega la classe TestCase alla classe TestStep, specificando che un oggetto di tipo TestCase è composto da uno o più oggetti di tipo TestStep e che oggetti di tipo TestStep non possono esistere separatamente da oggetti di tipo TestCase che li contengano.

Il quinto diagramma (riportato in Figura 2.6) visualizza la struttura statica dell'intero sistema software *Scan Engine Test Program*. La finestra principale dell'interfaccia grafica con l'utente è rappresentata da un'istanza della classe MainForm derivata dalla classe base Form messa a disposizione dalla Framework Class Library proprio allo scopo di permettere la progettazione di finestre utilizzate come interfaccia con l'utente.

Come prima cosa l'oggetto MainForm crea un'istanza degli oggetti TestCase (la prova visualizzata) e TestPlan (il piano di prova

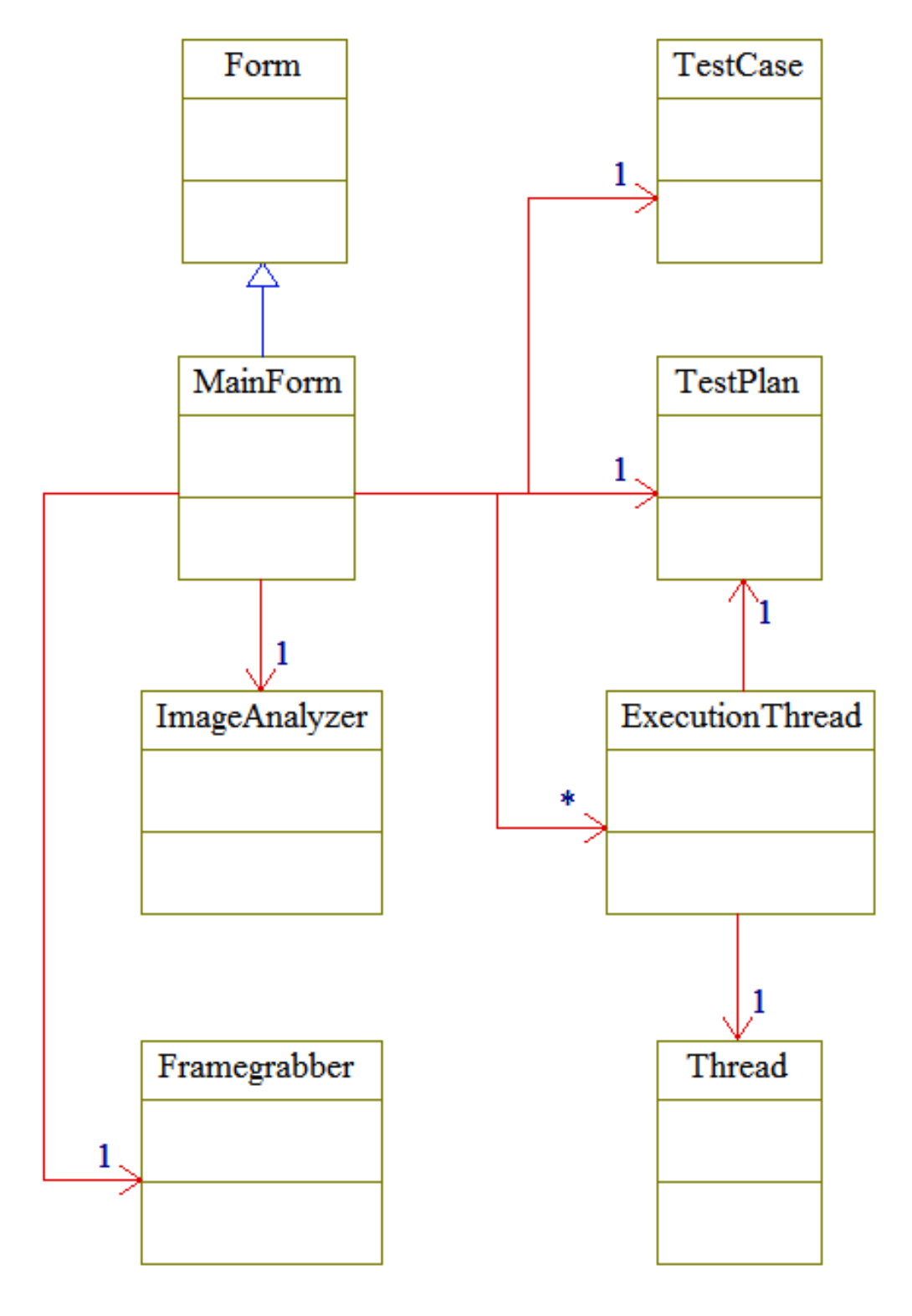

Figura 2.6: Struttura statica del sistema software Scan Engine Test Program.

visualizzato): essi servono a memorizzare i dati di collaudo sui quali l'utente sta lavorando. L'oggetto MainForm crea anche un'istanza di ciascuna delle classi Framegrabber ed ImageAnalyzer: la prima è utilizzata per catturare immagini dal modulo di scansione tramite l'interfaccia di acquisizione immagini (descritta nel paragrafo 1.4) mentre la seconda è utilizzata per eseguire l'analisi delle immagini secondo uno di vari algoritmi disponibili. Infine l'oggetto Main-Form può anche eventualmente creare uno o più oggetti della classe ExecutionThread corrispondenti alla esecuzione di un piano di prova ed i quali a loro volta generano un oggetto della classe Thread. Ricordando che, in un diagramma di classe, la molteplicità di una associazione indica quante istanze di una classe possono essere correlate ad un'istanza dell'altra classe, si può notare come vi possono in generale essere infinite istanze della classe ExecutionThread poichè ad una singola esecuzione della applicazione possono corrispondere più esecuzioni di piani di prova.

### 2.3 Sviluppo dell'interfaccia grafica con l'utente

Un'interfaccia grafica con l'utente è costituita di finestre reattive agli eventi generati dall'utente. Essa è incentrata sull'esecuzione di determinati metodi (chiamati gestori d'evento) in risposta alle azioni dell'utente. La computazione avviene solo quando gli eventi innescano l'esecuzione dei gestori d'evento. In molti casi i gestori d'evento possono, al loro interno, innescarne altri producendo così una cascata di eventi. Normalmente non si dovrebbe gravare di un carico computazionale eccessivo i gestori d'evento altrimenti l'interazione dell'interfaccia grafica con l'utente non risulterebbe più fluida.

Gli eventi che determinano il flusso del programma *Scan Engine Test Program* sono dei seguenti tipi:

- selezione di menù o di menù a tendina;
- pressione di pulsanti presenti nell'interfaccia grafica;

- selezione di un elemento in una lista tramite pressione del pulsante sinistro del dispositivo di puntamento o tramite tasti di spostamento;
- attivazione di menù contestuali tramite pressione del pulsante destro del dispositivo di puntamento;
- inserimento di dati in una casella di testo;
- cambiamento di un valore numerico tramite barra a scorrimento;
- pressione del pulsante sinistro del dispositivo di puntamento su una etichetta;
- selezione di un elemento in una casella di selezione;
- selezione o deselezione di una casella di spunta;
- cambiamento dell'immagine di sfondo nel riquadro di visualizzazione;
- ridisegno del riquadro di visualizzazione immagini;
- movimento e pressione del pulsante sinistro del dispositivo di puntamento (per la selezione delle aree dell'immagine);
- ridimensionamento dell'area utilizzata da un controllo grafico;
- chiusura della finestra principale o selezione dell'opzione *Exit* dal menù principale o dall'icona dell'applicazione nell'area di notifica;
- cambiamento di un oggetto (innescato quando una nuova immagine viene acquisita oppure quando l'esito di un passo di prova o di una prova diventa disponibile a seguito della sua esecuzione o viene cancellato all'inizio di una nuova esecuzione).

L'interfaccia grafica sviluppata in questo progetto genera due tipi di finestre: la finestra principale che viene visualizzata all'avvio della applicazione e le finestre ausiliarie che possono venire visualizzate successivamente. Queste ultime possono essere dei seguenti tipi:

- finestre di selezione di documenti su memoria di massa dai quali caricare o su cui salvare i dati di collaudo;
- finestre contenenti messaggi di errore (causati ad esempio dall'inserimento da parte dell'utente di dati non corretti come parametri di configurazione);
- finestre visualizzate durante l'esecuzione di un piano di prova per inviare messaggi all'utente (passi di prova *User Message*);
- finestre visualizzate durante l'esecuzione di un piano di prova per richiedere all'utente risposta a determinate domande (passi di prova *User Feedback*).

L'applicazione *Scan Engine Test Program* sviluppata in questo progetto di tesi è una applicazione a thread multipli o più semplicemente *multithread*. Un thread di esecuzione definisce un percorso separato di esecuzione, pertanto un programma multithread contiene due o più parti (thread) che vengono eseguite concorrentemente.

Affinchè la finestra principale MainForm venga utilizzata come classe iniziale nell'applicazione deve essere creata e visualizzata da un metodo denominato Main() e marcato con l'attributo STA-Thread<sup>2</sup>. La chiusura di tale finestra iniziale determina la chiusura dell'applicazione. Ne consegue che il thread principale dell'applicazione, e solo esso, si deve occupare di creare, inizializzare e gestire

 $<sup>^{2}</sup>$ L'attributo *STAThread* serve ad indicare che il modello di threading COM per l'applicazione è apartment a thread singolo, in quanto il modello apartment multithreading non è supportato da Windows Form. Il modello STA è utilizzato per oggetti che non gestiscono la loro stessa sincronizzazione (oggetti che non sono *thread-safe*).

l'interfaccia grafica con l'utente, occupandosi anche di rilevare e gestire i relativi eventi.

La progettazione di questa parte di applicazione è basata sull'utilizzo dei controlli grafici messi a disposizione dalla Framework Class Library ed un elenco esaustivo di tutti i controlli utilizzati è fornito in Appendice A.

Poichè gli attori primari del sistema sono due, il progettista di prove ed il collaudatore (Figura 2.2), è stato deciso che la finestra principale dell'interfaccia grafica fosse dotata di due modalità di funzionamento distinte: una modalità progettuale (anche detta "vista di progetto") ed una modalità di esecuzione del collaudo (indicata anche con il nome di "vista di collaudo"). Il passaggio tra le due modalità d'uso è stato implementato tramite l'utilizzo di un control-lo grafico del tipo ToolStripComboBox (menù a tendina) come elemento della barra principale dei menù (controllo grafico MenuStrip). Un evento è generato dal controllo ToolStripComboBox ogni qualvolta l'utente cambia la modalità selezionata; a questo punto un metodo prestabilito riceve e gestisce tale evento eseguendo opportune operazioni per passare da una modalità all'altra.

Entrambe le due modalità di funzionamento della finestra principale prevedono che essa sia suddivisa verticalmente in due pannelli destinati allo svolgimento di azioni diverse. Nel caso della modalità di progettazione, il pannello a sinistra è destinato alla progettazione delle prove ed il pannello a destra è destinato alla progettazione dei piani di prova ed alla visualizzazione di messaggi di servizio per l'utente (funzionalità di "console"). Nel caso della modalità di esecuzione del collaudo, invece, il pannello a sinistra è utilizzato per le attività di visualizzazione del piano di prova, delle prove e dei relativi esiti ed il pannello a destra è utilizzato per il controllo dell'esecuzione del collaudo, per la visualizzazione delle immagini da analizzare, per la selezione delle aree dell'immagine su cui effettuare l'analisi e per la visualizzazione di messaggi di servizio per l'utente.

38

Per realizzare tale suddivisione verticale della finestra principale in due pannelli diversi, a seconda delle due modalità, si è scelta la seguente implementazione: lo spazio disponibile nell'intera finestra escludendo la barra dei menù è stato suddiviso in tre tramite due controlli grafici di tipo Splitter ed in ciascuno dei tre spazi ricavati è stato inserito un diverso controllo di tipo Panel (dal nome rispettivamente di *panelDesign*, *panelPlan* e *panelExecute*). I due Splitter (da sinistra verso destra) sono stati configurati con ancoraggio a sinistra e a destra ed i tre pannelli sono stati configurati rispettivamente con ancoraggio a sinistra, con ancoraggio a riempimento dello spazio disponibile e con ancoraggio a destra. Al passaggio tra le due modalità uno dei tre pannelli (*panelDesign* oppure *panelExecute*) viene reso invisibile ed il pannello *panelPlan* viene riconfigurato abilitando nella parte bassa la visualizzazione dei passi di prova oppure dei messaggi di servizio.

L'aspetto tipico della finestra principale dell'applicazione nelle due modalità di utilizzo è mostrato nella Figura 2.7 e nella Figura 2.8.

Come risulta evidente dalle figure, oltre al già citato controllo ToolStripComboBox per cambiare modalità d'utilizzo, la barra principale dei menù ospita anche il menù *Config* (per la configurazione dei parametri del dispositivo di interfacciamento I<sup>2</sup>C, quali indirizzo e velocità di comunicazione), il menù *Help* (per la visualizzazione di informazioni sulla versione in uso dell'applicazione e per la consultazione della guida d'utente) ed infine il pulsante *Exit* per terminare l'applicazione.

Per la visualizzazione dei dati di collaudo, cioè passi di prova, prove e piani di prova, l'interfaccia grafica sviluppata in questo progetto utilizza istanze di un controllo grafico denominato ListView. La prima istanza di ListView è utilizzata nella modalità progettuale (Figura 2.7) in *panelDesign* per visualizzare i passi di prova di cui è composta la prova che l'utente sta progettando o la prova selezionata nel piano di prova visualizzato a destra nel *panelPlan*. Una secon-

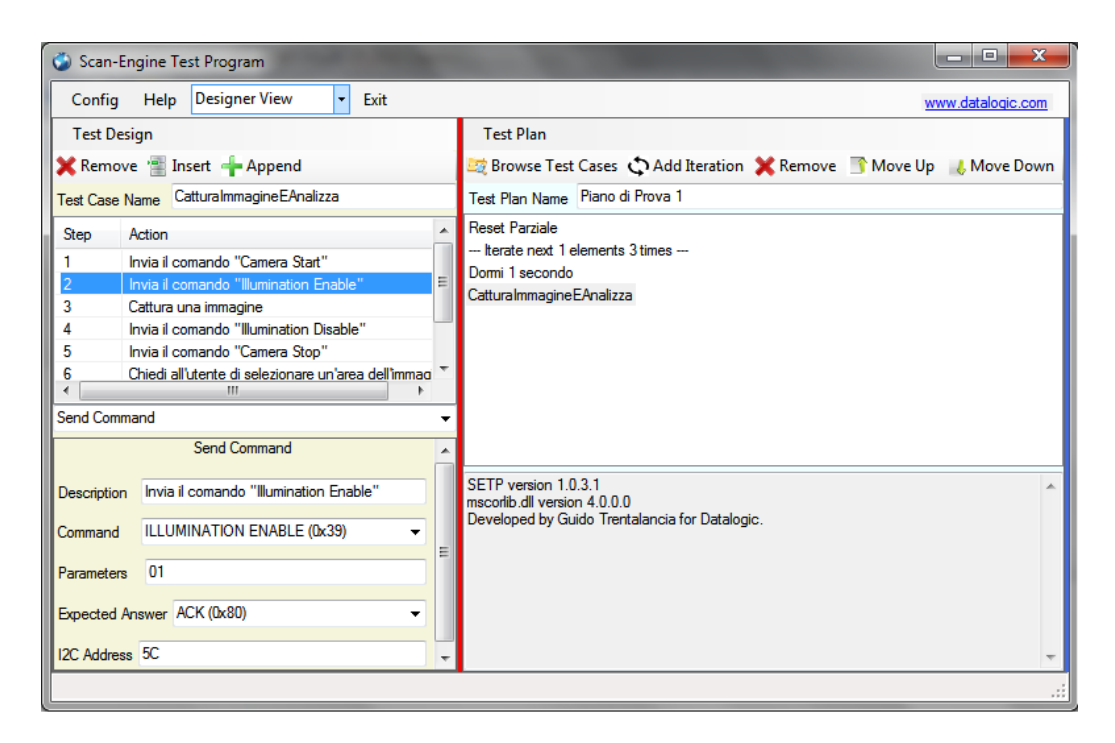

Figura 2.7: Tipico aspetto dell'applicazione in modalità di progettazione delle prove.

da istanza di ListView è utilizzata sia in modalità progettuale che in modalità di esecuzione del collaudo per visualizzare nella parte superiore di *panelPlan* le prove che costituiscono il piano di prova che è stato caricato da memoria di massa o che è in fase di progetto. Una terza ed ultima istanza di ListView viene utilizzata nella sola modalità di esecuzione del collaudo (Figura 2.8), nella parte inferiore del controllo *panelPlan*, con lo scopo di permettere la visualizzazione dei passi di prova che costituiscono la prova eventualmente selezionata nella parte superiore del pannello.

Per permettere l'ulteriore suddivisione dei tre pannelli principali *panelDesign, panelPlan* e *panelExecute* sono stati utilizzati controlli del tipo SplitContainer, mediante i quali per ciascun pannello sono stati creati due sottopannelli.

Ciascuno dei tre pannelli principali è dotato di una propria barra dei menù (controllo MenuStrip), di un proprio menù (control-

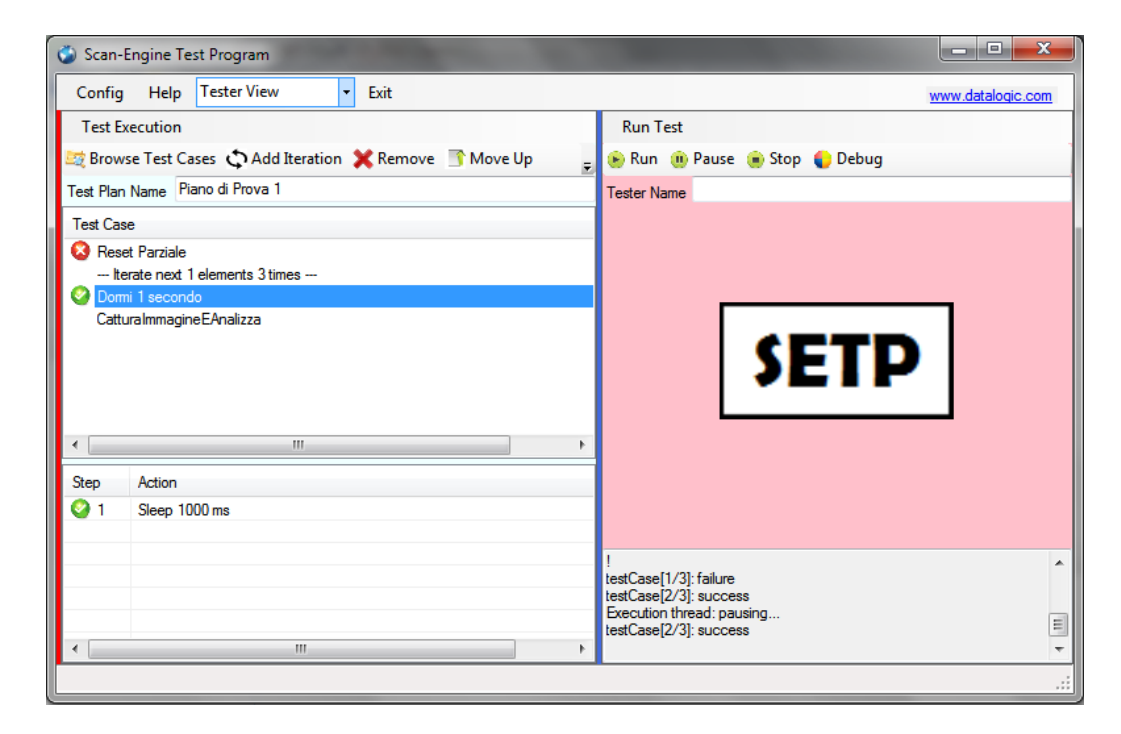

Figura 2.8: Tipico aspetto dell'applicazione in modalità di esecuzione del collaudo.

lo ToolStripMenuItem), di una barra dedicata a pulsanti (controllo ToolStrip), di pulsanti (controllo ToolStripButton) e di un menù di contesto attivabile con la pressione del tasto destro del dispositivo di puntamento. In ciascuno di tali pannelli, infine, è presente sotto la barra dei menù e sotto la barra dei pulsanti una casella di testo (controllo TextBox) dedicata all'assegnazione di una descrizione globale della prova (*panelDesign*), all'assegnazione di una descrizione globale del piano di prova (*panelPlan*) ed alla configurazione del nome del collaudatore (*panelExecute*).

Il menù del *panelDesign* è stato concepito per offrire le seguenti opzioni: creazione di una nuova prova (*New*), caricamento di una prova da memoria di massa (*Load*) e salvataggio di una prova su memoria di massa (*Save* e *Save as*). Lo stesso pannello ospita anche tre pulsanti: per la rimozione del passo di prova selezionato (*Remove*), per l'inserimento di un nuovo passo nella posizione selezionata

della prova (*Insert*) e per l'aggiunta di un nuovo passo alla fine della prova (*Append*). Il menù di contesto disponibile in *panelDesign* offre le stesse opzioni offerte da tali tre pulsanti.

Per consentire la configurazione dei passi di cui è composta una determinata prova, viene utilizzato in modalità progettuale, il sottopannello inferiore di *panelDesign* all'interno del quale sono stati inseriti, per ciascuna delle 7 tipologie di passi di prova, vari controlli grafici per la scelta delle opzioni di configurazione: Label (etichetta), TextBox (casella di testo), ComboBox (menù a tendina), TrackBar (barra a scorrimento), Button (bottone), NumericUpDown (casella numerica di selezione) e RadioButton (casella di selezione mutualmente esclusiva). Per ciascuna tipologia di passo di prova è stato creato un diverso pannello di configurazione con parte dei controlli appena citati ed in fase di utilizzo dell'applicazione, quando viene scelta una determinata tipologia, viene reso visibile il solo pannello corrispondente.

Il diagramma UML di attività riportato in Figura 2.9 mostra il ciclo di azioni necessarie per la progettazione di una prova. Le varie attività sono divise in due regioni distinte e separate da linee, chiamate *partizioni*. Questa suddivisione serve a separare le attività gestite da entità diverse (nel caso specifico l'attore progettista e l'oggetto TestCase utilizzato per la rappresentazione dei dati relativi ad una prova).

Il menù del *panelPlan* è stato progettato per offrire le seguenti opzioni: creazione di un nuovo piano di prova (*New*), caricamento di un piano di prova da memoria di massa (*Load*), aggiornamento dell'attuale piano di prova (*Reload*) e salvataggio di un piano di prova su memoria di massa (*Save* e *Save as*). In tale pannello sono anche presenti cinque pulsanti che offrono le seguenti funzioni: caricamento da memoria di massa di una prova nella posizione selezionata del piano di prova (*Browse Test Cases*), inserimento di una direttiva di iterazione nella posizione selezionata del piano di prova (*Add Iteration*), rimozione della prova selezionata (*Remove*), sposta-

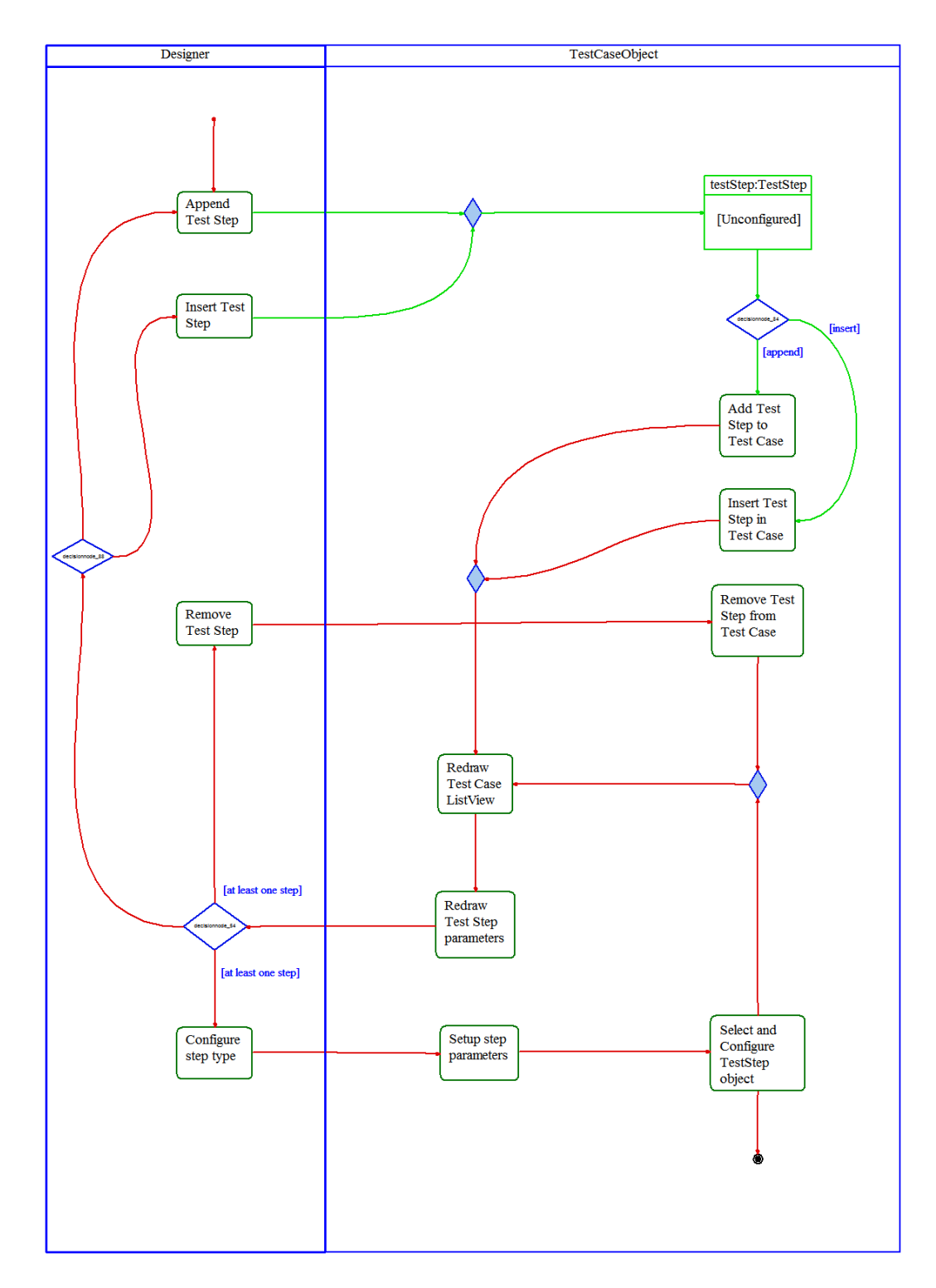

Figura 2.9: Ciclo di azioni necessarie per la progettazione di una prova.

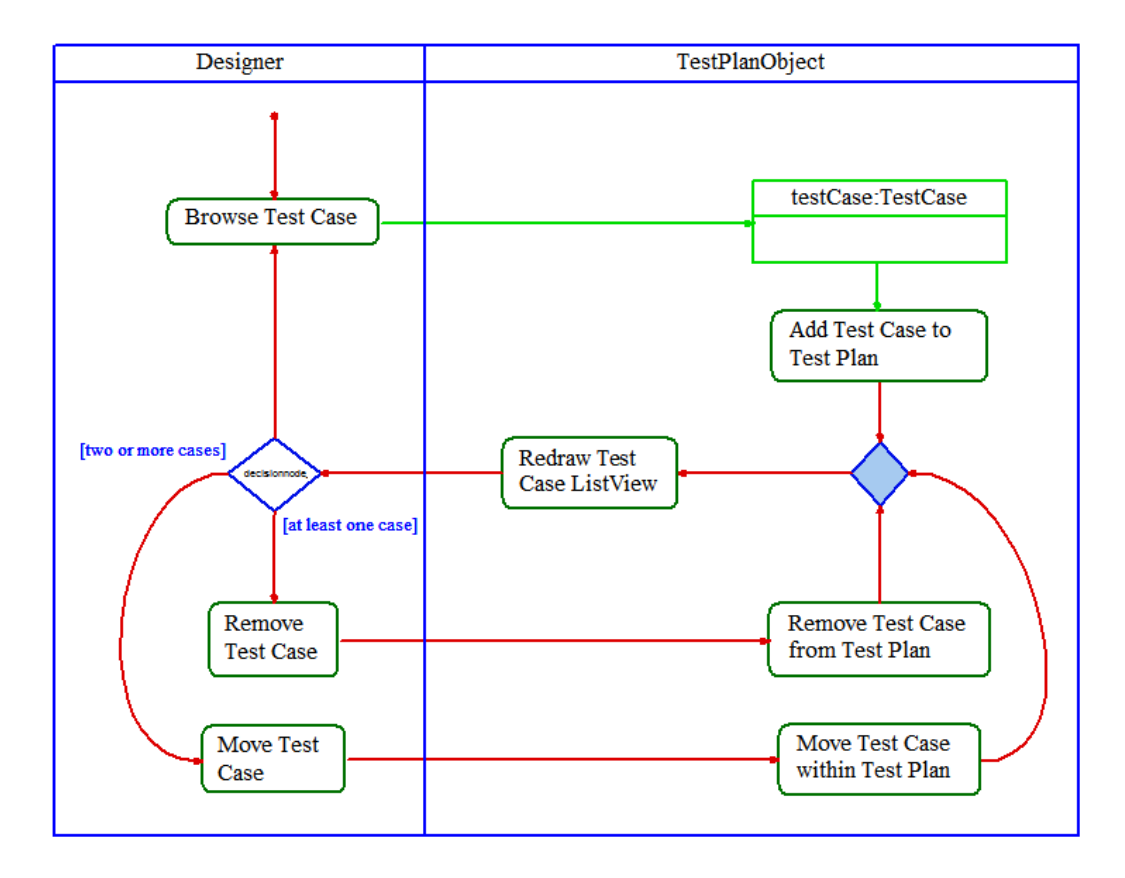

Figura 2.10: Ciclo di azioni necessarie per la progettazione di un piano di prova.

mento della prova selezionata più in alto o più in basso nel piano di prova (*Move Up* e *Move Down*). Il menù di contesto offre in questo caso le seguenti funzioni: rimozione della prova selezionata (*Remove*), spostamento della prova selezionata più in alto o più in basso (*Move Up* e *Move Down*) e spostamento della prova selezionata in cima o in fondo (*Move to Top* e *Move to Bottom*).

Il diagramma UML di attività riportato in Figura 2.10 mostra il ciclo di azioni necessario per la progettazione di un piano di prova. Anche in questo caso il diagramma di attività è diviso in due partizioni corrispondenti all'attore progettista (parte sinistra) ed all'oggetto TestPlan utilizzato per la rappresentazione dei dati relativi ad un piano di prova (parte destra).

Il menù del panelExecute offre le seguenti opzioni: esecuzione di

un piano di prova in modalità passo-passo (*Debug Test Plan*), esecuzione di un piano di prova in modalità normale (*Run Test Plan*), arresto dell'esecuzione (*Stop Execution*), abilitazione e disabilitazione della generazione del resoconto di esecuzione (*Generate Report*) e configurazione del comportamento in caso di fallimento di un passo di prova (*On Fail*...). Sono presenti in questo caso i seguenti quattro pulsanti: per avviare l'esecuzione (*Run*), per mettere in pausa l'esecuzione (*Pause*), per fermare l'esecuzione (*Stop*) e per eseguire il piano di prova in modalità passo-passo (*Debug*). L'unica funzione offerta dal menù di contesto relativo a questo pannello è quella di rimuovere un'area selezionata nell'immagine caricata da memoria di massa (passo di prova *Load Image*) oppure acquisita dal modulo di scansione (passo di prova *Capture Image*).

Come già accennato, infine, è stata implementata per entrambe le modalità di utilizzo dell'interfaccia grafica un'area dedicata alla visualizzazione di messaggi di servizio per l'utente. Tale area si trova in basso a destra (in *panelPlan* nella modalità progettuale e in *panelExecute* nella modalità di esecuzione del collaudo) ed è stata realizzata tramite un controllo grafico di tipo TextBox (casella di testo) configurato in modalità multilinea.

Per rendere più facile l'utilizzo sono state programmate in molti controlli grafici indicazioni d'uso per l'utente le quali vengono visualizzate al passaggio del dispositivo di puntamento sul controllo.

Data la particolare importanza del ruolo rivestito dagli eventi nel funzionamento dell'interfaccia grafica, viene fornito un loro elenco esaustivo nell'Appendice B.

### 2.4 Sviluppo di un modello dei dati

Un modello dei dati è necessario per lo sviluppo del sistema software in quanto serve a fornire la definizione ed il formato dei dati; esso può servire anche a permettere lo scambio dei dati tra applicazioni diverse. Il suo scopo è quello di catturare e descrivere un sottoinsieme delle informazioni reali significativo per l'applicazione.

Il modello dei dati per questa applicazione consiste di due gruppi di strutture dati: un primo gruppo necessario per permettere un'agile presentazione e manipolazione dei dati ed un secondo gruppo necessario per ottenere la persistenza di tali dati ovvero per garantire la loro durevolezza nel tempo tramite l'ausilio di memorie di massa.

Mediante il primo gruppo di strutture dati l'utente può, tramite l'interfaccia grafica, accedere visivamente ai dati di collaudo, apportarvi modifiche ed utilizzarli per controllare l'esecuzione del collaudo. Mediante il secondo gruppo di strutture dati, invece, l'utente può leggere i dati dalla memoria di massa e trasferirli nella memoria centrale per l'elaborazione oppure scrivere sulla memoria di massa i dati presenti nella memoria centrale per poi recuperarli in un'altra sessione.

Il primo gruppo di strutture dati si ricava dall'analisi del dominio della applicazione ed individua:

- Classi
- Attributi (ovvero informazioni contenute negli oggetti della classe);
- Operazioni (ovvero servizi offerti dagli oggetti della classe);
- Relazioni tra le classi (ad esempio ereditarietà, associazione, dipendenza, etc.).

Nel caso in esame il dominio dell'applicazione è il collaudo di un prodotto industriale e pertanto gli elementi fondamentali sono le prove da effettuare su tale prodotto. Un collaudo completo è definito come l'esecuzione di un insieme di prove sul prodotto e può essere descritto tramite un piano di collaudo o piano di prova il quale costituisce pertanto il secondo elemento fondamentale del dominio. Un terzo ed ultimo elemento fondamentale si trova osservando che le prove sono in realtà costituite da uno o più passi i quali, nel caso in oggetto, sono di uno dei 7 tipi già descritti nel paragrafo 2.2 e raffigurati nel diagramma della Figura 2.4 dal quale risulta evidente che la classe TestStep viene utilizzata come classe base da cui far derivare le 7 classi corrispondenti alle diverse tipologie di passi di prova. Gli elementi fondamentali così trovati definiscono le tre classi del modello dei dati che sono state già riportate in Figura 2.5: TestStep (passo di prova), TestCase (prova) e TestPlan (piano di prova).

Per ottenere la persistenza di tali dati si ricorre ad una conversione delle strutture dati non atomiche del primo gruppo in un'altra struttura dati denominata DataSet e progettata come astrazione di una base di dati relazionale. Una prima istanza di una struttura del tipo DataSet è utilizzata per contenere i dati relativi ad una determinata prova ed una seconda istanza di struttura del tipo DataSet è utilizzata per contenere i dati relativi ad una determinata prova. La Figura 2.11 mostra il modello dei dati fin qui descritto.

La classe DataSet è fornita dal componente ADO.NET della Framework Class Library: le classi ADO.NET sono contenute nella libreria System. Data. dll e sono integrate con le classi XML (sigla di eXtensible Markup Language) contenute nella libreria System.Xml.dll. ADO.NET fornisce difatti una stretta integrazione con XML: da un DataSet può venire scritto un documento XML su memoria di massa e da un documento XML residente su memoria di massa può venire caricato un DataSet. Per riempire un DataSet con i dati provenienti da una sorgente XML viene utilizzato il metodo ReadXml, mentre per creare documenti XML si invoca il metodo WriteXml da un oggetto Dataset. Il Dataset è basato su una struttura relazionale dei dati, mentre il documento XML è basato su una struttura gerarchica degli stessi. Un oggetto DataSet rappresenta una cache in memoria dei dati recuperati da un'origine dati ed è costituito da un insieme di oggetti DataTable che contengono i dati. Oltre alla classe DataTable per le tabelle, sono disponibili anche le clas-

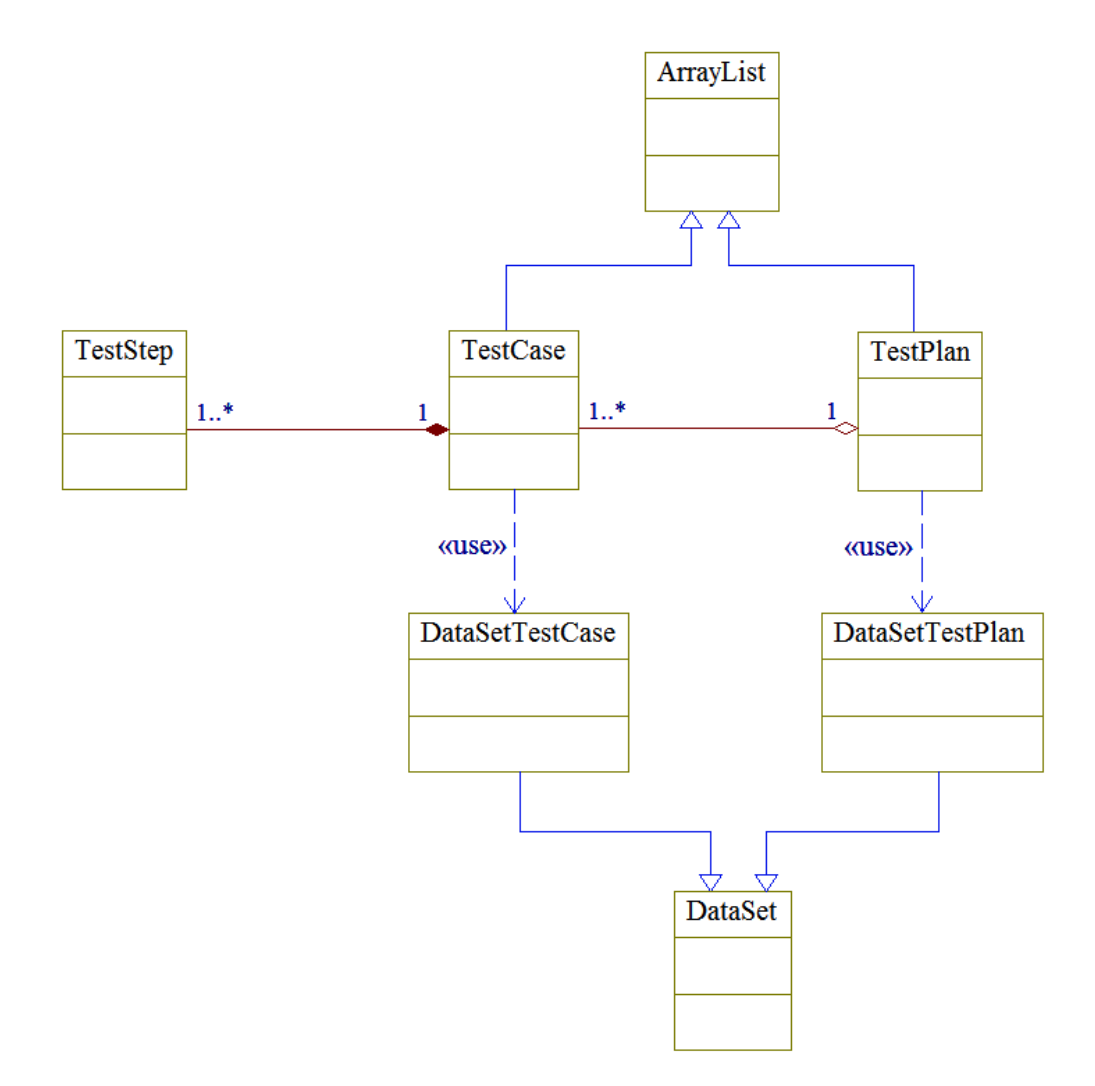

Figura 2.11: Diagramma delle classi per il modello dei dati.

si DataRow per le righe di tali tabelle e DataColumn per le colonne. Per gli scopi di questo progetto non è stato necessario utilizzare relazioni tra tabelle.

I documenti XML prodotti avranno tre livelli:

- livello 0: elemento radice;
- livello 1: elementi figli dell'elemento radice; sono di tipo complesso e rappresentano le tabelle nella visione relazionale; non contengono né nodi testo né nodi attributi ma solamente al-

tri elementi figli; il numero di elementi con un certo nome è uguale al numero di righe della tabella che ha quel nome;

• livello 2: elementi figli degli elementi di livello precedente; rappresentano le colonne della tabella e contengono i dati veri e propri delle tabelle.

## 2.5 Sviluppo del motore di esecuzione delle prove

Il motore di esecuzione deve effettuare le prove nell'ordine in cui queste appaiono nel piano di prova, rispettando i seguenti vincoli:

- durante l'esecuzione l'interfaccia con l'utente (paragrafo 2.3) deve continuare ad essere responsiva e deve poter eseguire altre operazioni;
- deve essere possibile in ogni momento controllare l'esecuzione (messa in pausa, riavvio, passaggio alla modalità passo-passo, arresto);
- deve essere mostrato in tempo reale il risultato dell'esecuzione dei singoli passi di prova e delle singole prove.

Per soddisfare questi vincoli è stata scelta come soluzione lo sviluppo del motore di esecuzione in un thread secondario che all'occorrenza può comunicare in modo asincrono con il thread principale ovvero con il thread che gestisce l'interfaccia grafica con l'utente.

Il flusso di comunicazione dal thread secondario al thread principale è necessario per controllare l'aggiornamento dell'interfaccia grafica (scrittura di messaggi di servizio per l'utente nell'area dedicata e/o visualizzazione in tempo reale dell'esito dell'esecuzione di ciascun passo di prova e di ciascuna prova nei controlli ListView corrispondenti). L'accesso ai controlli grafici di Windows Form in applicazioni con thread multipli presenta la seguente problematica: se più thread gestiscono lo stato di un controllo grafico è possibile che questo venga forzato in uno stato incoerente; inoltre possono verificarsi altri problemi quali condizioni di corsa critica e condizioni di stallo. Per questo motivo, è importante accertarsi che i controlli grafici Windows Form vengano chiamati solamente dal thread che li ha creati. Del resto .NET Framework è predisposto per rilevare accessi non sicuri ai controlli grafici ed a generare in tal caso eccezioni del tipo InvalidOperationException. Per eseguire chiamate sicure ad un controllo Windows Form è necessario seguire i seguenti passi in ordine:

- leggere la proprietà InvokeRequired del controllo a cui si intende accedere;
- 2. se InvokeRequired restituisce *true*, chiamare il metodo Invoke o il metodo BeginInvoke per far eseguire la chiamata effettiva al controllo tramite un delegato;
- 3. se InvokeRequired restituisce *false*, chiamare direttamente il controllo.

Si noti come sia assolutamente necessario, per evitare condizioni di stallo, utilizzare il metodo BeginInvoke che realizza una chiamata asincrona invece che il metodo Invoke che realizza una chiamata sincrona. Una chiamata sincrona infatti blocca il thread chiamante finchè non è stata completata, mentre una chiamata asincrona non si comporta in modo bloccante.

In Figura 2.12 è mostrato il diagramma di stato per il motore di esecuzione. Gli eventi il cui nome inizia con il prefisso "button" sono gli eventi associati alla pressione dei quattro pulsanti Run, Pause, Stop e Debug che controllano l'esecuzione del collaudo. L'evento denominato ExecutionThread\_Done invece indica che sono state eseguite tutte le prove previste dal piano di collaudo.

Un secondo diagramma di stato, riportato in Figura 2.13, mostra il meccanismo mediante il quale viene aggiornato l'esito di ciascun

50

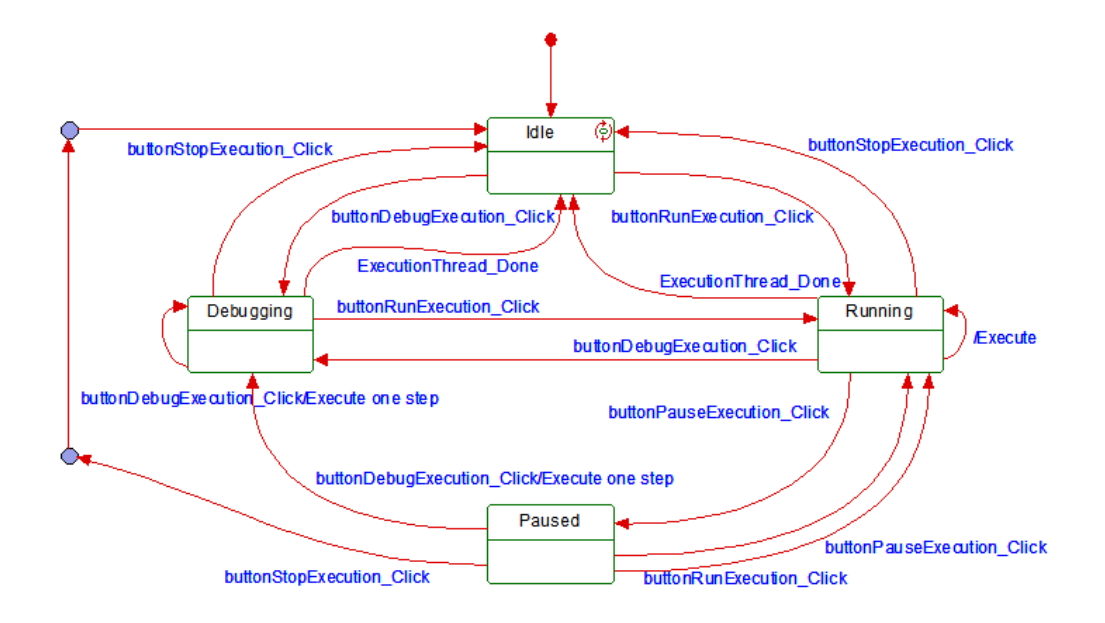

Figura 2.12: Diagramma di stato per il motore di esecuzione.

passo di prova e di ciascuna prova nell'interfaccia grafica con l'utente. Ogni volta che viene caricata da memoria di massa una prova, viene anche registrato per ciascun oggetto TestStep il gestore d'evento relativo al cambiamento dell'esito del corrispondente passo di prova. Similmente, ogni volta che viene caricato da memoria di massa un piano di collaudo e ogni volta che viene aggiunta una prova al piano di collaudo, viene anche registrato per ciascun oggetto TestCase un gestore d'evento relativo al cambiamento dell'esito della prova corrispondente. In questo modo, non appena un passo di prova oppure una prova vengono completati il gestore d'evento relativo provvede ad aggiornare i corrispondenti controlli grafici List-View presenti nell'interfaccia grafica in modo da mostrare l'icona colorata corrispondente all'esito.

Quando l'utente avvia l'esecuzione, il thread principale crea un oggetto della classe ExecutionThread (vedasi Figura 2.6) passando come argomenti al costruttore un riferimento all'oggetto MainForm, il piano di prova da eseguire ed altri argomenti relativi ai parametri di configurazione. A sua volta l'oggetto ExecutionThread crea

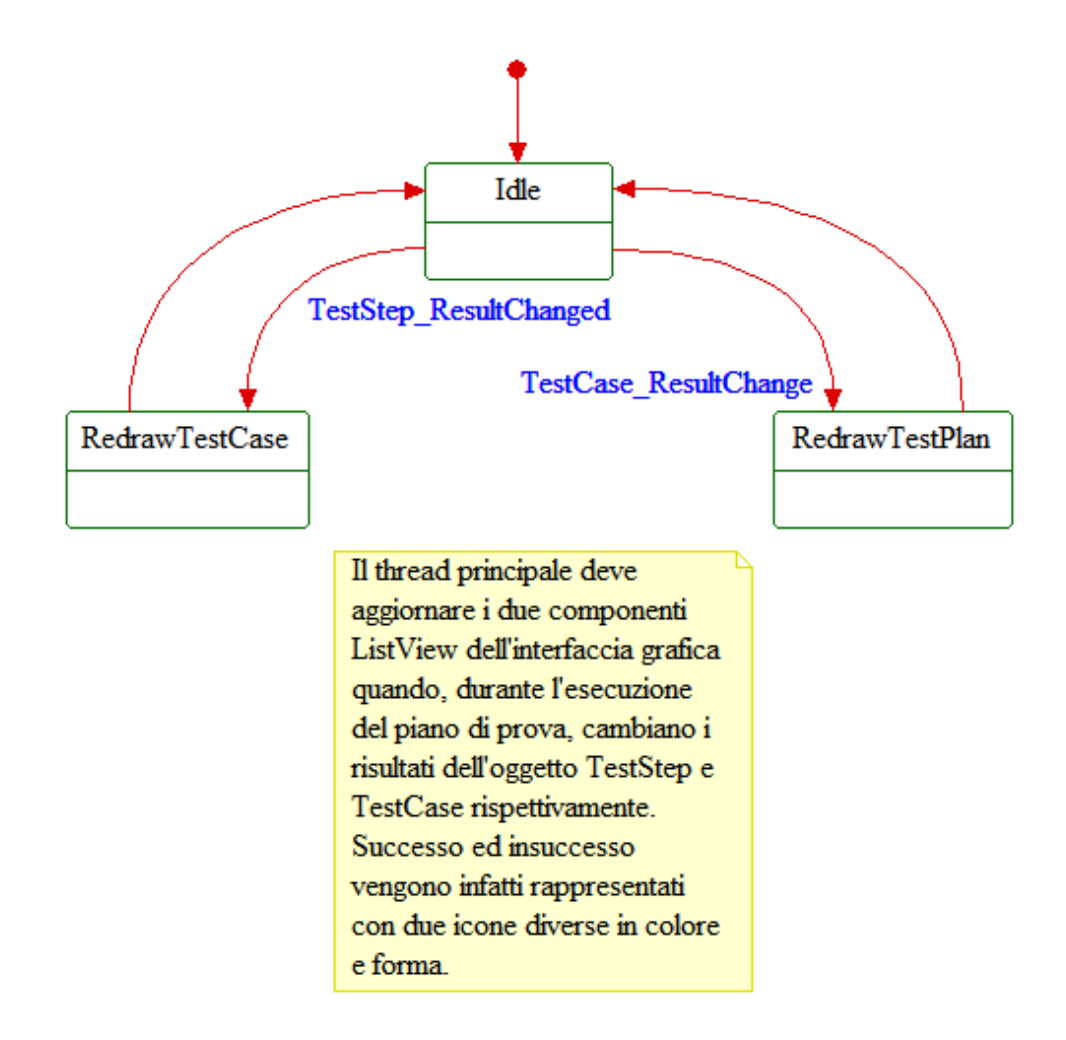

Figura 2.13: Diagramma di stato per l'aggiornamento dell'esito dei passi di prova e delle prove.

un oggetto del tipo Thread e lo avvia. Il thread esegue le seguenti operazioni nell'ordine:

- 1. avvia il cronometro;
- 2. azzera gli esiti di tutte le prove e di tutti i passi di prova;
- 3. inizializza le variabili locali utilizzate per la generazione delle statistiche di esecuzione;
- 4. calcola il numero totale di prove e di passi di prova considerando eventuali iterazioni;

- calcola il numero di prove senza considerare eventuali iterazioni (per indicare la posizione relativa di una prova nel piano di prova);
- apre una porta di comunicazione con l'adattatore I<sup>2</sup>C e lo configura con la velocità di comunicazione e l'indirizzo impostati nel menù Config;
- 7. avvia la scrittura del resoconto se abilitato;
- 8. legge e visualizza il numero seriale, la versione del firmware e la tipologia di dispositivo connesso;
- 9. determina il passo di prova da eseguire tenendo conto di eventuali direttive di iterazione e lo esegue, visualizzando l'esito e l'eventuale causa di esito negativo ed inoltre, se previsto dalla configurazione, chiede all'utente dopo ogni passo di prova con esito negativo se intende proseguire con l'esecuzione oppure terminarla; questo viene ripetuto fino a quando non sono finite le prove previste dal piano di prova oppure fino a quando l'utente non arresta l'esecuzione;
- 10. visualizza le statistiche sull'esecuzione;
- 11. visualizza l'esito del piano di prova;
- 12. ferma il cronometro, determina la durata totale dell'esecuzione e la visualizza.

I passi di prova del tipo *Sleep*, *Send Command* e *User Feedback* vengono eseguiti tramite metodi della classe ExecutionThread. I passi di prova *Load Image*, *Capture Image*, *Analyze Image* e *User Message* invece, poichè richiedono l'accesso a variabili globali private della classe MainForm ed in alcuni casi l'accesso ai controlli grafici (per la gestione delle immagini), chiamano metodi della classe MainForm tramite il riferimento che l'oggetto ExecutionThread ha ricevuto nel suo costruttore.

Per realizzare la funzionalità di comunicazione con il motore di scansione, necessaria all'esecuzione dei passi di prova del tipo *Send Command* e che avviene tramite bus I<sup>2</sup>C, si è utilizzata la software Application Programming Interface (API) fornita dallo stesso produttore del dispositivo *Aardvark* (descritto nel paragrafo 1.3). Tale interfaccia software viene fornita come una libreria dinamica (Dynamic-Link Library, DLL) precompilata e corredata da codice sorgente di adattamento da compilare insieme al resto del codice sorgente che utilizza l'interfaccia stessa.

L'interfaccia software *Aardvark* viene incapsulata nel sistema dalla libreria dinamica già citata nel paragrafo 1.3 e rappresentata in Figura 2.3; ciò rende il software applicativo indipendente dal particolare tipo di interfaccia fisica utilizzata a tale scopo, permettendo anche l'estensione in futuro a più tipi di interfacce I<sup>2</sup>C.

La libreria di incapsulamento, dedicata esclusivamente alle funzioni di comunicazione con l'adattatore I<sup>2</sup>C, è stata sviluppata in C++. Pertanto, il codice gestito dal *Common Language Runtime* del .NET Framework deve potersi avvalere di appositi meccanismi di *interoperabilità* con il codice non gestito della sopracitata libreria dinamica per il controllo della interfaccia I<sup>2</sup>C.

Il *Common Language Runtime* (CLR) fornisce due meccanismi per l'interoperabilità con il codice non gestito:

- *Platform Invoke*, che consente la chiamata di funzioni esportate da una libreria non gestita da parte del codice gestito;
- l'interoperabilità COM (Component Object Model), che consente l'interazione del codice gestito con oggetti COM mediante interfacce.

Nel caso in oggetto è stato necessario sfruttare il meccanismo Platform Invoke, affidando al CLR la mappatura dei tipi di parametro di metodo cioè quel processo di conversione e "serializzazione" dei parametri indicato nella terminologia di lingua inglese come "marshalling" e necessario per consentirne lo scambio di dati tra i due ambienti.

Per la maggior parte dei tipi di dati, infatti, esistono rappresentazioni comuni sia nell'ambiente gestito che in quello non gestito. Questi tipi, denominati *tipi copiabili*, vengono trattati dal gestore di marshalling di interoperabilità senza conversione. Per altri tipi la mappatura potrebbe essere ambigua oppure essi potrebbero non essere rappresentati affatto nell'ambiente gestito. È possibile pertanto fornire istruzioni esplicite al gestore di marshalling su come eseguire la mappatura in caso di ambiguità. Esistono molti fattori che influiscono sul modo in cui il CLR esegue il marshalling dei dati tra ambienti gestiti e non gestiti, tra cui la presenza di attributi quali [*MarshalAs*], [*StructLayout*], [*InAttribute*] e [*OutAttribute*] e di parole chiave del linguaggio quali *out* e *ref* in C#.

Per ogni metodo importato dalla libreria dinamica è stato necessario utilizzare in C# l'attributo [*DllImport*], contenuto nello spazio dei nomi *System.Runtime.InteropServices*, al fine di specificare il nome completo della libreria e la convenzione di chiamata dei metodi:

[DllImport("device.dll", CallingConvention = CallingConvention.Cdecl)]

All'attributo è stata fatta seguire la dichiarazione del metodo, nel seguente formato:

#### extern static tipo-restituito nome-metodo ( lista-di-parametri)

Per esportare i metodi è stato necessario aggiungere, nel sorgente C++ della libreria, l'attributo <u>\_\_declspec(dllexport)</u> prima del loro nome sia nella dichiarazione che nella definizione. Al fine di evitare la cosiddetta decorazione dei nomi dei metodi da parte del compilatore C++, è stato inoltre necessario definire i metodi esportati come *extern "C"*.

La Figura 2.14 mostra il diagramma di sequenza per un tipico caso in cui l'applicazione viene utilizzata per eseguire un piano di prova che prevede l'invio al dispositivo di due comandi sul canale I<sup>2</sup>C. Un diagramma di sequenza viene usato per modellare le interazioni tra oggetti che realizzano un caso d'uso o una parte di un caso d'uso e rappresenta il modo più semplice per focalizzarsi sull'effettiva sequenza temporale degli eventi [11]. All'avvio dell'applicazione viene creato un oggetto di tipo TextBox per la casella di testo dedicata alla visualizzazione dei messaggi di servizio, un oggetto di tipo TestPlan per contenere il piano di prova, un oggetto di tipo TestCase per contenere l'unica prova presente nel piano di prova ed infine due oggetti di tipo TestStep per contenere i due passi di prova Send Command di cui è costituita tale prova. Successivamente l'utente preme il pulsante Run dell'interfaccia grafica per avviare il collaudo e viene quindi generato un evento del tipo buttonRunExecution\_Click. A questo punto, come spiegato poc'anzi, il gestore dell'evento di avvio collaudo crea un oggetto del tipo ExecutionThread il quale a sua volta crea un oggetto della classe Thread fornita dalla Framework Class Library, cioè un thread secondario dedicato al motore di esecuzione che infine avvia. Il thread del motore di esecuzione, prima di iniziare l'interpretazione e l'esecuzione del piano di collaudo, tramite funzioni della libreria C++ device.dll apre la porta di comunicazione con l'adattatore  $I^2C$  e configura quest'ultimo. Terminata questa fase di inizializzazione dell'adattatore, vengono inviati i comandi al modulo di scansione secondo quanto previsto dal piano di collaudo e vengono lette le corrispondenti risposte provenienti dal dispositivo. Se le risposte ricevute sono congruenti con quelle previste per il superamento del relativo passo di prova, viene conteggiato un esito positivo altrimenti viene conteggiato un esito negativo. Ogni volta che viene determinato l'esito di un passo di prova o di una prova questo viene visualizzato nella casella di testo riservata ai messaggi di servizio. Infine, terminata l'esecuzione del piano di collaudo, viene chiusa la porta di comunicazione con l'adattatore  $I^2C$ .

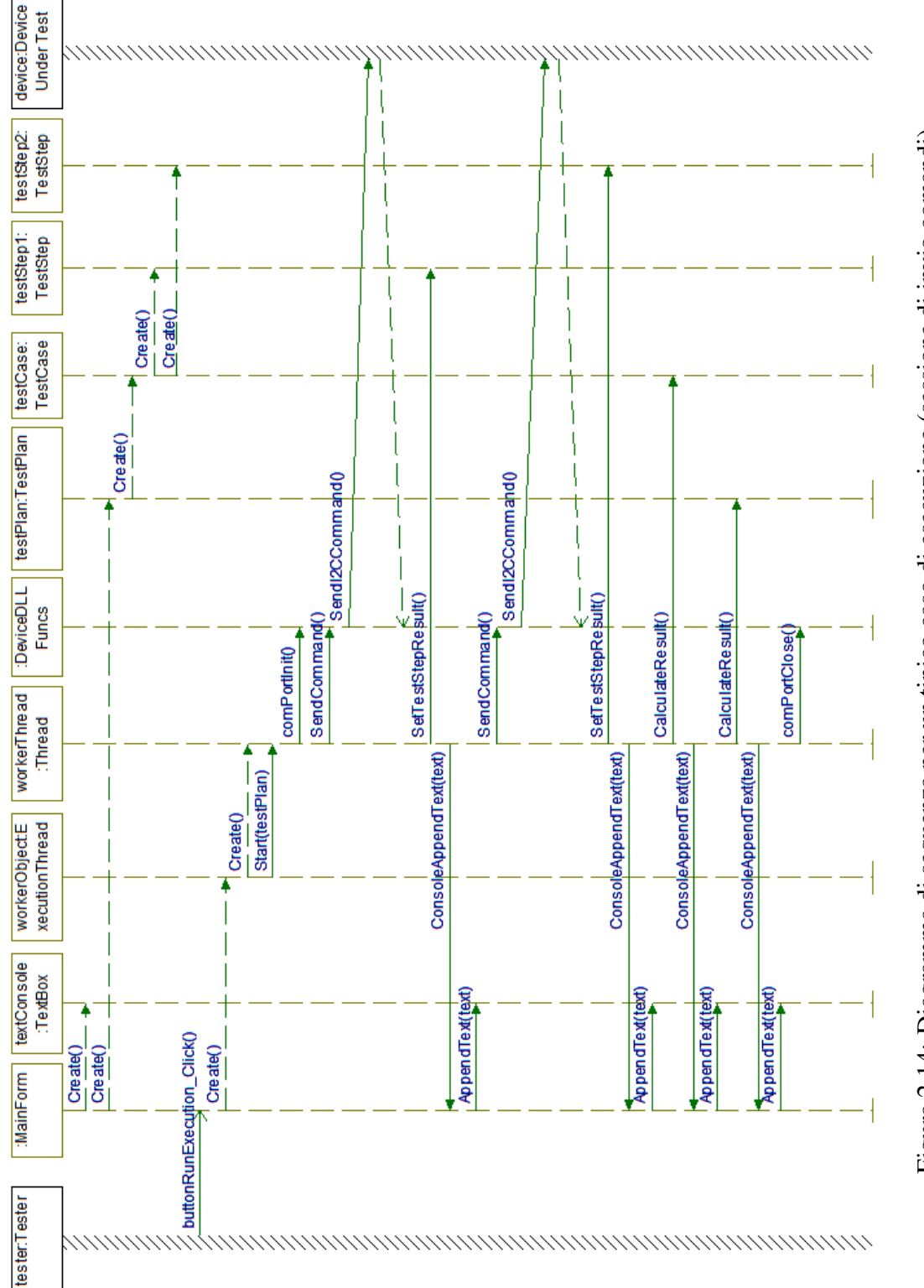

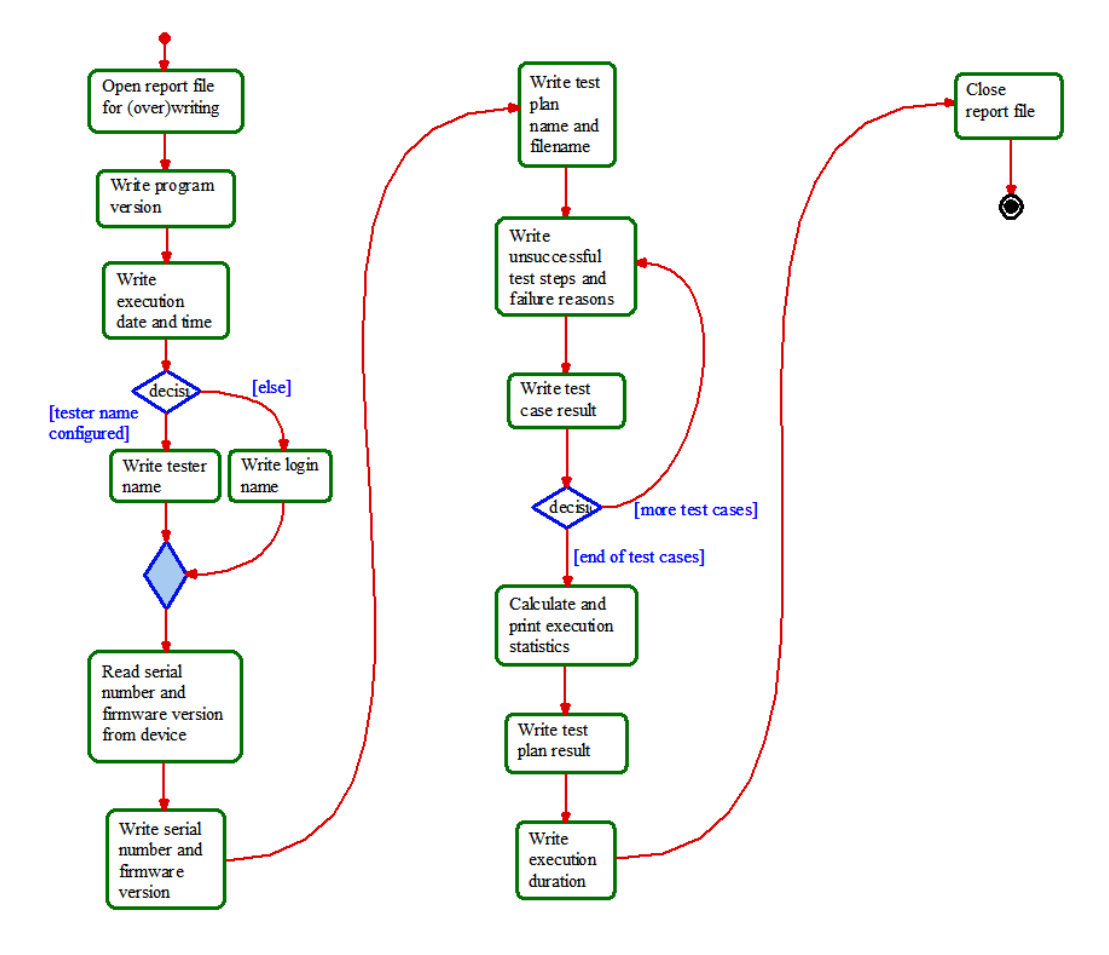

Figura 2.15: Diagramma di attività per il generatore di resoconto.

### 2.6 Sviluppo del generatore di resoconto

La generazione del resoconto, quando abilitata, è ottenuta da istruzioni ad esecuzione condizionale definite nel codice eseguibile del thread secondario creato dal motore di esecuzione descritto nel paragrafo 2.5. La Figura 2.15 mostra le attività che vengono portate a termine dal flusso di istruzioni relativo alla generazione del resoconto.

Di seguito viene riportato un esempio di resoconto prodotto dal sistema di collaudo al termine di una sessione comprendente 18 prove. Si può notare come vengano segnalate tutte le informazioni previste dai requisiti. Si può anche notare come due delle prove abbiano avuto esito negativo: ciò si è verificato in quanto tali prove corrispondevano a comandi documentati nel piano di collaudo ufficiale ma non ancora implementati dalla azienda nel firmware del modulo di scansione.

```
Scan Engine Test Program version 1.0.4.1
_____
Execution date and time: 19/12/2014 16:29:20
Tester Name: gtrentalancia
Serial number: G13M55536
Firmware version: APPL1.0.0.C
Family ID: DE2011
_____
Test Plan Filename: C:\Users\gtrentalancia\Documents\PianoDiProva.tp
_____
test case[1/18]: success
test case[2/18]: success
test case[3/18]: success
test case[4/18]: success
test case[5/18]: success
test case[6/18]: success
test case[7/18]: success
test case[8/18]: success
test case[9/18]: success
test case[10/18]: success
test case[11/18]: success
test case[12/18]: success
test case[13/18]: success
test case[14/18]: success
test step[1/1]: failed: Unexpected answer from device ([NACK]).
test case[15/18]: failure
test case[16/18]: success
test step[1/1]: failed: Unexpected answer from device ([NACK]).
test case[17/18]: failure
test case[18/18]: success
_____
                     Execution Summary
Executed 18 out of 18 test cases (100%).
- Successful test cases: 16 out of 18 (88,88889%).
- Unsuccessful test cases: 2 out of 18 (11,1111%).
- Undetermined test cases: 0 out of 18 (0%).
Executed 50 out of 50 test steps (100%).
- Successful test steps: 48 out of 50 (96%).
```

Unsuccessful test steps: 2 out of 50 (4%).
Undetermined test steps: 0 out of 50 (0%).
Test Plan result: failure
Total execution duration: 00:00:12.8481080

Tramite questa funzionalità è possibile creare un archivio aziendale di tutti i collaudi eseguiti, tenere traccia dei difetti di prodotto e monitorare nel tempo lo sviluppo dal punto di vista della qualità. A partire dall'analisi del resoconto di collaudo è possibile poi produrre manualmente relazioni più estese sullo stato di avanzamento dello sviluppo del prodotto nonchè pianificare le attività di sviluppo e collaudo future.

60

## **Capitolo 3**

# Validazione

In questo capitolo vengono riportate tutte le prove che sono state eseguite sull'applicazione *Scan Engine Test Program* per validarne la corretta funzionalità.

## 3.1 Validazione dell'interfaccia grafica con l'utente

PROVA 1 (Menù Config): Dal menù Config deve essere possibile configurare sia l'indirizzo che la velocità dell'adattatore I<sup>2</sup>C. Deve essere visualizzata una finestra ausiliaria di errore se vengono inseriti parametri invalidi: provare ad inserire un valore troppo lungo, quale ad esempio "5CD", nella casella di testo relativa all'indirizzo I<sup>2</sup>C ed un valore negativo, quale ad esempio "-400", nella casella di testo relativa alla velocità di comunicazione. La prova è superata se vengono prodotti in entrambe i casi messaggi di errore in finestre ausiliarie.

PROVA 2 (Menù Config): Dal menù Config deve essere possibile configurare la risoluzione della scheda di acquisizione immagini (larghezza ed altezza). Deve essere visualizzata una finestra ausiliaria di errore se vengono inseriti parametri invalidi: provare ad inserire valori negativi o valori contenenti lettere per la larghezza e per la lunghezza (ad esempio "-480" o "A3"). La prova è superata se viene visualizzata una finestra ausiliaria di errore ogni volta che viene inserito un carattere invalido.

PROVA 3 (Menù Config): Dal menù Config deve essere possibile selezionare e configurare l'indirizzo IP della scheda di acquisizione immagini. Selezionare l'opzione *Frame grabber selection*. Si deve aprire una finestra ausiliaria dal titolo "GigE Vision Device Selection". Se la finestra ausiliaria si è aperta correttamente, la prova è superata.

PROVA 4 (Menù Help): Selezionare il menù Help e poi selezionare l'opzione *About SETP*. Deve essere visualizzata una finestra ausiliaria in cui vengono stampate la versione dell'applicazione, la versione dell'ambiente .NET Framework e l'autore del programma. Tali informazioni devono coincidere con quelle visualizzate nell'area messaggi dell'applicazione quando essa viene avviata. Se la finestra ausiliaria viene aperta correttamente e vengono visualizzate le informazioni sull'applicazione, la prova è superata.

PROVA 5 (Menù Help): Selezionare il menù Help e poi selezionare l'opzione *Help*. Deve apparire una finestra ausiliaria in cui viene visualizzata la guida d'utente. Selezionare il primo collegamento ipertestuale della guida denominato *Designer View* e poi ancora il primo collegamento ipertestuale della pagina successiva denominato *Design panel*. Nella pagina che appare deve venire visualizzata l'immagine corrispondente al pannello di progettazione dell'interfaccia grafica dell'applicazione. La prova si può considerare superate se la guida d'utente viene aperta e se vengono in essa visualizzate le immagini.

PROVA 6 (Selezione della vista): Tramite il menù a tendina presente a destra del menù Help e a sinistra del pulsante Exit, deve essere possibile cambiare la vista (o modalità di esecuzione)

#### 3.1. VALIDAZIONE DELL'INTERFACCIA GRAFICA CON L'UTENTE 63

dell'applicazione. Provare a selezionare l'altra vista presente elencata nel menù a tendina: l'aspetto dell'applicazione deve cambiare (vedasi anche Figura 2.7 e Figura 2.8) perchè si è passati dalla vista di progetto alla vista di collaudo (o viceversa). Provare a cambiare nuovamente vista per tornare nella vista iniziale. Se è possibile cambiare correttamente da una vista all'altra, la prova è superata.

PROVA 7 (Pulsante Exit): Premendo il pulsante sinistro del dispositivo di puntamento quando il puntatore si trova in corrispondenza del pulsate Exit presente sulla barra principale dei menù (a destra del menù a tendina per la selezione della vista), l'applicazione deve essere terminata. Provare a terminare l'applicazione tramite tale pulsante. Se l'applicazione viene terminata correttamente, la prova è superata.

PROVA 8 (Uscita dall'applicazione): L'applicazione deve poter essere terminata anche ricorrendo al pulsante con il simbolo di "X" situato nell'angolo in alto a destra. Provare a terminare l'applicazione premendo il tasto sinistro del dispositivo di puntamento quando il puntatore si trova in corrispondenza del suddetto pulsante dell'applicazione. Se l'applicazione viene terminata, la prova ha avuto successo.

PROVA 9 (Uscita dall'applicazione): Un terzo ed ultimo modo per uscire dall'applicazione è la scelta dell'opzione *Exit* dal menù attivabile premendo il tasto destro del dispositivo di puntamento sull'icona dell'applicazione dell'area di notifica. Se è possibile terminare l'applicazione tramite questa opzione, la prova ha avuto successo.

PROVA 10 (Collegamento web all'azienda): Premere sull'indirizzo web dell'azienda visualizzato in alto a destra sulla barra dei menù. Se viene aperta nel navigatore web la pagina principale dell'azienda (richiede connessione a Internet), la prova è superata.

### 3.2 Validazione della fase di progetto delle prove

PROVA 11 (Salvataggio di una prova): Nel pannello di progettazione della prova (a sinistra nella vista progettuale), premere il pulsante Append, verrà aggiunto un passo di prova del tipo "No Operation". Nella casella di testo etichettata "Test Case Name" inserire una breve descrizione, ad esempio "Test Case 1". A questo punto selezionare dal menù Test Design l'opzione Save: verrà aperta una finestra ausiliaria mediante la quale è possibile scegliere cartella di destinazione e nome del documento da salvare. Dopo essersi posizionati nella cartella di destinazione desiderata ed aver inserito il nome del documento sul quale si desidera salvare la prova, premere il pulsante Save in basso a destra nella finestra ausiliaria. Per verificare che il documento è stato scritto correttamente, anzitutto selezionare l'opzione New dal menù Test Design per rimuovere la prova attualmente visualizzata: dovrebbe venire visualizzata una prova vuota. Selezionare quindi l'opzione Load dal menù Test Design e, nella finestra ausiliaria che verrà visualizzata, selezionare il documento di prova precedentemente creato. Se è presente su memoria di massa il documento di prova creato precedentemente e se dopo averlo caricato viene visualizzata la prova contenente il solo passo di prova del tipo "No Operation" e recante la descrizione precedentemente inserita, la prova è stata superata con successo.

PROVA 12 (Progettazione di una prova): Con questa prova si intende verificare la funzionalità di progettazione delle prove di collaudo del modulo di scansione. Come prima cosa, creare una nuova prova selezionando l'opzione *New* dal menù Test Design: apparirà una prova vuota. A questo punto premere il pulsante Append per inserire un passo di prova: dovrebbe apparire un passo di prova
del tipo "No Operation" e dovrebbero venire anche attivati i pulsanti Remove ed Insert situati a sinistra del pulsante Append. Cambiare il tipo del passo di prova che è stato appena creato utilizzando il menù a tendina che appare sotto alla lista dei passi di prova, selezionando ad esempio "User Message" invece che "Sleep": dovrebbe cambiare anche la descrizione del passo di prova visualizzato nella lista. Ora premere il tasto Insert: dovrebbe venire inserito un nuovo passo di prova del tipo "No Operation" in cima alla lista. Premere nuovamente il pulsante Append: dovrebbe venire inserito un nuovo passo di prova del tipo "No Operation" però questa volta in fondo alla lista. Infine, selezionare con il dispositivo di puntamento il passo di prova del tipo "User Message" precedentemente creato e poi premere il pulsante Remove: dovrebbe venire rimosso il passo di prova selezionato. Se tutte le operazioni sono state eseguite correttamente e se nella lista rimangono solo due passi del tipo "No Operation", la prova è stata eseguita correttamente e superata.

PROVA 13 (Menù contestuale): Selezionare l'opzione *New* dal menù Test Design per creare una nuova prova. Dopo essersi posizionati con il dispositivo di puntamento sull'area occupata dalla lista, premere il tasto destro del dispositivo di puntamento: dovrebbe apparire un riquadro contenente un piccolo menù (menù contestuale) con la sola opzione *Append*. Successivamente premere il pulsante Append per inserire un passo di prova: verrà visualizzato nella lista un nuovo passo di prova del tipo "No Operation". Posizionarsi nuovamente sull'area occupata dalla lista e quindi premere di nuovo il pulsante destro del dispositivo di puntamento: dovrebbe apparire un menù contestuale contenente le opzioni *Remove, Insert, Append*. Se tutte le operazioni si sono concluse come descritto e se il menù contestuale è apparso in entrambe i casi, la prova può considerarsi superata con successo.

PROVA 14 (Richiesta di salvataggio): Selezionare l'opzio-

ne *New* dal menù Test Design per creare una nuova prova. Aggiungere un passo di prova premendo il pulsante Append. Ora uscire dalla applicazione ad esempio premendo il pulsante Exit sulla barra principale dell'applicazione. Verificare che appaia una finestra ausiliaria dal titolo "Exit or Continue?" in cui viene chiesta conferma di voler uscire dall'applicazione. Selezionare "No" in tale finestra ausiliaria: la finestra ausiliaria dovrebbe scomparire e l'applicazione dovrebbe rimanere aperta. Se è comparsa la finestra ausiliaria e se poi l'applicazione non è stata terminata, la prova è stata superata con successo.

PROVA 15 (Configurazione dei passi di prova): Selezionare l'opzione *New* dal menù Test Design per creare una nuova prova. Aggiungere un passo di prova premendo il pulsante Append. A questo punto provare ad aumentare la durata della pausa da 0 millisecondi ad un valore non nullo tramite la barra a scorrimento presente nel sottopannello di configurazione. Provare anche a cambiare la durata della pausa agendo direttamente sul valore contenuto nella casella di testa presente sotto la barra a scorrimento. Infine premere il pulsante Insert: dovrebbe essere inserita un nuovo passo di prova all'inizio della lista e la descrizione del passo di prova già presente dovrebbe contenere la dicitura "Sleep" ed indicare la durata precedentemente configurata per la pausa. Se è possibile cambiare il valore della durata della pausa e se la descrizione del passo di prova viene aggiornata correttamente, la prova può considerarsi superata con successo.

PROVA 16 (Configurazione dei passi di prova): Selezionare l'opzione *New* dal menù Test Design per creare una nuova prova. Aggiungere un passo di prova premendo il pulsante Append. A questo punto tramite il menù a tendina cambiare il tipo di passo di prova da "Sleep" a "Send Command". Tramite il menù a tendina presente nel sottopannello di configurazione selezionare uno tra i comandi disponibili. Quindi spostarsi sulla casella di testo sottostante con

etichetta "Parameters" selezionandola: se ci si sofferma con il dispositivo di puntamento su tale casella di testo, dovrebbe apparire una indicazione su come configurare tale campo. Nel menù a tendina sottostante con etichetta "Expected Answer" selezionare l'opzione "No Check". A questo punto nell'ultima casella di testo con etichetta "I2C Address" provare ad inserire il valore "5CD": dovrebbe apparire una finestra ausiliaria di errore, poichè il campo inserito è troppo lungo; alla chiusura della finestra ausiliaria di errore dovrebbe venire ripristinato il valore "5C". Premere il pulsante Insert: dovrebbe essere aggiunto in cima alla lista un nuovo passo di prova e questo dovrebbe risultare selezionato. Nella lista dei passi di prova selezionare il passo di prova del tipo "Send Command" precedentemente creato: dovrebbe riapparire il sottopannello di configurazione ed in particolare dovrebbero venire visualizzati i parametri che erano stati inseriti in precedenza. Se è stato possibile configurare il passo di prova e se tutte le altre condizioni sono risultate verificate, la prova è superata con successo.

PROVA 17 (Configurazione dei passi di prova): Selezionare l'opzione *New* dal menù Test Design per creare una nuova prova. Aggiungere un passo di prova premendo il pulsante Append. A questo punto tramite il menù a tendina cambiare il tipo di passo di prova da "Sleep" a "Load Image". Nel sottopannello inferiore premere il pulsante "Browse Images": si aprirà una finestra ausiliaria mediante la quale dovrà essere selezionata un'immagine da memoria di massa. Verificare che il nome dell'immagine selezionata tramite la finestra ausiliaria sia visibile nella casella di testo con etichetta "File Name" posta sopra al pulsante. Se è stato possibile selezionare un'immagine e se il nome dell'immagine è stato visualizzato nella casella di testo corrispondente, la prova è superata.

PROVA 18 (Configurazione dei passi di prova): Selezionare l'opzione *New* dal menù Test Design per creare una nuova prova.

Aggiungere un passo di prova premendo il pulsante Append. A questo punto tramite il menù a tendina cambiare il tipo di passo di prova da "Sleep" a "Capture Image". Nel sottopannello inferiore i campi "File Name", "Save Folder" e "Number of frames" dovrebbero apparire ombreggiati. A questo punto selezionare la casella di spunta etichettata "Save Image": dovrebbe scomparire l'ombreggiatura dei campi sottostanti. Inserire un nome per l'immagine nella casella di testo etichettata "File Name", poi premere il pulsante "Browse Folder" e selezionare una cartella, infine aumentare il campo "Number of frames" da 1 ad un altro valore, utilizzando il pulsante con il simbolo di freccia in alto. Premere il pulsante Insert: dovrebbe essere aggiunto in cima alla lista un nuovo passo di prova e questo dovrebbe risultare selezionato. Nella lista dei passi di prova selezionare il passo di prova del tipo "Capture Image" precedentemente creato: dovrebbe riapparire il sottopannello di configurazione ed in particolare dovrebbero venire visualizzati i parametri che erano stati inseriti in precedenza. Se è stato possibile configurare il passo di prova, se tutte le operazioni si sono concluse come previsto e se alla fine è riapparso il sottopannello contenente tutti i parametri di configurazione precedentemente selezionati, la prova può considerarsi superata con successo.

PROVA 19 (Configurazione dei passi di prova): Selezionare l'opzione *New* dal menù Test Design per creare una nuova prova. Aggiungere un passo di prova premendo il pulsante Append. A questo punto, tramite il menù a tendina, cambiare il tipo di passo di prova da "Sleep" a "Analyze Image". Nel menù a tendina presente nel sottopannello inferiore dovrebbe apparire selezionata l'opzione "Brightness". Provare a selezionare un'altra opzione tra quelle disponibili. Premere il pulsante sinistro o destro del dispositivo di puntamento in corrispondenza del simbolo di disuguaglianza: ad ogni pressione dovrebbe venire cambiato il senso della disuguaglianza. Infine provare a cambiare il valore numerico contenuto nella casella presente a destra del simbolo di disuguaglianza. Se è stato possibile configurare il passo di prova, la prova può considerarsi superata con successo.

PROVA 20 (Configurazione dei passi di prova): Selezionare l'opzione *New* dal menù Test Design per creare una nuova prova. Aggiungere un passo di prova premendo il pulsante Append. A questo punto tramite il menù a tendina cambiare il tipo di passo di prova da "Sleep" a "User Message". Al centro del sottopannello di configurazione è presente una casella di testo grande. In tale casella di testo inserire un messaggio di prova. Infine premere il pulsante "Browse Image" presente in basso e selezionare un'immagine tramite la finestra ausiliaria che apparirà: l'immagine selezionata dovrebbe apparire in basso. Se è stato possibile configurare il passo di prova come descritto, la prova può considerarsi superata con successo.

PROVA 21 (Configurazione dei passi di prova): Selezionare l'opzione *New* dal menù Test Design per creare una nuova prova. Aggiungere un passo di prova premendo il pulsante Append. A questo punto tramite il menù a tendina cambiare il tipo di passo di prova da "Sleep" a "User Feedback". Al centro del sottopannello di configurazione è presente una casella di testo grande. In tale casella di testo inserire una domanda di prova e poi selezionare la risposta "No" tramite la casella di selezione. Quindi premere il tasto Insert per inserire un nuovo passo di prova. Selezionare il passo di prova del tipo "User Feedback" precedentemente creato: dovrebbero apparire nel sottopannello di configurazione la domanda precedentemente inserita e la risposta "No" selezionata. Se è stato possibile configurare il passo di prova e se è stato successivamente possibile richiamare tale configurazione, la prova può ritenersi superata con successo.

# 3.3 Validazione della fase di progetto dei piani di prova

PROVA 22 (Salvataggio di un piano di prova): Nel pannello di progettazione del piano di prova (a destra nella vista di progettazione) premere il pulsante "Browse Test Cases" in alto a sinistra e tramite la finestra ausiliaria che apparirà selezionare da memoria di massa il documento precedentemente creato nella PROVA 11. Al centro del pannello dovrebbe apparire la prova. A questo punto selezionare tale prova premendo il pulsante sinistro del dispositivo di puntamento. Mentre la prova è selezionata premere il pulsante "Add Iteration": dovrebbe apparire un nuovo elemento in cima alla lista. Posizionarsi con il dispositivo di puntamento sopra tale elemento e premere il pulsante destro: dovrebbe apparire un menù contestuale. Nel menù contestuale configurare l'opzione "Number of loop iterations" con un valore di 10: anche la descrizione dell'elemento dovrebbe cambiare in modo da visualizzare la dicitura "--- Iterate next 1 element 10 times —". Salvare il piano di prova così creato, selezionando l'opzione Save dal menù Test Plan e scegliendo nella finestra ausiliaria che apparirà una cartella di destinazione ed un nome per il documento. Per verificare che il salvataggio è avvenuto correttamente, anzitutto creare un nuovo piano di prova tramite l'opzione New del menù Test Plan. Dopo la selezione dell'opzione New devono risultare disabilitati i pulsanti Remove, Move Up e Move Down. Poi caricare il piano di prova precedentemente salvato tramite l'opzione Load del menù Test Plan: dovrebbe riapparire il piano di prova precedentemente creato. Se è stato possibile creare, salvare e poi ricaricare il piano di prova di esempio come descritto, la prova può considerarsi superata con successo.

PROVA 23 (Progettazione di un piano di prova): Selezionare l'opzione *New* dal menù Test Plan per creare un nuovo piano di prova. Aggiungere, tramite il pulsante "Browse Test Cases", alme-

#### 3.3. VALIDAZIONE DELLA FASE DI PROGETTO DEI PIANI DI PROVA 71

no tre diverse prove precedentemente create e salvate su memoria di massa. Tramite la pressione del tasto destro del dispositivo di puntamento attivare il menù contestuale e provare ciascuna delle seguenti funzionalità disponibili: *Move Up, Move Down, Move to Top, Move to Bottom* e *Remove*. Se è possibile spostare la prova selezionata in tutti i vari modi possibili (su, giù, in cima alla lista, in fondo alla lista) e se è possibile rimuovere una o più prove, l'esito di questa prova è positivo.

PROVA 24 (Ricaricamento di un piano di prova): Selezionare l'opzione *New* dal menù Test Plan per creare un nuovo piano di prova. Aggiungere, tramite il pulsante "Browse Test Cases", un numero di prove a piacere. Successivamente inserire nella casella di testo in alto con etichetta "Test Plan Name" una breve descrizione del piano di prova. Salvare il piano di prova su memoria di massa tramite l'opzione *Save* o *Save as...* del menù Test Plan. A questo punto rimuovere tutte le prove premendo ripetutamente il pulsante Remove e cancellare la descrizione inserita nella casella di testo in alto: rimarrà un piano di prova vuoto. Infine, selezionare l'opzione *Reload* dal menù Test Plan. Se il piano di prova viene ricaricato ed esso contiene tutte le prove che conteneva quando era stato salvato, si può concludere che questa prova è stata superata con successo.

PROVA 25 (Modalità di collaudo): Passare dalla modalità (o vista) progettuale a quella di collaudo tramite il menù a tendina situato in alto sulla barra principale dei menù dell'applicazione. Dal menù Test Execution (pannello di sinistra) selezionare l'opzione *Load* e caricare da memoria di massa un piano di prova non vuoto precedentemente creato. Questa prova può considerarsi superata con successo se, ogni volta che viene selezionata una prova nel piano di prova, nella parte inferiore vengono visualizzati i passi che costituiscono tale prova.

# 3.4 Validazione della fase di esecuzione dei piani di prova

PROVA 26 (Vista di collaudo): Passare alla modalità (o vista) progettuale tramite il menù a tendina situato in alto sulla barra principale dei menù dell'applicazione. Caricare un piano di prova tramite l'opzione *Load* del menù Test Plan. Poi caricare una prova tramite l'opzione *Load* del menù Test Design. Passare infine alla modalità (o vista) di collaudo tramite il menù a tendina situato in alto sulla barra principale dei menù ed eseguire il piano di prova tramite il pulsante Run o tramite l'opzione *Run Test Plan* del menù Run Test nel pannello di destra. Se nella parte inferiore del pannello di sinistra vengono visualizzati i passi di prova del piano di prova (e non ad esempio i passi di prova della prova caricata successivamente), è possibile concludere che questa prova è stata superata con successo.

PROVA 27 (Esecuzione di un piano di prova): Passare alla modalità (o vista) progettuale tramite il menù a tendina situato in alto sulla barra principale dei menù dell'applicazione. Creare una nuova prova tramite l'opzione New del menù Test Design. Aggiungere un passo di prova tramite il pulsante Append. Configurare il passo di prova appena aggiunto come "Load Image" e selezionare, tramite il pulsante "Browse Images", un'immagine da caricare da memoria di massa. Aggiungere un secondo passo di prova tramite il pulsante Append e configurarlo come "User Message". Nella casella di testo presente nel sottopannello inferiore inserire il seguente testo: "Selezionare un'area dell'immagine e poi premere OK". Aggiungere un terzo passo di prova tramite il pulsante Append e configurarlo come "Analyze Image". Nel sottopannello inferiore di configurazione aumentare il valore di soglia da 0 a 10. Salvare la prova così creata su memoria di massa tramite l'opzione Save o Save as... del menù Test Design. A questo punto passare alla modalità (o vista) di collaudo tramite il menù a tendina situato in alto sulla barra prin-

#### 3.4. VALIDAZIONE DELLA FASE DI ESECUZIONE DEI PIANI DI PROVA73

cipale dei menù. Nel menù Test Execution presente nel pannello di sinistra selezionare l'opzione New per creare un nuovo piano di prova. Quindi premere il pulsante "Browse Test Cases" presente nel pannello di sinistra e, tramite la finestra ausiliaria che apparirà, selezionare la prova precedentemente creata e salvata su memoria di massa. Ora è possibile avviare il collaudo: nel pannello di destra premere il pulsante Run oppure selezionare l'opzione Run Test Plan dal menù Run Test. Dovrebbe venire caricata l'immagine precedentemente selezionata nel riquadro di visualizzazione presente al centro del pannello di destra e dovrebbe anche apparire una finestra ausiliaria che visualizza il testo precedentemente inserito durante la composizione della prova. Selezionare un'area non troppo scura dell'immagine e quindi premere il pulsante OK sulla finestra ausiliaria: dovrebbe così completarsi l'esecuzione del collaudo. Nel pannello di sinistra dovrebbero essere visibili sulla sinistra gli esiti di tutti i passi di prova e l'esito complessivo della prova. Nell'area messaggi presente in basso nel pannello di destra dovrebbe essere visualizzato un resoconto dell'esecuzione (utilizzare, se necessario, le frecce su e giù per scorrere il testo). Se nel resoconto visualizzato nell'area messaggi per l'utente appare verso la fine la dicitura "Test Plan result: success" e se sono visibili a fianco dei passi di prova e della prova icone dal colore verde ad indicare esito positivo, è possibile concludere che questa prova ha avuto successo.

PROVA 28 (Esecuzione di un piano di prova): Collegare il modulo di scansione al calcolatore elettronico. Passare alla modalità (o vista) progettuale tramite il menù a tendina situato in alto sulla barra principale dei menù dell'applicazione. Creare una nuova prova tramite l'opzione *New* del menù Test Design. Aggiungere un passo di prova tramite il pulsante Append. Configurare il passo di prova appena aggiunto come "Send Command" e selezionare, tramite il menù a tendina, il comando "CAMERA START (0x38)". Nel campo "Parameters" inserire il valore 1. Aggiungere un secon-

do passo di prova tramite il pulsante Append e configurarlo come "Send Command". Selezionare, tramite il menù a tendina, il comando "ILLUMINATION ENABLE (0x39)" e nel campo "Parameters" inserire il valore 1. Aggiungere un terzo passo di prova tramite il pulsante Append e configurarlo come "Capture Image". Nel sottopannello di configurazione inferiore selezionare la casella di spunta "Save Image", quindi inserire nel campo "File Name" un nome (senza estensione) da utilizzare per salvare l'immagine su memoria di massa ed infine premere il pulsante "Browse Folder" per selezionare, tramite finestra ausiliaria, la cartella di destinazione. Aggiungere un quarto passo di prova tramite il pulsante Append e configurarlo come "Send Command". Selezionare, tramite il menù a tendina, il comando "ILLUMINATION ENABLE (0x39)" e nel campo "Parameters" inserire il valore 0. Aggiungere un quinto passo di prova tramite il pulsante Append e configurarlo nuovamente come "Send Command". Selezionare, tramite il menù a tendina, il comando "CAMERA START (0x38)" e nel campo "Parameters" inserire il valore 0. Aggiungere un sesto passo di prova tramite il pulsante Append e configurarlo come "User Feedback". Nella casella di testo presente nel sottopannello inferiore inserire il seguente testo: "Se si è accesa la luce del modulo di scansione e se è apparsa l'immagine acquisita nel riquadro di visualizzazione, premere YES altrimenti premere NO.". Salvare la prova così creata su memoria di massa tramite l'opzione Save o Save as... del menù Test Design. A questo punto passare alla modalità (o vista) di collaudo tramite il menù a tendina situato in alto sulla barra principale dei menù. Nel menù Test Execution presente nel pannello di sinistra selezionare l'opzione New per creare un nuovo piano di prova. Quindi premere il pulsante "Browse Test Cases" presente nel pannello di sinistra e, tramite la finestra ausiliaria che apparirà, selezionare la prova precedentemente creata e salvata su memoria di massa. Ora è possibile avviare il collaudo: nel pannello di destra premere il pulsante Run oppure selezionare l'opzione Run Test Plan dal menù Run Test. Durante l'e-

#### 3.4. VALIDAZIONE DELLA FASE DI ESECUZIONE DEI PIANI DI PROVA75

secuzione verrà aperta una finestra ausiliaria mediante la quale dovrà essere selezionata la scheda di acquisizione immagini e dovrà essere configurato il suo indirizzo IP. Dovrebbe accendersi la luce presente nel modulo di scansione e dovrebbe venire mostrata un'immagine acquisita dalla telecamera nel riquadro di visualizzazione presente al centro del pannello di destra. Alla fine della prova dovrebbe apparire una finestra ausiliaria tramite la quale si chiede di verificare il risultato della prova: rispondere alla domanda premendo il pulsante corrispondente alla risposta nella finestra ausiliaria. Selezionare un'area non troppo scura dell'immagine e quindi premere il pulsante OK sulla finestra ausiliaria: dovrebbe così completarsi l'esecuzione del collaudo. Nel pannello di sinistra dovrebbero essere visibili sulla sinistra gli esiti di tutti i passi di prova e l'esito complessivo della prova. Nell'area messaggi presente in basso nel pannello di destra dovrebbe essere visualizzato un resoconto dell'esecuzione (utilizzare, se necessario, le frecce su e giù per scorrere il testo). Se nel resoconto visualizzato nell'area messaggi per l'utente appare verso la fine la dicitura "Test Plan result: success", questa prova è stata superata con successo.

PROVA 29 (Esecuzione di un piano di prova): Se non si è già in modalità (o vista) di progettazione, passare a tale modalità. Creare un nuovo piano di prova, selezionando l'opzione *New* del menù Test Plan. Sempre tramite il pannello di progettazione del piano di prova, caricare il documento di prova che è stato precedentemente creato durante la PROVA 28: per fare questo premere il pulsante "Browse Test Cases" e, tramite la finestra ausiliaria che apparirà, selezionare il documento indicato. A questo punto selezionare la prova caricata nel piano di prova: i passi di cui essa è costituita appariranno nella lista presente nel pannello di sinistra. Selezionare il primo elemento di tale lista (passo di prova del tipo "Send Command") e quindi premere il pulsante Insert per inserire un nuovo passo di prova in cima alla lista. Configurare il nuovo passo di prova

appena inserito in modo che esso generi una attesa (pausa) di 5000 ms (ovvero 5 secondi). Salvare la prova in modo da non perdere le modifiche apportate: selezionare l'opzione Save del menù Test Design. Ricaricare la prova modificata nel piano di prova selezionando l'opzione Reload del menù Test Plan. Poi passare alla modalità (o vista) di collaudo. Avviare l'esecuzione del piano di prova premendo il pulsante Run del pannello di esecuzione situato sulla sinistra oppure selezionando l'opzione Run Test Plan. Subito appena l'esecuzione si è avviata, premere tempestivamente il pulsante Pause per mettere in pausa l'esecuzione del piano di prova. Attendere almeno 5 secondi per verificare che effettivamente l'esecuzione sia nello stato di pausa. Una volta verificata la funzionalità di pausa, premere il pulsante Debug o selezionare l'opzione Debug Test Plan del menù Run Test. L'esecuzione dovrebbe avanzare di un passo e poi fermarsi di nuovo ed inoltre, nell'area di visualizzazione dei messaggi per l'utente, dovrebbe venire notificato che l'applicazione è passata alla modalità di esecuzione passo-passo. Eseguire un ulteriore passo della prova premendo nuovamente il pulsante Debug o selezionando nuovamente l'opzione Debug Test Plan del menù Run Test: dovrebbe venire eseguito un altro passo della prova. Infine premere il pulsante Run oppure selezionare l'opzione Run Test Plan del menù Run Test: l'applicazione dovrebbe uscire dalla modalità di esecuzione passo-passo riprendendo la normale esecuzione fino alla fine del piano di prova. Se l'applicazione si è comportata come previsto ed, in particolare, se è stato possibile attivare la modalità di pausa dell'esecuzione e la modalità di esecuzione passo-passo, allora questa prova è stata superata con successo.

PROVA 30 (Rimozione di aree selezionate): Avviare l'applicazione e passare alla modalità di collaudo. Nell'area di visualizzazione delle immagini presente nel pannello di destra, selezionare una o più aree tramite il dispositivo di puntamento, utilizzando il relativo pulsante sinistro. Poi, una volta che una o più aree sono state selezionate, provare a rimuoverne una o più spostandosi sopra di esse con il dispositivo di puntamento ed attivando il menù contestuale con il pulsante destro. Se è stato possibile selezionare e poi deselezionare una o più aree, questa prova è stata superata con successo.

### 3.5 Validazione del generatore di resoconto

PROVA 31 (Generazione del resoconto): Nel menù Test Plan (vista progettuale) o Test Execution (vista di collaudo) selezionare l'opzione New per creare un nuovo piano di prova. A questo punto, tramite l'opzione Load dello stesso menù utilizzato precedentemente, caricare da memoria di massa la documento di prova salvato durante la PROVA 28. Poi selezionare tale prova e quindi premere il pulsante "Add Iteration": verrà aggiunta come primo elemento del piano di prova una direttiva di iterazione. Configurare la direttiva di iterazione per effettuare 2 ripetizioni: per fare questo spostarsi con il puntatore sopra la direttiva di iterazione, premere il tasto destro del dispositivo di puntamento e tramite l'opzione "Number of loop iterations" configurare 2 ripetizioni. Salvare il piano di prova su memoria di massa tramite l'opzione Save o Save as... del menù Test Plan o Test Execution. Infine, se non si è ancora passati alla vista di collaudo effettuare tale passaggio e quindi avviare l'esecuzione del piano di collaudo tramite la pressione del pulsante Run o tramite la selezione dell'opzione Run Test Plan dal menù Run Test. Dovrebbe venire ripetuta due volte l'esecuzione della prova e dovrebbe venire creato su memoria di massa un documento avente lo stesso nome del piano di prova ma estensione .log. Ispezionare tale documento di resoconto: esso dovrebbe riportare le stesse informazioni che vengono riportate alla fine dell'esecuzione nell'area riservata ai messaggi per l'utente. Questa prova risulterà superata con successo se è presente su memoria di massa il documento di resoconto, se tale documento risulta esaustivo rispetto a quanto visualizzato nell'area messaggi

dell'interfaccia grafica ed in particolare se questo documento riporta alla fine la dicitura "Test Plan result: success".

78

### **Capitolo 4**

# Conclusioni: obiettivi raggiunti e possibili sviluppi futuri

In questo lavoro di tesi è stato progettato ed implementato un sistema software interattivo finalizzato alla definizione ed all'esecuzione di collaudi di moduli elettronici destinati alla lettura di codici ottici. I vincoli principali che il lavoro doveva soddisfare sono stati elencati nel paragrafo 1.5 ed ora, al termine dello sviluppo e della validazione, è possibile concludere che essi sono stati tutti rispettati.

Le prove definite nel Capitolo 3 sono state concepite per valutare la **correttezza** dell'applicazione in tutti i suoi aspetti ed in tutte le sue funzionalità. Al termine dello sviluppo, esse sono state tutte superate con successo e pertanto si può affermare che l'applicazione soddisfa il vincolo di correttezza.

L'applicazione è anche caratterizzata da un livello di **robustezza** appropriato per i compiti che deve svolgere e per lo scopo che deve raggiungere: questo vincolo è stato soddisfatto grazie alla particolare cura ed attenzione con cui è stata implementata e grazie all'elevato grado di completezza delle prove effettuate per validarne il funzionamento.

L'applicazione risulta soddisfare anche il prefissato vincolo di usabilità in quanto è di facile ed intuitivo utilizzo ed inoltre è corredata di ampia documentazione fruibile comodamente tramite l'interfaccia grafica sotto forma di guida d'utente e di indicazioni di utilizzo.

La **modularità** è stata soddisfatta a due livelli: a livello di architettura software (come evidenziato nel paragrafo 2.2) ed a livello di codice sorgente poichè la computazione è suddivisa tra funzioni riutilizzabili in più parti.

La **manutenibilità** è garantita dalla disponibilità di descrizioni UML della struttura statica e del comportamento dinamico dell'intero sistema software *Scan Engine Test Program*, dall'elevato numero di commenti descrittivi presenti nel codice sorgente, dalla presenza di esaustive descrizioni dei controlli grafici utilizzati (Appendice A) e degli eventi gestiti dall'interfaccia grafica (Appendice B), oltre che dalla struttura modulare del codice sorgente.

L'Appendice C riporta il codice sorgente per la finestra principale dell'applicazione, l'Appendice D riporta il codice sorgente per il modello dei dati, l'Appendice E riporta il codice sorgente per il motore di esecuzione, l'Appendice F riporta infine il codice sorgente per la libreria di acquisizione immagini.

Durante lo svolgimento del progetto sono state acquisite nuove competenze ed ampliate altre già possedute: si è imparato un nuovo linguaggio di programmazione e si è conosciuto un nuovo ambiente di sviluppo software; si è imparato a beneficiare dell'interoperabilità tra il codice gestito dal CLR ed il codice non gestito; si sono migliorate le capacità di sviluppare in autonomia un progetto software e le capacità di produrre una esaustiva documentazione, utilizzando all'occorrenza anche diagrammi UML, per rendere fruibile e manutenibile da parte di altre persone il lavoro svolto.

Questo lavoro presenta anche molteplici possibili sviluppi futuri. Dal punto di vista funzionale, si potrebbe integrare il sistema sviluppato con gli strumenti aziendali di decodifica dei codici ottici. Sempre dal punto di vista funzionale, si potrebbe anche aggiungere un sottosistema di gestione dei difetti, collegato ad una base di dati, che permetta di catalogare e descrivere i difetti di prodotto e le relative risoluzioni applicate. Dal punto di vista applicativo, si po-

80

trebbe estendere il campo di utilizzo ad altri prodotti sia della stessa azienda sia di altre operanti nell'ambito delle telecomunicazioni o dell'elettronica. Ad esempio, nel campo delle telecomunicazioni si potrebbe reingegnerizzare il prodotto per configurare e controllare un banco di prova per sistemi di telecomunicazioni allo scopo di misurarne vari parametri quali ad esempio il tasso di errore in ricezione a valle della decodifica di canale e poter quindi validare un tale sistema. Da un punto di vista architetturale invece, si potrebbe portare l'applicazione ad altri sistemi operativi.

Un ulteriore ambito di sviluppo a più breve termine e di minore entità è dato dalla possibilità di apportare alcuni miglioramenti che sono stati già individuati e catalogati nella documentazione che accompagna l'applicazione. Ad esempio, è possibile nella maggioranza dei casi evitare di utilizzare finestre ausiliarie del tipo Message-Box ed inglobare invece tutta la comunicazione con l'utente all'interno della finestra principale utilizzando un'ulteriore area dedicata a questo scopo e già disponibile sopra o sotto il riquadro di visualizzazione immagini nella vista di collaudo. Una seconda opportunità di miglioramento è data dalla possibilità di introdurre un meccanismo di selezione dell'interfaccia I<sup>2</sup>C qualora siano presenti più interfacce collegate allo stesso calcolatore elettronico (al momento viene scelta la prima disponibile). Dal punto di vista della robustezza, sarebbe necessario modificare la prima delle due librerie di incapsulamento (device.dll) in modo che, qualora mancasse nel sistema la libreria specifica dell'interfaccia I<sup>2</sup>C, venga restituito un apposito codice di errore all'applicazione la quale dovrà poi provvedere ad informare l'utente. Una utile funzionalità che potrebbe essere introdotta con minimo costo è la determinazione del tempo che intercorre tra guasti nelle prove iterate da cui poter poi estrapolare un valore del tempo medio che intercorre tra i guasti dei componenti elettronici (anche indicato spesso in letteratura come Mean Time Between Failure o, in breve, MTBF). Infine si potrebbe migliorare il metodo con cui vengono aggiornati i controlli ListView facendo in modo che un evento venga generato ogni volta che il modello dei dati cambia e facendo in modo che, a quel punto, il gestore di tale evento inneschi l'aggiornamento delle liste che contengono i passi di prova o le prove.

Il vantaggio di maggior rilievo è che, mediante l'utilizzo del sistema interattivo di collaudo sviluppato, si potrebbe aumentare notevolmente sia l'affidabilità che la produttività dei processi di collaudo tramite la razionalizzazione dei metodi di definizione, gestione ed esecuzione delle prove. Infatti, da una parte la crescita di affidabilità permetterà di minimizzare gli oneri di garanzia, dall'altra l'aumento di produttività del processo di collaudo permetterà di ridurre i costi di collaudo tramite una riduzione dei costi del personale.

Tuttavia è importante notare che il raggiungimento di adeguati livelli di affidabilità all'interno di una azienda dipende anche dalla presenza di una unità organizzativa, di complessità commisurata, di specialisti dell'affidabilità direttamente responsabili dell'esecuzione di alcuni compiti e del coordinamento di altri. Una tale unità organizzativa dovrebbe occuparsi globalmente dei problemi aziendali della qualità in senso lato [12].

Ancora più importante da notare è il fatto che miglioramenti sostanziali possono essere ottenuti solo mediante l'attuazione di un programma organico a maglia chiusa di azioni correttive e revisioni di progetto del modulo elettronico di lettura dei codici ottici. Il programma di azioni correttive dovrà tendere ad eliminare i guasti sistematici imputabili a debolezze del progetto. Quando il numero di azioni correttive da effettuare sul modulo elettronico sarà descresciuto sensibilmente e quando la frequenza di guasto sarà praticamente costante nel tempo, si potrà giudicare che i guasti sistematici saranno stati praticamente eliminati. A quel punto ogni ulteriore aumento di affidabilità potrà essere ottenuto solo con modifiche sostanziali del progetto [12].

Il processo di collaudo dovrebbe soddisfare almeno tre obiettivi principali: il collaudo durante lo sviluppo, il collaudo pre-produzione ed il collaudo in fase di produzione. Nel caso del collaudo durante la fase di sviluppo, si dovrà mirare a realizzare apparati che soddisfino rigorosamente le specifiche ambientali e per i quali venga ottenuta una elevata affidabilità intrinseca prima di essere posti in produzione. Nel caso della fase di collaudo pre-produzione, sarà necessario assicurare che la fase di transizione dallo sviluppo alla produzione non causi debolezze potenziali. Infine, nel terzo ed ultimo caso, si dovrà puntare a conservare il livello di affidabilità durante tutta la produzione. Di fondamentale utilità per tutte le fasi di collaudo, risulterà la possibilità di applicare un fattore di accelerazione dei guasti.

Seppure un sistema interattivo di collaudo come quello sviluppato in questo progetto può contribuire in maniera significativa alla crescita di affidabilità ed alla riduzione dei costi di collaudo, molteplici altri fattori sono implicati nel raggiungimento di tali risultati e, data la loro importanza, si ritiene utile menzionarli a conclusione: l'esperienza del personale operativo e di manutenzione, le finalità e l'efficienza del programma di affidabilità, l'efficacia e l'efficienza del programma di prova e la capacità del controllo della produzione di ridurre l'incidenza dei difetti introdotti da componenti, fabbricazione e assiemamento. In particolare, l'efficacia e l'efficienza del programma di prova saranno determinate dal tempestivo inizio delle prove, dal numero degli apparati in prova, dal numero di prove effettuate, dall'accuratezza dell'analisi dei guasti e conseguentemente dall'efficienza delle azioni correttive.

#### CONCLUSIONI

# **Appendice** A

# Elenco dei controlli grafici utilizzati

La finestra principale (MainForm) è dotato dei seguenti controlli grafici:

- MenuStrip
  - 3 ToolStripMenuItem:
    - Config
      - ToolStripMenuItem menuI2CHostAdapterCfg ("I2C Host Adapter")
        - ToolStripMenuItem "I2C Default Address"
          - ToolStripTextBox
        - ToolStripMenuItem "Bitrate"
          - ToolStripTextBox
      - ToolStripMenuItem toolStripMenuFrameGrabberResolution ("Frame grabber resolution")
        - ToolStripMenuItem toolStripMenuFrameGrabberWidth
          - ToolStripTextBox
        - ToolStripMenuItem toolStripMenuFrameGrabberHeight
          - ToolStripTextBox
      - ToolStripMenuItem menuFrameGrabberSelect ("Frame grabber selection")
    - Help
    - Exit (posizionato dopo ToolStripComboBox e prima di LinkLabel)
  - ToolStripComboBox per la selezione della vista (vedi sotto)
  - LinkLabel per il collegamento web al sito Datalogic
- Tre pannelli principali (Design, Plan ed Execute) separati da due Splitter

• StatusStrip in basso (inutilizzata al momento).

Alle due possibili viste della finestra principale (selezionabili tramite ToolStrip-ComboBox) corrispondono:

- due pannelli visibili in vista Designer: Design, Plan;
- due pannelli visibili in vista Tester: Plan, Execute.

Controlli grafici del pannello Design (presente solo in vista Designer):

- ToolStripMenuItem
  - New
  - Load
  - Save (abilitato solo se la prova è stata modificata)
  - Save as... (abilitato solo se la prova contiene elementi)
- 3 ToolStripButton ed un ContextMenuStrip associato per le azioni:
  - Remove (disabilitato automaticamente in ListView vuota)
  - Insert (disabilitato automaticamente in ListView vuota)
  - Append
- TextBox (con annessa Label) per indicare il nome della prova
- ListView per elencare i passi (test steps) della prova

• Sottopannello per la configurazione dell'operazione associata a ciascun passo della prova:

- Sleep
- Send Message
- Load Image
- Capture Image
- Analyze Image
- User Message
- User Feedback

Controlli grafici del pannello Plan (presente sia in vista Designer che in vista Tester):

- ToolStripMenuItem:
  - New
  - Load
  - Reload (abilitato solo se è caricato un piano di prova o se ci sono prove nel piano che viene progettato)
  - Save (abilitato solo se il piano di prova è stato modificato)
  - Save as... (abilitato solo se il piano di prova contiene elementi)
- 5 ToolStripButton ed un ContextMenuStrip associato per le azioni:
  - Browse (solo come ToolStripButton)
  - Add Iteration (solo come ToolStripButton)
  - LoopIterations (solo come ContextMenuStrip e solo se è selezionato un TestIterator)
    - ToolStripTextBox

• LoopSize (solo come ContextMenuStrip e solo se è selezionato un TestIterator)

- ToolStripTextBox
- Remove (disabilitato automaticamente in ListView vuota)
- Move Up (disabilitato automaticamente in ListView con meno di due elementi)
- Move Down (disabilitato automaticamente in ListView con meno di due elementi)
- Move to Top (solo come ContextMenuStrip)
- Move to Bottom (solo come ContextMenuStrip)
- TextBox (con annessa Label) per indicare il nome del piano di prova
- SplitContainer
  - ListView per elencare le prove (test cases) del piano di prova
  - ListView per elencare i passi della prova selezionata (visibile solo in vista Tester)
  - TextBox per la visualizzazione di messaggi di servizio (visibile solo in vista Designer)

Controlli grafici del pannello Execute (presente solo in vista Tester):

- ToolStripMenuItem:
  - Debug Test Plan
  - Run Test Plan
  - Stop Execution
  - Generate Report
    - ToolStripComboBox: Disabled, Enabled
  - On Fail...
    - ToolStripComboBox: Ask, Break, Continue
- 4 ToolStripButton:
  - Run
  - Pause
  - Stop
  - Debug
- 2 SplitContainer con 2 SplitterPanel ciascuno per un totale di 4 sottopannelli
  - PictureBox per il secondo sottopannello
    - ContextMenuStrip (con 1 elemento che serve a rimuovere la regione dell'immagine selezionata)
  - TextBox per il quarto sottopannello (visualizzazione dei messaggi di servizio)

## **Appendice B**

## Elenco degli eventi

### **B.1** Finestra (form) principale

evento MainForm\_FormClosing

### **B.2** MenuStrip della finestra principale

ToolStripMenuItem exitMenu:

#### evento exitMenu\_Click

ToolStripMenuItem configToolStripMenuItem

ToolStripMenuItem menuI2CHostAdapterCfg ToolStripMenuItem toolStripMenuI2CDefaultAddress ToolStripTextBox toolStripTextBoxI2CDefaultAddress: **evento toolStripTextBoxI2CDefaultAddress\_TextChanged** ToolStripMenuItem toolStripMenuBitrate ToolStripTextBox toolStripTextBoxBitrate: **evento toolStripTextBoxBitrate\_TextChanged** ToolStripMenuItem toolStripMenuFrameGrabberResolution ToolStripMenuItem toolStripMenuFrameGrabberWidth ToolStripTextBox toolStripTextBoxFGWidth: **evento toolStripTextBoxFGWidth\_TextChanged** ToolStripMenuItem toolStripMenuFrameGrabberHeight ToolStripMenuItem toolStripTextBoxFGWidth:

#### evento toolStripTextBoxFGHeight\_TextChanged

ToolStripMenuItem menuFrameGrabberSelect:

#### evento menuFrameGrabberSelect\_Click

ToolStripMenuItem helpMenu

ToolStripMenuItem aboutMenu: evento aboutMenu\_Click

ToolStripMenuItem helpFileMenu:

evento helpFileMenu\_Click

### **B.3** Pannello Design (progetto della prova)

#### evento panelDesign\_Resize

ToolStripMenuItem testDesignMenu:

evento testDesignMenu\_Click

ToolStripMenuItem newTestMenu:

evento newTestMenu\_Click

ToolStripMenuItem loadTestMenu\_Click:

#### evento loadTestMenu\_Click

ToolStripMenuItem saveTestMenu\_Click:

evento saveTestMenu\_Click

ToolStripMenuItem saveAsTestMenu\_Click:

#### evento saveAsTestMenu\_Click

ToolStripButton buttonRemoveStep:

#### evento buttonRemoveStep\_Click

ToolStripButton buttonInsertStep:

#### evento buttonInsertStep\_Click

ToolStripButton buttonAppendStep:

evento buttonAppendStep\_Click

#### **B.3. PANNELLO DESIGN**

TextBox textTestCaseName (con annessa Label):

#### evento textTestCaseName\_TextChanged

ListView listViewTestSteps:

### evento listViewTestSteps\_KeyUp evento listViewTestSteps\_MouseClick

ContextMenuStrip contextMenuStepList:

evento contextMenuStepList\_Opening ToolStripMenuItem removeStepMenu: evento buttonRemoveStep\_Click ToolStripMenuItem insertStepMenu: evento buttonInsertStep\_Click ToolStripMenuItem appendStepMenu: evento buttonAppendStep\_Click

#### **B.3.1** Sottopannello "Sleep"

TrackBar trackBarSleep:

#### evento trackBarSleep\_ValueChanged

TextBox textBoxSleepDuration:

evento textBoxSleepDuration\_TextChanged

#### **B.3.2** Sottopannello "Send Command"

TextBox textSendCommandDescription:

#### evento textSendCommandDescription\_TextChanged

ComboBox comboBoxSendCommand:

#### evento comboBoxSendCommand\_SelectedIndexChanged

TextBox textCommandParameters:

evento textCommandParameters\_TextChanged

ComboBox comboBoxExpectedAnswer

#### evento comboBoxExpectedAnswer\_SelectedIndexChanged

TextBox textI2CAddress:

evento textI2CAddress\_TextChanged

#### **B.3.3** Sottopannello "Load Image"

TextBox textLoadImageDescription:

evento textLoadImageDescription\_TextChanged

TextBox textLoadImageFileName:

evento textLoadImageFileName\_TextChanged

Button buttonBrowseFileNameLoadImage:

evento buttonBrowseFileNameLoadImage\_Click

#### B.3.4 Sottopannello "Capture Image"

TextBox textCaptureImageDescription:

#### evento textCaptureImageDescription\_TextChanged

Checkbox checkSaveImage:

#### evento checkSaveImage\_CheckedChanged

TextBox textSaveImageFileName:

#### evento textSaveImageFileName\_TextChanged

TextBox textCurrentSaveImageFolder:

#### evento textCurrentSaveImageFolder\_TextChanged

Button buttonBrowseImageSaveFolder:

#### evento buttonBrowseImageSaveFolder\_Click

NumericUpDown numericUpDownCaptureImageNumberOfFrames

evento numericUpDownCaptureImageNumberOfFrames\_ValueChanged

#### **B.3.5** Sottopannello "Analyze Image"

TextBox textAnalizeImageDescription:

#### evento textAnalizeImageDescription\_TextChanged

ComboBox comboImageResolution:

#### evento comboImageResolution\_SelectedIndexChanged

Label labelMajorMinor:

#### evento labelMajorMinor\_Click

NumericUpDown numericValueTarget:

#### evento numericValueTarget\_ValueChanged

#### **B.3.6** Sottopannello "User Message"

TextBox textUserMessageDescription:

#### evento textUserMessageDescription\_TextChanged

TextBox textUserMessage:

evento textUserMessage\_TextChanged

ToolStripButton buttonBrowseImage:

evento buttonBrowseImage\_Click

#### **B.3.7** Sottopannello "User Feedback"

TextBox textUserFeedbackDescription:

#### evento textUserFeedbackDescription\_TextChanged

RadioButton radioUserFeedbackYes:

evento radioUserFeedbackYes\_CheckedChanged

RadioButton radioUserFeedbackNo:

evento radioUserFeedbackNo\_CheckedChanged

TextBox textUserFeedbackMessage:

evento textUserFeedbackMessage\_TextChanged

### B.4 Pannello Plan (progettazione del piano di prova)

#### evento panelPlan\_Resize

ToolStripMenuItem testPlanMenu:

evento testPlanMenu\_Click

ToolStripMenuItem newPlanMenu:

#### evento newPlanMenu\_Click

ToolStripMenuItem loadPlanMenu:

#### evento loadPlanMenu\_Click

ToolStripMenuItem reloadPlanMenu\_Click:

evento reloadPlanMenu\_Click

ToolStripMenuItem savePlanMenu:

evento savePlanMenu\_Click

ToolStripMenuItem saveAsPlanMenu:

#### evento saveAsPlanMenu\_Click

TextBox textTestPlanName (con annessa Label):

#### evento textTestPlanName\_TextChanged

ListView listViewTestPlan:

evento listViewTestPlan\_KeyUp evento listViewTestPlan\_MouseClick evento listViewTestPlan\_SelectedIndexChanged

ContextMenuStrip contextMenuTestPlan:

evento contextMenuTestPlan\_Opening ToolStripMenuItem menuConfigLoopIterations ToolStripTextBox toolStripTextBoxLoopIterations: evento toolStripTextBoxLoopIterations\_TextChanged ToolStripMenuItem menuConfigLoopSize ToolStripTextBox toolStripTextBoxLoopSize:

#### 94

evento toolStripTextBoxLoopSize\_TextChangedToolStripMenuItem removeTestMenu:evento buttonRemoveTest\_ClickToolStripMenuItem moveUpTestMenu:evento moveUpTestMenu\_ClickToolStripMenuItem moveDownTestMenu:evento moveDownTestMenu\_ClickToolStripMenuItem moveToTopTestMenu:evento moveToTopTestMenuevento moveToTopTestMenu:evento moveToTopTestMenu:evento moveToTopTestMenuevento moveToTopTestMenuevento moveToTopTestMenu\_ClickToolStripMenuItem moveToBottomTestMenu:evento moveToBottomTestMenuEvento moveToBottomTestMenuEvento moveToBottomTestMenuEvento moveToBottomTestMenuEvento moveToBottomTestMenuEvento moveToBottomTestMenuEvento moveToBottomTestMenuEvento moveToBottomTestMenuEvento moveToBottomTestMenu

# B.5 Pannello Execute (esecuzione del piano di pro-

ListView listViewTestStepsForPlan (solo in vista Tester)

#### va)

ToolStripMenuItem testExecutionMenu ToolStripMenuItem debugTestMenu: evento buttonDebugExecution\_Click ToolStripMenuItem runTestPlanMenu: evento buttonRunExecution\_Click ToolStripMenuItem breakExecutionMenu: evento buttonStopExecution\_Click ToolStripMenuItem generateReportMenu ToolStripComboBox generateReportCombo: evento generateReportCombo\_SelectedIndexChanged ToolStripMenuItem onFailMenu ToolStripComboBox onFailCombo: evento onFailCombo\_SelectedIndexChanged ToolStripButton buttonRunExecution:

#### evento buttonRunExecution\_Click

ToolStripButton buttonPauseExecution:

#### evento buttonPauseExecution\_Click

ToolStripButton buttonStopExecution:

#### evento buttonStopExecution\_Click

ToolStripButton buttonDebugExecution:

#### evento buttonDebugExecution\_Click

TextBox textTesterName (con annessa Label):

#### evento textTesterName\_TextChanged

SplitContainer SplitContainer3

SplitterPanel Panel1

SplitContainer SplitContainer4

SplitterPanel Panel1

SplitterPanel Panel2

PictureBox pictureBox1:

- evento pictureBox1\_BackgroundImageChanged
- evento pictureBox1\_MouseDown
- evento pictureBox1\_MouseMove
- evento pictureBox1\_MouseUp
- evento pictureBox1\_Paint

#### evento pictureBox1\_Resize

ContextMenuStrip contextMenuPictureBox

ToolStripMenuItem toolStripMenuRemoveSelection:

```
evento toolStripMenuRemoveSelection_Click
```

SplitterPanel Panel2

SplitContainer SplitContainer5 SplitterPanel Panel1 SplitterPanel Panel2 TextBox textConsoleForExecute

### B.6 Icona nell'area di notifica (barra delle applicazioni di Windows®)

NotifyIcon notifyIcon1

ContextMenuStrip iconContextMenuStrip ToolStripMenuItem aboutIconMenuItem: evento aboutMenu\_Click ToolStripMenuItem exitIconMenuItem: evento exitMenu\_Click

### **B.7** Eventi associati alle strutture dati

evento TestStep\_ResultChanged

evento TestCase\_ResultChanged

evento Framegrabber\_ImageChanged

# **Appendice C**

# **Codice sorgente per la classe MainForm**

1 ï»;/\* 2 \* Scan Engine Test Program 3 \* 4 \* developed by Guido Trentalancia for Datalogic S.p.A. 5 \* 6 \*/ 7 8 using System; 9 **using** System.Collections.Generic; 10 **using** System.ComponentModel; 11 **using** System.Drawing; 12 **using** System.Globalization; 13 **using** System.Reflection; 14 **using** System.Threading; 15 **using** System.Windows.Forms; 16 17 #if (FRAMEGRABBER) 18 **using** FramegrabberLibrary; 19 #endif 20 21 namespace ScanEngineTestProgram 22 { 23 public partial class MainForm : Form 24 { **const string** I2C\_DEFAULT\_ADDRESS = "5C"; 25

| 26         | // I2C bitrate for version 3.x Aardvark hardware should be within 1kHz and 800kHz. |
|------------|------------------------------------------------------------------------------------|
| 27         | // The default power—on bitrate is 100kHz. Only certain discrete bitrates are      |
| 28         | // supported by the Aardvark. As such, the actual bitrate set will be less than    |
| 29         | // or equal to the requested bitrate.                                              |
| 30         | //                                                                                 |
| 31         | // The Atmel microcontroller only officially supports 100kHz and 400 kHz.          |
| 32         | <b>const string</b> I2C_DEFAULT_BITRATE = "400";                                   |
| 33         | <b>public const int</b> MIN_I2C_BITRATE = 1; // kHz                                |
| 34         | public const int MAX_I2C_BITRATE = 400; // kHz, The Atmel                          |
|            | microcontroller only supports 100kHz and 400kHz                                    |
| 35         |                                                                                    |
| 36         | <b>bool</b> m_DesignerView = <b>true</b> ;                                         |
| 37         | TestCase m_TestCase = <b>new</b> TestCase();                                       |
| 38         | TestPlan m_TestPlan = <b>new</b> TestPlan();                                       |
| 39         | ExecutionThread workerObject;                                                      |
| 40         | <b>int</b> m_CurrentStepIndex = $-1$ ;                                             |
| 41         | <b>int</b> m_CurrentPlanIndex = $-1$ ;                                             |
| 42         | <b>bool</b> iterator_selected_in_plan = <b>false</b> ;                             |
| 43         | ushort I2CAddress;                                                                 |
| 44         | <pre>public enum report_level { Disabled = 0, Enabled };</pre>                     |
| 45         | report_level ReportLevel;                                                          |
| 46         | <pre>string TesterName = null;</pre>                                               |
| 47         | <pre>public enum on_failure { Ask = 0, Break, Continue };</pre>                    |
| 48         | on_failure OnFailure;                                                              |
| 49         |                                                                                    |
| 50         | Bitmap m_BackImage = <b>null</b> ;                                                 |
| 51         | Bitmap m_SecondaryImage = <b>null</b> ;                                            |
| 52         | Bitmap m_ForeImage = <b>null</b> ;                                                 |
| 53         | Graphics m_PictureGraphics = <b>null</b> ;                                         |
| 54         | Pen selectionPen = <b>new</b> Pen(Color.Blue, 1);                                  |
| 55         | Rectangle imageSelectionRect;                                                      |
| 56         | List <rectangle> selectionList = null;</rectangle>                                 |
| 57         | List <rectangle> scaledselectionList = <b>null</b>;</rectangle>                    |
| 58         | Int m_CurrentSelectedRegion = $-1$ ;                                               |
| <b>5</b> 9 | ImageAnalyzer m_ImageAnalyzer = <b>new</b> ImageAnalyzer();                        |
| 60         |                                                                                    |
| 61 |          | <b>int</b> BitmapSelectionXStart, BitmapSelectionYStart; // The top left corner of the picturebox selection                    |
|----|----------|----------------------------------------------------------------------------------------------------|
| 62 |          |                                                                                                    |
| 63 | #if (FRA | AMEGRABBER)                                                                                                    |
| 64 |          | Framegrabber Framegrabber = <b>new</b> Framegrabber();                                                                         |
| 65 |          |                                                                                                    |
| 66 |          | <b>public const long</b> DefaultFrameGrabberWidth = Framegrabber.<br>DefaultFrameGrabberWidth:                                 |
| 67 |          | <b>public const long</b> DefaultFrameGrabberHeight = Framegrabber.                                                             |
|    |          | DefaultFrameGrabberHeight;                                                                                                    |
| 68 |          |                                                                                                    |
| 69 |          | <b>public const int</b> DefaultFrameGrabberPixelFormat = Framegrabber.                                                         |
|    |          | DefaultFrameGrabberPixelFormat; // Mode8=17301505                                                                              |
| 70 |          | <pre>public const long DefaultFrameGrabberAcquisitionMode =</pre>                                                              |
|    |          | Framegrabber.DefaultFrameGrabberAcquisitionMode; //                                                                            |
|    |          | $AcquisitionMode=Continuous \rightarrow 0$                                                                                     |
| 71 | #endif   |                                                                                                    |
| 72 |          |                                                                                                    |
| 73 | #if (FRA | AMEGRABBER)                                                                                                    |
| 74 |          | <b>long</b> FrameGrabberWidth = DefaultFrameGrabberWidth;                                                                      |
| 75 |          | <b>long</b> FrameGrabberHeight = DefaultFrameGrabberHeight;                                                                    |
| 76 | #else    |                                                                                                    |
| 77 |          | <b>long</b> FrameGrabberWidth = 752;                                                                                           |
| 78 |          | <b>long</b> FrameGrabberHeight = 480;                                                                                          |
| 79 | #endif   |                                                                                                    |
| 80 |          |                                                                                                    |
| 81 |          | <b>bool</b> m_GuiLocked = <b>false</b> ;                                                                                       |
| 82 |          |                                                                                                    |
| 83 |          | // This delegate enables asynchronous calls for a generic event                                                                |
| 84 |          | <b>delegate void</b> GenericEventCallback( <b>object</b> sender, EventArgs e);                                                 |
| 85 |          |                                                                                                    |
| 86 |          | <pre>// This delegate will call the thread stop method asynchronously (used<br/>within buttonStopExecution_Click())</pre>      |
| 87 |          | <pre>delegate void AsyncRequestThreadStopCaller();</pre>                                                                       |
| 88 |          |                                                                                                    |
| 89 |          | <pre>// This delegate will clear all selected areas from the picturebox in<br/>panelExecute (and refresh the picturebox)</pre> |
| 90 |          | delegate void ClearImageSelectionFromPictureBoxDelegate();                                                                     |
| 91 |          |                                                                                                    |
| 92 |          | // This delegate will append text to the Console (textBoxConsole)                                                              |
| 93 |          | <pre>public delegate void ConsoleAppendTextDelegate(string text);</pre>                                                        |

| 94  |                                                                                                    |
|-----|----------------------------------------------------------------------------------------------------|
| 95  | public MainForm()                                                                                                    |
| 96  | {                                                                                                    |
| 97  | InitializeComponent();                                                                                                    |
| 98  |                                                                                                    |
| 99  | // Initialize the background image for the picturebox in panelExecute                                                                     |
| 100 | SetBackgroundImage(null);                                                                                                    |
| 101 |                                                                                                    |
| 102 | // Initialize the foreground image for the picturebox in panelExecute                                                                     |
| 103 | <pre>m_ForeImage = new Bitmap(pictureBox1.Width, pictureBox1.<br/>Height, System.Drawing.Imaging.PixelFormat.<br/>Format32bppArgb);</pre> |
| 104 |                                                                                                    |
| 105 | if (m_BackImage != null)                                                                                                    |
| 106 | {                                                                                                    |
| 107 | <pre>pictureBox1.BackgroundImage = (System.Drawing.Image)     m_BackImage.Clone();</pre>                                                  |
| 108 | }                                                                                                    |
| 109 | else                                                                                                    |
| 110 | {                                                                                                    |
| 111 | pictureBox1.BackgroundImage = null;                                                                                                    |
| 112 | }                                                                                                    |
| 113 |                                                                                                    |
| 114 | pictureBox1.Image = m_ForeImage;                                                                                                    |
| 115 |                                                                                                    |
| 116 | <pre>m_PictureGraphics = Graphics.FromImage(m_ForeImage);</pre>                                                                           |
| 117 |                                                                                                    |
| 118 | pictureBox1.Refresh();                                                                                                    |
| 119 |                                                                                                    |
| 120 | // Create an object to store the regions of interest from the background image in the picturebox                                          |
| 121 | selectionList = <b>new</b> List <rectangle>():</rectangle>                                                                                |
| 122 |                                                                                                    |
| 123 | // Create an object to store the regions of interest from the<br>background image in the picturebox                                       |
| 124 | // scaled accordingly to the zoom applied by<br>BackgroundImageLayout = ImageLayout.Zoom                                                  |
| 125 | <pre>scaledselectionList = new List<rectangle>();</rectangle></pre>                                                                       |
| 126 |                                                                                                    |

| 127 | // Load the settings                                               |
|-----|--------------------------------------------------------------------|
| 128 | Screen myScreen = Screen.FromControl( <b>this</b> );               |
| 129 | Rectangle screen_area = myScreen.WorkingArea;                      |
| 130 | Point top_left_corner = <b>new</b> Point(0, 0);                    |
| 131 | if (Properties.Settings.Default.Location. $X \ge 0$ && Properties. |
|     | Settings.Default.Location.X <= screen_area.Width &&                |
|     | Properties.Settings.Default.Location.Y $\geq 0$ && Properties.     |
|     | Settings.Default.Location.Y <= screen_area.Height)                 |
| 132 | <b>this</b> .Location = Properties.Settings.Default.Location;      |
| 133 | else                                                               |
| 134 | <b>this</b> .Location = top_left_corner;                           |
| 135 | if (Properties.Settings.Default.Width >= 132 && Properties.        |
|     | Settings.Default.Width <= screen_area.Width)                       |
| 136 | <b>this</b> .Width = Properties.Settings.Default.Width;            |
| 137 | else                                                               |
| 138 | {                                                                  |
| 139 | <b>this</b> .Location = top_left_corner;                           |
| 140 | <b>this</b> .Width = screen_area.Width;                            |
| 141 | }                                                                  |
| 142 | if (Properties.Settings.Default.Height >= 38 && Properties.        |
|     | Settings.Default.Height <= screen_area.Height)                     |
| 143 | <b>this</b> .Height = Properties.Settings.Default.Height;          |
| 144 | else                                                               |
| 145 | {                                                                  |
| 146 | <b>this</b> .Location = top_left_corner;                           |
| 147 | <b>this</b> .Height = screen_area.Height;                          |
| 148 | }                                                                  |
| 149 |                                                                    |
| 150 | // Print the version                                               |
| 151 | ConsoleAppendText("SETP_version_" + Assembly.                      |
|     | GetExecutingAssembly().GetName().Version + "\r\n");                |
| 152 | ConsoleAppendText("mscorlib.dll_version_" + typeof(String).        |
|     | Assembly.GetName().Version + "\r\n");                              |
| 153 | ConsoleAppendText("Developed_by_Guido_Trentalancia_for_" +         |
|     | <b>this</b> .CompanyName + ".\r\n\r\n");                           |
| 154 |                                                                    |
| 155 | if (Properties.Settings.Default.I2CAddress.Length != 2)            |
| 156 | {                                                                  |
| 157 | MessageBox.Show("Invalid_hexadecimal_number_for_the_               |
|     | I2C_Default_Address_!_Using_default_value_" +                      |
|     | I2C_DEFAULT_ADDRESS + ".");                                        |

| 158 | Properties.Settings.Default.I2CAddress =<br>I2C_DEFAULT_ADDRESS;                                                                     |
|-----|----------------------------------------------------------------------------------------------------|
| 159 | Properties.Settings.Default.Save(); // Recover from an hard-<br>coded value.                                                         |
| 160 | }                                                                                                    |
| 161 |                                                                                                    |
| 162 | try                                                                                                    |
| 163 | {                                                                                                    |
| 164 | I2CAddress = UInt16.Parse(Properties.Settings.Default.<br>I2CAddress, NumberStyles.AllowHexSpecifier);                               |
| 165 | }                                                                                                    |
| 166 | catch (FormatException)                                                                                                    |
| 167 | {                                                                                                    |
| 168 | MessageBox.Show("Invalid_hexadecimal_number_for_the_<br>I2C_Default_Address_!_Using_default_value_" +<br>I2C_DEFAULT_ADDRESS + "."); |
| 169 | I2CAddress = UInt16.Parse(I2C_DEFAULT_ADDRESS,<br>NumberStyles.AllowHexSpecifier);                                                   |
| 170 | Properties.Settings.Default.I2CAddress =<br>I2C_DEFAULT_ADDRESS;                                                                     |
| 171 | Properties.Settings.Default.Save(); // Recover from an hard-<br>coded value.                                                         |
| 172 | }                                                                                                    |
| 173 |                                                                                                    |
| 174 | <pre>string i2CDefaultAddress = Properties.Settings.Default. I2CAddress;</pre>                                                       |
| 175 | SendCommand.SetI2CDefaultAddress(i2CDefaultAddress);                                                                                 |
| 176 | toolStripTextBoxI2CDefaultAddress.Text = i2CDefaultAddress;                                                                          |
| 177 | -                                                                                                    |
| 178 | if (Properties.Settings.Default.I2CBitrate < MIN_I2C_BITRATE   <br>Properties.Settings.Default.I2CBitrate > 400)                     |
| 179 | {                                                                                                    |
| 180 | MessageBox.Show("Invalid_value_for_the_I2C_Default_                                                                                  |
|     | Bitrate_!_Using_default_value_" +<br>I2C_DEFAULT_BITRATE + ".");                                                                     |
| 181 | Properties.Settings.Default.I2CBitrate = UInt16.Parse(<br>I2C_DEFAULT_BITRATE, NumberStyles.None);                                   |
| 182 | Properties.Settings.Default.Save(); // Recover from an hard-<br>coded value.                                                         |
| 183 | }                                                                                                    |
| 184 | ,                                                                                                    |
|     |                                                                                                    |

| 185 | toolStripTextBoxBitrate.Text = Properties.Settings.Default.<br>I2CBitrate.ToString(): |
|-----|---------------------------------------------------------------------------------------|
| 186 | 80)                                                                                   |
| 187 | // Adjust the width for the listview listViewTestSteps columns                        |
| 188 | if (listViewTestSteps.Columns.Count > 0)                                              |
| 189 | listViewTestSteps.Columns[0].Width = 50;                                              |
| 190 | if (panelDesign.Width $-55 > 0$ )                                                     |
| 191 | <b>if</b> (listViewTestSteps.Columns.Count > 1)                                       |
| 192 | listViewTestSteps.Columns[1].Width = panelDesign.                                     |
|     | Width $-55$ ;                                                                         |
| 193 |                                                                                       |
| 194 | // Adjust the width for the listview listViewTestPlan columns                         |
| 195 | if (listViewTestPlan.Columns.Count > 0)                                               |
| 196 | listViewTestPlan.Columns[0].Width = panelPlan.Width;                                  |
| 197 | -                                                                                     |
| 198 | // Load initial selection of combo boxes                                              |
| 199 | viewCombo.SelectedIndex = 0;                                                          |
| 200 | generateReportCombo.SelectedIndex = 1; // Enabled                                     |
| 201 | onFailCombo.SelectedIndex = 2; // Continue on failure                                 |
| 202 |                                                                                       |
| 203 | // Disable unused buttons in panelExecute                                             |
| 204 | buttonYes.Visible = <b>false</b> ;                                                    |
| 205 | buttonNo.Visible = false;                                                             |
| 206 | buttonContinue.Visible = <b>false</b> ;                                               |
| 207 | buttonBreak.Visible = <b>false</b> ;                                                  |
| 208 |                                                                                       |
| 209 | // Set Fill Dock to all panels                                                        |
| 210 | panelStepAnalyzeImage.Dock = DockStyle.Fill;                                          |
| 211 | panelStepCaptureImage.Dock = DockStyle.Fill;                                          |
| 212 | panelStepLoadImage.Dock = DockStyle.Fill;                                             |
| 213 | panelStepUserMessage.Dock = DockStyle.Fill;                                           |
| 214 | panelStepSendCommand.Dock = DockStyle.Fill;                                           |
| 215 | panelStepSleep.Dock = DockStyle.Fill;                                                 |
| 216 | panelStepUserFeedback.Dock = DockStyle.Fill;                                          |
| 217 |                                                                                       |
| 218 | // Hide unused buttons and contextual menus                                           |
| 219 | ShowPlanDetails();                                                                    |
| 220 |                                                                                       |
| 221 | // Initialize Dialog Boxes                                                            |
| 222 | openDialogImage.CheckFileExists = true;                                               |
| 223 | openDialogImage.Multiselect = false;                                                  |

| 106 | APPENDICE C. | CODICE SORGENTE PER LA | A CLASSE MAINFORM |
|-----|--------------|------------------------|-------------------|
|     |              |                        |                   |

| 224 |            | <pre>// openDialogImage.InitialDirectory = m_InitialDirectory;</pre>                          |
|-----|------------|-----------------------------------------------------------------------------------------------|
| 225 |            | openDialogImage.RestoreDirectory = true;                                                      |
| 226 |            | <pre>openDialogImage.Filter = "Image_Files_(*.bmp;*.png;*.jpg) *.<br/>bmp;*.png;*.jpg";</pre> |
| 227 |            | openDialogImage.FilterIndex = 1;                                                              |
| 228 |            | openDialogImage.Title = "Open_Image_File";                                                    |
| 229 |            |                                                                                               |
| 230 | #if (FRAME | EGRABBER)                                                                                     |
| 231 |            | // Enable the framegrabber options in the Config menu                                         |
| 232 |            | toolStripSeparatorConfigMenu.Visible = true;                                                  |
| 233 |            | toolStripMenuFrameGrabberResolution.Visible = true;                                           |
| 234 |            | menuFrameGrabberSelect.Visible = <b>true</b> ;                                                |
| 235 |            |                                                                                               |
| 236 |            | // Set the default framegrabber resolution in the two toolstriptextboxes (Config menu)        |
| 237 |            | toolStripTextBoxFGWidth.Text = FrameGrabberWidth.ToString():                                  |
| 238 |            | toolStripTextBoxFGHeight.Text = FrameGrabberHeight.ToString()                                 |
|     |            | :                                                                                             |
| 239 | #else      | ,                                                                                             |
| 240 |            | // Disable the framegrabber options in the Config menu                                        |
| 241 |            | toolStripSeparatorConfigMenu.Visible = <b>false</b> ;                                         |
| 242 |            | toolStripMenuFrameGrabberResolution.Visible = false;                                          |
| 243 |            | menuFrameGrabberSelect.Visible = <b>false</b> ;                                               |
| 244 | #endif     |                                                                                               |
| 245 |            |                                                                                               |
| 246 | #if (FRAME | EGRABBER)                                                                                     |
| 247 | ``         | // Add an event handler to the framegrabber object that changes the background image          |
| 248 |            | // in the picturebox in panelExecute                                                          |
| 249 |            | Framegrabber.ImageChanged += <b>new</b> FramegrabberLibrary.                                  |
|     |            | ImageChangedEventHandler(Framegrabber ImageChanged);                                          |
| 250 | #endif     |                                                                                               |
| 251 | }          |                                                                                               |
| 252 | ,          |                                                                                               |
| 253 | pri        | vate void viewCombo SelectedIndexChanged(object sender.                                       |
| 254 | F          | EventArgs e)                                                                                  |
| 234 | ł          | <b>:f</b> (m. Cu: I calcad)                                                                   |
| 200 |            | II (III_GUILOCKED)                                                                            |
| 230 |            | return;                                                                                       |
| 237 |            | had a Designary and a Designary'                                                              |
| 238 |            | <b>DOOL</b> m_Designer view_old = m_Designer View;                                            |

| 259 | m_DesignerView = (viewCombo.SelectedIndex == 0);                                 |
|-----|----------------------------------------------------------------------------------|
| 260 |                                                                                  |
| 261 | <b>if</b> (m_DesignerView == m_DesignerView_old)                                 |
| 262 | return;                                                                          |
| 263 |                                                                                  |
| 264 | UpdateView();                                                                    |
| 265 | ShowTestCase();                                                                  |
| 266 | ShowStepDetails();                                                               |
| 267 |                                                                                  |
| 268 | if (m_CurrentPlanIndex >= 0 && m_CurrentPlanIndex <                              |
|     | listViewTestPlan.Items.Count)                                                    |
| 269 | {                                                                                |
| 270 | <pre>if (listViewTestPlan.Items[m_CurrentPlanIndex].Selected ==     false)</pre> |
| 271 | listViewTestPlan.Items[m_CurrentPlanIndex].Selected =                            |
|     | true;                                                                            |
| 272 | listViewTestPlan.Items[m_CurrentPlanIndex].Focused = true;                       |
| 273 | listViewTestPlan.Focus();                                                        |
| 274 | }                                                                                |
| 275 | }                                                                                |
| 276 |                                                                                  |
| 277 | void UpdateView()                                                                |
| 278 | {                                                                                |
| 279 | m_GuiLocked = <b>true</b> ;                                                      |
| 280 |                                                                                  |
| 281 | panelDesign.Visible = m_DesignerView;                                            |
| 282 |                                                                                  |
| 283 | <pre>panelExecute.Visible = !m_DesignerView;</pre>                               |
| 284 |                                                                                  |
| 285 | // Select the listview style for different views and configure the state         |
|     | image list                                                                       |
| 286 | if (m_DesignerView)                                                              |
| 287 | {                                                                                |
| 288 | listViewTestPlan.View = View.List;                                               |
| 289 | listViewTestPlan.StateImageList = null;                                          |
| 290 | }                                                                                |
| 291 | else                                                                             |
| 292 | {                                                                                |
| 293 | listViewTestPlan.View = View.Details;                                            |
| 294 | listViewTestPlan.StateImageList = imageListResult;                               |
| 295 | }                                                                                |
|     |                                                                                  |

| 296 |                                                                     |
|-----|---------------------------------------------------------------------|
| 297 | textConsoleForPlan.Visible = m_DesignerView;                        |
| 298 | listViewTestStepsForPlan.Visible = !m_DesignerView;                 |
| 299 |                                                                     |
| 300 | // Change the menu name                                             |
| 301 | if (m DesignerView)                                                 |
| 302 | testPlanMenu.Text = "Test, Plan";                                   |
| 303 | else                                                                |
| 304 | testPlanMenu.Text = "Test, Execution";                              |
| 305 |                                                                     |
| 306 | // Disable the context menu in the test case listview               |
| 307 | contextMenuStepList.Enabled = m_DesignerView;                       |
| 308 |                                                                     |
| 309 | m_GuiLocked = <b>false</b> ;                                        |
| 310 | }                                                                   |
| 311 |                                                                     |
| 312 | private void ShowStepDetails()                                      |
| 313 | {                                                                   |
| 314 | m_GuiLocked = <b>true</b> ;                                         |
| 315 |                                                                     |
| 316 | <b>bool</b> stepSelected = (m_CurrentStepIndex >= 0 &&              |
|     | <pre>m_CurrentStepIndex &lt; listViewTestSteps.Items.Count);</pre>  |
| 317 | <b>bool</b> needtosavetestcase_backup = m_TestCase.NeedToSave;      |
| 318 |                                                                     |
| 319 | // Enable or disable the buttons according to a step being selected |
| 320 | <pre>buttonInsertStep.Enabled = stepSelected;</pre>                 |
| 321 | buttonRemoveStep.Enabled = stepSelected;                            |
| 322 |                                                                     |
| 323 | // Enable or disable the step type combobox according to a step     |
|     | being selected                                                      |
| 324 | comboStepType.Enabled = stepSelected;                               |
| 325 |                                                                     |
| 326 | if (stepSelected)                                                   |
| 327 | {                                                                   |
| 328 | // Select the combo box type and show populate the panel            |
| 329 | <pre>string steptype = m_TestCase[m_CurrentStepIndex].GetType</pre> |
|     | ().Name;                                                            |
| 330 | <b>if</b> (steptype == "Sleep")                                     |
| 331 | {                                                                   |
| 332 | comboStepType.SelectedIndex = 0;                                    |
| 333 | ShowSleep((Sleep)m_TestCase[m_CurrentStepIndex]);                   |

| 334 | }                                                         |
|-----|-----------------------------------------------------------|
| 335 | else if (steptype == "SendCommand")                       |
| 336 | {                                                         |
| 337 | comboStepType.SelectedIndex = 1;                          |
| 338 | ShowSendCommand((SendCommand)m_TestCase[                  |
|     | m_CurrentStepIndex]);                                     |
| 339 | }                                                         |
| 340 | else if (steptype == "LoadImage")                         |
| 341 | {                                                         |
| 342 | comboStepType.SelectedIndex = 2;                          |
| 343 | ShowLoadImage((LoadImage)m_TestCase[                      |
|     | m_CurrentStepIndex]);                                     |
| 344 | }                                                         |
| 345 | else if (steptype == "CaptureImage")                      |
| 346 | {                                                         |
| 347 | comboStepType.SelectedIndex = 3;                          |
| 348 | ShowCaptureImage((CaptureImage)m_TestCase[                |
|     | m_CurrentStepIndex]);                                     |
| 349 | }                                                         |
| 350 | else if (steptype == "AnalyzeImage")                      |
| 351 |                                                           |
| 352 | comboStepType.SelectedIndex = 4;                          |
| 353 | ShowAnalyzeImage((AnalyzeImage)m_TestCase[                |
|     | m_CurrentStepIndex]);                                     |
| 354 | }                                                         |
| 355 | else if (steptype == "UserMessage")                       |
| 356 |                                                           |
| 357 | comboStepType.SelectedIndex = 5;                          |
| 358 | ShowUserMessage((UserMessage)m_TestCase[                  |
|     | m_CurrentStepIndex]);                                     |
| 359 | }                                                         |
| 360 | else if (steptype == "UserFeedback")                      |
| 361 |                                                           |
| 362 | comboStepType.SelectedIndex = 6;                          |
| 363 | ShowUserFeedback((UserFeedback)m_TestCase[                |
|     | m CurrentStepIndex]);                                     |
| 364 | }                                                         |
| 365 | ,<br>,                                                    |
| 366 | // Restore the save test case menu enabled/disabled state |
| 367 | m_TestCase.NeedToSave = needtosavetestcase backup;        |
| 368 | _                                                         |
|     |                                                           |

| 369  | // Show the correct operation panel                                       |
|------|---------------------------------------------------------------------------|
| 370  | comboStepType.Visible = <b>true</b> ;                                     |
| 371  | panelStepSleep.Visible = (( <b>string</b> )comboStepType.                 |
|      | SelectedItem == "Sleep");                                                 |
| 372  | panelStepSendCommand.Visible = (( <b>string</b> )comboStepType.           |
|      | SelectedItem == "Send_Command");                                          |
| 373  | panelStepLoadImage.Visible = ((string)comboStepType.                      |
|      | SelectedItem == "Load, Image");                                           |
| 374  | panelStepCaptureImage.Visible = (( <b>string</b> )comboStepType.          |
|      | SelectedItem == "Capture_Image");                                         |
| 375  | panelStepAnalyzeImage.Visible = ((string)comboStepType.                   |
|      | SelectedItem == "Analyze_Image");                                         |
| 376  | panelStepUserMessage.Visible = (( <b>string</b> )comboStepType.           |
|      | SelectedItem == "User_Message");                                          |
| 377  | panelStepUserFeedback.Visible = (( <b>string</b> )comboStepType.          |
|      | SelectedItem == "User_Feedback");                                         |
| 378  | }                                                                         |
| 379  | else                                                                      |
| 380  | {                                                                         |
| 381  | comboStepType.SelectedIndex = -1;                                         |
| 382  | panelStepSleep.Visible = false;                                           |
| 383  | panelStepSendCommand.Visible = false;                                     |
| 384  | panelStepLoadImage.Visible = false;                                       |
| 385  | panelStepCaptureImage.Visible = false;                                    |
| 386  | panelStepAnalyzeImage.Visible = false;                                    |
| 387  | panelStepUserMessage.Visible = false;                                     |
| 388  | panelStepUserFeedback.Visible = false;                                    |
| 389  | }                                                                         |
| 390  |                                                                           |
| 391  | m_GuiLocked = false;                                                      |
| 392  | }                                                                         |
| 393  |                                                                           |
| 394  | <pre>private void comboStepType_SelectedIndexChanged(object sender,</pre> |
|      | EventArgs e)                                                              |
| 395  | {                                                                         |
| 396  | if (m_GuiLocked)                                                          |
| 397  | return;                                                                   |
| 398  |                                                                           |
| 399  | if (m_CurrentStepIndex < 0    m_CurrentStepIndex >=                       |
| 10.0 | listViewTestSteps.Items.Count)                                            |
| 400  | {                                                                         |

| 401 | return;                                                 |
|-----|---------------------------------------------------------|
| 402 | }                                                       |
| 403 |                                                         |
| 404 | TestStep currentStep = <b>null</b> ;                    |
| 405 | if (m_CurrentStepIndex >= 0 && m_CurrentStepIndex <     |
|     | listViewTestSteps.Items.Count)                          |
| 406 | {                                                       |
| 407 | currentStep = (TestStep)m_TestCase[m_CurrentStepIndex]; |
| 408 | if ((currentStep.GetType().Name == "Sleep") && (        |
|     | comboStepType.SelectedIndex == 0))                      |
| 409 | {                                                       |
| 410 | return;                                                 |
| 411 | }                                                       |
| 412 | if ((currentStep.GetType().Name == "SendCommand") && (  |
|     | comboStepType.SelectedIndex == 1))                      |
| 413 | {                                                       |
| 414 | return;                                                 |
| 415 | }                                                       |
| 416 | if ((currentStep.GetType().Name == "LoadImage") && (    |
|     | comboStepType.SelectedIndex == 2))                      |
| 417 | {                                                       |
| 418 | return;                                                 |
| 419 | }                                                       |
| 420 | if ((currentStep.GetType().Name == "CaptureImage") && ( |
|     | comboStepType.SelectedIndex == 3))                      |
| 421 | {                                                       |
| 422 | return:                                                 |
| 423 | }                                                       |
| 424 | if ((currentStep.GetTvpe().Name == "AnalyzeImage") && ( |
|     | comboStepType.SelectedIndex == 4))                      |
| 425 | {                                                       |
| 426 | return:                                                 |
| 427 | }                                                       |
| 428 | if ((currentStep.GetTvpe().Name == "UserMessage") && (  |
| -   | comboStepType.SelectedIndex == 5))                      |
| 429 | {                                                       |
| 430 | return:                                                 |
| 431 | }                                                       |
| 432 | if ((currentStep.GetType().Name == "UserFeedback") && ( |
| -   | comboStepType.SelectedIndex == 6))                      |
| 433 | {                                                       |
|     | ι · · · · · · · · · · · · · · · · · · ·                 |

| 434 | return;                                                     |
|-----|-------------------------------------------------------------|
| 435 | }                                                           |
| 436 | }                                                           |
| 437 |                                                             |
| 438 | // Create a new step                                        |
| 439 | TestStep newStep = <b>null</b> ;                            |
| 440 |                                                             |
| 441 | <pre>switch (comboStepType.SelectedIndex)</pre>             |
| 442 | {                                                           |
| 443 | case 0:                                                     |
| 444 | <pre>if (currentStep.GetType().Name != "Sleep")</pre>       |
| 445 | {                                                           |
| 446 | newStep = <b>new</b> Sleep();                               |
| 447 | }                                                           |
| 448 | break;                                                      |
| 449 | case 1:                                                     |
| 450 | <pre>if (currentStep.GetType().Name != "SendCommand")</pre> |
| 451 | {                                                           |
| 452 | <pre>newStep = new SendCommand();</pre>                     |
| 453 | int length;                                                 |
| 454 | <pre>string combobox_description, command_text;</pre>       |
| 455 | SendCommand sendCommand = (SendCommand)                     |
|     | newStep;                                                    |
| 456 | <pre>if (comboBoxSendCommand.SelectedItem != null)</pre>    |
| 457 | {                                                           |
| 458 | combobox_description =                                      |
|     | comboBoxSendCommand.SelectedItem.                           |
|     | ToString();                                                 |
| 459 | length = combobox_description.Length;                       |
| 460 | <b>if</b> (length >= 3)                                     |
| 461 | {                                                           |
| 462 | command_text = combobox_description.                        |
|     | Substring(length $-3$ , 3).Substring(0, 2);                 |
| 463 | <b>if</b> (command_text == "")                              |
| 464 | <pre>sendCommand.SetHexCommand("00");</pre>                 |
|     | // Command "0x00" is reserved for                           |
|     | custom command                                              |
| 465 | else                                                        |
| 466 | sendCommand.SetHexCommand(                                  |
|     | command_text); // Set the hex                               |

command

| 467 | }                                                            |
|-----|--------------------------------------------------------------|
| 468 | }                                                            |
| 469 | }                                                            |
| 470 | break;                                                       |
| 471 | case 2:                                                      |
| 472 | <pre>if (currentStep.GetType().Name != "LoadImage")</pre>    |
| 473 | {                                                            |
| 474 | newStep = <b>new</b> LoadImage();                            |
| 475 | }                                                            |
| 476 | break;                                                       |
| 477 | case 3:                                                      |
| 478 | <pre>if (currentStep.GetType().Name != "CaptureImage")</pre> |
| 479 | {                                                            |
| 480 | <pre>newStep = new CaptureImage();</pre>                     |
| 481 | }                                                            |
| 482 | break;                                                       |
| 483 | case 4:                                                      |
| 484 | <pre>if (currentStep.GetType().Name != "AnalyzeImage")</pre> |
| 485 | {                                                            |
| 486 | <pre>newStep = new AnalyzeImage();</pre>                     |
| 487 | }                                                            |
| 488 | break;                                                       |
| 489 | case 5:                                                      |
| 490 | <pre>if (currentStep.GetType().Name != "UserMessage")</pre>  |
| 491 | {                                                            |
| 492 | <pre>newStep = new UserMessage();</pre>                      |
| 493 | }                                                            |
| 494 | break;                                                       |
| 495 | case 6:                                                      |
| 496 | <pre>if (currentStep.GetType().Name != "UserFeedback")</pre> |
| 497 | {                                                            |
| 498 | <pre>newStep = new UserFeedback();</pre>                     |
| 499 | }                                                            |
| 500 | break;                                                       |
| 501 | default: break;                                              |
| 502 | }                                                            |
| 503 |                                                              |
| 504 | if (newStep != null)                                         |
| 505 | {                                                            |
| 506 | <pre>m_TestCase[m_CurrentStepIndex] = newStep;</pre>         |
| 507 | m_TestCase.NeedToSave = <b>true</b> ;                        |

| 508        | currentStep = <b>null</b> ;                                                                                                    |
|------------|----------------------------------------------------------------------------------------------------|
| 509        | ShowTestCase();                                                                                                    |
| 510        | ShowStepDetails();                                                                                                    |
| 511        | }                                                                                                    |
| 512        | }                                                                                                    |
| 513        |                                                                                                    |
| 514        | private void ShowSleep(Sleep sleep)                                                                                                    |
| 515        | {                                                                                                    |
| 516        | m_GuiLocked = <b>true</b> ;                                                                                                    |
| 517        |                                                                                                    |
| 518        | trackBarSleep.Value = sleep.Duration;                                                                                                    |
| 519        | <pre>labelSleep.Text = sleep.Duration.ToString() + "ms";</pre>                                                                                                    |
| 520        | <pre>textBoxSleepDuration.Text = sleep.Duration.ToString();</pre>                                                                                                    |
| 521        |                                                                                                    |
| 522        | m_GuiLocked = <b>false</b> ;                                                                                                    |
| 523        | }                                                                                                    |
| 524        |                                                                                                    |
| 525        | // Choose a suitable string for the command parameters tooltip (                                                                                                    |
| 50(        | adaptive)                                                                                                    |
| 526        | HexCommand)                                                                                                    |
| 527        | {                                                                                                    |
| 528        | m GuiLocked = true;                                                                                                    |
| 529        | _                                                                                                    |
| 530        | // Choose a suitable string for the tooltip                                                                                                    |
| 531        | string tooltip text;                                                                                                    |
| 532        | switch (HexCommand)                                                                                                    |
| 533        | {                                                                                                    |
| 534        | case "22":                                                                                                    |
| 535        | tooltip_text = $"00$ = LVDS off PP on; $01$ = LVDS                                                                                                    |
|            | on_PP_off;_02_=_LVDS_on_PP_on;_03_=_LVDS                                                                                                    |
| 536        | _UII_FF_UII,                                                                                                    |
| 530        |                                                                                                    |
| 529        | case 25. $tooltin toxt = "00 (Dummy personator)";$                                                                                                    |
| 530        | $b_{mod}$                                                                                                    |
| 540        |                                                                                                    |
| 540        | $\frac{1}{100} \frac{1}{100} \frac{1}$ |
| 541<br>542 | broak:                                                                                                    |
| 5/3        | UI CAK,<br>COSO "20".                                                                                                    |
| 545<br>544 | $\frac{1}{100} \frac{1}{100} \frac{1}$ |
| 544        | $toorup_text = 00_(Dummy_parameter);$                                                                                                    |

| 545 | break;                                                                                         |
|-----|------------------------------------------------------------------------------------------------|
| 546 | case "2A":                                                                                     |
| 547 | tooltip_text = "00_(Dummy_parameter)";                                                         |
| 548 | break;                                                                                         |
| 549 | case "2E":                                                                                     |
| 550 | tooltip_text = "00_=_Disabled;_01_=_Enabled";                                                  |
| 551 | break;                                                                                         |
| 552 | <b>case</b> "30":                                                                              |
| 553 | tooltip_text = "Register_address_(1_byte)\r\nRegister_                                         |
|     | new_value_(2_bytes)";                                                                          |
| 554 | break;                                                                                         |
| 555 | <b>case</b> "31":                                                                              |
| 556 | <pre>tooltip_text = "Register_address_(1_byte)";</pre>                                         |
| 557 | break;                                                                                         |
| 558 | <b>case</b> "32":                                                                              |
| 559 | tooltip_text = "Register_address:_(1_byte)\r\nRegister_                                        |
|     | value: (2_bytes)";                                                                             |
| 560 | break;                                                                                         |
| 561 | <b>case</b> "33":                                                                              |
| 562 | <pre>tooltip_text = "Register_address_(1_byte)";</pre>                                         |
| 563 | break;                                                                                         |
| 564 | <b>case</b> "34":                                                                              |
| 565 | <pre>tooltip_text = "Delay_time_(1_byte):_from_00_to_FF,_ corresponds_to_value_*_30_us";</pre> |
| 566 | break;                                                                                         |
| 567 | case "35":                                                                                     |
| 568 | tooltip_text = "00_=_Disabled;_01_=_Enabled";                                                  |
| 569 | break;                                                                                         |
| 570 | <b>case</b> "37":                                                                              |
| 571 | tooltip_text = "00_=_Sensor-only_Reset;_01_=_Full_                                             |
|     | System_Reset";                                                                                 |
| 572 | break;                                                                                         |
| 573 | <b>case</b> "38":                                                                              |
| 574 | tooltip_text = "00_=_Stop;_01_=_Start";                                                        |
| 575 | break;                                                                                         |
| 576 | case "39":                                                                                     |
| 577 | tooltip_text = "00_=_Disabled;_01_=_Enabled";                                                  |
| 578 | break;                                                                                         |
| 579 | case "3B":                                                                                     |
| 580 | tooltip_text = "00_=_Barcode_Decode;_01_=_                                                     |
|     | Document_Capture;_02_=_Motion_Detect;_03_=_                                                    |

|     | AIM_Capture;_04_=_LCD_Screen_Read";                            |
|-----|----------------------------------------------------------------|
| 581 | break;                                                         |
| 582 | case "3C":                                                     |
| 583 | tooltip_text = "00_=_Normal;_Row/Column_binning_               |
|     | codes:_00_=_No_Row/Column_Bin;_01_=_Row_                       |
|     | Bin_2;_02_=_Row_Bin_4;_04_=_Column_Bin_2;                      |
|     | _08_=_Column_Bin_4";                                           |
| 584 | break;                                                         |
| 585 | case "3D":                                                     |
| 586 | tooltip_text = " $00$ _=_Top;_ $01$ _=_Right;_ $02$ _=_Bottom; |
|     | _03_=_Left";                                                   |
| 587 | break;                                                         |
| 588 | case "3F":                                                     |
| 589 | tooltip_text = "00_=_Normal_mode;_01_=_Low_Power               |
|     | _mode";                                                        |
| 590 | break;                                                         |
| 591 | <b>case</b> "40":                                              |
| 592 | tooltip_text = "Parameter_ID_Code_(2_bytes)";                  |
| 593 | break;                                                         |
| 594 | case "41":                                                     |
| 595 | $tooltip_text = "Parameter_ID_Code_(2_bytes)_+_$               |
|     | Parameter_Data_(n_bytes)";                                     |
| 596 | break;                                                         |
| 597 | <b>case</b> "42":                                              |
| 598 | tooltip_text = "Signature_(3_bytes):_AA,_50,_5F";              |
| 599 | break;                                                         |
| 600 | case "44":                                                     |
| 601 | tooltip_text = "00_=_Disabled;_01_=_Enabled";                  |
| 602 | break;                                                         |
| 603 | case "45":                                                     |
| 604 | tooltip_text = $"0_=_5_ms;_01-0A_=_10-100_ms_$                 |
|     | with_10_ms_step;_0B-14_=_100-900_ms_with_                      |
|     | $100$ _ms_step;_ $15$ -FF_=_ $1$ -235_s_with_1_s_step          |
|     | ",                                                             |
| 605 | break;                                                         |
| 606 | <b>case</b> "46":                                              |
| 607 | tooltip_text = "List_number_to_set_ $(0-9)$ _+_up_to_          |
|     | 150_bytes_of_command_scripts";                                 |
| 608 | break;                                                         |
| 609 | case "47":                                                     |
| 610 | tooltip_text = "List_number_to_run_(0-9)";                     |

| 611 | break;                                                       |
|-----|--------------------------------------------------------------|
| 612 | <b>case</b> "48":                                            |
| 613 | tooltip_text = $"00$ _=_Off;_01-0C_=_value_*_50_us";         |
| 614 | break;                                                       |
| 615 | <b>case</b> "49":                                            |
| 616 | tooltip_text = "None";                                       |
| 617 | break;                                                       |
| 618 | case "4A":                                                   |
| 619 | tooltip_text = "None";                                       |
| 620 | break;                                                       |
| 621 | <b>case</b> "4D":                                            |
| 622 | tooltip_text = "Action:_00_=_get_public_key;_01_=_           |
| ()) | Authenticate_+_message_(see_documentation);                  |
| 624 |                                                              |
| 625 | case 4E.<br>tooltin text = $"00$ = Default (8.5 ma); 01 20 = |
| 023 | value * 0.5 ms''                                             |
| 626 | hreak                                                        |
| 627 | ase "4F"                                                     |
| 628 | tooltin text = "On duration: $00 = Always On: 01-FF$         |
| 020 | _=_nof_frames_Off";                                          |
| 629 | break;                                                       |
| 630 | case "F7":                                                   |
| 631 | tooltip_text = "On_duration:_00_=_Disable;_01-FF_=_          |
|     | on_time_in_sec_;_\n\rTotal_cycle_duration:_00_=_             |
|     | Disable; 01-FF_total_cycle_time_in_sec";                     |
| 632 | break;                                                       |
| 633 | case "F8":                                                   |
| 634 | tooltip_text = " $00$ _=_off;_ $01$ _=_on";                  |
| 635 | break;                                                       |
| 636 | case "F9":                                                   |
| 637 | tooltip_text = "00_=_Exit;_01-FF_=_Enter_test_Mode           |
|     | _wirh_a_timeout_of_N_sec";                                   |
| 638 | break;                                                       |
| 639 | default:                                                     |
| 640 | tooltip_text = "Type_command_parameters_here";               |
| 641 | break;                                                       |
| 642 | }                                                            |
| 643 |                                                              |
| 644 | m_GuiLocked = false;                                         |

| 645 |                                                                                     |
|-----|-------------------------------------------------------------------------------------|
| 646 | return tooltip_text;                                                                |
| 647 | }                                                                                   |
| 648 |                                                                                     |
| 649 | <pre>private void ShowSendCommand(SendCommand sendCommand)</pre>                    |
| 650 | {                                                                                   |
| 651 | int count, length;                                                                  |
| 652 | <pre>string HexCommand, combobox_description, command_text;</pre>                   |
| 653 |                                                                                     |
| 654 | m_GuiLocked = <b>true</b> ;                                                         |
| 655 |                                                                                     |
| 656 | // Show the command description                                                     |
| 657 | textSendCommandDescription.Text = sendCommand.<br>m_Description;                    |
| 658 |                                                                                     |
| 659 | // Get the Hex Command                                                              |
| 660 | HexCommand = sendCommand.GetHexCommand();                                           |
| 661 |                                                                                     |
| 662 | // Determine the index in the combobox for the hex command                          |
| 663 | // The description of each item in the combobox MUST end with the corresponding     |
| 664 | // hex command within parentheses. For example, "CAMERA<br>RESET (0x37)",           |
| 665 | // "CAMERA START (0x38)" and so on                                                  |
| 666 | // The last index (comboBoxSendCommand.Items.Count – 1) is reserved for the         |
| 667 | // "CUSTOM COMMAND".                                                                |
| 668 | <pre>count = comboBoxSendCommand.Items.Count;</pre>                                 |
| 669 | <b>for</b> ( <b>int</b> i = 0; i < comboBoxSendCommand.Items.Count - 1; i++)        |
| 670 | {                                                                                   |
| 671 | <pre>combobox_description = comboBoxSendCommand.Items[i]. ToString();</pre>         |
| 672 | length = combobox_description.Length;                                               |
| 673 | if (length $\geq 3$ )                                                               |
| 674 | {                                                                                   |
| 675 | <pre>command_text = combobox_description.Substring(length</pre>                     |
| 676 | if (String.Equals(command_text, HexCommand,<br>StringComparison.OrdinalIgnoreCase)) |
| 677 | {                                                                                   |
| 678 | count = i;                                                                          |
|     |                                                                                     |

| 679 | break;                                                                                       |
|-----|----------------------------------------------------------------------------------------------|
| 680 | }                                                                                            |
| 681 | }                                                                                            |
| 682 | }                                                                                            |
| 683 |                                                                                              |
| 684 | // Select the index in the comboBoxSendCommand which<br>corresponds to HerCommand            |
| 685 | if (count < comboBoxSendCommand Items Count)                                                 |
| 686 | comboBoxSendCommand SelectedIndex – count:                                                   |
| 687 | else if (HexCommand "00")                                                                    |
| 688 | comboBoxSendCommand SelectedIndex –                                                          |
| 000 | comboBoxSendCommand Items Count = 1:                                                         |
| 689 | comooDoxSendCommand.nems.count 1,                                                            |
| 690 | // Show the command parameters                                                               |
| 691 | textCommandParameters Text – sendCommand GetHevParameters                                    |
| 091 | ();                                                                                          |
| 692 |                                                                                              |
| 693 | // Set up a suitable tooltip for the command parameters textbox                              |
| 694 | toolTipCommandParameters.SetToolTip(this.                                                    |
|     | textCommandParameters, SelectCommandParametersToolTip(                                       |
|     | HexCommand));                                                                                |
| 695 |                                                                                              |
| 696 | // Show the I2C address configured for the command                                           |
| 697 | textI2CAddress.Text = sendCommand.GetI2CAddress();                                           |
| 698 |                                                                                              |
| 699 | // Show the expected answer (expected status from the slave device)                          |
| 700 | <pre>comboBoxExpectedAnswer.SelectedIndex = (int)sendCommand.<br/>GetExpectedStatus();</pre> |
| 701 |                                                                                              |
| 702 | m_GuiLocked = false;                                                                         |
| 703 | }                                                                                            |
| 704 |                                                                                              |
| 705 | <pre>private void buttonBrowseImage_Click(object sender, EventArgs e)</pre>                  |
| 706 | {                                                                                            |
| 707 | if (m_GuiLocked)                                                                             |
| 708 | return;                                                                                      |
| 709 |                                                                                              |
| 710 | UserMessage userMessage;                                                                     |
| 711 | DialogResult dialogResult = openDialogImage.ShowDialog();                                    |
| 712 | Bitmap bitmap;                                                                               |
| 713 |                                                                                              |

| 714 | <b>if</b> (dialogResult == System.Windows.Forms.DialogResult.OK)             |
|-----|------------------------------------------------------------------------------|
| 715 | {                                                                            |
| 716 | <b>if</b> (openDialogImage.FileName != String.Empty)                         |
| 717 | {                                                                            |
| 718 | try                                                                          |
| 719 | {                                                                            |
| 720 | bitmap = <b>new</b> Bitmap(openDialogImage.FileName);                        |
| 721 | }                                                                            |
| 722 | <b>catch</b> (ArgumentException)                                             |
| 723 | {                                                                            |
| 724 | ConsoleAppendText("Cannot_load_the_specified_<br>user_message_image_!\r\n"): |
| 725 | return:                                                                      |
| 726 | }                                                                            |
| 727 | )                                                                            |
| 728 | pictureUserMessage.BackgroundImage = bitmap:                                 |
| 729 | pictureUserMessage.Refresh():                                                |
| 730 |                                                                              |
| 731 | if (m CurrentStepIndex >= 0 && m CurrentStepIndex <                          |
|     | m TestCase.Count)                                                            |
| 732 | {                                                                            |
| 733 | userMessage = (UserMessage)m_TestCase[                                       |
|     | m CurrentStepIndex];                                                         |
| 734 | userMessage.ImageFileName = openDialogImage.                                 |
|     | FileName;                                                                    |
| 735 |                                                                              |
| 736 | m_TestCase.NeedToSave = <b>true</b> ;                                        |
| 737 | }                                                                            |
| 738 | }                                                                            |
| 739 | }                                                                            |
| 740 | }                                                                            |
| 741 |                                                                              |
| 742 | <pre>private void buttonAppendStep_Click(object sender, EventArgs e)</pre>   |
| 743 | {                                                                            |
| 744 | if (m_GuiLocked)                                                             |
| 745 | return;                                                                      |
| 746 |                                                                              |
| 747 | AppendTestStep();                                                            |
| 748 | if (m_CurrentStepIndex >= 0 && m_CurrentStepIndex <                          |
|     | listViewTestSteps.Items.Count)                                               |

| <pre>if (listViewTestSteps.Items[m_CurrentStepIndex].Selected ==     false)</pre> |
|-----------------------------------------------------------------------------------|
| listViewTestSteps.Items[m_CurrentStepIndex].Selected =                            |
| true;                                                                             |
| ShowStepDetails();                                                                |
| }                                                                                 |
|                                                                                   |
| private void AppendTestStep()                                                     |
|                                                                                   |
| Sleep testStep = <b>new</b> Sleep();                                              |
| m_TestCase.Add(testStep);                                                         |
|                                                                                   |
| // Execute the following block of code instead of calling                         |
| <pre>// ShowTestCase() from the event buttonAppendStep_Click().</pre>             |
| <b>if</b> (m_TestCase.Count > 0)                                                  |
| {                                                                                 |
| <pre>string[] subItems = new string[2];</pre>                                     |
| <pre>subItems[0] = (m_TestCase.Count).ToString();</pre>                           |
| $subItems[1] = m_TestCase[m_TestCase.Count - 1].ToString()$                       |
| ;                                                                                 |
| ListViewItem listViewItem = <b>new</b> ListViewItem(subItems);                    |
| <pre>listViewItem.StateImageIndex = -1; // Test step not executed (</pre>         |
| listViewTestSteps.Items.Add(listViewItem);                                        |
| }                                                                                 |
|                                                                                   |
| <pre>m_TestCase.NeedToSave = (m_TestCase.Count &gt; 0);</pre>                     |
|                                                                                   |
| $m\_CurrentStepIndex = m\_TestCase.Count - 1;$                                    |
| }                                                                                 |
|                                                                                   |
| // Shows the listViewTestSteps in the panelDesign                                 |
| private void ShowTestCase()                                                       |
| {                                                                                 |
| m_GuiLocked = <b>true</b> ;                                                       |
|                                                                                   |
| if (m_TestCase.Name != null)                                                      |
| <pre>textTestCaseName.Text = m_TestCase.Name;</pre>                               |
| else                                                                              |
| <pre>textTestCaseName.Text = "";</pre>                                            |
|                                                                                   |
|                                                                                   |

| 786 | listViewTestSteps.Items.Clear();                                  |
|-----|-------------------------------------------------------------------|
| 787 |                                                                   |
| 788 | // Do not show step details for iterator elements                 |
| 789 | if (iterator_selected_in_plan)                                    |
| 790 | {                                                                 |
| 791 | $m$ _CurrentStepIndex = $-1$ ;                                    |
| 792 |                                                                   |
| 793 | m_GuiLocked = <b>false</b> ;                                      |
| 794 |                                                                   |
| 795 | return;                                                           |
| 796 | }                                                                 |
| 797 |                                                                   |
| 798 | if (!m_DesignerView)                                              |
| 799 | if (m CurrentPlanIndex == $-1$ )                                  |
| 800 | {                                                                 |
| 801 | m GuiLocked = false:                                              |
| 802 |                                                                   |
| 803 | return:                                                           |
| 804 | }                                                                 |
| 805 | ,                                                                 |
| 806 | // In Tester View, set it up to show a pass/fail result image     |
| 807 | if (m DesignerView)                                               |
| 808 | listViewTestSteps.StateImageList = <b>null</b> :                  |
| 809 | else                                                              |
| 810 | listViewTestSteps.StateImageList = imageListResult;               |
| 811 |                                                                   |
| 812 | for (int $i = 0$ ; $i < m$ TestCase.Count; $i++$ )                |
| 813 | {                                                                 |
| 814 | string[] subItems = new string[2]:                                |
| 815 | subItems[0] = (i + 1).ToString():                                 |
| 816 | sublems[1] = m TestCase[i].ToString():                            |
| 817 | ListViewItem listViewItem = <b>new</b> ListViewItem(subItems):    |
| 818 |                                                                   |
| 819 | // In Tester View_show a pass/fail result image                   |
| 820 | int teststep, result = $-1$ : // Not executed yet (no icon shown) |
| 821 | if (m CurrentPlanIndex $\geq 0 \&\&$ m CurrentPlanIndex <         |
| ~=1 | m TestPlan.Count)                                                 |
| 822 | {                                                                 |
| 823 | <b>if</b> (m TestPlan[m CurrentPlanIndex].GetType().Name ==       |
|     | "TestCase")                                                       |

| 824 | <pre>if (i &lt; ((TestCase)m_TestPlan[m_CurrentPlanIndex]).</pre>  |
|-----|--------------------------------------------------------------------|
| 825 | teststep_result = ((TestStep)((TestCase)                           |
|     | m_TestPlan[m_CurrentPlanIndex])[i]).Result                         |
|     | ;                                                                  |
| 826 | }                                                                  |
| 827 | listViewItem.StateImageIndex = teststep_result;                    |
| 828 | -                                                                  |
| 829 | listViewTestSteps.Items.Add(listViewItem);                         |
| 830 | }                                                                  |
| 831 |                                                                    |
| 832 | if (m_CurrentStepIndex >= 0 && m_CurrentStepIndex <                |
|     | listViewTestSteps.Items.Count)                                     |
| 833 | <b>if</b> (listViewTestSteps.Items[m_CurrentStepIndex].Selected == |
|     | false)                                                             |
| 834 | {                                                                  |
| 835 | listViewTestSteps.Items[m_CurrentStepIndex].Selected =             |
|     | true;                                                              |
| 836 | listViewTestSteps.Items[m_CurrentStepIndex].Focused =              |
|     | true;                                                              |
| 837 | }                                                                  |
| 838 |                                                                    |
| 839 | m_GuiLocked = false;                                               |
| 840 | }                                                                  |
| 841 |                                                                    |
| 842 | // Shows the listViewTestStepsForPlan in the panelPlan             |
| 843 | <pre>private void ShowTestCaseForPlan()</pre>                      |
| 844 | {                                                                  |
| 845 | m_GuiLocked = <b>true</b> ;                                        |
| 846 |                                                                    |
| 847 | listViewTestStepsForPlan.Items.Clear();                            |
| 848 |                                                                    |
| 849 | // Do not show step details for iterator elements                  |
| 850 | if (m_CurrentPlanIndex >= 0 && m_CurrentPlanIndex <                |
|     | m_TestPlan.Count)                                                  |
| 851 | <b>if</b> (m_TestPlan[m_CurrentPlanIndex].GetType().Name == "      |
|     | TestIterator")                                                     |
| 852 | {                                                                  |
| 853 | $m$ _CurrentStepIndex = $-1$ ;                                     |
| 854 |                                                                    |
| 855 | m_GuiLocked = false;                                               |

| 856 |                                                                              |
|-----|------------------------------------------------------------------------------|
| 857 | return;                                                                      |
| 858 | }                                                                            |
| 859 |                                                                              |
| 860 | if (!m_DesignerView)                                                         |
| 861 | <b>if</b> (m_CurrentPlanIndex == $-1$ )                                      |
| 862 | {                                                                            |
| 863 | m_GuiLocked = false;                                                         |
| 864 |                                                                              |
| 865 | return;                                                                      |
| 866 | }                                                                            |
| 867 |                                                                              |
| 868 | listViewTestStepsForPlan.StateImageList = imageListResult;                   |
| 869 |                                                                              |
| 870 | <pre>for (int i = 0; i &lt; m_TestCase.Count; i++)</pre>                     |
| 871 | {                                                                            |
| 872 | <pre>string[] subItems = new string[2];</pre>                                |
| 873 | subItems[0] = (i + 1).ToString();                                            |
| 874 | subItems[1] = m_TestCase[i].ToString();                                      |
| 875 | ListViewItem listViewItem = <b>new</b> ListViewItem(subItems);               |
| 876 |                                                                              |
| 877 | // In Tester View, show a pass/fail result image                             |
| 878 | <b>int</b> teststep_result = $-1$ ; // Not executed yet (no icon shown).     |
| 879 | if (m_CurrentPlanIndex >= 0 && m_CurrentPlanIndex <                          |
|     | m_TestPlan.Count)                                                            |
| 880 | {                                                                            |
| 881 | <b>if</b> (m_TestPlan[m_CurrentPlanIndex].GetType().Name ==<br>"TestCase")   |
| 882 | <pre>if (i &lt; ((TestCase)m_TestPlan[m_CurrentPlanIndex]).<br/>Count)</pre> |
| 883 | teststep_result = ((TestStep)((TestCase)                                     |
|     | m_TestPlan[m_CurrentPlanIndex])[i]).Result                                   |
|     | ;                                                                            |
| 884 | }                                                                            |
| 885 | listViewItem.StateImageIndex = teststep_result;                              |
| 886 |                                                                              |
| 887 | listViewTestStepsForPlan.Items.Add(listViewItem);                            |
| 888 | }                                                                            |
| 889 |                                                                              |
| 890 | m_GuiLocked = <b>false</b> ;                                                 |
| 891 | }                                                                            |

| 892 |                                                                                |
|-----|--------------------------------------------------------------------------------|
| 893 | <b>private void</b> TestStep ResultChanged( <b>object</b> sender, EventArgs e) |
| 894 |                                                                                |
| 895 | // This call needs to be asynchronous otherwise it causes a                    |
|     | deadlock when the execution                                                    |
| 896 | // thread is stopped from the main thread.                                     |
| 897 | if (this.listViewTestSteps.InvokeRequired)                                     |
| 898 |                                                                                |
| 899 | GenericEventCallback callback = <b>new</b> GenericEventCallback(               |
|     | TestStep ResultChanged);                                                       |
| 900 | <b>this</b> .BeginInvoke(callback, <b>new object</b> [] { sender, e });        |
| 901 | }                                                                              |
| 902 | else                                                                           |
| 903 | {                                                                              |
| 904 | ShowTestCaseForPlan();                                                         |
| 905 | }                                                                              |
| 906 | }                                                                              |
| 907 |                                                                                |
| 908 | private void TestCase_ResultChanged(object sender, EventArgs e)                |
| 909 |                                                                                |
| 910 | // This call needs to be asynchronous otherwise it causes a                    |
|     | deadlock when the execution                                                    |
| 911 | // thread is stopped from the main thread.                                     |
| 912 | if (this.listViewTestPlan.InvokeRequired)                                      |
| 913 | {                                                                              |
| 914 | GenericEventCallback callback = <b>new</b> GenericEventCallback(               |
|     | TestCase_ResultChanged);                                                       |
| 915 | <pre>this.BeginInvoke(callback, new object[] { sender, e });</pre>             |
| 916 | }                                                                              |
| 917 | else                                                                           |
| 918 | {                                                                              |
| 919 | ShowTestPlan();                                                                |
| 920 | }                                                                              |
| 921 | }                                                                              |
| 922 |                                                                                |
| 923 | <pre>private void Unregister_TestSteps_ResultChanged_EventHandlers()</pre>     |
| 924 | {                                                                              |
| 925 | // Unregister/remove all result change event handlers in all test              |
|     | steps of each test case of the test plan                                       |
| 926 | <pre>for (int i = 0; i &lt; m_TestPlan.Count; i++)</pre>                       |
| 927 | {                                                                              |

| 928 | <b>if</b> (m_TestPlan[i].GetType().Name == "TestCase")                                   |
|-----|------------------------------------------------------------------------------------------|
| 929 |                                                                                          |
| 930 | TestCase testCase = (TestCase)m_TestPlan[i];                                             |
| 931 | for (int $j = 0$ ; $j < testCase.Count; j++$ )                                           |
| 932 | {                                                                                        |
| 933 | TestStep testStep = (TestStep)testCase[j];                                               |
| 934 | testStep.ResultChanged -= TestStep_ResultChanged;                                        |
| 935 | }                                                                                        |
| 936 | }                                                                                        |
| 937 | }                                                                                        |
| 938 | }                                                                                        |
| 939 |                                                                                          |
| 940 | <pre>private void Unregister_TestCase_ResultChanged_EventHandlers()</pre>                |
| 941 | {                                                                                        |
| 942 | // Unregister/remove all result change event handlers in all test cases of the test plan |
| 943 | for (int $i = 0$ ; $i < m$ _TestPlan.Count; $i++$ )                                      |
| 944 | {                                                                                        |
| 945 | <b>if</b> (m_TestPlan[i].GetType().Name == "TestCase")                                   |
| 946 | {                                                                                        |
| 947 | TestCase testCase = (TestCase)m_TestPlan[i];                                             |
| 948 | testCase.ResultChanged -= TestCase_ResultChanged;                                        |
| 949 | }                                                                                        |
| 950 | }                                                                                        |
| 951 | }                                                                                        |
| 952 |                                                                                          |
| 953 | <pre>private void LoadTestCaseAtIndex(int index)</pre>                                   |
| 954 | {                                                                                        |
| 955 | m_GuiLocked = <b>true</b> ;                                                              |
| 956 |                                                                                          |
| 957 | if (index >= 0 && index < m_TestPlan.Count)                                              |
| 958 | {                                                                                        |
| 959 | // If it's not a Test Case, return immediately                                           |
| 960 | <b>if</b> (m_TestPlan[index].GetType().Name != "TestCase")                               |
| 961 | {                                                                                        |
| 962 | m_GuiLocked = <b>false</b> ;                                                             |
| 963 |                                                                                          |
| 964 | return;                                                                                  |
| 965 | }                                                                                        |
| 966 |                                                                                          |
| 967 | // Load the test case at the given index (if there is one)                               |

| 968                                          | TestCase testCase = (TestCase)m_TestPlan[index];                                                                          |
|----------------------------------------------|----------------------------------------------------------------------------------------------------|
| 969                                          | try                                                                                                    |
| 970                                          | {                                                                                                    |
| 971                                          | m_TestCase.ReadXml(testCase.FileName);                                                                                    |
| 972                                          | }                                                                                                    |
| 973                                          | catch (System.IO.FileNotFoundException)                                                                                   |
| 974                                          |                                                                                                    |
| 975                                          | ConsoleAppendText("Error:_test_case_file_" + testCase.<br>FileName + "_cannot_be_found_on_the_filesystem.\<br>r\n");      |
| 976                                          | m_GuiLocked = false;                                                                                                    |
| 977                                          |                                                                                                    |
| 978                                          | return;                                                                                                    |
| 979                                          | }                                                                                                    |
| 980                                          | <b>catch</b> (System.Xml.XmlException)                                                                                    |
| 981                                          | {                                                                                                    |
| 982                                          | ConsoleAppendText("Error:_unreadable_XML_in_Test_<br>Case_file_" + testCase.FileName + ".\r\n");                          |
| 983                                          | m_GuiLocked = false;                                                                                                    |
| 984                                          |                                                                                                    |
| 985                                          | return;                                                                                                    |
| 986                                          | }                                                                                                    |
| 987                                          |                                                                                                    |
| 988                                          | // Unregister all test step result changed event handlers                                                                 |
| 989                                          | Unregister_TestSteps_ResultChanged_EventHandlers();                                                                       |
| 990                                          |                                                                                                    |
| 991                                          | // Add an event handler to each test step that refreshes<br>listViewTestStepsForPlan by calling ShowTestCaseForPlan<br>() |
| 992                                          | // when the test step result changes (used in Tester View only)                                                           |
| 993                                          | for (int $i = 0$ : $i < testCase Count: i++)$                                                                             |
| 994                                          |                                                                                                    |
| 995                                          | TestSten testSten = $(TestSten)testCase[i]$                                                                               |
| 996                                          | testSten ResultChanged += new                                                                                             |
| <i>,,,</i> ,,,,,,,,,,,,,,,,,,,,,,,,,,,,,,,,, | ResultChangedEventHandler(                                                                                                |
|                                              | TestSten ResultChanged):                                                                                                  |
| 997                                          | }                                                                                                    |
| 998                                          | J.                                                                                                    |
| 000                                          | J                                                                                                    |
| 999<br>1000                                  | m Guil ocked – false:                                                                                                    |
| 1001                                         |                                                                                                    |
| 1001                                         | ſ                                                                                                    |

| 1002 |                                                                            |
|------|----------------------------------------------------------------------------|
| 1003 | <pre>private void buttonRemoveStep_Click(object sender, EventArgs e)</pre> |
| 1004 | {                                                                          |
| 1005 | if (m_GuiLocked)                                                           |
| 1006 | return;                                                                    |
| 1007 |                                                                            |
| 1008 | if (m_CurrentStepIndex >= 0 && m_CurrentStepIndex <                        |
|      | m_TestCase.Count) // Avoids ArgumentOutOfRangeException                    |
| 1009 | {                                                                          |
| 1010 | <pre>m_TestCase.RemoveAt(m_CurrentStepIndex);</pre>                        |
| 1011 | m_TestCase.NeedToSave = <b>true</b> ;                                      |
| 1012 | }                                                                          |
| 1013 |                                                                            |
| 1014 | // Adjust the current index if incorrect and show the Test Case            |
| 1015 | <b>if</b> (m_CurrentStepIndex >= m_TestCase.Count)                         |
| 1016 | {                                                                          |
| 1017 | $m$ _CurrentStepIndex = $m$ _TestCase.Count $-1$ ;                         |
| 1018 | }                                                                          |
| 1019 |                                                                            |
| 1020 | ShowTestCase();                                                            |
| 1021 |                                                                            |
| 1022 | if (m_CurrentStepIndex >= 0 && m_CurrentStepIndex <                        |
|      | listViewTestSteps.Items.Count)                                             |
| 1023 | <b>if</b> (listViewTestSteps.Items[m_CurrentStepIndex].Selected ==         |
|      | false)                                                                     |
| 1024 | listViewTestSteps.Items[m_CurrentStepIndex].Selected =                     |
|      | true;                                                                      |
| 1025 |                                                                            |
| 1026 | ShowStepDetails();                                                         |
| 1027 | }                                                                          |
| 1028 |                                                                            |
| 1029 | <pre>private void buttonInsertStep_Click(object sender, EventArgs e)</pre> |
| 1030 | {                                                                          |
| 1031 | if (m_GuiLocked)                                                           |
| 1032 | return;                                                                    |
| 1033 |                                                                            |
| 1034 | Sleep testStep = <b>new</b> Sleep();                                       |
| 1035 |                                                                            |
| 1036 | if (m_CurrentStepIndex >= 0 && m_CurrentStepIndex <                        |
|      | m_TestCase.Count) // Avoids ArgumentOutOfRangeException                    |
| 1037 | {                                                                          |

| 1038 | <pre>m_TestCase.Insert(m_CurrentStepIndex, testStep);</pre>                                                     |
|------|----------------------------------------------------------------------------------------------------|
| 1039 | m_TestCase.NeedToSave = <b>true</b> ;                                                                           |
| 1040 | }                                                                                                    |
| 1041 |                                                                                                    |
| 1042 | // Show the Test Case, keep the current index                                                                   |
| 1043 | ShowTestCase();                                                                                                 |
| 1044 |                                                                                                    |
| 1045 | <pre>if (m_CurrentStepIndex &gt;= 0 &amp;&amp; m_CurrentStepIndex &lt;     listViewTestSteps.Items.Count)</pre> |
| 1046 | <pre>if (listViewTestSteps.Items[m_CurrentStepIndex].Selected ==     false)</pre>                               |
| 1047 | listViewTestSteps.Items[m_CurrentStepIndex].Selected =<br>true;                                                 |
| 1048 |                                                                                                    |
| 1049 | ShowStepDetails();                                                                                              |
| 1050 | }                                                                                                    |
| 1051 |                                                                                                    |
| 1052 | <pre>private void textUserMessage_TextChanged(object sender, EventArgs</pre>                                    |
|      | e)                                                                                                    |
| 1053 | {                                                                                                    |
| 1054 | if (m_GuiLocked)                                                                                                |
| 1055 | return;                                                                                                    |
| 1056 |                                                                                                    |
| 1057 | UserMessage userMessage = (UserMessage)m_TestCase[<br>m_CurrentStenIndex]:                                      |
| 1058 | userMessage SetUserMessage(textUserMessage Text):                                                               |
| 1050 | usermessage.set0sermessage(text0sermessage.rext),                                                               |
| 1060 | m TestCase.NeedToSave = <b>true</b> :                                                                           |
| 1061 | }                                                                                                    |
| 1062 | ,                                                                                                    |
| 1063 | private void ShowUserMessage(UserMessage userMessage)                                                           |
| 1064 |                                                                                                    |
| 1065 | m GuiLocked = <b>true</b> ;                                                                                     |
| 1066 |                                                                                                    |
| 1067 | textUserMessage.Text = userMessage.GetUserMessage();                                                            |
| 1068 | textUserMessageDescription.Text = userMessage.m_Description;                                                    |
| 1069 |                                                                                                    |
| 1070 | <pre>if (userMessage.ImageFileName != null &amp;&amp; userMessage.<br/>ImageFileName != String.Empty)</pre>     |
| 1071 |                                                                                                    |
| 1072 | Bitmap bitmap;                                                                                                  |
|      |                                                                                                    |

| 1073 |                                                                              |
|------|------------------------------------------------------------------------------|
| 1074 | try                                                                          |
| 1075 | {                                                                            |
| 1076 | <pre>bitmap = new Bitmap(userMessage.ImageFileName);</pre>                   |
| 1077 | }                                                                            |
| 1078 | catch (ArgumentException)                                                    |
| 1079 | {                                                                            |
| 1080 | ConsoleAppendText("Cannot_load_the_specified_user_<br>message_image_!\r\n"); |
| 1081 | return;                                                                      |
| 1082 | }                                                                            |
| 1083 |                                                                              |
| 1084 | pictureUserMessage.BackgroundImage = bitmap;                                 |
| 1085 | }                                                                            |
| 1086 | else                                                                         |
| 1087 | pictureUserMessage.BackgroundImage = null;                                   |
| 1088 |                                                                              |
| 1089 | pictureUserMessage.Refresh();                                                |
| 1090 |                                                                              |
| 1091 | m_GuiLocked = <b>false</b> ;                                                 |
| 1092 | }                                                                            |
| 1093 |                                                                              |
| 1094 | <pre>public void ShowUserMessageImage(string imageFileName)</pre>            |
| 1095 | {                                                                            |
| 1096 | Bitmap bitmap;                                                               |
| 1097 |                                                                              |
| 1098 | try                                                                          |
| 1099 | {                                                                            |
| 1100 | <pre>bitmap = new Bitmap(imageFileName);</pre>                               |
| 1101 | }                                                                            |
| 1102 | catch (ArgumentException)                                                    |
| 1103 | {                                                                            |
| 1104 | ConsoleAppendText("Cannot_load_the_specified_user_<br>message_image_!\r\n"); |
| 1105 | return;                                                                      |
| 1106 | }                                                                            |
| 1107 |                                                                              |
| 1108 | ClearImageSelectionFromPictureBox();                                         |
| 1109 |                                                                              |
| 1110 | // Set the image as the background image for the picturebox in panelExecute  |

1072

| 1111 | pictureBox1.BackgroundImage = bitmap:                                          |
|------|--------------------------------------------------------------------------------|
| 1112 | }                                                                              |
| 1113 | ,                                                                              |
| 1114 | <b>private void</b> radioUserFeedbackNo_CheckedChanged( <b>object</b> sender,  |
| 1115 | f                                                                              |
| 1115 | $\mathbf{i}$ <b>if</b> (m. Guil ocked)                                         |
| 1110 | n (m_Oullocked)                                                                |
| 1117 | return,                                                                        |
| 1110 | //IlserFeedback userFeedback - (IlserFeedback)m TestCase[                      |
| 1119 | <i>m</i> CurrentStepIndex1:                                                    |
| 1120 | m_CurrentStepIndex],                                                           |
| 1120 | //userreeaback.seireeaback(!taatoOserreeabackino.Checkea);                     |
| 1121 | }                                                                              |
| 1122 | private void Show User Feedback (User Feedback user Feedback)                  |
| 1125 | (                                                                              |
| 1124 | {<br>                                                                          |
| 1125 | m_Guilocked = true;                                                            |
| 1120 |                                                                                |
| 112/ | radioUserFeedback Yes.Checked = userFeedback.GetFeedback();                    |
| 1128 | radioUserFeedbackNo.Checked = !radioUserFeedback Yes.<br>Checked;              |
| 1129 | textUserFeedbackDescription.Text = userFeedback.m_Description;                 |
| 1130 | textUserFeedbackMessage.Text = userFeedback.Message;                           |
| 1131 |                                                                                |
| 1132 | m_GuiLocked = false;                                                           |
| 1133 | }                                                                              |
| 1134 |                                                                                |
| 1135 | <b>private void</b> radioUserFeedbackYes_CheckedChanged( <b>object</b> sender, |
| 1126 | EventArgs e)                                                                   |
| 1120 | {<br>if (m. Cuil colord)                                                       |
| 113/ | II (m_GuiLocked)                                                               |
| 1138 | return;                                                                        |
| 1139 |                                                                                |
| 1140 | UserFeedback userFeedback = (UserFeedback)m_TestCase[<br>m_CurrentStepIndex];  |
| 1141 | userFeedback.SetFeedback(radioUserFeedbackYes.Checked);                        |
| 1142 |                                                                                |
| 1143 | m_TestCase.NeedToSave = <b>true</b> ;                                          |
| 1144 | }                                                                              |
| 1145 |                                                                                |

| 1146 | <b>private void</b> textSendCommandDescription_TextChanged( <b>object</b>                        |
|------|--------------------------------------------------------------------------------------------------|
| 1147 |                                                                                                  |
| 1148 | if (m. Guil ocked)                                                                               |
| 1149 | return:                                                                                          |
| 1150 | Teturn,                                                                                          |
| 1151 | TestStep sendCommand = (TestStep)m_TestCase[<br>m_CurrentStepIndex]:                             |
| 1152 | sendCommand.m_Description = textSendCommandDescription.<br>Text;                                 |
| 1153 |                                                                                                  |
| 1154 | m_TestCase.NeedToSave = <b>true</b> ;                                                            |
| 1155 |                                                                                                  |
| 1156 | ShowTestCase();                                                                                  |
| 1157 | }                                                                                                |
| 1158 |                                                                                                  |
| 1159 | <b>private void</b> textLoadImageDescription_TextChanged( <b>object</b> sender,                  |
|      | EventArgs e)                                                                                     |
| 1160 | {                                                                                                |
| 1161 | if (m_GuiLocked)                                                                                 |
| 1162 | return;                                                                                          |
| 1163 |                                                                                                  |
| 1164 | LoadImage loadImage = (LoadImage)m_TestCase[<br>m_CurrentStepIndex];                             |
| 1165 | loadImage.m_Description = textLoadImageDescription.Text;                                         |
| 1166 |                                                                                                  |
| 1167 | m_TestCase.NeedToSave = <b>true</b> ;                                                            |
| 1168 |                                                                                                  |
| 1169 | ShowTestCase();                                                                                  |
| 1170 | }                                                                                                |
| 1171 |                                                                                                  |
| 1172 | <b>private void</b> textCaptureImageDescription_TextChanged( <b>object</b> sender . EventArgs e) |
| 1173 | {                                                                                                |
| 1174 | if (m GuiLocked)                                                                                 |
| 1175 | return;                                                                                          |
| 1176 | ,                                                                                                |
| 1177 | TestStep descriptionText = (TestStep)m TestCase                                                  |
|      | m CurrentStepIndex1:                                                                             |
| 1178 | descriptionText.m_Description = textCaptureImageDescription.<br>Text;                            |

| 1179 |                                                                               |
|------|-------------------------------------------------------------------------------|
| 1180 | m_TestCase.NeedToSave = <b>true</b> ;                                         |
| 1181 |                                                                               |
| 1182 | ShowTestCase();                                                               |
| 1183 | }                                                                             |
| 1184 |                                                                               |
| 1185 | private void textAnalyzeImageDescription_TextChanged(object                   |
|      | sender, EventArgs e)                                                          |
| 1186 | {                                                                             |
| 1187 | if (m_GuiLocked)                                                              |
| 1188 | return;                                                                       |
| 1189 |                                                                               |
| 1190 | TestStep descriptionText = (TestStep)m_TestCase[                              |
|      | m CurrentStepIndex];                                                          |
| 1191 | descriptionText.m Description = textAnalyzeImageDescription.                  |
|      | Text:                                                                         |
| 1192 |                                                                               |
| 1193 | m TestCase.NeedToSave = <b>true</b> ;                                         |
| 1194 | _                                                                             |
| 1195 | ShowTestCase();                                                               |
| 1196 | }                                                                             |
| 1197 | ,                                                                             |
| 1198 | private void textUserFeedbackDescription_TextChanged(object sender            |
|      | , EventArgs e)                                                                |
| 1199 | {                                                                             |
| 1200 | if (m_GuiLocked)                                                              |
| 1201 | return;                                                                       |
| 1202 |                                                                               |
| 1203 | TestStep descriptionText = (TestStep)m_TestCase[                              |
|      | m_CurrentStepIndex];                                                          |
| 1204 | descriptionText.m_Description = textUserFeedbackDescription.                  |
|      | Text;                                                                         |
| 1205 |                                                                               |
| 1206 | m_TestCase.NeedToSave = <b>true</b> ;                                         |
| 1207 |                                                                               |
| 1208 | ShowTestCase();                                                               |
| 1209 | }                                                                             |
| 1210 |                                                                               |
| 1211 | <pre>private void textUserMessageDescription_TextChanged(object sender,</pre> |
|      | EventArgs e)                                                                  |
| 1212 | {                                                                             |
|      |                                                                               |

| 1213 | if (m_GuiLocked)                                                                         |
|------|------------------------------------------------------------------------------------------|
| 1214 | return;                                                                                  |
| 1215 |                                                                                          |
| 1216 | TestStep descriptionText = (TestStep)m_TestCase[                                         |
|      | m_CurrentStepIndex];                                                                     |
| 1217 | descriptionText.m_Description = textUserMessageDescription.Text                          |
| 1218 |                                                                                          |
| 1219 | m TestCase.NeedToSave = <b>true</b> ;                                                    |
| 1220 | _                                                                                        |
| 1221 | ShowTestCase():                                                                          |
| 1222 | }                                                                                        |
| 1223 |                                                                                          |
| 1224 | <b>private void</b> checkSaveImage_CheckedChanged( <b>object</b> sender,<br>EventArgs e) |
| 1225 | {                                                                                        |
| 1226 | if (m_GuiLocked)                                                                         |
| 1227 | return;                                                                                  |
| 1228 |                                                                                          |
| 1229 | textCaptureImageSaveImageFileName.Enabled = checkSaveImage.<br>Checked;                  |
| 1230 | buttonBrowseImageSaveFolder.Enabled = checkSaveImage.<br>Checked;                        |
| 1231 | textCaptureImageSaveImageFolder.Enabled = checkSaveImage.<br>Checked;                    |
| 1232 | <pre>numericUpDownCaptureImageNumberOfFrames.Enabled =     checkSaveImage.Checked;</pre> |
| 1233 | CaptureImage saveImage = (CaptureImage)m_TestCase[<br>m_CurrentStepIndex];               |
| 1234 | saveImage.SaveImage = checkSaveImage.Checked;                                            |
| 1235 |                                                                                          |
| 1236 | m_TestCase.NeedToSave = <b>true</b> ;                                                    |
| 1237 | }                                                                                        |
| 1238 |                                                                                          |
| 1239 | private void loadTestMenu_Click(object sender, EventArgs e)                              |
| 1240 | {                                                                                        |
| 1241 | if (m_GuiLocked)                                                                         |
| 1242 | return;                                                                                  |
| 1243 |                                                                                          |
| 1244 | openTestCase.CheckFileExists = true;                                                     |
| 1245 | openTestCase.Multiselect = false;                                                        |
|      |                                                                                          |

| 1246 | // openDialogImage.InitialDirectory = m_InitialDirectory; |
|------|-----------------------------------------------------------|
| 1247 | openTestCase.RestoreDirectory = true;                     |
| 1248 | openTestCase.Filter = "Test_Case_Files_(*.tc) *.tc";      |
| 1249 | openTestCase.FilterIndex = 1;                             |
| 1250 | openTestCase.Title = "Open_Test_Case_File";               |
| 1251 | DialogResult dialogResult = openTestCase.ShowDialog();    |
| 1252 |                                                           |
| 1253 | if (dialogResult == System.Windows.Forms.DialogResult.OK) |
| 1254 | {                                                         |
| 1255 | // Load an existing test case XML file                    |
| 1256 | if (openTestCase.FileName != String.Empty) // Avoids      |
|      | ArgumentException in m_TestCase.ReadXml().                |
| 1257 |                                                           |
| 1258 | try                                                       |
| 1259 | {                                                         |
| 1260 | m_TestCase.ReadXml(openTestCase.FileName);                |
| 1261 | }                                                         |
| 1262 | catch (System.IO.FileNotFoundException)                   |
| 1263 |                                                           |
| 1264 | ConsoleAppendText("Error:_test_case_file_" +              |
|      | openTestCase.FileName + "_cannot_be_found_                |
|      | on_the_filesystem.\r\n");                                 |
| 1265 | return;                                                   |
| 1266 | }                                                         |
| 1267 | catch (System.Xml.XmlException)                           |
| 1268 |                                                           |
| 1269 | ConsoleAppendText("Error:_unreadable_XML_in_              |
|      | Test_Case_file_" + openTestCase.FileName + ".             |
|      | r\n");                                                    |
| 1270 | return;                                                   |
| 1271 | }                                                         |
| 1272 | }                                                         |
| 1273 |                                                           |
| 1274 | iterator_selected_in_plan = false;                        |
| 1275 | -                                                         |
| 1276 | // Show it                                                |
| 1277 | ShowTestCase();                                           |
| 1278 |                                                           |
| 1279 | if (listViewTestSteps.Items.Count > 0)                    |
| 1280 |                                                           |
|      |                                                           |

| 1281 | listViewTestSteps.Items[0].Selected = true; // GT<br>19092014: Select the first step |
|------|--------------------------------------------------------------------------------------|
| 1282 | listViewTestSteps.Items[0].Focused = true;                                           |
| 1283 | if (listViewTestSteps.SelectedIndices.Count > 0)                                     |
| 1284 | m_CurrentStepIndex = listViewTestSteps.                                              |
|      | SelectedIndices[0];                                                                  |
| 1285 | else                                                                                 |
| 1286 | m_CurrentStepIndex = $-1$ ;                                                          |
| 1287 | listViewTestSteps.Focus();                                                           |
| 1288 | }                                                                                    |
| 1289 |                                                                                      |
| 1290 | ShowStepDetails();                                                                   |
| 1291 |                                                                                      |
| 1292 | m_TestCase.NeedToSave = <b>false</b> ;                                               |
| 1293 | }                                                                                    |
| 1294 | }                                                                                    |
| 1295 |                                                                                      |
| 1296 | <pre>private void saveAsTestMenu_Click(object sender, EventArgs e)</pre>             |
| 1297 | {                                                                                    |
| 1298 | if (m_GuiLocked)                                                                     |
| 1299 | return;                                                                              |
| 1300 |                                                                                      |
| 1301 | <pre>string fileName = AskTestCaseFileName();</pre>                                  |
| 1302 |                                                                                      |
| 1303 | // Save the current test case                                                        |
| 1304 | if (fileName != null && fileName != String.Empty)                                    |
| 1305 | {                                                                                    |
| 1306 | m_TestCase.WriteXml(fileName);                                                       |
| 1307 | m_TestCase.NeedToSave = false;                                                       |
| 1308 | }                                                                                    |
| 1309 | }                                                                                    |
| 1310 |                                                                                      |
| 1311 | <pre>private string AskTestCaseFileName()</pre>                                      |
| 1312 | {                                                                                    |
| 1313 | saveTestCase.RestoreDirectory = <b>true</b> ;                                        |
| 1314 | <pre>saveTestCase.Filter = "Test_Case_Files_(*.tc) *.tc";</pre>                      |
| 1315 | saveTestCase.FilterIndex = 1;                                                        |
| 1316 | <pre>saveTestCase.Title = "Save_Test_Case_File";</pre>                               |
| 1317 |                                                                                      |
| 1318 | DialogResult dialogResult = saveTestCase.ShowDialog();                               |
| 1319 |                                                                                      |
| 1320 | if (dialogResult != System.Windows.Forms.DialogResult.OK)         |
|------|-------------------------------------------------------------------|
| 1321 | {                                                                 |
| 1322 | return (null);                                                    |
| 1323 | }                                                                 |
| 1324 |                                                                   |
| 1325 | return saveTestCase.FileName;                                     |
| 1326 | }                                                                 |
| 1327 |                                                                   |
| 1328 | private void toolStripTextBoxI2CDefaultAddress_TextChanged(object |
|      | sender, EventArgs e)                                              |
| 1329 | {                                                                 |
| 1330 | if (m_GuiLocked)                                                  |
| 1331 | return;                                                           |
| 1332 |                                                                   |
| 1333 | <b>if</b> (toolStripTextBoxI2CDefaultAddress.Text.Length == 0)    |
| 1334 | return;                                                           |
| 1335 |                                                                   |
| 1336 | if (toolStripTextBoxI2CDefaultAddress.Text.Length > 2)            |
| 1337 | {                                                                 |
| 1338 | MessageBox.Show("Invalid_hexadecimal_number_for_the_              |
|      | I2C_Default_Address_!_Using_default_value_" +                     |
|      | I2C_DEFAULT_ADDRESS + ".");                                       |
| 1339 | I2CAddress = UInt16.Parse(Properties.Settings.Default.            |
|      | I2CAddress, NumberStyles.AllowHexSpecifier);                      |
| 1340 | toolStripTextBoxI2CDefaultAddress.Text = Properties.Settings      |
|      | .Default.I2CAddress;                                              |
| 1341 | SendCommand.SetI2CDefaultAddress(                                 |
|      | toolStripTextBoxI2CDefaultAddress.Text);                          |
| 1342 | return;                                                           |
| 1343 | }                                                                 |
| 1344 |                                                                   |
| 1345 | // Controllare che sia una stringa esadecimale di due caratteri e |
|      | poi salvare in SendCommand                                        |
| 1346 | try                                                               |
| 1347 | {                                                                 |
| 1348 | I2CAddress = UInt16.Parse(                                        |
|      | toolStripTextBoxI2CDefaultAddress.Text, NumberStyles.             |
|      | AllowHexSpecifier);                                               |
| 1349 | }                                                                 |
| 1350 | catch (FormatException)                                           |
| 1351 | {                                                                 |

| 1352 | MessageBox.Show("Invalid_hexadecimal_number_for_the_<br>I2C_Default_Address_!_Using_default_value_" + |
|------|----------------------------------------------------------------------------------------------------|
| 1050 | I2C_DEFAULI_ADDRESS + ".");                                                                           |
| 1353 | 12CAddress = UInt16.Parse(Properties.Settings.Default.                                                |
| 1254 | 12CAddress, NumberStyles.AllowHexSpecifier);                                                          |
| 1354 | .Default.I2CAddress;                                                                                  |
| 1355 | SendCommand.SetI2CDefaultAddress(                                                                     |
|      | toolStripTextBoxI2CDefaultAddress.Text);                                                              |
| 1356 | return;                                                                                               |
| 1357 | }                                                                                                    |
| 1358 |                                                                                                    |
| 1359 | Properties.Settings.Default.I2CAddress =                                                              |
|      | toolStripTextBoxI2CDefaultAddress.Text;                                                               |
| 1360 | SendCommand.SetI2CDefaultAddress(                                                                     |
|      | toolStripTextBoxI2CDefaultAddress.Text);                                                              |
| 1361 | }                                                                                                    |
| 1362 |                                                                                                    |
| 1363 | private void CheckTestCaseWantToSave()                                                                |
| 1364 | ł                                                                                                    |
| 1365 | if (m_TestCase.NeedToSave && m_TestCase.Count > 0)                                                    |
| 1366 | {                                                                                                    |
| 1367 | DialogResult dialogResult = MessageBox.Show("The_test_                                                |
|      | case_has_not_been_savedDo_you_want_to_save_it?",                                                      |
|      | "Save_or_Discard_changes?", MessageBoxButtons.                                                        |
|      | YesNo);                                                                                               |
| 1368 | <b>if</b> (dialogResult == DialogResult.Yes)                                                          |
| 1369 | {                                                                                                    |
| 1370 | SaveTestCase();                                                                                       |
| 1371 | }                                                                                                    |
| 1372 | }                                                                                                    |
| 1373 | }                                                                                                    |
| 1374 |                                                                                                    |
| 1375 | private void MainForm_FormClosing(object sender,                                                      |
|      | FormClosingEventArgs e)                                                                               |
| 1376 | {                                                                                                    |
| 1377 | <pre>if (!CheckTestCaseNeedToSave())</pre>                                                            |
| 1378 | {                                                                                                    |
| 1379 | e.Cancel = <b>true</b> ;                                                                              |
| 1380 | return;                                                                                               |
| 1381 | }                                                                                                    |

| 1382    |                                                                          |
|---------|--------------------------------------------------------------------------|
| 1383    | if (!CheckTestPlanNeedToSave())                                          |
| 1384    | {                                                                        |
| 1385    | e.Cancel = <b>true</b> ;                                                 |
| 1386    | return;                                                                  |
| 1387    | }                                                                        |
| 1388    |                                                                          |
| 1389    | JustBeforeClose();                                                       |
| 1390    | }                                                                        |
| 1391    |                                                                          |
| 1392    | <pre>private void exitMenu_Click(object sender, EventArgs e)</pre>       |
| 1393    | {                                                                        |
| 1394    | Application.Exit();                                                      |
| 1395    | }                                                                        |
| 1396    |                                                                          |
| 1397    | <pre>private bool CheckTestCaseNeedToSave()</pre>                        |
| 1398    | {                                                                        |
| 1399    | <pre>if (m_TestCase.NeedToSave &amp;&amp; m_TestCase.Count &gt; 0)</pre> |
| 1400    | {                                                                        |
| 1401    | DialogResult dialogResult = MessageBox.Show("The_test_                   |
|         | case_has_not_been_savedExit_anyway?", "Exit_or_                          |
|         | Continue?", MessageBoxButtons.YesNo);                                    |
| 1402    | <b>if</b> (dialogResult == DialogResult.Yes)                             |
| 1403    | return true;                                                             |
| 1404    | else                                                                     |
| 1405    | return false;                                                            |
| 1406    | }                                                                        |
| 1407    | else                                                                     |
| 1408    | return true;                                                             |
| 1409    | }                                                                        |
| 1410    |                                                                          |
| 1411    | private bool CheckTestPlanNeedToSave()                                   |
| 1412    |                                                                          |
| 1413    | if (m_TestPlan.NeedToSave && m_TestPlan.Count > 0)                       |
| 1414    |                                                                          |
| 1415    | DialogResult dialogResult = MessageBox.Show("The_test_                   |
|         | plan_has_not_been_savedExit_anyway?", "Exit_or_                          |
| 1 1 1 1 | Continue?", MessageBoxButtons. YesNo);                                   |
| 1416    | If $(dialog Result == Dialog Result. Yes)$                               |
| 1417    | return true;                                                             |
| 1418    | else                                                                     |

| 1419 | return false;                                                                      |
|------|------------------------------------------------------------------------------------|
| 1420 | }                                                                                  |
| 1421 | else                                                                               |
| 1422 | return true;                                                                       |
| 1423 | }                                                                                  |
| 1424 |                                                                                    |
| 1425 | <pre>private void JustBeforeClose()</pre>                                          |
| 1426 | {                                                                                  |
| 1427 | // TODO: It should save the report level to the separate report configuration file |
| 1428 | Properties.Settings.Default.Location = this.Location;                              |
| 1429 | Properties.Settings.Default.Width = this.Width;                                    |
| 1430 | Properties.Settings.Default.Height = this.Height;                                  |
| 1431 | Properties.Settings.Default.Save();                                                |
| 1432 |                                                                                    |
| 1433 | #if (FRAMEGRABBER)                                                                 |
| 1434 | // Stop framegrabber streaming                                                     |
| 1435 | Framegrabber.StopStreaming();                                                      |
| 1436 |                                                                                    |
| 1437 | // Disconnect from the framegrabber device                                         |
| 1438 | Framegrabber.Disconnect();                                                         |
| 1439 | #endif                                                                             |
| 1440 |                                                                                    |
| 1441 | if (workerObject != null && workerObject.workerThread.IsAlive)                     |
| 1442 | {                                                                                  |
| 1443 | // Request that the worker thread stop itself (async call to                       |
|      | avoid a deadlock in subsequent Join())                                             |
| 1444 | AsyncRequestThreadStopCaller caller = <b>new</b>                                   |
|      | AsyncRequestThreadStopCaller(workerObject.                                         |
|      | RequestStop);                                                                      |
| 1445 | caller.BeginInvoke( <b>null</b> , <b>null</b> );                                   |
| 1446 |                                                                                    |
| 144/ | // Use the Join method to block the current thread                                 |
| 1448 | // until the object's thread terminates.                                           |
| 1449 | workerObject.workerThread.Join();                                                  |
| 1450 | }                                                                                  |
| 1451 | }                                                                                  |
| 1452 | mutuate weid text Test Case Name Test Ober 1/21 to the stand                       |
| 1455 | EventArgs e)                                                                       |
| 1454 | {                                                                                  |

| 1455 | if (m_GuiLocked)                                                                                                    |
|------|----------------------------------------------------------------------------------------------------|
| 1456 | return;                                                                                                    |
| 1457 |                                                                                                    |
| 1458 | m_TestCase.Name = textTestCaseName.Text;                                                                                      |
| 1459 |                                                                                                    |
| 1460 | m_TestCase.NeedToSave = <b>true</b> ;                                                                                         |
| 1461 | }                                                                                                    |
| 1462 |                                                                                                    |
| 1463 | <pre>private void buttonBrowseTests_Click(object sender, EventArgs e)</pre>                                                   |
| 1464 | {                                                                                                    |
| 1465 | if (m_GuiLocked)                                                                                                    |
| 1466 | return;                                                                                                    |
| 1467 |                                                                                                    |
| 1468 | // TODO aggiungere anche la possibilit $	ilde{A}$ di caricare altri test plan                                                 |
| 1469 | browseTestCase.CheckFileExists = true;                                                                                        |
| 1470 | browseTestCase.Multiselect = true;                                                                                            |
| 1471 | <pre>// openDialogImage.InitialDirectory = m_InitialDirectory;</pre>                                                          |
| 1472 | browseTestCase.RestoreDirectory = true;                                                                                       |
| 1473 | browseTestCase.Filter = "Test_Case_Files_(*.tc) *.tc";                                                                        |
| 1474 | <pre>browseTestCase.FilterIndex = 1;</pre>                                                                                    |
| 1475 | browseTestCase.Title = "Select_Test_Case_Files";                                                                              |
| 1476 | DialogResult dialogResult = browseTestCase.ShowDialog();                                                                      |
| 1477 |                                                                                                    |
| 1478 | <pre>if (dialogResult == System.Windows.Forms.DialogResult.OK)</pre>                                                          |
| 1479 | {                                                                                                    |
| 1480 | // For each filename                                                                                                    |
| 1481 | <pre>for (int i = 0; i &lt; browseTestCase.FileNames.Length; i++)</pre>                                                       |
| 1482 | {                                                                                                    |
| 1483 | // Create a test case and open the file                                                                                       |
| 1484 | TestCase testCase = <b>new</b> TestCase();                                                                                    |
| 1485 | try                                                                                                    |
| 1486 | {                                                                                                    |
| 1487 | testCase.ReadXml(browseTestCase.FileNames[i]);                                                                                |
| 1488 | }                                                                                                    |
| 1489 | catch (System.IO.FileNotFoundException)                                                                                       |
| 1490 | {                                                                                                    |
| 1491 | ConsoleAppendText("Error:_test_case_file_" +<br>browseTestCase.FileNames[i] + "_cannot_be_<br>found_on_the_filesystem \r\n"): |
| 1492 |                                                                                                    |
| 1492 | Continue,                                                                                                    |
| 17/5 | J                                                                                                    |

| 1494 | catch (System.Xml.XmlException)                                                                                                    |
|------|----------------------------------------------------------------------------------------------------|
| 1495 | {                                                                                                    |
| 1496 | ConsoleAppendText("Error:_unreadable_XML_in_<br>Test_Case_file_" + browseTestCase.FileNames[i<br>] + "_at_position_index_" + (i + 1) + ".\r\n"); |
| 1497 | continue;                                                                                                    |
| 1498 | }                                                                                                    |
| 1499 |                                                                                                    |
| 1500 | // Add an event handler to the test case that refreshes<br>listViewTestPlan                                                                      |
| 1501 | // by calling ShowTestPlan()                                                                                                    |
| 1502 | testCase.ResultChanged += <b>new</b>                                                                                                    |
|      | ResultChangedEventHandler(                                                                                                    |
|      | TestCase_ResultChanged);                                                                                                    |
| 1503 |                                                                                                    |
| 1504 | // Insert the test case at the currently selected position of the test plan                                                                      |
| 1505 | if (m_CurrentPlanIndex >= 0 && m_CurrentPlanIndex <                                                                                              |
|      | m_TestPlan.Count)                                                                                                    |
| 1506 | {                                                                                                    |
| 1507 | <pre>m_TestPlan.Insert(m_CurrentPlanIndex, testCase);</pre>                                                                                      |
| 1508 | ListViewItem listViewItem = <b>new</b> ListViewItem(<br>m_TestPlan[m_CurrentPlanIndex].ToString());                                              |
| 1509 | listViewItem.StateImageIndex = ((TestCase)<br>m_TestPlan[m_CurrentPlanIndex]).Result;                                                            |
| 1510 | listViewTestPlan.Items.Insert(m_CurrentPlanIndex,<br>listViewItem);                                                                              |
| 1511 | m_CurrentPlanIndex += 1;                                                                                                    |
| 1512 | }                                                                                                    |
| 1513 | else                                                                                                    |
| 1514 | {                                                                                                    |
| 1515 | m_TestPlan.Add(testCase);                                                                                                    |
| 1516 | ListViewItem listViewItem = <b>new</b> ListViewItem(                                                                                             |
|      | m TestPlan[m TestPlan.Count $-1$ ].ToString());                                                                                                  |
| 1517 | listViewItem.StateImageIndex = ((TestCase)<br>m_TestPlan[m_TestPlan.Count - 1]).Result;                                                          |
| 1518 | listViewTestPlan.Items.Add(listViewItem);                                                                                                    |
| 1519 | }                                                                                                    |
| 1520 | -                                                                                                    |
| 1521 | m_TestPlan.NeedToSave = <b>true</b> ;                                                                                                    |
| 1522 | }                                                                                                    |

| 1523 |                                                                                  |
|------|----------------------------------------------------------------------------------|
| 1524 | // Show the test plan details                                                    |
| 1525 | ShowPlanDetails();                                                               |
| 1526 | }                                                                                |
| 1527 | }                                                                                |
| 1528 |                                                                                  |
| 1529 | <b>private void</b> buttonAddIteration_Click( <b>object</b> sender, EventArgs e) |
| 1530 | {                                                                                |
| 1531 | if (m_GuiLocked)                                                                 |
| 1532 | return;                                                                          |
| 1533 |                                                                                  |
| 1534 | // Create an iterator objectt                                                    |
| 1535 | TestIterator testIterator = <b>new</b> TestIterator();                           |
| 1536 |                                                                                  |
| 1537 | // Insert the (unconfigured) iterator in the test plan at the currently          |
|      | selected position                                                                |
| 1538 | if (m_CurrentPlanIndex >= 0 && m_CurrentPlanIndex <                              |
|      | m_TestPlan.Count)                                                                |
| 1539 | {                                                                                |
| 1540 | m_TestPlan.Insert(m_CurrentPlanIndex, testIterator);                             |
| 1541 | ListViewItem listViewItem = <b>new</b> ListViewItem(m_TestPlan[                  |
|      | m_CurrentPlanIndex].ToString());                                                 |
| 1542 | listViewItem.StateImageIndex = $-1$ ;                                            |
| 1543 | listViewTestPlan.Items.Insert(m_CurrentPlanIndex,                                |
|      | listViewItem);                                                                   |
| 1544 | m_CurrentPlanIndex += 1;                                                         |
| 1545 | }                                                                                |
| 1546 | else                                                                             |
| 1547 | {                                                                                |
| 1548 | m_TestPlan.Add(testIterator);                                                    |
| 1549 | ListViewItem listViewItem = <b>new</b> ListViewItem(m_TestPlan[                  |
|      | $m$ _TestPlan.Count $- 1$ ].ToString());                                         |
| 1550 | listViewItem.StateImageIndex = $-1$ ;                                            |
| 1551 | listViewTestPlan.Items.Add(listViewItem);                                        |
| 1552 | }                                                                                |
| 1553 |                                                                                  |
| 1554 | m_TestPlan.NeedToSave = <b>true</b> ;                                            |
| 1555 |                                                                                  |
| 1556 | // Show the test plan details                                                    |
| 1557 | ShowPlanDetails();                                                               |
| 1558 | }                                                                                |

| 1559 |                                                                                                    |
|------|----------------------------------------------------------------------------------------------------|
| 1560 | // Shows the current test plan as it is stored in m_TestPlan                                                   |
| 1561 | private void ShowTestPlan()                                                                                    |
| 1562 | {                                                                                                    |
| 1563 | m_GuiLocked = <b>true</b> ;                                                                                    |
| 1564 |                                                                                                    |
| 1565 | if (m_TestPlan.Name != null)                                                                                   |
| 1566 | textTestPlanName.Text = m_TestPlan.Name;                                                                       |
| 1567 | else                                                                                                    |
| 1568 | textTestPlanName.Text = "";                                                                                    |
| 1569 |                                                                                                    |
| 1570 | listViewTestPlan.Items.Clear();                                                                                |
| 1571 |                                                                                                    |
| 1572 | // In Tester View, set it up to show a pass/fail result image                                                  |
| 1573 | if (m_DesignerView)                                                                                            |
| 1574 | listViewTestPlan.StateImageList = <b>null</b> ;                                                                |
| 1575 | else                                                                                                    |
| 1576 | listViewTestPlan.StateImageList = imageListResult;                                                             |
| 1577 |                                                                                                    |
| 1578 | <pre>for (int i = 0; i &lt; m_TestPlan.Count; i++)</pre>                                                       |
| 1579 | {                                                                                                    |
| 1580 | ListViewItem listViewItem = <b>new</b> ListViewItem(m_TestPlan[i<br>].ToString());                             |
| 1581 |                                                                                                    |
| 1582 | <b>if</b> (m_TestPlan[i].GetType().Name == "TestCase")                                                         |
| 1583 | listViewItem.StateImageIndex = ((TestCase)m_TestPlan[i<br>]) Result:                                           |
| 1584 | else                                                                                                    |
| 1585 | listViewItem StateImageIndex = $-1$                                                                            |
| 1586 | not to witching tato in agoin acht i f,                                                                        |
| 1587 | listViewTestPlan.Items.Add(listViewItem):                                                                      |
| 1588 | }                                                                                                    |
| 1589 | J                                                                                                    |
| 1590 | // The following block has caused NullReferenceException at                                                    |
|      | Selected = true                                                                                                |
| 1591 | // before introducing the lock scheme.                                                                         |
| 1592 | <pre>if (m_CurrentPlanIndex &gt;= 0 &amp;&amp; m_CurrentPlanIndex &lt;     listViewTestPlan.Items.Count)</pre> |
| 1593 | if (listViewTestPlan.Items[m_CurrentPlanIndex].Selected ==                                                     |
|      | false)                                                                                                    |
| 1594 | {                                                                                                    |

| 1595 | listViewTestPlan.Items[m_CurrentPlanIndex].Selected =                                |
|------|--------------------------------------------------------------------------------------|
| 1596 | listViewTestPlan Items[m_CurrentPlanIndex] Focused –                                 |
| 1370 | true:                                                                                |
| 1597 | }                                                                                    |
| 1598 | ,                                                                                    |
| 1599 | m GuiLocked = false;                                                                 |
| 1600 | }                                                                                    |
| 1601 |                                                                                      |
| 1602 | private void ShowPlanDetails()                                                       |
| 1603 | {                                                                                    |
| 1604 | m_GuiLocked = <b>true</b> ;                                                          |
| 1605 |                                                                                      |
| 1606 | // If there are no test cases, then disable the "Remove" button from panelPlan.      |
| 1607 | // The entries in the contextual menu are configured in the opening event            |
| 1608 | // of the contextual menu.                                                           |
| 1609 | // Also, disable or enable the file save items in the toolstrip menu.                |
| 1610 | <b>if</b> (m_TestPlan.Count == 0)                                                    |
| 1611 | buttonRemoveTest.Enabled = <b>false</b> ;                                            |
| 1612 | else                                                                                 |
| 1613 | buttonRemoveTest.Enabled = <b>true</b> ;                                             |
| 1614 |                                                                                      |
| 1615 | // If there are less than two test cases, then disable the "Move Up" and "Move Down" |
| 1616 | // buttons from panelPlan.                                                           |
| 1617 | // The entries in the contextual menu are configured in the opening                  |
|      | event of the                                                                         |
| 1618 | // contextual menu.                                                                  |
| 1619 | if (m_TestPlan.Count <= 1)                                                           |
| 1620 | {                                                                                    |
| 1621 | buttonMoveUp.Enabled = false;                                                        |
| 1622 | buttonMoveDown.Enabled = false;                                                      |
| 1623 | }                                                                                    |
| 1624 | else                                                                                 |
| 1625 | {                                                                                    |
| 1626 | buttonMoveUp.Enabled = <b>true</b> ;                                                 |
| 1627 | buttonMoveDown.Enabled = true;                                                       |
| 1628 | }                                                                                    |
| 1629 |                                                                                      |

| 1630 | m GuiLocked = false;                                                                             |
|------|--------------------------------------------------------------------------------------------------|
| 1631 | }                                                                                                |
| 1632 | 5                                                                                                |
| 1633 | <b>private void</b> labelMajorMinor Click( <b>object</b> sender, EventArgs e)                    |
| 1634 | {                                                                                                |
| 1635 | if (m GuiLocked)                                                                                 |
| 1636 | return:                                                                                          |
| 1637 |                                                                                                  |
| 1638 | AnalyzeImage analyzeImage = (AnalyzeImage)m_TestCase[<br>m_CurrentStepIndex];                    |
| 1639 | _ 1 -                                                                                            |
| 1640 | <b>if</b> (labelMajorMinor.Text == ">=")                                                         |
| 1641 |                                                                                                  |
| 1642 | labelMajorMinor.Text = "<=";                                                                     |
| 1643 | }                                                                                                |
| 1644 | else                                                                                             |
| 1645 | {                                                                                                |
| 1646 | labelMajorMinor.Text = ">=";                                                                     |
| 1647 | }                                                                                                |
| 1648 |                                                                                                  |
| 1649 | analyzeImage.SetOperator(labelMajorMinor.Text);                                                  |
| 1650 |                                                                                                  |
| 1651 | m_TestCase.NeedToSave = <b>true</b> ;                                                            |
| 1652 | }                                                                                                |
| 1653 |                                                                                                  |
| 1654 | <pre>private void textUserFeedbackMessage_TextChanged(object sender,</pre>                       |
|      | EventArgs e)                                                                                     |
| 1655 | {                                                                                                |
| 1656 | if (m_GuiLocked)                                                                                 |
| 1657 | return;                                                                                          |
| 1658 |                                                                                                  |
| 1659 | UserFeedback userFeedback = (UserFeedback)m_TestCase[<br>m_CurrentStepIndex];                    |
| 1660 | userFeedback.Message = textUserFeedbackMessage.Text;                                             |
| 1661 |                                                                                                  |
| 1662 | m_TestCase.NeedToSave = <b>true</b> ;                                                            |
| 1663 | }                                                                                                |
| 1664 |                                                                                                  |
| 1665 | <b>private void</b> comboImageAlgorithm_SelectedIndexChanged( <b>object</b> sender, EventArgs e) |
| 1666 | {                                                                                                |

| 1667   | if (m_GuiLocked)                                                                           |
|--------|--------------------------------------------------------------------------------------------|
| 1668   | return;                                                                                    |
| 1669   |                                                                                            |
| 1670   | AnalyzeImage analyzeImage = (AnalyzeImage)m_TestCase[<br>m_CurrentStepIndex];              |
| 1671   | analyzeImage.SetImageAnalysis((ImageAnalysis)<br>comboImageAlgorithm.SelectedIndex):       |
| 1672   |                                                                                            |
| 1673   | m TestCase.NeedToSave = <b>true</b> :                                                      |
| 1674   | }                                                                                          |
| 1675   | J                                                                                          |
| 1676   | <b>private void</b> numericValueTarget_ValueChanged( <b>object</b> sender,<br>EventArgs e) |
| 1677   | {                                                                                          |
| 1678   | if (m_GuiLocked)                                                                           |
| 1679   | return;                                                                                    |
| 1680   |                                                                                            |
| 1681   | AnalyzeImage analyzeImage = (AnalyzeImage)m_TestCase[<br>m CurrentStepIndex];              |
| 1682   | analyzeImage.SetValueTarget(( <b>int</b> )numericValueTarget.Value):                       |
| 1683   |                                                                                            |
| 1684   | m TestCase.NeedToSave = <b>true</b> :                                                      |
| 1685   | }                                                                                          |
| 1686   | 5                                                                                          |
| 1687   | <b>private void</b> ShowAnalyzeImage(AnalyzeImage analyzeImage)                            |
| 1688   | <pre>{</pre>                                                                               |
| 1689   | m GuiLocked = true:                                                                        |
| 1690   | <u>-</u>                                                                                   |
| 1691   | textAnalyzeImageDescription.Text = analyzeImage.m Description:                             |
| 1692   | comboImageAlgorithm.SelectedIndex = (int)analyzeImage.<br>GetImageAnalysis():              |
| 1693   | numericValueTarget.Value = ( <b>decimal</b> )analyzeImage.<br>GetValueTarget():            |
| 1694   | labelMajorMinor.Text = analyzeImage.GetOperator() ? ">=" : "<="                            |
| 1695   | 7                                                                                          |
| 1696   | m GuiLocked = false:                                                                       |
| 1697   | }                                                                                          |
| 1698   | 3                                                                                          |
| 1699   | private double CalculatePictureBoxZoom()                                                   |
| 1700   |                                                                                            |
| - / 00 | l l                                                                                        |

| 1701 | double zoomX, zoomY;                                                                                                    |
|------|----------------------------------------------------------------------------------------------------|
| 1702 | <b>double</b> zoom = 1.0;                                                                                                    |
| 1703 | <b>int</b> imageHeight = 0;                                                                                                    |
| 1704 | <b>int</b> imageWidth = 0;                                                                                                    |
| 1705 | <b>float</b> pictureBoxHeight = $0$ ;                                                                                                    |
| 1706 | <b>float</b> pictureBoxWidth = $0$ ;                                                                                                    |
| 1707 |                                                                                                    |
| 1708 | if (m_BackImage != null)                                                                                                    |
| 1709 | {                                                                                                    |
| 1710 | try                                                                                                    |
| 1711 | {                                                                                                    |
| 1712 | imageWidth = m_BackImage.Width;                                                                                                    |
| 1713 | imageHeight = m_BackImage.Height;                                                                                                    |
| 1714 | }                                                                                                    |
| 1715 | catch (ArgumentException)                                                                                                    |
| 1716 | {                                                                                                    |
| 1717 | <b>return</b> zoom; // Error is reported by the caller                                                                                                    |
| 1718 | }                                                                                                    |
| 1719 | }                                                                                                    |
| 1720 | else                                                                                                    |
| 1721 | return zoom;                                                                                                    |
| 1722 |                                                                                                    |
| 1723 | if (pictureBox1.BackgroundImage != null)                                                                                                    |
| 1724 | {                                                                                                    |
| 1725 | pictureBoxWidth = pictureBox1.Width;                                                                                                    |
| 1726 | pictureBoxHeight = pictureBox1.Height;                                                                                                    |
| 1727 | }                                                                                                    |
| 1728 | else                                                                                                    |
| 1729 | return zoom;                                                                                                    |
| 1730 |                                                                                                    |
| 1731 | <pre>zoomX = (double)pictureBoxWidth / imageWidth;</pre>                                                                                                    |
| 1732 | <pre>zoomY = (double)pictureBoxHeight / imageHeight;</pre>                                                                                                    |
| 1733 |                                                                                                    |
| 1734 | // Get the minimum between zoomX and zoomY (the one which produces a smaller image)                                                                                                    |
| 1725 | $\frac{1}{200} = \frac{1}{200} \times \frac{1}{200} \times \frac{1}$ |
| 1736 | $20011 - 200111 \times 200111 + 2001111 \times 2001111,$                                                                                                    |
| 1737 | raturn zoom:                                                                                                    |
| 1738 |                                                                                                    |
| 1730 | ſ                                                                                                    |
| 1740 | // Create a list of rectangles that are scaled according to zoom and                                                                                                    |
| 1740 | " Create a list of rectangles that are scaled according to 200m and                                                                                                    |

| 1741 | // repositioned in one coordinate according to the resulting offset                                                                                                    |  |  |
|------|----------------------------------------------------------------------------------------------------|--|--|
| 1742 | private void CreateScaledImageSelectionList(double zoom, int Xpos,                                                                                                    |  |  |
|      | int Ypos)                                                                                                    |  |  |
| 1743 | {                                                                                                    |  |  |
| 1744 | Rectangle sourceRect, outputRect;                                                                                                    |  |  |
| 1745 |                                                                                                    |  |  |
| 1746 | <pre>scaledselectionList.Clear();</pre>                                                                                                    |  |  |
| 1747 |                                                                                                    |  |  |
| 1748 | <pre>for (int i = 0; i &lt; selectionList.Count; i++)</pre>                                                                                                    |  |  |
| 1749 | {                                                                                                    |  |  |
| 1750 | <pre>sourceRect = selectionList[i];</pre>                                                                                                    |  |  |
| 1751 | <pre>outputRect = new Rectangle((int)((sourceRect.X - Xpos) /     zoom), (int)((sourceRect.Y - Ypos) / zoom), (int)(     sourceRect.Width / zoom), (int)(sourceRect.Height / zoom     ));</pre> |  |  |
| 1752 | scaledselectionList.Add(outputRect);                                                                                                    |  |  |
| 1753 | }                                                                                                    |  |  |
| 1754 | }                                                                                                    |  |  |
| 1755 |                                                                                                    |  |  |
| 1756 | <pre>public void AnalyzeImage(ref AnalyzeImage analyzeImage)</pre>                                                                                                    |  |  |
| 1757 | {                                                                                                    |  |  |
| 1758 | m_GuiLocked = <b>true</b> ;                                                                                                    |  |  |
| 1759 |                                                                                                    |  |  |
| 1760 | <b>double</b> zoom = 1.0;                                                                                                    |  |  |
| 1761 | int expanded width = $0$ , expanded height = $0$ ;                                                                                                    |  |  |
| 1762 | int Xoffset = $0$ , Yoffset = $0$ ;                                                                                                    |  |  |
| 1763 |                                                                                                    |  |  |
| 1764 | ImageAnalysis imageAnalysis = analyzeImage.GetImageAnalysis ();                                                                                                    |  |  |
| 1765 | <b>bool</b> missingselection = <b>false</b> ;                                                                                                    |  |  |
| 1766 | <b>double</b> value = $0$ ;                                                                                                    |  |  |
| 1767 |                                                                                                    |  |  |
| 1768 | if (m_BackImage != null)                                                                                                    |  |  |
| 1769 | m_ImageAnalyzer.MainBitmap = m_BackImage;                                                                                                    |  |  |
| 1770 | else                                                                                                    |  |  |
| 1771 | {                                                                                                    |  |  |
| 1772 | analyzeImage.Result = $-1$ ;                                                                                                    |  |  |
| 1773 | analyzeImage.failure_reason = "No_bitmap";                                                                                                    |  |  |
| 1774 |                                                                                                    |  |  |
| 1775 | m_GuiLocked = false;                                                                                                    |  |  |
| 1776 |                                                                                                    |  |  |
|      |                                                                                                    |  |  |

| Noise and                                                   |  |  |
|-------------------------------------------------------------|--|--|
| <i>Noise and</i>                                            |  |  |
| Noise and                                                   |  |  |
|                                                             |  |  |
|                                                             |  |  |
| // Brightness Stability                                     |  |  |
| <pre>if (m_SecondaryImage != null)</pre>                    |  |  |
| yImage;                                                     |  |  |
| else                                                        |  |  |
|                                                             |  |  |
|                                                             |  |  |
| ayout.Zoom)                                                 |  |  |
|                                                             |  |  |
|                                                             |  |  |
|                                                             |  |  |
|                                                             |  |  |
| * zoom);                                                    |  |  |
| expandedheight = ( <b>int</b> )(m_BackImage.Height * zoom); |  |  |
|                                                             |  |  |
|                                                             |  |  |
|                                                             |  |  |
| not                                                         |  |  |
|                                                             |  |  |
|                                                             |  |  |
|                                                             |  |  |
| ermine_                                                     |  |  |
|                                                             |  |  |
|                                                             |  |  |
|                                                             |  |  |
|                                                             |  |  |
|                                                             |  |  |
|                                                             |  |  |
| / 2;                                                        |  |  |
| )/2;                                                        |  |  |
|                                                             |  |  |
|                                                             |  |  |
| reposition                                                  |  |  |
|                                                             |  |  |
|                                                             |  |  |
| set);                                                       |  |  |
|                                                             |  |  |

| 1814 | switch (imageAnalysis)                                      |  |  |
|------|-------------------------------------------------------------|--|--|
| 1815 | {                                                           |  |  |
| 1816 | case ImageAnalysis.Brightness:                              |  |  |
| 1817 | if (selectionList.Count > 0)                                |  |  |
| 1818 | value = m_ImageAnalyzer.ComputeBrightness(                  |  |  |
|      | scaledselectionList[0]);                                    |  |  |
| 1819 | else                                                        |  |  |
| 1820 | missingselection = <b>true</b> ;                            |  |  |
| 1821 | break;                                                      |  |  |
| 1822 | case ImageAnalysis.BrightnessLoss:                          |  |  |
| 1823 | <b>if</b> (selectionList.Count > 1)                         |  |  |
| 1824 | value = m_ImageAnalyzer.ComputeBrightnessLoss(              |  |  |
|      | <pre>scaledselectionList[0], scaledselectionList[1]);</pre> |  |  |
| 1825 | else                                                        |  |  |
| 1826 | missingselection = <b>true</b> ;                            |  |  |
| 1827 | break;                                                      |  |  |
| 1828 | case ImageAnalysis.BrightnessDistribution:                  |  |  |
| 1829 | value = m_ImageAnalyzer.                                    |  |  |
|      | ComputeBrightnessDistribution(scaledselectionList           |  |  |
|      | [0]);                                                       |  |  |
| 1830 | break;                                                      |  |  |
| 1831 | case ImageAnalysis.Contrast:                                |  |  |
| 1832 | if (selectionList.Count > 1)                                |  |  |
| 1833 | value = m_ImageAnalyzer.ComputeContrast(                    |  |  |
|      | <pre>scaledselectionList[0], scaledselectionList[1]);</pre> |  |  |
| 1834 | else                                                        |  |  |
| 1835 | missingselection = true;                                    |  |  |
| 1836 | break;                                                      |  |  |
| 1837 | case ImageAnalysis.ContrastBalance:                         |  |  |
| 1838 | value = m_ImageAnalyzer.ComputeContrastBalance(             |  |  |
|      | scaledselectionList[0]);                                    |  |  |
| 1839 | break;                                                      |  |  |
| 1840 | case ImageAnalysis.PixelNoise:                              |  |  |
| 1841 | value = m_ImageAnalyzer.ComputePixelNoise(                  |  |  |
|      | scaledselectionList[0]);                                    |  |  |
| 1842 | break;                                                      |  |  |
| 1843 | case ImageAnalysis.Snr:                                     |  |  |
| 1844 | if (selectionList.Count > 1)                                |  |  |
| 1845 | value = m_ImageAnalyzer.ComputeSNR(                         |  |  |
|      | scaledselectionList[0], scaledselectionList[1]);            |  |  |
| 1846 | else                                                        |  |  |

| 1847 | missingselection = <b>true</b> ;                                                             |  |  |
|------|----------------------------------------------------------------------------------------------|--|--|
| 1848 | break;                                                                                       |  |  |
| 1849 | case ImageAnalysis.InterFrameNoise:                                                          |  |  |
| 1850 | value = m_ImageAnalyzer.ComputeInterframeNoise(                                              |  |  |
|      | scaledselectionList[0]);                                                                     |  |  |
| 1851 | break;                                                                                       |  |  |
| 1852 | case ImageAnalysis.InterFrameBrightnessStability:                                            |  |  |
| 1853 | value = m_ImageAnalyzer.                                                                     |  |  |
|      | ComputeInterframeBrightnessStability(                                                        |  |  |
|      | scaledselectionList[0]);                                                                     |  |  |
| 1854 | break;                                                                                       |  |  |
| 1855 | case ImageAnalysis.BrightSaturation:                                                         |  |  |
| 1856 | <b>if</b> (selectionList.Count $> 0$ )                                                       |  |  |
| 1857 | value = m_ImageAnalyzer.ComputeWhiteSaturation(                                              |  |  |
|      | scaledselectionList[0]);                                                                     |  |  |
| 1858 | else                                                                                         |  |  |
| 1859 | missingselection = true;                                                                     |  |  |
| 1860 | break;                                                                                       |  |  |
| 1861 | case ImageAnalysis.DarkSaturation:                                                           |  |  |
| 1862 | if (selectionList.Count > 0)                                                                 |  |  |
| 1863 | value = m_ImageAnalyzer.ComputeBlackSaturation(                                              |  |  |
| 1064 | scaledselectionList[0]);                                                                     |  |  |
| 1864 | else                                                                                         |  |  |
| 1865 | missingselection = true;                                                                     |  |  |
| 1866 | break;                                                                                       |  |  |
| 180/ | <b>case</b> ImageAnalysis.Blur:                                                              |  |  |
| 1808 | II (scaled selection List. Count $\geq 3$ )                                                  |  |  |
| 1809 | value = m_imageAnalyzer.ComputeBlur(                                                         |  |  |
|      | scaledselectionList[0], scaledselectionList[1],                                              |  |  |
| 1870 | also                                                                                         |  |  |
| 1870 | missingselection – true:                                                                     |  |  |
| 1872 | missingselection = true;                                                                     |  |  |
| 1872 | Ureak,<br>case Image Analysis, AimVisibility:                                                |  |  |
| 1874 | <b>case</b> ImageAnalysis.Aim Visibility:<br><b>if</b> (scaled selection List Count $> -1$ ) |  |  |
| 1875 | value – m Image Analyzer                                                                     |  |  |
| 1075 | Compute A imingCrossVisibility(                                                              |  |  |
|      | scaledselectionList[0]).                                                                     |  |  |
| 1876 | else                                                                                         |  |  |
| 1877 | missingselection = $true$ :                                                                  |  |  |
| 1878 | break;                                                                                       |  |  |
|      |                                                                                              |  |  |

| default:                                                                    |
|-----------------------------------------------------------------------------|
| <b>if</b> (selectionList.Count $> 0$ )                                      |
| value = m_ImageAnalyzer.ComputeBrightness(                                  |
| scaledselectionList[0]);                                                    |
| else                                                                        |
| missingselection = true;                                                    |
| break;                                                                      |
| }                                                                           |
|                                                                             |
| II (missingselection)                                                       |
|                                                                             |
| analyzeImage.Result = $-1$ ;                                                |
| analyzeImage.failure_reason = "Region(s)_of_interest_not_<br>selected.";    |
| }                                                                           |
| <b>else if</b> (value < 0)                                                  |
| {                                                                           |
| analyzeImage.Result = $-1$ ;                                                |
| analyzeImage.failure_reason = "Image_Analyzer_error.";                      |
| }                                                                           |
| else                                                                        |
| <pre>if (analyzeImage.GetOperator())</pre>                                  |
| {                                                                           |
| analyzeImage.Result = (value >= analyzeImage.                               |
| GetValueTarget()) ? 1 : 0;                                                  |
| }                                                                           |
| else                                                                        |
| {                                                                           |
| analyzeImage.Result = (value <= analyzeImage.<br>GetValueTarget()) ? 1 : 0; |
| }                                                                           |
|                                                                             |
| <b>#if</b> (VERBOSE_ANALYZE_IMAGE)                                          |
| ConsoleAppendText("Analyze_Image:" + imageAnalysis.                         |
| ToString() + "_produced_a_value_of_" + value + "\r\n");                     |
| #endif                                                                      |
|                                                                             |
| // Forget secondary image                                                   |
| if (m_SecondaryImage != null)                                               |
| {                                                                           |
| m_SecondaryImage.Dispose();                                                 |
|                                                                             |

| 1915  | m_SecondaryImage = <b>null</b> ;                                                                  |
|-------|---------------------------------------------------------------------------------------------------|
| 1916  | }                                                                                                 |
| 1917  |                                                                                                   |
| 1918  | // Clear selected areas from the picturebox in panelExecute                                       |
| 1919  | ClearImageSelectionFromPictureBox();                                                              |
| 1920  | -                                                                                                 |
| 1921  | m_GuiLocked = false;                                                                              |
| 1922  |                                                                                                   |
| 1923  | return;                                                                                           |
| 1924  | }                                                                                                 |
| 1925  |                                                                                                   |
| 1926  | <pre>private void textLoadImageFileName_TextChanged(object sender,</pre>                          |
|       | EventArgs e)                                                                                      |
| 1927  | {                                                                                                 |
| 1928  | if (m_GuiLocked)                                                                                  |
| 1929  | return;                                                                                           |
| 1930  |                                                                                                   |
| 1931  | LoadImage loadImage = (LoadImage)m_TestCase[                                                      |
|       | m_CurrentStepIndex];                                                                              |
| 1932  | loadImage.FileName = textLoadImageFileName.Text;                                                  |
| 1933  |                                                                                                   |
| 1934  | m_TestCase.NeedToSave = <b>true</b> ;                                                             |
| 1935  | }                                                                                                 |
| 1936  |                                                                                                   |
| 1937  | <pre>private void checkBoxLoadSecondaryImage_CheckedChanged(object<br/>sender, EventArgs e)</pre> |
| 1938  | {                                                                                                 |
| 1939  | if (m_GuiLocked)                                                                                  |
| 1940  | return;                                                                                           |
| 1941  |                                                                                                   |
| 1942  | LoadImage loadImage = (LoadImage)m_TestCase[<br>m_CurrentStepIndex];                              |
| 1943  | loadImage.SecondaryImage = checkBoxLoadSecondaryImage.<br>Checked:                                |
| 1944  |                                                                                                   |
| 1945  | m TestCase.NeedToSave = <b>true</b> ;                                                             |
| 1946  | }                                                                                                 |
| 1947  | ·                                                                                                 |
| 10/18 |                                                                                                   |
| 1940  | private void ShowLoadImage(LoadImage loadImage)                                                   |
| 1949  | <pre>private void ShowLoadImage(LoadImage loadImage) {</pre>                                      |

| 1951 |                                                                      |  |  |  |
|------|----------------------------------------------------------------------|--|--|--|
| 1952 | textLoadImageDescription.Text = loadImage.m Description:             |  |  |  |
| 1953 | textLoadImageFileName.Text = loadImage.FileName:                     |  |  |  |
| 1954 | checkBoxLoadSecondaryImage.Checked = loadImage                       |  |  |  |
|      | SecondaryImage;                                                      |  |  |  |
| 1955 |                                                                      |  |  |  |
| 1956 | m_GuiLocked = false;                                                 |  |  |  |
| 1957 | }                                                                    |  |  |  |
| 1958 |                                                                      |  |  |  |
| 1959 | private void buttonBrowseFileNameLoadImage_Click(object sender,      |  |  |  |
|      | EventArgs e)                                                         |  |  |  |
| 1960 | {                                                                    |  |  |  |
| 1961 | if (m_GuiLocked)                                                     |  |  |  |
| 1962 | return;                                                              |  |  |  |
| 1963 |                                                                      |  |  |  |
| 1964 | browseLoadImage.CheckFileExists = true;                              |  |  |  |
| 1965 | browseLoadImage.Multiselect = false;                                 |  |  |  |
| 1966 | <pre>// browseLoadImage.InitialDirectory = m_InitialDirectory;</pre> |  |  |  |
| 1967 | browseLoadImage.RestoreDirectory = true;                             |  |  |  |
| 1968 | browseLoadImage.Filter = "Image_Files_(*.bmp_*.gif_*.jpeg_*.         |  |  |  |
|      | jpg_*.png_*.wmf)l*.bmp;_*.gif;_*.jpeg;_*.jpg;_*.png;_*.<br>wmf";     |  |  |  |
| 1969 | browseLoadImage.FilterIndex = 1;                                     |  |  |  |
| 1970 | browseLoadImage.Title = "Select_Image_File";                         |  |  |  |
| 1971 | DialogResult dialogResult = browseLoadImage.ShowDialog();            |  |  |  |
| 1972 |                                                                      |  |  |  |
| 1973 | <pre>if (dialogResult == System.Windows.Forms.DialogResult.OK)</pre> |  |  |  |
| 1974 | {                                                                    |  |  |  |
| 1975 | <pre>if (browseLoadImage.FileName != String.Empty)</pre>             |  |  |  |
| 1976 | {                                                                    |  |  |  |
| 1977 | LoadImage loadImage = (LoadImage)m_TestCase[<br>m_CurrentStepIndex]; |  |  |  |
| 1978 | loadImage.FileName = browseLoadImage.FileName;                       |  |  |  |
| 1979 | textLoadImageFileName.Text = loadImage.FileName;                     |  |  |  |
| 1980 | }                                                                    |  |  |  |
| 1981 |                                                                      |  |  |  |
| 1982 | // Show the test case (removes the "(unconfigured)" label)           |  |  |  |
| 1983 | ShowTestCase();                                                      |  |  |  |
| 1984 | }                                                                    |  |  |  |
| 1985 | }                                                                    |  |  |  |
| 1986 |                                                                      |  |  |  |
|      |                                                                      |  |  |  |

| 1987 | // Clear all selected areas from the picturebox in panelExecute              |  |  |  |
|------|------------------------------------------------------------------------------|--|--|--|
| 1988 | private void ClearImageSelectionFromPictureBox()                             |  |  |  |
| 1989 | {                                                                            |  |  |  |
| 1990 | // This call needs to be asynchronous otherwise it causes a                  |  |  |  |
|      | deadlock when the execution                                                  |  |  |  |
| 1991 | // thread is stopped from the main thread.                                   |  |  |  |
| 1992 | if (this.pictureBox 1.InvokeRequired)                                        |  |  |  |
| 1993 | {                                                                            |  |  |  |
| 1994 | ClearImageSelectionFromPictureBoxDelegate callback = <b>new</b>              |  |  |  |
|      | ClearImageSelectionFromPictureBoxDelegate(                                   |  |  |  |
|      | ClearImageSelectionFromPictureBox);                                          |  |  |  |
| 1995 | this.BeginInvoke(callback);                                                  |  |  |  |
| 1996 | }                                                                            |  |  |  |
| 1997 | else                                                                         |  |  |  |
| 1998 | {                                                                            |  |  |  |
| 1999 | if (selectionList.Count > 0    scaledselectionList.Count > 0)                |  |  |  |
| 2000 | {                                                                            |  |  |  |
| 2001 | m_GuiLocked = <b>true</b> ;                                                  |  |  |  |
| 2002 |                                                                              |  |  |  |
| 2003 | // Create an empty image area selection list                                 |  |  |  |
| 2004 | selectionList.Clear();                                                       |  |  |  |
| 2005 | scaledselectionList.Clear();                                                 |  |  |  |
| 2006 |                                                                              |  |  |  |
| 2007 | // Create a new foreground image to hold the regions of<br>interest          |  |  |  |
| 2008 | if (m_ForeImage != null)                                                     |  |  |  |
| 2009 | m_ForeImage.Dispose();                                                       |  |  |  |
| 2010 | if (m_PictureGraphics != null)                                               |  |  |  |
| 2011 | m_PictureGraphics.Dispose();                                                 |  |  |  |
| 2012 | m_ForeImage = <b>new</b> Bitmap(pictureBox1.Width,                           |  |  |  |
|      | pictureBox1.Height, System.Drawing.Imaging.<br>PixelFormat.Format32bppArgb); |  |  |  |
| 2013 | m_PictureGraphics = Graphics.FromImage(m_ForeImage                           |  |  |  |
|      | );                                                                           |  |  |  |
| 2014 |                                                                              |  |  |  |
| 2015 | // Display the new foreground image in the picturebox                        |  |  |  |
| 2016 | pictureBox1.Image = m_ForeImage;                                             |  |  |  |
| 2017 |                                                                              |  |  |  |
| 2018 | pictureBox1.Refresh();                                                       |  |  |  |
| 2019 |                                                                              |  |  |  |
| 2020 | m_GuiLocked = false;                                                         |  |  |  |
|      |                                                                              |  |  |  |

| 2021 | }                                                               |  |  |
|------|-----------------------------------------------------------------|--|--|
| 2022 | }                                                               |  |  |
| 2023 | }                                                               |  |  |
| 2024 |                                                                 |  |  |
| 2025 | public void LoadImage(ref LoadImage loadImage)                  |  |  |
| 2026 | {                                                               |  |  |
| 2027 | m_GuiLocked = <b>true</b> ;                                     |  |  |
| 2028 |                                                                 |  |  |
| 2029 | if (loadImage.FileName == null    loadImage.FileName == String. |  |  |
|      | Empty)                                                          |  |  |
| 2030 | {                                                               |  |  |
| 2031 | loadImage.failure_reason = "Empty_image_filename";              |  |  |
| 2032 | loadImage.Result = 0;                                           |  |  |
| 2033 |                                                                 |  |  |
| 2034 | m_GuiLocked = <b>false</b> ;                                    |  |  |
| 2035 |                                                                 |  |  |
| 2036 | return;                                                         |  |  |
| 2037 | }                                                               |  |  |
| 2038 |                                                                 |  |  |
| 2039 | if (loadImage.SecondaryImage == false)                          |  |  |
| 2040 | {                                                               |  |  |
| 2041 | try                                                             |  |  |
| 2042 | {                                                               |  |  |
| 2043 | <pre>m_BackImage = new Bitmap(loadImage.FileName);</pre>        |  |  |
| 2044 | }                                                               |  |  |
| 2045 | catch (System.IO.FileNotFoundException)                         |  |  |
| 2046 | {                                                               |  |  |
| 2047 | ConsoleAppendText("Error:_image_file_" +                        |  |  |
|      | browseLoadImage.FileName + "_cannot_be_found_                   |  |  |
|      | on_the_filesystem.\r\n");                                       |  |  |
| 2048 | loadImage.failure_reason = "Image_file_" +                      |  |  |
|      | browseLoadImage.FileName + "_cannot_be_found_                   |  |  |
|      | on_the_filesystem";                                             |  |  |
| 2049 | loadImage.Result = 0;                                           |  |  |
| 2050 |                                                                 |  |  |
| 2051 | m_GuiLocked = <b>false</b> ;                                    |  |  |
| 2052 |                                                                 |  |  |
| 2053 | return;                                                         |  |  |
| 2054 | }                                                               |  |  |
| 2055 | catch (ArgumentException)                                       |  |  |
| 2056 | {                                                               |  |  |

| 2057 | ConsoleAppendText("Error:_invalid_image_file_" +<br>browseLoadImage.FileName + ".\r\n"); |
|------|------------------------------------------------------------------------------------------|
| 2058 | loadImage.failure_reason = "Image_file_" +<br>browseLoadImage.FileName + "isinvalid":    |
| 2059 | loadImage. Result = 0:                                                                   |
| 2060 |                                                                                          |
| 2061 | m GuiLocked = false:                                                                     |
| 2062 | <u>-</u>                                                                                 |
| 2063 | return:                                                                                  |
| 2064 | }                                                                                        |
| 2065 | }                                                                                        |
| 2066 | else                                                                                     |
| 2067 | {                                                                                        |
| 2068 | if (m_SecondaryImage != null)                                                            |
| 2069 |                                                                                          |
| 2070 | m_SecondaryImage.Dispose();                                                              |
| 2071 | m_SecondaryImage = <b>null</b> ;                                                         |
| 2072 | }                                                                                        |
| 2073 | try                                                                                      |
| 2074 | {                                                                                        |
| 2075 | m_SecondaryImage = <b>new</b> Bitmap(loadImage.FileName);                                |
| 2076 | }                                                                                        |
| 2077 | catch (System.IO.FileNotFoundException)                                                  |
| 2078 | {                                                                                        |
| 2079 | ConsoleAppendText("Error:_image_file_" +                                                 |
|      | browseLoadImage.FileName + "_cannot_be_found_                                            |
|      | on_the_filesystem.\r\n");                                                                |
| 2080 | loadImage.failure_reason = "Image_file_" +                                               |
|      | browseLoadImage.FileName + "_cannot_be_found_                                            |
|      | on_the_filesystem";                                                                      |
| 2081 | loadImage.Result = 0;                                                                    |
| 2082 |                                                                                          |
| 2083 | m_GuiLocked = <b>false</b> ;                                                             |
| 2084 |                                                                                          |
| 2085 | return;                                                                                  |
| 2086 | }                                                                                        |
| 2087 | catch (ArgumentException)                                                                |
| 2088 | {                                                                                        |
| 2089 | ConsoleAppendText("Error:_invalid_image_file_" +<br>browseLoadImage.FileName + ".\r\n"); |

| 2090 | loadImage.failure_reason = "Image_file_" +                                    |
|------|-------------------------------------------------------------------------------|
|      | browseLoadImage.FileName + "_is_invalid";                                     |
| 2091 | loadImage.Result = 0;                                                         |
| 2092 |                                                                               |
| 2093 | m_GuiLocked = false;                                                          |
| 2094 |                                                                               |
| 2095 | return;                                                                       |
| 2096 | }                                                                             |
| 2097 | }                                                                             |
| 2098 |                                                                               |
| 2099 | if (loadImage.SecondaryImage == false)                                        |
| 2100 | {                                                                             |
| 2101 | ClearImageSelectionFromPictureBox();                                          |
| 2102 | pictureBox1.BackgroundImage = (System.Drawing.Image)                          |
|      | m_BackImage.Clone();                                                          |
| 2103 | • • • • • • • • • • • • • • • • • • •                                         |
| 2104 |                                                                               |
| 2105 | // Successful test step                                                       |
| 2106 | loadImage.Result = 1;                                                         |
| 2107 |                                                                               |
| 2108 | m_GuiLocked = <b>false</b> ;                                                  |
| 2109 | }                                                                             |
| 2110 |                                                                               |
| 2111 | <pre>private void textCaptureImageSaveImageFileName_TextChanged(</pre>        |
|      | object sender, EventArgs e)                                                   |
| 2112 | {                                                                             |
| 2113 | if (m_GuiLocked)                                                              |
| 2114 | return;                                                                       |
| 2115 |                                                                               |
| 2116 | CaptureImage captureImage = (CaptureImage)m_TestCase[                         |
|      | m_CurrentStepIndex];                                                          |
| 2117 | captureImage.FileName = textCaptureImageSaveImageFileName.                    |
|      | Text;                                                                         |
| 2118 |                                                                               |
| 2119 | m_TestCase.NeedToSave = <b>true</b> ;                                         |
| 2120 | }                                                                             |
| 2121 |                                                                               |
| 2122 | <pre>private void textCurrentSaveImageFolder_TextChanged(object sender,</pre> |
|      | EventArgs e)                                                                  |
| 2123 | {                                                                             |
| 2124 | if (m_GuiLocked)                                                              |
|      |                                                                               |

| 160 | APPENDICE C. | CODICE SORGENTE PER LA | CLASSE MAINFORM |
|-----|--------------|------------------------|-----------------|
|-----|--------------|------------------------|-----------------|

| 2125 | return;                                                                                     |
|------|---------------------------------------------------------------------------------------------|
| 2126 |                                                                                             |
| 2127 | CaptureImage captureImage = (CaptureImage)m_TestCase[<br>m_CurrentStepIndex]:               |
| 2128 | captureImage.SaveFolder = textCaptureImageSaveImageFolder.                                  |
| 2129 | ient,                                                                                       |
| 212) | m TestCase NeedToSave – true:                                                               |
| 2130 | h_restease.reedrosave = true,                                                               |
| 2131 | J                                                                                           |
| 2132 | <b>private void</b> buttonBrowseImageSaveFolder_Click( <b>object</b> sender                 |
| 2133 | EventArgs e)                                                                                |
| 2134 | {                                                                                           |
| 2135 | if (m_GuiLocked)                                                                            |
| 2136 | return;                                                                                     |
| 2137 |                                                                                             |
| 2138 | DialogResult dialogResult = folderBrowserSaveImage.ShowDialog ();                           |
| 2139 | <b>if</b> (dialogResult == System.Windows.Forms.DialogResult.OK)                            |
| 2140 | {                                                                                           |
| 2141 | textCaptureImageSaveImageFolder.Text =<br>folderBrowserSaveImage.SelectedPath:              |
| 2142 | }                                                                                           |
| 2143 | }                                                                                           |
| 2144 | ,                                                                                           |
| 2145 | private void                                                                                |
|      | numericUpDownCaptureImageNumberOfFrames_ValueChanged(<br><b>object</b> sender, EventArgs e) |
| 2146 | {                                                                                           |
| 2147 | if (m GuiLocked)                                                                            |
| 2148 | return:                                                                                     |
| 2149 |                                                                                             |
| 2150 | CaptureImage captureImage = (CaptureImage)m_TestCase[<br>m_CurrentStepIndex]:               |
| 2151 | cantureImage Frames = (int)                                                                 |
|      | numericUpDownCaptureImageNumberOfFrames Value                                               |
| 2152 | numerie epo owneup urernager (umber off fumes, value,                                       |
| 2153 | m TestCase.NeedToSave = <b>true</b> :                                                       |
| 2154 | }                                                                                           |
| 2155 | ,                                                                                           |
| 2156 | <pre>private void ShowCaptureImage(CaptureImage captureImage)</pre>                         |
|      |                                                                                             |

| 2157 |                                                                                           |
|------|-------------------------------------------------------------------------------------------|
| 2158 | m_GuiLocked = <b>true</b> ;                                                               |
| 2159 |                                                                                           |
| 2160 | textCaptureImageDescription.Text = captureImage.m_Description;                            |
| 2161 | textCaptureImageSaveImageFileName.Text = captureImage.<br>FileName;                       |
| 2162 | textCaptureImageSaveImageFolder.Text = captureImage.<br>SaveFolder;                       |
| 2163 | numericUpDownCaptureImageNumberOfFrames.Value = (<br><b>decimal</b> )captureImage.Frames; |
| 2164 | checkSaveImage.Checked = captureImage.SaveImage;                                          |
| 2165 |                                                                                           |
| 2166 | // Enable/disable optional controls used only when the image should be saved              |
| 2167 | textCaptureImageSaveImageFileName.Enabled = checkSaveImage.<br>Checked;                   |
| 2168 | buttonBrowseImageSaveFolder.Enabled = checkSaveImage.<br>Checked;                         |
| 2169 | textCaptureImageSaveImageFolder.Enabled = checkSaveImage.<br>Checked;                     |
| 2170 | numericUpDownCaptureImageNumberOfFrames.Enabled = checkSaveImage.Checked;                 |
| 2171 |                                                                                           |
| 2172 | $m_{GuiLocked} = false;$                                                                  |
| 2173 | }                                                                                         |
| 2174 |                                                                                           |
| 2175 | <pre>public void CaptureImage(ref CaptureImage captureImage)</pre>                        |
| 2176 | {                                                                                         |
| 2177 | <b>int</b> result = $-1$ ;                                                                |
| 2178 |                                                                                           |
| 2179 | ClearImageSelectionFromPictureBox();                                                      |
| 2180 |                                                                                           |
| 2181 | #if (FRAMEGRABBER)                                                                        |
| 2182 | result = Framegrabber.Capture(FrameGrabberWidth.                                          |
|      | FrameGrabberHeight, captureImage.Frames, captureImage.                                    |
|      | SaveImage. captureImage.FileName. captureImage.SaveFolder                                 |
|      | );                                                                                        |
| 2183 |                                                                                           |
| 2184 | <b>if</b> (result $> 1$ )                                                                 |
| 2185 | ConsoleAppendText("Capture Image: captured " + result + "                                 |
|      | out_of_" + captureImage.Frames + "_images.\r\n");                                         |

| 2186 |                                                                                                    |
|------|----------------------------------------------------------------------------------------------------|
| 2187 | if (result <= 0) // unsuccessful image capture                                                                                      |
| 2188 | switch (result)                                                                                                    |
| 2189 | {                                                                                                    |
| 2190 | case -1:                                                                                                    |
| 2191 | ConsoleAppendText("Capture_Image:_Framegrabber<br>_device_has_not_been_selectedCannot_<br>connect_to_a_framegrabber_device_!\r\n"); |
| 2192 | break;                                                                                                    |
| 2193 | case -2:                                                                                                    |
| 2194 | ConsoleAppendText("Capture_Image:_Cannot_<br>select_a_framegrabber_deviceTry_disabling_<br>the_firewall.\r\n");                     |
| 2195 | break;                                                                                                    |
| 2196 | case $-3$ :                                                                                                    |
| 2197 | ConsoleAppendText("Capture_Image:_Cannot_get_<br>framegrabber_device_information.\r\n");                                            |
| 2198 | break;                                                                                                    |
| 2199 | case -4:                                                                                                    |
| 2200 | ConsoleAppendText("Capture_Image:_Cannot_<br>connect_to_selected_framegrabber_device.\r\n")                                         |
| 0001 | ;                                                                                                    |
| 2201 | break;                                                                                                    |
| 2202 | case -5:                                                                                                    |
| 2203 | enable_streaming_from_framegrabber_device_<br>!\r\n");                                                                              |
| 2204 | break;                                                                                                    |
| 2205 | <b>case</b> 0: // It means 0 images have been captured                                                                              |
| 2206 | case $-6$ :                                                                                                    |
| 2207 | ConsoleAppendText("Capture_Image:_Image_<br>acquisition_unsuccessful_!\r\n");                                                       |
| 2208 | break;                                                                                                    |
| 2209 | <b>case</b> -7:                                                                                                    |
| 2210 | ConsoleAppendText("Capture_Image:_Image_<br>acquisition_unsuccessful:_could_not_start_<br>acquisition_manager_!\r\n");              |
| 2211 | break;                                                                                                    |
| 2212 | case - 8:                                                                                                    |
| 2213 | ConsoleAppendText("Capture_Image:_Framegrabber<br>_configuration_failed_!\r\n");                                                    |

10

| 2214 | break;                                                                              |
|------|-------------------------------------------------------------------------------------|
| 2215 | default:                                                                            |
| 2216 | ConsoleAppendText("Capture_Image:_Unknown_<br>error_during_image_capturing_!\r\n"); |
| 2217 | break;                                                                              |
| 2218 | }                                                                                   |
| 2219 | #endif                                                                              |
| 2220 |                                                                                     |
| 2221 | // Each time a new image is available from the framegrabber it will                 |
|      | be automatically                                                                    |
| 2222 | // set as the new background image by the                                           |
|      | Framegrabber_ImageChanged() event and it                                            |
| 2223 | // will then be automatically refreshed in the picturebox by the                    |
|      | pictureBox1_BackgroundImageChanged()                                                |
| 2224 | // event.                                                                           |
| 2225 |                                                                                     |
| 2226 | <b>if</b> (result $> 0$ )                                                           |
| 2227 | captureImage.Result = 1;                                                            |
| 2228 | else                                                                                |
| 2229 | captureImage.Result = 0;                                                            |
| 2230 | }                                                                                   |
| 2231 |                                                                                     |
| 2232 | <pre>private void newTestMenu_Click(object sender, EventArgs e)</pre>               |
| 2233 | {                                                                                   |
| 2234 | if (m_GuiLocked)                                                                    |
| 2235 | return;                                                                             |
| 2236 |                                                                                     |
| 2237 | // Clean the current test case                                                      |
| 2238 | m_TestCase.Reset();                                                                 |
| 2239 | $m\_CurrentStepIndex = -1;$                                                         |
| 2240 | ShowTestCase();                                                                     |
| 2241 | ShowStepDetails();                                                                  |
| 2242 | }                                                                                   |
| 2243 |                                                                                     |
| 2244 | <pre>private void saveTestMenu_Click(object sender, EventArgs e)</pre>              |
| 2245 | {                                                                                   |
| 2246 | if (m_GuiLocked)                                                                    |
| 2247 | return;                                                                             |
| 2248 |                                                                                     |
| 2249 | SaveTestCase();                                                                     |
| 2250 | }                                                                                   |

| 2251 |                                                                                        |
|------|----------------------------------------------------------------------------------------|
| 2252 | <pre>private void SaveTestCase()</pre>                                                 |
| 2253 | -                                                                                      |
| 2254 | <pre>string fileName = m_TestCase.FileName;</pre>                                      |
| 2255 | <pre>if (m_TestCase.FileName == null    m_TestCase.FileName ==     String.Empty)</pre> |
| 2256 | {                                                                                      |
| 2257 | fileName = AskTestCaseFileName();                                                      |
| 2258 | }                                                                                      |
| 2259 |                                                                                        |
| 2260 | // Save the current test case                                                          |
| 2261 | if (fileName != null && fileName != String.Empty)                                      |
| 2262 | {                                                                                      |
| 2263 | m_TestCase.WriteXml(fileName);                                                         |
| 2264 | m_TestCase.NeedToSave = false;                                                         |
| 2265 | }                                                                                      |
| 2266 | }                                                                                      |
| 2267 |                                                                                        |
| 2268 | <pre>private void buttonRemoveTest_Click(object sender, EventArgs e)</pre>             |
| 2269 |                                                                                        |
| 2270 | <b>int</b> m_CurrentPlanIndex_old = m_CurrentPlanIndex;                                |
| 2271 |                                                                                        |
| 2272 | if (m_GuiLocked)                                                                       |
| 2273 | return;                                                                                |
| 2274 |                                                                                        |
| 2275 | <b>if</b> (m_TestPlan.Count > 1)                                                       |
| 2276 | CheckTestCaseWantToSave();                                                             |
| 2277 |                                                                                        |
| 2278 | <b>for</b> ( <b>int</b> $i = m$ _TestPlan.Count $-1$ ; $i \ge 0$ ; $i = -$ )           |
| 2279 | {                                                                                      |
| 2280 | if (i < listViewTestPlan.Items.Count)                                                  |
| 2281 | if (listViewTestPlan.Items[i].Selected == true)                                        |
| 2282 | {                                                                                      |
| 2283 | m_TestPlan.RemoveAt(i);                                                                |
| 2284 | m_TestPlan.NeedToSave = <b>true</b> ;                                                  |
| 2285 | listViewTestPlan.Items[i].Remove();                                                    |
| 2286 | }                                                                                      |
| 2287 | }                                                                                      |
| 2288 |                                                                                        |
| 2289 | <pre>// Adjust the current index if incorrect (last entry has been removed )</pre>     |
|      |                                                                                        |

| 2290 | <b>if</b> (m_CurrentPlanIndex >= m_TestPlan.Count)                    |
|------|-----------------------------------------------------------------------|
| 2291 | $m$ _CurrentPlanIndex = $m$ _TestPlan.Count $-1$ ;                    |
| 2292 |                                                                       |
| 2293 | // If the selection has been lost, recover it                         |
| 2294 | if $(m_CurrentPlanIndex < 0)$                                         |
| 2295 | {                                                                     |
| 2296 | // Keep the previous list selection index                             |
| 2297 | if (m CurrentPlanIndex old $\geq 0 \&\&$                              |
|      | $m$ _CurrentPlanIndex_old < m_TestPlan.Count)                         |
| 2298 | m_CurrentPlanIndex = m_CurrentPlanIndex_old;                          |
| 2299 |                                                                       |
| 2300 | // If the last element has been removed, select what becomes          |
|      | the new last element                                                  |
| 2301 | <b>if</b> (m CurrentPlanIndex old $\geq 0 \&\&$                       |
|      | m CurrentPlanIndex old $>=$ m TestPlan.Count)                         |
| 2302 | m CurrentPlanIndex = m TestPlan.Count $-1$ ;                          |
| 2303 | }                                                                     |
| 2304 | ,                                                                     |
| 2305 | // Show the selected line                                             |
| 2306 | if (m CurrentPlanIndex >= 0 && m CurrentPlanIndex <                   |
|      | m TestPlan.Count)                                                     |
| 2307 | {                                                                     |
| 2308 | listViewTestPlan.Items[m CurrentPlanIndex].Selected = true;           |
| 2309 | listViewTestPlan.Items[m CurrentPlanIndex].Focused = true;            |
| 2310 | }                                                                     |
| 2311 | ,                                                                     |
| 2312 | // Load the next test case (if there is one) and handle the test step |
|      | result change event                                                   |
| 2313 | LoadTestCaseAtIndex(m_CurrentPlanIndex);                              |
| 2314 |                                                                       |
| 2315 | // Show the test plan and the test case                               |
| 2316 | ShowPlanDetails();                                                    |
| 2317 | ShowTestCase();                                                       |
| 2318 |                                                                       |
| 2319 | // Show the test case in the panelPlan (Tester View only)             |
| 2320 | ShowTestCaseForPlan();                                                |
| 2321 | }                                                                     |
| 2322 | ·                                                                     |
| 2323 | private void moveUpTestMenu_Click(object sender, EventArgs e)         |
| 2324 |                                                                       |
| 2325 | if (m_GuiLocked)                                                      |
|      |                                                                       |

| 2326 | return;                                                              |
|------|----------------------------------------------------------------------|
| 2327 |                                                                      |
| 2328 | if (m_CurrentPlanIndex > 0 && m_CurrentPlanIndex <                   |
|      | m_TestPlan.Count)                                                    |
| 2329 | {                                                                    |
| 2330 | <b>int</b> index = m_CurrentPlanIndex;                               |
| 2331 | <b>if</b> (m_TestPlan[m_CurrentPlanIndex].GetType().Name == "        |
|      | TestCase")                                                           |
| 2332 | {                                                                    |
| 2333 | TestCase testCase = <b>new</b> TestCase();                           |
| 2334 | <pre>testCase = (TestCase)m_TestPlan[m_CurrentPlanIndex];</pre>      |
| 2335 | m_TestPlan.RemoveAt(m_CurrentPlanIndex);                             |
| 2336 | m_TestPlan.Insert(m_CurrentPlanIndex - 1, testCase);                 |
| 2337 | m_TestPlan.NeedToSave = <b>true</b> ;                                |
| 2338 | listViewTestPlan.Items[index].Remove();                              |
| 2339 | ListViewItem listViewItem = <b>new</b> ListViewItem(                 |
|      | $m_{TestPlan[index - 1].ToString());$                                |
| 2340 | listViewItem.StateImageIndex = ((TestCase)m_TestPlan[                |
|      | index $- 1$ ]).Result;                                               |
| 2341 | listViewTestPlan.Items.Insert(index – 1, listViewItem);              |
| 2342 | }                                                                    |
| 2343 | <pre>else if (m_TestPlan[m_CurrentPlanIndex].GetType().Name ==</pre> |
|      | "TestIterator")                                                      |
| 2344 | {                                                                    |
| 2345 | TestIterator testIterator = <b>new</b> TestIterator();               |
| 2346 | testIterator = (TestIterator)m_TestPlan[                             |
|      | m_CurrentPlanIndex];                                                 |
| 2347 | m_TestPlan.RemoveAt(m_CurrentPlanIndex);                             |
| 2348 | m_TestPlan.Insert(m_CurrentPlanIndex - 1, testIterator);             |
| 2349 | m_TestPlan.NeedToSave = <b>true</b> ;                                |
| 2350 | listViewTestPlan.Items[index].Remove();                              |
| 2351 | ListViewItem listViewItem = <b>new</b> ListViewItem(                 |
|      | $m_{TestPlan[index - 1].ToString());$                                |
| 2352 | listViewItem.StateImageIndex = $-1$ ;                                |
| 2353 | listViewTestPlan.Items.Insert(index – 1, listViewItem);              |
| 2354 | }                                                                    |
| 2355 | else                                                                 |
| 2356 | return;                                                              |
| 2357 |                                                                      |
| 2358 | m_CurrentPlanIndex $-= 1;$                                           |
| 2359 | }                                                                    |

| 2360 | }                                                                                        |
|------|------------------------------------------------------------------------------------------|
| 2361 |                                                                                          |
| 2362 | <pre>private void moveDownTestMenu_Click(object sender, EventArgs e)</pre>               |
| 2363 | {                                                                                        |
| 2364 | if (m_GuiLocked)                                                                         |
| 2365 | return;                                                                                  |
| 2366 |                                                                                          |
| 2367 | if (m_CurrentPlanIndex >= 0 && m_CurrentPlanIndex <                                      |
|      | $m$ _TestPlan.Count $-1$ )                                                               |
| 2368 | {                                                                                        |
| 2369 | <b>int</b> index = m_CurrentPlanIndex;                                                   |
| 2370 | <pre>if (m_TestPlan[m_CurrentPlanIndex].GetType().Name == "     TestCase")</pre>         |
| 2371 | {                                                                                        |
| 2372 | TestCase testCase = <b>new</b> TestCase();                                               |
| 2373 | <pre>testCase = (TestCase)m_TestPlan[m_CurrentPlanIndex];</pre>                          |
| 2374 | m_TestPlan.RemoveAt(m_CurrentPlanIndex);                                                 |
| 2375 | <pre>m_TestPlan.Insert(m_CurrentPlanIndex + 1, testCase);</pre>                          |
| 2376 | m_TestPlan.NeedToSave = <b>true</b> ;                                                    |
| 2377 | listViewTestPlan.Items[index].Remove();                                                  |
| 2378 | ListViewItem listViewItem = <b>new</b> ListViewItem(                                     |
|      | <pre>m_TestPlan[index + 1].ToString());</pre>                                            |
| 2379 | <pre>listViewItem.StateImageIndex = ((TestCase)m_TestPlan[<br/>index + 1]).Result;</pre> |
| 2380 | listViewTestPlan.Items.Insert(index + 1, listViewItem);                                  |
| 2381 | }                                                                                        |
| 2382 | else if (m_TestPlan[m_CurrentPlanIndex].GetType().Name == "TestIterator")                |
| 2383 | {                                                                                        |
| 2384 | TestIterator testIterator = <b>new</b> TestIterator():                                   |
| 2385 | testIterator = (TestIterator)m_TestPlan[<br>m_CurrentPlanIndex]:                         |
| 2386 | m TestPlan RemoveAt(m CurrentPlanIndex):                                                 |
| 2387 | m TestPlan Insert(m CurrentPlanIndex + 1 testIterator):                                  |
| 2388 | m_TestPlan NeedToSave = true:                                                            |
| 2389 | listViewTestPlan.Items[index].Remove():                                                  |
| 2390 | ListViewItem listViewItem = <b>new</b> ListViewItem(                                     |
|      | m TestPlan[index + 1].ToString()):                                                       |
| 2391 | listViewItem.StateImageIndex = $-1$ ;                                                    |
| 2392 | listViewTestPlan.Items.Insert(index + 1, listViewItem);                                  |
| 2393 | }                                                                                        |
|      |                                                                                          |

| 2394 | else                                                                        |
|------|-----------------------------------------------------------------------------|
| 2395 | return;                                                                     |
| 2396 |                                                                             |
| 2397 | m_CurrentPlanIndex += 1;                                                    |
| 2398 | }                                                                           |
| 2399 | }                                                                           |
| 2400 |                                                                             |
| 2401 | <pre>private void moveToTopTestMenu_Click(object sender, EventArgs e)</pre> |
| 2402 | {                                                                           |
| 2403 | if (m_GuiLocked)                                                            |
| 2404 | return;                                                                     |
| 2405 |                                                                             |
| 2406 | if (m_CurrentPlanIndex > 0 && m_CurrentPlanIndex <                          |
| 2407 | m_lestPlan.Count)                                                           |
| 2407 | int index – m. Current Plan Index:                                          |
| 2408 | if (m. TestPlan[m. CurrentPlanIndex] GetType() Name "                       |
| 2409 | TestCase")                                                                  |
| 2410 | {                                                                           |
| 2411 | TestCase testCase = <b>new</b> TestCase();                                  |
| 2412 | testCase = (TestCase)m TestPlan[m CurrentPlanIndex];                        |
| 2413 | m_TestPlan.RemoveAt(m_CurrentPlanIndex);                                    |
| 2414 | m_TestPlan.Insert(0, testCase);                                             |
| 2415 | m_TestPlan.NeedToSave = <b>true</b> ;                                       |
| 2416 | listViewTestPlan.Items[index].Remove();                                     |
| 2417 | ListViewItem listViewItem = <b>new</b> ListViewItem(                        |
|      | m_TestPlan[0].ToString());                                                  |
| 2418 | listViewItem.StateImageIndex = ((TestCase)m_TestPlan                        |
|      | [0]).Result;                                                                |
| 2419 | listViewTestPlan.Items.Insert(0, listViewItem);                             |
| 2420 | }                                                                           |
| 2421 | <pre>else if (m_TestPlan[m_CurrentPlanIndex].GetType().Name ==</pre>        |
|      | "TestIterator")                                                             |
| 2422 | {                                                                           |
| 2423 | TestIterator testIterator = <b>new</b> TestIterator();                      |
| 2424 | testIterator = (TestIterator)m_TestPlan[                                    |
|      | m_CurrentPlanIndex];                                                        |
| 2425 | <pre>m_TestPlan.RemoveAt(m_CurrentPlanIndex);</pre>                         |
| 2426 | m_TestPlan.Insert(0, testIterator);                                         |
| 2427 | m_TestPlan.NeedToSave = <b>true</b> ;                                       |
| 2428 | listViewTestPlan.Items[index].Remove();                                     |

| 2429 | ListViewItem listViewItem = <b>new</b> ListViewItem(                 |
|------|----------------------------------------------------------------------|
|      | m_TestPlan[0].ToString());                                           |
| 2430 | listViewItem.StateImageIndex = $-1$ ;                                |
| 2431 | listViewTestPlan.Items.Insert(0, listViewItem);                      |
| 2432 | }                                                                    |
| 2433 | else                                                                 |
| 2434 | return;                                                              |
| 2435 |                                                                      |
| 2436 | $m$ _CurrentPlanIndex = 0;                                           |
| 2437 | }                                                                    |
| 2438 | }                                                                    |
| 2439 |                                                                      |
| 2440 | private void moveToBottomTestMenu_Click(object sender, EventArgs     |
|      | e)                                                                   |
| 2441 | {                                                                    |
| 2442 | if (m_GuiLocked)                                                     |
| 2443 | return;                                                              |
| 2444 |                                                                      |
| 2445 | if (m_CurrentPlanIndex >= 0 && m_CurrentPlanIndex <                  |
|      | mTestPlan.Count $-1$ )                                               |
| 2446 | {                                                                    |
| 2447 | <b>int</b> index = m_CurrentPlanIndex;                               |
| 2448 | if (m_TestPlan[m_CurrentPlanIndex].GetType().Name == "               |
|      | TestCase")                                                           |
| 2449 | {                                                                    |
| 2450 | TestCase testCase = <b>new</b> TestCase();                           |
| 2451 | <pre>testCase = (TestCase)m_TestPlan[m_CurrentPlanIndex];</pre>      |
| 2452 | m_TestPlan.RemoveAt(m_CurrentPlanIndex);                             |
| 2453 | <pre>m_TestPlan.Insert(m_TestPlan.Count, testCase);</pre>            |
| 2454 | m_TestPlan.NeedToSave = <b>true</b> ;                                |
| 2455 | listViewTestPlan.Items[index].Remove();                              |
| 2456 | ListViewItem listViewItem = <b>new</b> ListViewItem(                 |
|      | m_TestPlan[m_TestPlan.Count - 1].ToString());                        |
| 2457 | listViewItem.StateImageIndex = ((TestCase)m_TestPlan[                |
|      | m_TestPlan.Count $- 1$ ]).Result;                                    |
| 2458 | listViewTestPlan.Items.Insert(listViewTestPlan.Items.                |
|      | Count, listViewItem);                                                |
| 2459 | }                                                                    |
| 2460 | <pre>else if (m_TestPlan[m_CurrentPlanIndex].GetType().Name ==</pre> |
|      | "TestIterator")                                                      |
| 2461 | {                                                                    |
|      |                                                                      |

| 2462 TestIterator testIterator = <b>new</b> Te                                                                                                    | estIterator();          |
|----------------------------------------------------------------------------------------------------|-------------------------|
| 2463 testIterator = (TestIterator)m_Te                                                                                                    | stPlan[                 |
| m_CurrentPlanIndex];                                                                                                    |                         |
| 2464 m_TestPlan.RemoveAt(m_Curre                                                                                                    | entPlanIndex);          |
| 2465 m_TestPlan.Insert(m_TestPlan.C                                                                                                    | Count, testIterator);   |
| 2466 m_TestPlan.NeedToSave = true                                                                                                    | ,                       |
| 2467 listViewTestPlan.Items[index].R                                                                                                    | emove();                |
| 2468 ListViewItem listViewItem = <b>ne</b>                                                                                                    | w ListViewItem(         |
| m_TestPlan[m_TestPlan.Co                                                                                                    | unt $-1$ ].ToString()); |
| 2469 listViewItem.StateImageIndex =                                                                                                    | -1;                     |
| 2470 listViewTestPlan.Items.Insert(lis                                                                                                    | tViewTestPlan.Items.    |
| Count, listViewItem);                                                                                                    |                         |
| 2471 }                                                                                                    |                         |
| 2472 else                                                                                                    |                         |
| 2473 <b>return</b> ;                                                                                                    |                         |
| 2474                                                                                                    |                         |
| 2475 m_CurrentPlanIndex = m_TestPlan.C                                                                                                    | Count - 1;              |
| 2476 }                                                                                                    |                         |
| 2477 }                                                                                                    |                         |
| 2478                                                                                                    |                         |
| 2479 <b>private void</b> savePlanMenu_Click( <b>object</b> sen                                                                                                    | der, EventArgs e)       |
|                                                                                                    |                         |
| 2481 if (m_GuiLocked)                                                                                                    |                         |
| 2482 <b>return</b> ;                                                                                                    |                         |
| 2483                                                                                                    |                         |
| 2484 <b>string</b> fileName = m_lestPlan.FileName;                                                                                                    |                         |
| 2485<br>2486 <b>if</b> (m. TastDian EileName multillim Ta                                                                                                    | at Dian Eile Nome       |
| 2486 II (m_lestPlan.FileName == $\mathbf{null} \parallel m_le$                                                                                                    | stPlan.FileName ==      |
| Sunng.Empty)                                                                                                    |                         |
| $\frac{2407}{1}$                                                                                                    |                         |
| $2480 \qquad \qquad \text{Inervalue} = \text{Ask restrainFileNalle()}, \\ 2480 \qquad \qquad \text{Inervalue} = \text{Ask restrainFileNalle()}, \\ 1000 \qquad \qquad \text{Inervalue} = \text{Ask restrainFileNalle()}, \\ 1000 \qquad \qquad \text{Ask restrainFileNalle()}, \\ 1000 \qquad \qquad \text{Inervalue} = \text{Ask restrainFileNalle()}, \\ 1000 \qquad \qquad \text{Ask restrainFileNalle()}, \\ 1000 \qquad \qquad \text{Inervalue} = \text{Ask restrainFileNalle()}, \\ 1000 \qquad \qquad \text{Ask restrainFileNalle()}, \\ 1000 \qquad \qquad \text{Ask restrainFileNalle()}, \\ 1000 \qquad \qquad \text{Ask restrainFileNalle()}, \\ 1000 \qquad \qquad \text{Ask restrainFileNalle()}, \\ 1000 \qquad \qquad \text{Ask restrainFileNalle()}, \\ 1000 \qquad \qquad \text{Ask restrainFileNalle()}, \\ 1000 \qquad \qquad \text{Ask restrainFileNalle()}, \\ 1000 \qquad \qquad Ask rest$ |                         |
| 2409                                                                                                    |                         |
| 2490<br>2401 // Save the current test plan                                                                                                    |                         |
| 2491 <i>if</i> (fileName != <b>null</b> & & fileName != Stri                                                                                                    | ng Fmpty)               |
| 2492 in (mervalue := nun &  mervalue := 501<br>2493                                                                                                    | ng.Empty)               |
| 2493 m TestPlan WriteXml(fileName):                                                                                                    |                         |
| $\frac{1}{2495} m \text{ TestPlan NeedToSave} = false$                                                                                                    |                         |
| $\frac{2175}{111} = 10501101105avc - 105c,$                                                                                                    |                         |
| /490 }                                                                                                    |                         |
| 2490 }<br>2497 }                                                                                                    |                         |

| 2500       {         2501       if (m_GuiLocked)         2502       return;         2503       string fileName = AskTestPlanFileName();         2505       // Save the current test plan         2506       // Save the current test plan         2507       if (fileName != null && fileName != String,Empty)         2508       {         2509       m_TestPlan.WriteXml(fileName);         2510       m_TestPlan.NeedToSave = false;         2511       }         2512       }         2513          2514       private string AskTestPlanFileName()         2515       {         2516       saveTestPlan.RestoreDirectory = true;         2517       saveTestPlan.Filter = "Test_Plan_Files_(*.tp) *.tp";         2518       saveTestPlan.Title = "Save_Test_Plan_File";         2520          2521       DialogResult dialogResult = saveTestPlan.ShowDialog();         2522       if (dialogResult != System.Windows.Forms.DialogResult.OK)         2525       return (null);         2526       }         2527       if (m_GuiLocked)         2531       private void loadPlanMenu_Click(object sender, EventArgs e)         2532       if (m_GuiLocked)                                        | 2499 | <pre>private void saveAsPlanMenu_Click(object sender, EventArgs e)</pre> |
|----------------------------------------------------------------------------------------------------|------|--------------------------------------------------------------------------|
| 2501       if (m_GuiLocked)         2502       return;         2503       string fileName = AskTestPlanFileName();         2505       2506         2506       // Save the current test plan         2507       if (fileName != null && fileName != String.Empty)         2508       {         2509       m_TestPlan.WriteXml(fileName);         2510       m_TestPlan.NeedToSave = false;         2511       }         2512       }         2513          2514       private string AskTestPlanFileName()         2515       {         2516       saveTestPlan.RestoreDirectory = true;         2517       saveTestPlan.Filter = "Test_Plan_Files_(*.tp) *.tp";         2518       saveTestPlan.Filter = "Save_Test_Plan_Files";         2520          2521       DialogResult dialogResult = saveTestPlan.ShowDialog();         2522       if (dialogResult != System.Windows.Forms.DialogResult.OK)         2525       return (null);         2526       }         2527       if (m_GuiLocked)         2538       if (m_GuiLocked)         2539       if (m_GuiLocked)         2531       penTestPlan.CheckFileExists = true;         <                                                              | 2500 | {                                                                        |
| 2502return;2503string fileName = AskTestPlanFileName();2505                                                                                                    | 2501 | if (m_GuiLocked)                                                         |
| 2503         2504       string fileName = AskTestPlanFileName();         2505         2506       // Save the current test plan         2507       if (fileName != null && fileName != String.Empty)         2508       {         2509       m_TestPlan.WriteXml(fileName);         2510       m_TestPlan.NeedToSave = false;         2511       }         2512       }         2513                                                                                                    | 2502 | return;                                                                  |
| 2504       string fileName = AskTestPlanFileName();         2505       // Save the current test plan         2507       if (fileName != null && fileName != String.Empty)         2508       {         2509       m_TestPlan.WriteXml(fileName);         2510       m_TestPlan.NeedToSave = false;         2511       }         2512       }         2513       private string AskTestPlanFileName()         2514       private string AskTestPlanFileName()         2515       {         2516       saveTestPlan.RestoreDirectory = true;         2517       saveTestPlan.Filter = "Test_Plan_Files_(*.tp)!*.tp";         2518       saveTestPlan.FilterIndex = 1;         2519       saveTestPlan.Title = "Save_Test_Plan_File";         2520       2521       DialogResult dialogResult = saveTestPlan.ShowDialog();         2522       if (dialogResult != System.Windows.Forms.DialogResult.OK)         2524       {         2525       return (null);         2526       }         2531       private void loadPlanMenu_Click(object sender, EventArgs e)         2532       if (m_GuiLocked)         2533       if (m_GuiLocked)         2534       return;         2535       openTestPlan.Ch  | 2503 |                                                                          |
| 2505       // Save the current test plan         2507       if (fileName != null && fileName != String.Empty)         2508       {         2509       m_TestPlan.WriteXml(fileName);         2510       m_TestPlan.NeedToSave = false;         2511       }         2512       }         2513       private string AskTestPlanFileName()         2515       {         2516       saveTestPlan.RestoreDirectory = true;         2517       saveTestPlan.Filter = "Test_Plan_Files_(*.tp) *.tp";         2518       saveTestPlan.Title = "Save_Test_Plan_File";         2520          2521       DialogResult dialogResult = saveTestPlan.ShowDialog();         2522       if (dialogResult != System.Windows.Forms.DialogResult.OK)         2524       {         2525       return (null);         2526       }         2527       ?         2528       return saveTestPlan.FileName;         2529       }         2530       ?         2531       private void loadPlanMenu_Click(object sender, EventArgs e)         2532       ?         2533       if (m_GuiLocked)         2534       return;         2535       ? </td <td>2504</td> <td><pre>string fileName = AskTestPlanFileName();</pre></td> | 2504 | <pre>string fileName = AskTestPlanFileName();</pre>                      |
| 2506// Save the current test plan2507if (fileName != null && fileName != String.Empty)2508{2509m_TestPlan.WriteXml(fileName);2510m_TestPlan.NeedToSave = false;2511}2512}25132514private string AskTestPlanFileName()2515{2516saveTestPlan.RestoreDirectory = true;2517saveTestPlan.RestoreDirectory = true;2518saveTestPlan.Filter = "Test_Plan_Files_(*.tp)!*.tp";2519saveTestPlan.FilterIndex = 1;2519saveTestPlan.Title = "Save_Test_Plan_File";252025212521DialogResult i= System.Windows.Forms.DialogResult.OK)2525return (null);2526}252725282528return saveTestPlan.FileName;2529}253025312531private void loadPlanMenu_Click(object sender, EventArgs e)2532{2533if (m_GuiLocked)2534return;253525362536openTestPlan.CheckFileExists = true;2537openTestPlan.Multiselect = false;2538// openDialogImage.InitialDirectory = m_InitialDirectory;2539openTestPlan.RestoreDirectory = true;                                                                                                    | 2505 |                                                                          |
| 2507if (fileName != null && fileName != String.Empty)2508{2509m_TestPlan.WriteXml(fileName);2510m_TestPlan.NeedToSave = false;2511}2512}2513private string AskTestPlanFileName()2515{2516saveTestPlan.RestoreDirectory = true;2517saveTestPlan.Filter = "Test_Plan_Files_(*.tp) *.tp";2518saveTestPlan.Filter = "Save_Test_Plan_File";2519saveTestPlan.Title = "Save_Test_Plan_File";2520DialogResult != System.Windows.Forms.DialogResult.OK)2524{2525return (null);2526}2527?2528return saveTestPlan.FileName;2530?2531private void loadPlanMenu_Click(object sender, EventArgs e)2532{2533if (m_GuiLocked)2534return;2535                                                                                                    | 2506 | // Save the current test plan                                            |
| $\begin{array}{llllllllllllllllllllllllllllllllllll$                                                                                                    | 2507 | if (fileName != null && fileName != String.Empty)                        |
| 2509m_TestPlan.WriteXml(fileName);2510m_TestPlan.NeedToSave = false;2511}2512}2513private string AskTestPlanFileName()2514private string AskTestPlanFileName()2515{2516saveTestPlan.RestoreDirectory = true;2517saveTestPlan.Filter = "Test_Plan_Files_(*.tp) *.tp";2518saveTestPlan.FilterIndex = 1;2519saveTestPlan.Title = "Save_Test_Plan_File";2520DialogResult dialogResult = saveTestPlan.ShowDialog();2522if (dialogResult != System.Windows.Forms.DialogResult.OK)2524{2525return (null);2526}2527return saveTestPlan.FileName;2529}2530if (m_GuiLocked)2534return;2535openTestPlan.CheckFileExists = true;2536openTestPlan.Multiselect = false;2537openTestPlan.Multiselect = false;2538// openDialogImage.InitialDirectory = m_InitialDirectory;2539openTestPlan.RestoreDirectory = true;                                                                                                    | 2508 | {                                                                        |
| 2510m_TestPlan.NeedToSave = false;2511}2512}2513private string AskTestPlanFileName()2514private string AskTestPlanFileName()2515{2516saveTestPlan.RestoreDirectory = true;2517saveTestPlan.Filter = "Test_Plan_Files_(*.tp) *.tp";2518saveTestPlan.Filter = 1;2519saveTestPlan.Title = "Save_Test_Plan_File";2520DialogResult dialogResult = saveTestPlan.ShowDialog();2521DialogResult dialogResult = saveTestPlan.ShowDialog();2522if (dialogResult != System.Windows.Forms.DialogResult.OK)2524{2525return (null);2526}25272528return saveTestPlan.FileName;2529}25302531private void loadPlanMenu_Click(object sender, EventArgs e)2532{2533if (m_GuiLocked)2534return;25352536openTestPlan.CheckFileExists = true;2537openTestPlan.Multiselect = false;2538// openDialogImage.InitialDirectory = m_InitialDirectory;2539openTestPlan.RestoreDirectory = true;                                                                                                    | 2509 | m_TestPlan.WriteXml(fileName);                                           |
| <pre>2511</pre>                                                                                                    | 2510 | m_TestPlan.NeedToSave = <b>false</b> ;                                   |
| 2512}2513private string AskTestPlanFileName()2514private string AskTestPlanFileName()2515{2516saveTestPlan.RestoreDirectory = true;2517saveTestPlan.Filter = "Test_Plan_Files_(*.tp) *.tp";2518saveTestPlan.FilterIndex = 1;2519saveTestPlan.Title = "Save_Test_Plan_File";252025212521DialogResult dialogResult = saveTestPlan.ShowDialog();252225232523if (dialogResult != System.Windows.Forms.DialogResult.OK)2524{2525return (null);2526}252725282528return saveTestPlan.FileName;2529}253025312531private void loadPlanMenu_Click(object sender, EventArgs e)2532{2533if (m_GuiLocked)2534return;253525362536openTestPlan.CheckFileExists = true;2537openTestPlan.Multiselect = false;2538// openDialogImage.InitialDirectory = m_InitialDirectory;2539openTestPlan.RestoreDirectory = true;                                                                                                    | 2511 | }                                                                        |
| 25132514private string AskTestPlanFileName()2515{2516saveTestPlan.RestoreDirectory = true;2517saveTestPlan.Filter = "Test_Plan_Files_(*.tp) *.tp";2518saveTestPlan.FilterIndex = 1;2519saveTestPlan.Title = "Save_Test_Plan_File";2520DialogResult dialogResult = saveTestPlan.ShowDialog();2522if (dialogResult != System.Windows.Forms.DialogResult.OK)2524{2525return (null);2526}2527return saveTestPlan.FileName;2528if (m_GuiLocked)2530if (m_GuiLocked)2531private void loadPlanMenu_Click(object sender, EventArgs e)2532{2533if (m_GuiLocked)2534return;2535openTestPlan.CheckFileExists = true;2536openTestPlan.Multiselect = false;2538// openDialogImage.InitialDirectory = m_InitialDirectory;2539openTestPlan.RestoreDirectory = true;                                                                                                    | 2512 | }                                                                        |
| 2514private string AskTestPlanFileName()2515{2516saveTestPlan.RestoreDirectory = true;2517saveTestPlan.Filter = "Test_Plan_Files_(*.tp) *.tp";2518saveTestPlan.FilterIndex = 1;2519saveTestPlan.Title = "Save_Test_Plan_File";2520DialogResult dialogResult = saveTestPlan.ShowDialog();2522if (dialogResult != System.Windows.Forms.DialogResult.OK)2524{2525return (null);2526}2527return saveTestPlan.FileName;2528if (m_GuiLocked)2531private void loadPlanMenu_Click(object sender, EventArgs e)2532{2533if (m_GuiLocked)2534return;2535openTestPlan.Multiselect = false;2538// openDialogImage.InitialDirectory = m_InitialDirectory;2539openTestPlan.RestoreDirectory = true;                                                                                                    | 2513 |                                                                          |
| 2515{2516saveTestPlan.RestoreDirectory = true;2517saveTestPlan.Filter = "Test_Plan_Files_(*.tp) *.tp";2518saveTestPlan.FilterIndex = 1;2519saveTestPlan.Title = "Save_Test_Plan_File";2520DialogResult dialogResult = saveTestPlan.ShowDialog();2522if (dialogResult = System.Windows.Forms.DialogResult.OK)2524{2525return (null);2526}2527if (m_GuiLocked)2530if (m_GuiLocked)2531private void loadPlanMenu_Click(object sender, EventArgs e)2532{2533if (m_GuiLocked)2534return;2535openTestPlan.Multiselect = false;2538// openDialogImage.InitialDirectory = m_InitialDirectory;2539openTestPlan.RestoreDirectory = true;                                                                                                    | 2514 | private string AskTestPlanFileName()                                     |
| 2516saveTestPlan.RestoreDirectory = true;2517saveTestPlan.Filter = "Test_Plan_Files_(*.tp) *.tp";2518saveTestPlan.FilterIndex = 1;2519saveTestPlan.Title = "Save_Test_Plan_File";250025212520DialogResult dialogResult = saveTestPlan.ShowDialog();2522if (dialogResult != System.Windows.Forms.DialogResult.OK)2524{2525return (null);2526}252725282528return saveTestPlan.FileName;2529}2530if (m_GuiLocked)2534return;253502536openTestPlan.CheckFileExists = true;2537openTestPlan.Multiselect = false;2538// openDialogImage.InitialDirectory = m_InitialDirectory;2539openTestPlan.RestoreDirectory = true;                                                                                                    | 2515 |                                                                          |
| 2517saveTestPlan.Filter = "Test_Plan_Files_(*.tp) *.tp";<br>saveTestPlan.FilterIndex = 1;<br>saveTestPlan.Title = "Save_Test_Plan_File";2519saveTestPlan.Title = "Save_Test_Plan_File";252025212521DialogResult dialogResult = saveTestPlan.ShowDialog();2522if (dialogResult != System.Windows.Forms.DialogResult.OK)2524{2525return (null);2526}2527if (m_guilogResult != System.Windows.Forms.DialogResult.OK)2528return saveTestPlan.FileName;2529}2530if (m_GuiLocked)2534return;2535.2536openTestPlan.CheckFileExists = true;<br>openTestPlan.Multiselect = false;<br>// openDialogImage.InitialDirectory = m_InitialDirectory;<br>openTestPlan.RestoreDirectory = true;                                                                                                    | 2516 | saveTestPlan.RestoreDirectory = true;                                    |
| 2518saveTestPlan.FilterIndex = 1;<br>saveTestPlan.Title = "Save_Test_Plan_File";2520DialogResult dialogResult = saveTestPlan.ShowDialog();2522if (dialogResult != System.Windows.Forms.DialogResult.OK)2524{<br>return (null);2526}2527return saveTestPlan.FileName;2529}2530j2531private void loadPlanMenu_Click(object sender, EventArgs e)2532{<br>if (m_GuiLocked)2534return;2535openTestPlan.CheckFileExists = true;<br>openTestPlan.Multiselect = false;<br>// openDialogImage.InitialDirectory = m_InitialDirectory;<br>openTestPlan.RestoreDirectory = true;                                                                                                    | 2517 | saveTestPlan.Filter = "Test_Plan_Files_(*.tp) *.tp";                     |
| 2519saveTestPlan.Title = "Save_Test_Plan_File";2520DialogResult dialogResult = saveTestPlan.ShowDialog();2521DialogResult dialogResult = saveTestPlan.ShowDialogResult.OK)2522if (dialogResult != System.Windows.Forms.DialogResult.OK)2524{2525return (null);2526}2527return saveTestPlan.FileName;2529}2530j2531private void loadPlanMenu_Click(object sender, EventArgs e)2532{2533if (m_GuiLocked)2534return;2535openTestPlan.CheckFileExists = true;2536openTestPlan.Multiselect = false;2538// openDialogImage.InitialDirectory = m_InitialDirectory;2539openTestPlan.RestoreDirectory = true;                                                                                                    | 2518 | saveTestPlan.FilterIndex = 1;                                            |
| 2520DialogResult dialogResult = saveTestPlan.ShowDialog();2521DialogResult dialogResult = saveTestPlan.ShowDialog();2522if (dialogResult != System.Windows.Forms.DialogResult.OK)2524{2525return (null);2526}2527?2528return saveTestPlan.FileName;2529}2530?2531private void loadPlanMenu_Click(object sender, EventArgs e)2532{2533if (m_GuiLocked)2534return;2535?2536openTestPlan.CheckFileExists = true;2537openTestPlan.Multiselect = false;2538// openDialogImage.InitialDirectory = m_InitialDirectory;2539openTestPlan.RestoreDirectory = true;                                                                                                    | 2519 | saveTestPlan.Title = "Save_Test_Plan_File";                              |
| 2521DialogResult dialogResult = saveTestPlan.ShowDialog();2522if (dialogResult != System.Windows.Forms.DialogResult.OK)2524{2525return (null);2526}2527;2528return saveTestPlan.FileName;2529}2530;2531private void loadPlanMenu_Click(object sender, EventArgs e)2532{2533if (m_GuiLocked)2534return;2535;2536openTestPlan.CheckFileExists = true;2537openTestPlan.Multiselect = false;2538// openDialogImage.InitialDirectory = m_InitialDirectory;2539openTestPlan.RestoreDirectory = true;                                                                                                    | 2520 |                                                                          |
| 2522if (dialogResult != System.Windows.Forms.DialogResult.OK)2524{2525return (null);2526}25272528return saveTestPlan.FileName;2529}25302531private void loadPlanMenu_Click(object sender, EventArgs e)2532{2533if (m_GuiLocked)2534return;25350penTestPlan.CheckFileExists = true;2536openTestPlan.Multiselect = false;2538// openDialogImage.InitialDirectory = m_InitialDirectory;2539openTestPlan.RestoreDirectory = true;                                                                                                    | 2521 | DialogResult dialogResult = saveTestPlan.ShowDialog();                   |
| 2523if (dialogResult != System.Windows.Forms.DialogResult.OK)2524{2525return (null);2526}25272528return saveTestPlan.FileName;2529}25302531private void loadPlanMenu_Click(object sender, EventArgs e)2532{2533if (m_GuiLocked)2534return;25352536openTestPlan.CheckFileExists = true;2537openTestPlan.Multiselect = false;2538// openDialogImage.InitialDirectory = m_InitialDirectory;2539openTestPlan.RestoreDirectory = true;                                                                                                    | 2522 |                                                                          |
| 2524{2525return (null);2526}25272528return saveTestPlan.FileName;2529}25302531private void loadPlanMenu_Click(object sender, EventArgs e)2532{2533if (m_GuiLocked)2534return;25352536openTestPlan.CheckFileExists = true;2537openTestPlan.Multiselect = false;2538// openDialogImage.InitialDirectory = m_InitialDirectory;2539openTestPlan.RestoreDirectory = true;                                                                                                    | 2523 | <b>if</b> (dialogResult != System.Windows.Forms.DialogResult.OK)         |
| 2525return (null);2526}25272528return saveTestPlan.FileName;2529}253025302531private void loadPlanMenu_Click(object sender, EventArgs e)2532{2533if (m_GuiLocked)2534return;25352536openTestPlan.CheckFileExists = true;2537openTestPlan.Multiselect = false;2538// openDialogImage.InitialDirectory = m_InitialDirectory;2539openTestPlan.RestoreDirectory = true;                                                                                                    | 2524 | {                                                                        |
| <pre>2526 } 2527 2528 return saveTestPlan.FileName; 2529 } 2530 2531 private void loadPlanMenu_Click(object sender, EventArgs e) 2532 { 2533 if (m_GuiLocked) 2534 return; 2535 2536 openTestPlan.CheckFileExists = true; 2537 openTestPlan.Multiselect = false; 2538 // openDialogImage.InitialDirectory = m_InitialDirectory; 2539 openTestPlan.RestoreDirectory = true;</pre>                                                                                                    | 2525 | return (null);                                                           |
| <pre>2527 2528 return saveTestPlan.FileName; 2529 } 2530 2531 private void loadPlanMenu_Click(object sender, EventArgs e) 2532 { 2533 if (m_GuiLocked) 2534 return; 2535 2536 openTestPlan.CheckFileExists = true; 2537 openTestPlan.Multiselect = false; 2538 // openDialogImage.InitialDirectory = m_InitialDirectory; 2539 openTestPlan.RestoreDirectory = true;</pre>                                                                                                    | 2526 | }                                                                        |
| 2528return saveTestPlan.FileName;2529}25302531private void loadPlanMenu_Click(object sender, EventArgs e)2532{2533if (m_GuiLocked)2534return;25350penTestPlan.CheckFileExists = true;2536openTestPlan.Multiselect = false;2538// openDialogImage.InitialDirectory = m_InitialDirectory;2539openTestPlan.RestoreDirectory = true;                                                                                                    | 2527 |                                                                          |
| <pre>2529 } 2530 2531 private void loadPlanMenu_Click(object sender, EventArgs e) 2532 { 2533 if (m_GuiLocked) 2534 return; 2535 2536 openTestPlan.CheckFileExists = true; 2537 openTestPlan.Multiselect = false; 2538 // openDialogImage.InitialDirectory = m_InitialDirectory; 2539 openTestPlan.RestoreDirectory = true;</pre>                                                                                                    | 2528 | return saveTestPlan.FileName;                                            |
| <pre>2530 2531 private void loadPlanMenu_Click(object sender, EventArgs e) 2532 { 2533 if (m_GuiLocked) 2534 return; 2535 2536 openTestPlan.CheckFileExists = true; 2537 openTestPlan.Multiselect = false; 2538 // openDialogImage.InitialDirectory = m_InitialDirectory; 2539 openTestPlan.RestoreDirectory = true;</pre>                                                                                                    | 2529 | }                                                                        |
| 2531private void loadPlanMenu_Click(object sender, EventArgs e)2532{2533if (m_GuiLocked)2534return;25350penTestPlan.CheckFileExists = true;2537openTestPlan.Multiselect = false;2538// openDialogImage.InitialDirectory = m_InitialDirectory;2539openTestPlan.RestoreDirectory = true;                                                                                                    | 2530 |                                                                          |
| 2532{2533if (m_GuiLocked)2534return;253525362536openTestPlan.CheckFileExists = true;2537openTestPlan.Multiselect = false;2538// openDialogImage.InitialDirectory = m_InitialDirectory;2539openTestPlan.RestoreDirectory = true;                                                                                                    | 2531 | <pre>private void loadPlanMenu_Click(object sender, EventArgs e)</pre>   |
| 2533if (m_GuiLocked)2534return;253525362536openTestPlan.CheckFileExists = true;2537openTestPlan.Multiselect = false;2538// openDialogImage.InitialDirectory = m_InitialDirectory;2539openTestPlan.RestoreDirectory = true;                                                                                                    | 2532 | {                                                                        |
| 2534return;2535openTestPlan.CheckFileExists = true;2536openTestPlan.Multiselect = false;2537openDialogImage.InitialDirectory = m_InitialDirectory;2539openTestPlan.RestoreDirectory = true;                                                                                                    | 2533 | if (m_GuiLocked)                                                         |
| 2535253625372538// openDialogImage.InitialDirectory = m_InitialDirectory;2539openTestPlan.RestoreDirectory = true;                                                                                                    | 2534 | return;                                                                  |
| 2536openTestPlan.CheckFileExists = true;2537openTestPlan.Multiselect = false;2538// openDialogImage.InitialDirectory = m_InitialDirectory;2539openTestPlan.RestoreDirectory = true;                                                                                                    | 2535 |                                                                          |
| 2537openTestPlan.Multiselect = false;2538// openDialogImage.InitialDirectory = m_InitialDirectory;2539openTestPlan.RestoreDirectory = true;                                                                                                    | 2536 | openTestPlan.CheckFileExists = true;                                     |
| 2538// openDialogImage.InitialDirectory = m_InitialDirectory;2539openTestPlan.RestoreDirectory = true;                                                                                                    | 2537 | openTestPlan.Multiselect = <b>false</b> ;                                |
| 2539 openTestPlan.RestoreDirectory = <b>true</b> ;                                                                                                    | 2538 | <pre>// openDialogImage.InitialDirectory = m_InitialDirectory;</pre>     |
|                                                                                                    | 2539 | openTestPlan.RestoreDirectory = true;                                    |

| 2540 | openTestPlan.Filter = "Test_Plan_Files_(*.tp)l*.tp";             |
|------|------------------------------------------------------------------|
| 2541 | openTestPlan.FilterIndex = 1;                                    |
| 2542 | openTestPlan.Title = "Open_Test_Plan_File";                      |
| 2543 | DialogResult dialogResult = openTestPlan.ShowDialog();           |
| 2544 |                                                                  |
| 2545 | <b>if</b> (dialogResult == System.Windows.Forms.DialogResult.OK) |
| 2546 |                                                                  |
| 2547 | // Load an existing test plan XML file                           |
| 2548 | if (openTestPlan.FileName != String.Empty) // Avoids             |
|      | ArgumentException in m_TestPlan.ReadXml().                       |
| 2549 | {                                                                |
| 2550 | try                                                              |
| 2551 | {                                                                |
| 2552 | m_TestPlan.ReadXml(openTestPlan.FileName);                       |
| 2553 | }                                                                |
| 2554 | catch (System.IO.FileNotFoundException)                          |
| 2555 | {                                                                |
| 2556 | ConsoleAppendText("Error: test plan file, " +                    |
|      | openTestPlan.FileName + ", cannot, be, found                     |
|      | on the filesystem.\r\n");                                        |
| 2557 | return;                                                          |
| 2558 | }                                                                |
| 2559 | catch (System.Xml.XmlException)                                  |
| 2560 | {                                                                |
| 2561 | ConsoleAppendText("Error: unreadable, XML, in                    |
|      | Test, Plan, file, " + openTestPlan.FileName + ".\r               |
|      | \n");                                                            |
| 2562 | return;                                                          |
| 2563 | }                                                                |
| 2564 | }                                                                |
| 2565 |                                                                  |
| 2566 | // Add an event handler to each test case so that it refreshes   |
|      | listViewTestPlan                                                 |
| 2567 | // by calling ShowTestPlan()                                     |
| 2568 | for (int $i = 0$ ; $i < m$ _TestPlan.Count; $i++$ )              |
| 2569 | {                                                                |
| 2570 | <b>if</b> (m_TestPlan[i].GetType().Name == "TestCase")           |
| 2571 | {                                                                |
| 2572 | TestCase testCase = (TestCase)m_TestPlan[i];                     |
| 2573 | testCase.ResultChanged += <b>new</b>                             |
|      | ResultChangedEventHandler(                                       |
|      | TestCase_ResultChanged);                                                                      |
|------|-----------------------------------------------------------------------------------------------|
| 2574 | }                                                                                             |
| 2575 | }                                                                                             |
| 2576 |                                                                                               |
| 2577 | // Show it                                                                                    |
| 2578 | ShowTestPlan();                                                                               |
| 2579 | ShowPlanDetails();                                                                            |
| 2580 |                                                                                               |
| 2581 | <b>if</b> (listViewTestPlan.Items.Count > 0)                                                  |
| 2582 | {                                                                                             |
| 2583 | listViewTestPlan.Items[0].Selected = true; // GT                                              |
|      | 19092014: Select the first step                                                               |
| 2584 | listViewTestPlan.Items[0].Focused = true;                                                     |
| 2585 | listViewTestPlan.Focus();                                                                     |
| 2586 | }                                                                                             |
| 2587 |                                                                                               |
| 2588 | if (listViewTestPlan.SelectedIndices.Count > 0)                                               |
| 2589 | <pre>m_CurrentPlanIndex = listViewTestPlan.SelectedIndices [0];</pre>                         |
| 2590 |                                                                                               |
| 2591 | CheckTestCaseWantToSave();                                                                    |
| 2592 |                                                                                               |
| 2593 | // Load the selected test case (if there is one) and handle the test step result change event |
| 2594 | LoadTestCaseAtIndex(m CurrentPlanIndex);                                                      |
| 2595 |                                                                                               |
| 2596 | // If there is at least one step, select it                                                   |
| 2597 | if $(m_TestCase.Count > 0)$                                                                   |
| 2598 | $m_CurrentStepIndex = 0;$                                                                     |
| 2599 |                                                                                               |
| 2600 | // Show the test case and the first step details                                              |
| 2601 | ShowTestCase();                                                                               |
| 2602 | ShowStepDetails();                                                                            |
| 2603 |                                                                                               |
| 2604 | // Show the test case in the panelPlan (visible only in Tester<br>View)                       |
| 2605 | ShowTestCaseForPlan();                                                                        |
| 2606 |                                                                                               |
| 2607 | if (listViewTestSteps.Items.Count > 0)                                                        |
| 2608 | listViewTestSteps.Items[0].Selected = true; // GT                                             |
|      | 19092014: After having selected the first step, show it                                       |

|      | as selected                                                            |
|------|------------------------------------------------------------------------|
| 2609 | }                                                                      |
| 2610 | }                                                                      |
| 2611 |                                                                        |
| 2612 | private void newPlanMenu_Click(object sender, EventArgs e)             |
| 2613 | {                                                                      |
| 2614 | if (m_GuiLocked)                                                       |
| 2615 | return;                                                                |
| 2616 |                                                                        |
| 2617 | m_TestPlan.Reset();                                                    |
| 2618 | $m$ _CurrentPlanIndex = $-1$ ;                                         |
| 2619 | ShowTestPlan();                                                        |
| 2620 | ShowPlanDetails();                                                     |
| 2621 | ShowTestCase();                                                        |
| 2622 | ShowTestCaseForPlan();                                                 |
| 2623 | }                                                                      |
| 2624 |                                                                        |
| 2625 | <pre>private void aboutMenu_Click(object sender, EventArgs e)</pre>    |
| 2626 | {                                                                      |
| 2627 | if (m_GuiLocked)                                                       |
| 2628 | return;                                                                |
| 2629 |                                                                        |
| 2630 | MessageBox.Show("SETP_version_" + Assembly.                            |
|      | GetExecutingAssembly().GetName().Version + "\nmscorlib.dll             |
|      | <pre>_version_" + typeof(String).Assembly.GetName().Version + "\</pre> |
|      | nDeveloped_by_Guido_Trentalancia_for_" + this.                         |
|      | CompanyName + ".", "About_SETP", MessageBoxButtons.                    |
|      | OK, MessageBoxIcon.Information);                                       |
| 2631 | }                                                                      |
| 2632 |                                                                        |
| 2633 | // The HTML Help Workshop produces a CHM file. It does only accept     |
|      | GIF, JPEG and PNG images.                                              |
| 2634 | <pre>private void helpFileMenu_Click(object sender, EventArgs e)</pre> |
| 2635 | {                                                                      |
| 2636 | if (System.IO.File.Exists(helpProvider1.HelpNamespace))                |
| 2637 | Help.ShowHelp(this, helpProvider1.HelpNamespace);                      |
| 2638 | else                                                                   |
| 2639 | Help.ShowHelp(this, "SETP.chm");                                       |
| 2640 | }                                                                      |
| 2641 |                                                                        |

| 2642         | <b>private void</b> listViewTestPlan_MouseClick( <b>object</b> sender,<br>MouseEventArgs e) |
|--------------|---------------------------------------------------------------------------------------------|
| 2643         | {                                                                                           |
| 2644         | <b>int</b> m CurrentPlanIndex old = m CurrentPlanIndex;                                     |
| 2645         | /                                                                                           |
| 2646         | if (m GuiLocked)                                                                            |
| 2647         | return;                                                                                     |
| 2648         |                                                                                             |
| 2649         | // Determine the current index                                                              |
| 2650         | <b>if</b> (listViewTestPlan.SelectedIndices.Count == 0)                                     |
| 2651         | {                                                                                           |
| 2652         | m_CurrentPlanIndex = $-1$ ;                                                                 |
| 2653         | }                                                                                           |
| 2654         | else // load the selected Test Case                                                         |
| 2655         | {                                                                                           |
| 2656         | m_CurrentPlanIndex = listViewTestPlan.SelectedIndices[0];                                   |
| 2657         |                                                                                             |
| 2658         | if (m_CurrentPlanIndex >= 0 && m_CurrentPlanIndex <                                         |
|              | listViewTestPlan.Items.Count)                                                               |
| 2659         | iterator_selected_in_plan = (m_TestPlan[                                                    |
|              | m_CurrentPlanIndex].GetType().Name == "                                                     |
|              | TestIterator");                                                                             |
| 2660         |                                                                                             |
| 2661         | <b>if</b> (m_CurrentPlanIndex != m_CurrentPlanIndex_old)                                    |
| 2662         |                                                                                             |
| 2663         | CheckTestCaseWantToSave();                                                                  |
| 2664         |                                                                                             |
| 2665         | // Load the selected test case (if there is one) and handle                                 |
| 2000         | the test step result change event                                                           |
| 2000         | Load TestCaseAtIndex(m_CurrentPlanIndex);                                                   |
| 2667         |                                                                                             |
| 2008         | // If there is at least one step, select it                                                 |
| 2669         | If $(m_1 \text{lestCase.Count} > 0)$                                                        |
| 2670         | $m_{\text{CurrentStepIndex}} = 0;$                                                          |
| 2071         | // Channit                                                                                  |
| 2072         | // Show li                                                                                  |
| 2015         | Show Ites (),<br>Show Stan Datails ();                                                      |
| 2074<br>2675 | ShowstepDetans(),                                                                           |
| 2015         | if (list View Test Stone Items Count > 0)                                                   |
| 2070         | $\mathbf{n}$ (list view resisteps. items. Count > 0)                                        |

| 2677 | listViewTestSteps.Items[0].Selected = true; // GT                      |
|------|------------------------------------------------------------------------|
|      | show it as selected                                                    |
| 2678 | show it as selected                                                    |
| 2679 | // Show the test case in the panelPlan (Tester View only)              |
| 2680 | ShowTestCaseForPlan():                                                 |
| 2681 | }                                                                      |
| 2682 | }                                                                      |
| 2683 | ,                                                                      |
| 2684 | <b>if</b> (m CurrentPlanIndex != m CurrentPlanIndex old)               |
| 2685 | ShowPlanDetails();                                                     |
| 2686 | }                                                                      |
| 2687 | ,                                                                      |
| 2688 | public void ConsoleAppendText(string text)                             |
| 2689 |                                                                        |
| 2690 | m_GuiLocked = <b>true</b> ;                                            |
| 2691 |                                                                        |
| 2692 | // This call needs to be asynchronous otherwise it causes a            |
|      | deadlock when the execution                                            |
| 2693 | // thread is stopped from the main thread.                             |
| 2694 | if (this.textConsoleForExecute.InvokeRequired)                         |
| 2695 | {                                                                      |
| 2696 | ConsoleAppendTextDelegate callback = <b>new</b>                        |
|      | ConsoleAppendTextDelegate(ConsoleAppendText);                          |
| 2697 | <pre>this.BeginInvoke(callback, new object[] { text });</pre>          |
| 2698 | }                                                                      |
| 2699 | else                                                                   |
| 2700 | {                                                                      |
| 2701 | try                                                                    |
| 2702 | {                                                                      |
| 2703 | <pre>this.textConsoleForPlan.AppendText(text);</pre>                   |
| 2704 | <pre>this.textConsoleForExecute.AppendText(text);</pre>                |
| 2705 | }                                                                      |
| 2706 | catch (ObjectDisposedException)                                        |
| 2707 | {                                                                      |
| 2708 | MessageBox.Show("ObjectDisposedException_in_<br>ConsoleAppendText()"); |
| 2709 | m_GuiLocked = false;                                                   |
| 2710 |                                                                        |
| 2711 | return;                                                                |
| 2712 | }                                                                      |

| }                                                                                |
|----------------------------------------------------------------------------------|
|                                                                                  |
| m_GuiLocked = <b>false</b> ;                                                     |
| }                                                                                |
|                                                                                  |
| <b>private void</b> buttonRunExecution_Click( <b>object</b> sender, EventArgs e) |
| {                                                                                |
| if (m_GuiLocked)                                                                 |
| return;                                                                          |
|                                                                                  |
| <b>if</b> (workerObject != <b>null</b> && workerObject.workerThread.IsAlive)     |
| {                                                                                |
| if (workerObject.debug)                                                          |
|                                                                                  |
| workerObject.StopDebug(); // stop debug mode                                     |
| return;                                                                          |
| }                                                                                |
| else if (workerObject.paused)                                                    |
| {                                                                                |
| workerObject.RequestPause(); // resume from pause                                |
| return;                                                                          |
| }                                                                                |
| else                                                                             |
| return;                                                                          |
| }                                                                                |
|                                                                                  |
| CreateExecutionThread();                                                         |
| }                                                                                |
|                                                                                  |
| <pre>private void buttonPauseExecution_Click(object sender, EventArgs e)</pre>   |
| {                                                                                |
| if (m_GuiLocked)                                                                 |
| return;                                                                          |
|                                                                                  |
| <pre>if (workerObject == null    !workerObject.workerThread.IsAlive)</pre>       |
| return;                                                                          |
|                                                                                  |
| // Request that the worker thread pause or resume                                |
| workerObject.RequestPause();                                                     |
| }                                                                                |
|                                                                                  |
|                                                                                  |

| 2754 | <pre>private void buttonStopExecution_Click(object sender, EventArgs e)</pre>            |
|------|------------------------------------------------------------------------------------------|
| 2755 | {                                                                                        |
| 2756 | if (m_GuiLocked)                                                                         |
| 2757 | return;                                                                                  |
| 2758 |                                                                                          |
| 2759 | if (workerObject == null    !workerObject.workerThread.IsAlive)                          |
| 2760 | return;                                                                                  |
| 2761 |                                                                                          |
| 2762 | <pre>// Request that the worker thread stop itself (async call to avoid a</pre>          |
| 2763 | AsyncRequestThreadStopCaller caller = <b>new</b>                                         |
|      | AsyncRequestThreadStopCaller(workerObject.RequestStop);                                  |
| 2764 | caller.BeginInvoke( <b>null</b> , <b>null</b> );                                         |
| 2765 |                                                                                          |
| 2766 | // Use the Join method to block the current thread                                       |
| 2767 | // until the object's thread terminates.                                                 |
| 2768 | workerObject.workerThread.Join();                                                        |
| 2769 | ConsoleAppendText("Execution_thread_has_terminated.\r\n");                               |
| 2770 | }                                                                                        |
| 2771 |                                                                                          |
| 2772 | private void buttonDebugExecution_Click(object sender, EventArgs e)                      |
| 2773 | {                                                                                        |
| 2774 | if (m_GuiLocked)                                                                         |
| 2775 | return;                                                                                  |
| 2776 |                                                                                          |
| 2777 | // If the execution thread is not running, then start it                                 |
| 2778 | if (workerObject == null    !workerObject.workerThread.IsAlive)                          |
| 2779 | CreateExecutionThread();                                                                 |
| 2780 |                                                                                          |
| 2781 | <pre>// Request that the worker thread put itself into step—by—step execution mode</pre> |
| 2782 | workerObject.RequestDebug();                                                             |
| 2783 | }                                                                                        |
| 2784 |                                                                                          |
| 2785 | <pre>private void CreateExecutionThread()</pre>                                          |
| 2786 | {                                                                                        |
| 2787 | // Return on empty execution plan                                                        |
| 2788 | if (m_TestPlan.Count $\leq 0$ )                                                          |
| 2789 | return;                                                                                  |
| 2790 |                                                                                          |

| 2791 | // Make sure the test case selected in panelPlan is displayed and not the |
|------|---------------------------------------------------------------------------|
| 2792 | // test case loaded in panelDesign (if there is one)                      |
| 2793 | LoadTestCaseAtIndex(m_CurrentPlanIndex);                                  |
| 2794 |                                                                           |
| 2795 | // Start the worker thread.                                               |
| 2796 | ConsoleAppendText("Creating, a new execution thread\r\n");                |
| 2797 |                                                                           |
| 2798 | workerObject = <b>new</b> ExecutionThread( <b>this</b> , m_TestPlan,      |
|      | ReportLevel, TesterName, OnFailure);                                      |
| 2799 |                                                                           |
| 2800 | // Loop until worker thread activates.                                    |
| 2801 | while (!workerObject.workerThread.IsAlive);                               |
| 2802 |                                                                           |
| 2803 | // Put the main thread to sleep for 1 millisecond to                      |
| 2804 | // allow the worker thread to do some work                                |
| 2805 | Thread.Sleep(1);                                                          |
| 2806 | }                                                                         |
| 2807 |                                                                           |
| 2808 | <pre>private void textTestPlanName_TextChanged(object sender,</pre>       |
|      | EventArgs e)                                                              |
| 2809 | {                                                                         |
| 2810 | if (m_GuiLocked)                                                          |
| 2811 | return;                                                                   |
| 2812 |                                                                           |
| 2813 | m_TestPlan.Name = textTestPlanName.Text;                                  |
| 2814 |                                                                           |
| 2815 | m_TestPlan.NeedToSave = <b>true</b> ;                                     |
| 2816 | }                                                                         |
| 2817 |                                                                           |
| 2818 | <pre>private void panelDesign_Resize(object sender, EventArgs e)</pre>    |
| 2819 | {                                                                         |
| 2820 | if (m_GuiLocked)                                                          |
| 2821 | return;                                                                   |
| 2822 |                                                                           |
| 2823 | // Adjust the width for the listview listViewTestSteps columns            |
| 2824 | if (panelDesign.Width $-55 > 0$ )                                         |
| 2825 | <pre>if (listViewTestSteps.Columns.Count &gt; 1)</pre>                    |
| 2826 | listViewTestSteps.Columns[1].Width = panelDesign.                         |
|      | Width $-55$ ;                                                             |
| 2827 |                                                                           |

| 2828 | return;                                                                                |
|------|----------------------------------------------------------------------------------------|
| 2829 | }                                                                                      |
| 2830 |                                                                                        |
| 2831 | private void panelPlan_Resize(object sender, EventArgs e)                              |
| 2832 | {                                                                                      |
| 2833 | if (m_GuiLocked)                                                                       |
| 2834 | return;                                                                                |
| 2835 |                                                                                        |
| 2836 | // Adjust the width for the listview listViewTestPlan columns                          |
| 2837 | <b>if</b> (listViewTestPlan.Columns.Count > 0)                                         |
| 2838 | listViewTestPlan.Columns[0].Width = panelPlan.Width;                                   |
| 2839 |                                                                                        |
| 2840 | // Adjust the width for the listview listViewTestStepsForPlan columns                  |
| 2841 | <b>if</b> (listViewTestStepsForPlan.Columns.Count > 0)                                 |
| 2842 | listViewTestStepsForPlan.Columns[0].Width = 50;                                        |
| 2843 | if (listViewTestStepsForPlan.Columns.Count > 1)                                        |
| 2844 | listViewTestStepsForPlan.Columns[1].Width = panelPlan.                                 |
|      | Width $-55$ ;                                                                          |
| 2845 |                                                                                        |
| 2846 | return;                                                                                |
| 2847 | }                                                                                      |
| 2848 |                                                                                        |
| 2849 | private void comboBoxSendCommand_SelectedIndexChanged(object                           |
| 2950 | sender, EventArgs e)                                                                   |
| 2850 |                                                                                        |
| 2851 | "I he description of each item in the combobox MUSI end with the corresponding         |
| 2852 | // hex command within parentheses. For example, "CAMERA<br>RESET (0x37)",              |
| 2853 | // "CAMERA START (0x38)" and so on                                                     |
| 2854 |                                                                                        |
| 2855 | int length;                                                                            |
| 2856 | string combobox_description, command_text;                                             |
| 2857 |                                                                                        |
| 2858 | if (m_GuiLocked)                                                                       |
| 2859 | return;                                                                                |
| 2860 |                                                                                        |
| 2861 | <pre>SendCommand sendCommand = (SendCommand)m_TestCase[     m CurrentStepIndex];</pre> |
| 2862 | ,                                                                                      |

| 2863 | // Get the hex command from the combobox description (see above)     |
|------|----------------------------------------------------------------------|
| 2864 | combobox_description = comboBoxSendCommand.SelectedItem.             |
|      | ToString();                                                          |
| 2865 | length = combobox_description.Length;                                |
| 2866 | if (length $\geq 3$ )                                                |
| 2867 | {                                                                    |
| 2868 | command text = combobox description.Substring(length $-3$ .          |
|      | 3).Substring $(0, 2)$ :                                              |
| 2869 | ·)                                                                   |
| 2870 | <b>if</b> (command text == "")                                       |
| 2871 | sendCommand_SetHexCommand("00"): // Command "0                       |
| 2071 | x00" is reserved for custom command                                  |
| 2872 | else                                                                 |
| 2873 | sendCommand SetHexCommand(command_text): // Set                      |
| 2015 | the hex command                                                      |
| 2874 | }                                                                    |
| 2875 | J                                                                    |
| 2875 | // Set up or undate a suitable tooltin for the command parameters    |
| 2070 | terthor                                                              |
| 2877 | toolTinCommandParameters SetToolTin(this                             |
| 2011 | textCommandParameters_SelectCommandParametersToolTin(                |
|      | sendCommand GetHeyCommand())):                                       |
| 2878 | sendeoniniand.Getriexeoniniand())),                                  |
| 2070 | m. TastCasa NaadTaSaya – <b>trua</b> :                               |
| 2019 | $III_1CSICase.INEEd10Save - ti de,$                                  |
| 2000 | }                                                                    |
| 2001 | minute word text Common dDenometers. Text Changed (abject conden     |
| 2882 | Front Area a)                                                        |
| 0000 | EventArgs e)                                                         |
| 2883 |                                                                      |
| 2884 | If (m_GuiLocked)                                                     |
| 2885 | return;                                                              |
| 2886 |                                                                      |
| 2887 | SendCommand sendCommand = (SendCommand)m_TestCase[                   |
|      | m_CurrentStepIndex];                                                 |
| 2888 | sendCommand.SetHexParameters(textCommandParameters.Text);            |
| 2889 |                                                                      |
| 2890 | m_TestCase.NeedToSave = <b>true</b> ;                                |
| 2891 | }                                                                    |
| 2892 |                                                                      |
| 2893 | <pre>private void comboBoxExpectedAnswer_SelectedIndexChanged(</pre> |
|      | <b>object</b> sender, EventArgs e)                                   |

| 2894  | {                                                                    |
|-------|----------------------------------------------------------------------|
| 2895  | int index;                                                           |
| 2896  |                                                                      |
| 2897  | if (m_GuiLocked)                                                     |
| 2898  | return;                                                              |
| 2899  |                                                                      |
| 2900  | SendCommand sendCommand = (SendCommand)m TestCase                    |
|       | m CurrentStepIndex1:                                                 |
| 2901  | index = comboBoxExpectedAnswer.SelectedIndex;                        |
| 2902  | 1                                                                    |
| 2903  | if (index >= 0 && index <= (int)StatusResponse.NoCheck)              |
| 2904  | sendCommand.SetExpectedStatus((StatusResponse)index):                |
| 2905  | ······································                               |
| 2906  | m TestCase.NeedToSave = true:                                        |
| 2907  | }                                                                    |
| 2908  | J                                                                    |
| 2909  | <b>private void</b> linkLabel1 LinkClicked( <b>object</b> sender.    |
| _, ., | LinkLabelLinkClickedEventArgs e)                                     |
| 2910  |                                                                      |
| 2911  | <b>if</b> (m. GuiLocked)                                             |
| 2912  | return:                                                              |
| 2912  | ictuin,                                                              |
| 2913  | System Diagnostics Process Start("http://" + this linkI abel1 Text): |
| 2914  |                                                                      |
| 2916  | J                                                                    |
| 2917  | nrivate void listViewTestStens_KeyUn(object sender_KeyEventArgs e    |
| 2717  | )                                                                    |
| 2918  | {                                                                    |
| 2910  | int m CurrentStenIndex old – m CurrentStenIndex:                     |
| 2920  | me m_currentstepindex_oid = m_currentstepindex,                      |
| 2921  | if (m. Guil ocked)                                                   |
| 2921  | return:                                                              |
| 2922  | ictuin,                                                              |
| 2923  | // The OS does not support scrolling on the listview using           |
| 2724  | PageDown/PageIIn                                                     |
| 2925  | if (e KeyCode Keys PageDown)                                         |
| 2926  | $\{$                                                                 |
| 2927  | u <b>if</b> (listViewTestSteps SelectedIndices Count > 0)            |
| 2927  | $\frac{1}{2}$                                                        |
| 2929  | ( foreach (int i in listViewTestSteps SelectedIndices)               |
| 2929  | if $(i < listViewTestSteps Items Count)$                             |
| 2750  | $\mathbf{n}$ (1 < not view residueps.ticinis.count)                  |

| 2931 | listViewTestSteps.Items[i].Selected = false;                                  |
|------|-------------------------------------------------------------------------------|
| 2932 | listViewTestSteps.Items[listViewTestSteps.Items.Count –                       |
|      | 1].Selected = true;                                                           |
| 2933 | listViewTestSteps.Items[listViewTestSteps.Items.Count –                       |
|      | 1].Focused = true;                                                            |
| 2934 | }                                                                             |
| 2935 | }                                                                             |
| 2936 | else if (e.KeyCode == Keys.PageUp)                                            |
| 2937 | {                                                                             |
| 2938 | if (listViewTestSteps.SelectedIndices.Count > 0)                              |
| 2939 |                                                                               |
| 2940 | foreach (int i in listViewTestSteps.SelectedIndices)                          |
| 2941 | if (i < listViewTestSteps.Items.Count)                                        |
| 2942 | listViewTestSteps.Items[i].Selected = false;                                  |
| 2943 | if (listViewTestSteps.Items.Count > 0)                                        |
| 2944 | {                                                                             |
| 2945 | listViewTestSteps.Items[0].Selected = true;                                   |
| 2946 | listViewTestSteps.Items[0].Focused = true;                                    |
| 2947 | }                                                                             |
| 2948 | }                                                                             |
| 2949 | }                                                                             |
| 2950 |                                                                               |
| 2951 | <b>if</b> (listViewTestSteps.SelectedIndices.Count > 0)                       |
| 2952 | m_CurrentStepIndex = listViewTestSteps.SelectedIndices[0];                    |
| 2953 | else                                                                          |
| 2954 | {                                                                             |
| 2955 | $m$ _CurrentStepIndex = $-1$ ;                                                |
| 2956 | return;                                                                       |
| 2957 | }                                                                             |
| 2958 |                                                                               |
| 2959 | <b>if</b> (m_CurrentStepIndex != m_CurrentStepIndex_old)                      |
| 2960 | {                                                                             |
| 2961 | // Show the test case and the step details                                    |
| 2962 | ShowTestCase();                                                               |
| 2963 | ShowStepDetails();                                                            |
| 2964 | }                                                                             |
| 2965 | }                                                                             |
| 2966 |                                                                               |
| 2967 | <pre>private void listViewTestPlan_KeyUp(object sender, KeyEventArgs e)</pre> |
| 2968 | {                                                                             |
| 2969 | <b>int</b> m_CurrentPlanIndex_old = m_CurrentPlanIndex;                       |

| 2970 |                                                                                                    |
|------|----------------------------------------------------------------------------------------------------|
| 2971 | if (m_GuiLocked)                                                                                           |
| 2972 | return;                                                                                                    |
| 2973 |                                                                                                    |
| 2974 | // The OS does not support scrolling on the listview using                                                 |
|      | PageDown/PageUp                                                                                            |
| 2975 | <b>if</b> (e.KeyCode == Keys.PageDown)                                                                     |
| 2976 | {                                                                                                    |
| 2977 | if (listViewTestPlan.SelectedIndices.Count > 0)                                                            |
| 2978 | {                                                                                                    |
| 2979 | foreach (int i in listViewTestPlan.SelectedIndices)                                                        |
| 2980 | <b>if</b> (i < listViewTestPlan.Items.Count)                                                               |
| 2981 | listViewTestPlan.Items[i].Selected = false;                                                                |
| 2982 | listViewTestPlan.Items[listViewTestPlan.Items.Count –                                                      |
|      | 1].Selected = <b>true</b> ;                                                                                |
| 2983 | listViewTestPlan.Items[listViewTestPlan.Items.Count –                                                      |
|      | 1].Focused <b>= true</b> ;                                                                                 |
| 2984 | }                                                                                                    |
| 2985 | }                                                                                                    |
| 2986 | else if (e.KeyCode == Keys.PageUp)                                                                         |
| 2987 | {                                                                                                    |
| 2988 | if (listViewTestPlan.SelectedIndices.Count > 0)                                                            |
| 2989 | {                                                                                                    |
| 2990 | foreach (int i in listViewTestPlan.SelectedIndices)                                                        |
| 2991 | <b>if</b> (i < listViewTestPlan.Items.Count)                                                               |
| 2992 | listViewTestPlan.Items[i].Selected = false;                                                                |
| 2993 | if (listViewTestPlan.Items.Count > 0)                                                                      |
| 2994 | {                                                                                                    |
| 2995 | listViewTestPlan.Items[0].Selected = true;                                                                 |
| 2996 | listViewTestPlan.Items[0].Focused = true;                                                                  |
| 2997 | }                                                                                                    |
| 2998 | }                                                                                                    |
| 2999 | }                                                                                                    |
| 3000 |                                                                                                    |
| 3001 | if (listViewTestPlan.SelectedIndices.Count > 0)                                                            |
| 3002 | m_CurrentPlanIndex = listViewTestPlan.SelectedIndices[0];                                                  |
| 3003 |                                                                                                    |
| 3004 | if (m_CurrentPlanIndex >= 0 && m_CurrentPlanIndex <                                                        |
|      | listViewTestPlan.Items.Count)                                                                              |
| 3005 | <pre>iterator_selected_in_plan = (m_TestPlan[m_CurrentPlanIndex ].GetType().Name == "TestIterator");</pre> |

| 3006 |                                                                              |
|------|------------------------------------------------------------------------------|
| 3007 | // load the selected Test Case                                               |
| 3008 | <b>if</b> (m_CurrentPlanIndex != m_CurrentPlanIndex_old)                     |
| 3009 | {                                                                            |
| 3010 | CheckTestCaseWantToSave();                                                   |
| 3011 |                                                                              |
| 3012 | // Load the selected test case (if there is one) and handle the              |
|      | test step result change event                                                |
| 3013 | LoadTestCaseAtIndex(m_CurrentPlanIndex);                                     |
| 3014 |                                                                              |
| 3015 | // If there is at least one step, select it                                  |
| 3016 | if $(m_TestCase.Count > 0)$                                                  |
| 3017 | $m_CurrentStepIndex = 0;$                                                    |
| 3018 | -                                                                            |
| 3019 | // Show the test case and the first step details                             |
| 3020 | ShowTestCase();                                                              |
| 3021 | ShowStepDetails();                                                           |
| 3022 |                                                                              |
| 3023 | if (listViewTestSteps.Items.Count > 0)                                       |
| 3024 | listViewTestSteps.Items[0].Selected = true; // GT                            |
|      | 19092014: After having selected the first step, show it                      |
|      | as selected                                                                  |
| 3025 |                                                                              |
| 3026 | // Show the test case in the panelPlan (Tester View only)                    |
| 3027 | ShowTestCaseForPlan();                                                       |
| 3028 |                                                                              |
| 3029 | ShowPlanDetails();                                                           |
| 3030 | }                                                                            |
| 3031 | }                                                                            |
| 3032 |                                                                              |
| 3033 | <pre>private void listViewTestPlan_SelectedIndexChanged(object sender,</pre> |
|      | EventArgs e)                                                                 |
| 3034 | {                                                                            |
| 3035 | <b>int</b> m_CurrentPlanIndex_old = m_CurrentPlanIndex;                      |
| 3036 |                                                                              |
| 3037 | if (m_GuiLocked)                                                             |
| 3038 | return;                                                                      |
| 3039 |                                                                              |
| 3040 | if (listViewTestPlan.SelectedIndices.Count > 0)                              |
| 3041 | {                                                                            |
| 3042 | <pre>m_CurrentPlanIndex = listViewTestPlan.SelectedIndices[0];</pre>         |
|      |                                                                              |

| 3043 |                                                                           |
|------|---------------------------------------------------------------------------|
| 3044 | if (m_CurrentPlanIndex >= 0 && m_CurrentPlanIndex <                       |
|      | m_TestPlan.Count)                                                         |
| 3045 | iterator_selected_in_plan = (m_TestPlan]                                  |
|      | m_CurrentPlanIndex].GetType().Name == "                                   |
|      | TestIterator");                                                           |
| 3046 | }                                                                         |
| 3047 | else                                                                      |
| 3048 | {                                                                         |
| 3049 | $m$ _CurrentPlanIndex = $-1$ ;                                            |
| 3050 | iterator_selected_in_plan = <b>false</b> ;                                |
| 3051 | menuConfigLoopIterations.Visible = false;                                 |
| 3052 | menuConfigLoopSize.Visible = false;                                       |
| 3053 | toolStripSeparatorLoopConfiguration.Visible = false;                      |
| 3054 |                                                                           |
| 3055 | ShowTestCase();                                                           |
| 3056 |                                                                           |
| 3057 | // Show the test case in the panelPlan (Tester View only)                 |
| 3058 | ShowTestCaseForPlan();                                                    |
| 3059 |                                                                           |
| 3060 | return;                                                                   |
| 3061 | }                                                                         |
| 3062 |                                                                           |
| 3063 | // If selected element is a TestIterator let the user edit its properties |
| 3064 | if (m_CurrentPlanIndex >= 0 && m_CurrentPlanIndex <                       |
|      | m_TestPlan.Count)                                                         |
| 3065 | {                                                                         |
| 3066 | menuConfigLoopIterations.Visible = (m_TestPlan[                           |
|      | m_CurrentPlanIndex].GetType().Name == "TestIterator");                    |
| 3067 | menuConfigLoopSize.Visible = (m_TestPlan[                                 |
|      | m_CurrentPlanIndex].GetType().Name == "TestIterator");                    |
| 3068 | toolStripSeparatorLoopConfiguration.Visible = (m_TestPlan[                |
|      | m_CurrentPlanIndex].GetType().Name == "TestIterator");                    |
| 3069 | if (m_TestPlan[m_CurrentPlanIndex].GetType().Name == "                    |
|      | TestIterator")                                                            |
| 3070 | {                                                                         |
| 3071 | toolStripTextBoxLoopIterations.Text = (((TestIterator)                    |
|      | m_TestPlan[m_CurrentPlanIndex]).LoopIterations).                          |
|      | ToString();                                                               |
| 3072 | toolStripTextBoxLoopSize.Text = (((TestIterator)                          |
|      | m_TestPlan[m_CurrentPlanIndex]).LoopSize).                                |
|      |                                                                           |

|      | iosung(),                                                                        |
|------|----------------------------------------------------------------------------------|
| 3073 | }                                                                                |
| 3074 | }                                                                                |
| 3075 |                                                                                  |
| 3076 | <b>if</b> (m_CurrentPlanIndex != m_CurrentPlanIndex_old)                         |
| 3077 | {                                                                                |
| 3078 | CheckTestCaseWantToSave();                                                       |
| 3079 |                                                                                  |
| 3080 | // Load the selected test case (if there is one) and handle the                  |
|      | test step result change event                                                    |
| 3081 | LoadTestCaseAtIndex(m CurrentPlanIndex);                                         |
| 3082 |                                                                                  |
| 3083 | // If there is at least one step, select it                                      |
| 3084 | if (m TestCase.Count > 0)                                                        |
| 3085 | m CurrentStepIndex = 0:                                                          |
| 3086 |                                                                                  |
| 3087 | // Show the test case and the first step details                                 |
| 3088 | ShowTestCase():                                                                  |
| 3089 | ShowStepDetails():                                                               |
| 3090 |                                                                                  |
| 3091 | <b>if</b> (listViewTestSteps Items Count $> 0$ )                                 |
| 3092 | listViewTestSteps.Items[0].Selected = true: // GT                                |
| 2072 | 19092014: After having selected the first step show it                           |
|      | as selected                                                                      |
| 3093 |                                                                                  |
| 3094 | // Show the test case in the panelPlan (Tester View only)                        |
| 3095 | Show Test Case For Plan():                                                       |
| 3096 |                                                                                  |
| 3097 | ShowPlanDetails():                                                               |
| 3098 | }                                                                                |
| 3099 | }                                                                                |
| 3100 | <b>,</b>                                                                         |
| 3101 | <b>private void</b> textI2CAddress TextChanged( <b>object</b> sender EventArgs e |
| 0101 | )                                                                                |
| 3102 | {                                                                                |
| 3103 | <b>if</b> (m GuiLocked)                                                          |
| 3104 | return:                                                                          |
| 3105 |                                                                                  |
| 3106 | if (m_CurrentStepIndex >= 0 & & m_CurrentStepIndex <                             |
| 2100 | m TestCase.Count)                                                                |
| 3107 | {                                                                                |
|      | ι.                                                                               |

#### ToString():

| 3108 | SendCommand sendCommand = (SendCommand)m_TestCase<br>[m CurrentStepIndex];                                                                      |
|------|----------------------------------------------------------------------------------------------------|
| 3109 |                                                                                                    |
| 3110 | ushort UInt16fromHex;                                                                                                    |
| 3111 |                                                                                                    |
| 3112 | <b>if</b> (textI2CAddress.Text.Length $== 0$ )                                                                                                  |
| 3113 | return;                                                                                                    |
| 3114 |                                                                                                    |
| 3115 | if (textI2CAddress.Text.Length > 2)                                                                                                    |
| 3116 | {                                                                                                    |
| 3117 | MessageBox.Show("Invalid_hexadecimal_number_for_<br>the_I2C_Address_!_Using_default_value_" +<br>Properties.Settings.Default.I2CAddress + "."); |
| 3118 | textI2CAddress.Text = Properties.Settings.Default.<br>I2CAddress;                                                                               |
| 3119 | sendCommand.SetI2CAddress(textI2CAddress.Text);                                                                                                 |
| 3120 | return;                                                                                                    |
| 3121 | }                                                                                                    |
| 3122 |                                                                                                    |
| 3123 | // Controllare che sia una stringa esadecimale di due caratteri<br>e poi salvare nell'oggetto SendCommand                                       |
| 3124 | try                                                                                                    |
| 3125 | {                                                                                                    |
| 3126 | UInt16fromHex = UInt16.Parse(textI2CAddress.Text,<br>NumberStyles AllowHexSpecifier):                                                           |
| 3127 | Numberstyles. Anow nextspecificity,                                                                                                    |
| 3128 | <b>catch</b> (FormatException)                                                                                                    |
| 3129 |                                                                                                    |
| 3130 | MessageBox.Show("Invalid_hexadecimal_number_for_<br>the_I2C_Address_!_Using_default_value_" +<br>Properties.Settings.Default.I2CAddress + "."); |
| 3131 | textI2CAddress.Text = Properties.Settings.Default.<br>I2CAddress;                                                                               |
| 3132 | sendCommand.SetI2CAddress(textI2CAddress.Text);                                                                                                 |
| 3133 | return;                                                                                                    |
| 3134 | }                                                                                                    |
| 3135 |                                                                                                    |
| 3136 | sendCommand.SetI2CAddress(textI2CAddress.Text);                                                                                                 |
| 3137 |                                                                                                    |
| 3138 | m_TestCase.NeedToSave = <b>true</b> ;                                                                                                    |
| 3139 | }                                                                                                    |

| 3140         | }                                                                                                 |
|--------------|---------------------------------------------------------------------------------------------------|
| 3141         |                                                                                                   |
| 3142         | <b>private void</b> toolStripTextBoxBitrate_TextChanged( <b>object</b> sender,                    |
| 21/2         | (                                                                                                 |
| 2143         | l                                                                                                 |
| 3144<br>2145 | usnort ditrate;                                                                                   |
| 3143         |                                                                                                   |
| 3140<br>2147 | II (m_Guilocked)                                                                                  |
| 3147         | return;                                                                                           |
| 3148         |                                                                                                   |
| 3149         | if (toolStripTextBoxBitrate.Text.Length == 0)                                                     |
| 3150         | return;                                                                                           |
| 3151         |                                                                                                   |
| 3152         | try                                                                                               |
| 3153         | {                                                                                                 |
| 3154         | bitrate = UInt16.Parse(toolStripTextBoxBitrate.Text,<br>NumberStyles.None);                       |
| 3155         | }                                                                                                 |
| 3156         | catch (FormatException)                                                                           |
| 3157         | {                                                                                                 |
| 3158         | MessageBox.Show("Invalid_bitrate_!");                                                             |
| 3159         | <pre>toolStripTextBoxBitrate.Text = Properties.Settings.Default.<br/>I2CBitrate.ToString();</pre> |
| 3160         |                                                                                                   |
| 3161         | return:                                                                                           |
| 3162         | }                                                                                                 |
| 3163         | <b>catch</b> (OverflowException)                                                                  |
| 3164         | {                                                                                                 |
| 3165         | MessageBox.Show("Invalid_bitrate_!");                                                             |
| 3166         | toolStripTextBoxBitrate.Text = Properties.Settings.Default.<br>I2CBitrate.ToString();             |
| 3167         |                                                                                                   |
| 3168         | return;                                                                                           |
| 3169         | }                                                                                                 |
| 3170         |                                                                                                   |
| 3171         | Properties.Settings.Default.I2CBitrate = bitrate;                                                 |
| 3172         | }                                                                                                 |
| 3173         | -                                                                                                 |
| 3174         | <b>private void</b> menuFrameGrabberSelect_Click( <b>object</b> sender,<br>EventArgs e)           |
| 3175         | {                                                                                                 |
|              | -                                                                                                 |

| 3176 | if (m_GuiLocked)                                                                                  |
|------|---------------------------------------------------------------------------------------------------|
| 3177 | return;                                                                                           |
| 3178 |                                                                                                   |
| 3179 | #if (FRAMEGRABBER)                                                                                |
| 3180 | int result;                                                                                       |
| 3181 |                                                                                                   |
| 3182 | result = Framegrabber.Select();                                                                   |
| 3183 |                                                                                                   |
| 3184 | switch (result)                                                                                   |
| 3185 | {                                                                                                 |
| 3186 | case 0:                                                                                           |
| 3187 | break;                                                                                            |
| 3188 | case -1:                                                                                          |
| 3189 | ConsoleAppendText("Capture_Image:_Framegrabber_                                                   |
|      | device_has_not_been_selectedCannot_connect_to<br>a framegrabber device !\r\n"):                   |
| 3190 | break:                                                                                            |
| 3191 | case -2:                                                                                          |
| 3192 | ConsoleAppendText("Capture Image: Cannot get                                                      |
|      | framegrabber_device_information.\r\n");                                                           |
| 3193 | break;                                                                                            |
| 3194 | case -3:                                                                                          |
| 3195 | ConsoleAppendText("Capture_Image:_Cannot_connect_<br>to_the_selected_framegrabber_device_!\r\n"); |
| 3196 | break;                                                                                            |
| 3197 | default:                                                                                          |
| 3198 | ConsoleAppendText("Capture_Image:_Unknown_error_<br>during_framegrabber_device_selection_!\r\n"); |
| 3199 | break:                                                                                            |
| 3200 | }                                                                                                 |
| 3201 | #endif                                                                                            |
| 3202 | }                                                                                                 |
| 3203 | ,                                                                                                 |
| 3204 | <b>private void</b> toolStripTextBoxFGWidth TextChanged( <b>object</b> sender,                    |
|      | EventArgs e)                                                                                      |
| 3205 | {                                                                                                 |
| 3206 | ushort width;                                                                                     |
| 3207 |                                                                                                   |
| 3208 | if (m_GuiLocked)                                                                                  |
| 3209 | return;                                                                                           |
| 3210 |                                                                                                   |
|      |                                                                                                   |

| 3211 | <b>if</b> (toolStripTextBoxFGWidth.Text.Length == 0)                                            |
|------|-------------------------------------------------------------------------------------------------|
| 3212 | return;                                                                                         |
| 3213 |                                                                                                 |
| 3214 | try                                                                                             |
| 3215 | {                                                                                               |
| 3216 | <pre>width = UInt16.Parse(toolStripTextBoxFGWidth.Text,<br/>NumberStyles.None);</pre>           |
| 3217 | }                                                                                               |
| 3218 | catch (FormatException)                                                                         |
| 3219 | {                                                                                               |
| 3220 | MessageBox.Show("Invalid_framegrabber_width_!");                                                |
| 3221 | toolStripTextBoxFGWidth.Text = DefaultFrameGrabberWidth.<br>ToString();                         |
| 3222 |                                                                                                 |
| 3223 | return;                                                                                         |
| 3224 | }                                                                                               |
| 3225 | catch (OverflowException)                                                                       |
| 3226 | {                                                                                               |
| 3227 | MessageBox.Show("Invalid_framegrabber_width_!");                                                |
| 3228 | <pre>toolStripTextBoxFGWidth.Text = DefaultFrameGrabberWidth.<br/>ToString();</pre>             |
| 3229 |                                                                                                 |
| 3230 | return;                                                                                         |
| 3231 | }                                                                                               |
| 3232 | ,                                                                                               |
| 3233 | FrameGrabberWidth = (long)width;                                                                |
| 3234 | }                                                                                               |
| 3235 |                                                                                                 |
| 3236 | <b>private void</b> toolStripTextBoxFGHeight_TextChanged( <b>object</b> sender,<br>EventArgs e) |
| 3237 | {                                                                                               |
| 3238 | ushort height:                                                                                  |
| 3239 |                                                                                                 |
| 3240 | if (m_GuiLocked)                                                                                |
| 3241 | return;                                                                                         |
| 3242 |                                                                                                 |
| 3243 | <b>if</b> (toolStripTextBoxFGHeight.Text.Length == 0)                                           |
| 3244 | return;                                                                                         |
| 3245 |                                                                                                 |
| 3246 | try                                                                                             |
| 3247 | {                                                                                               |

| 3248 | height = UInt16.Parse(toolStripTextBoxFGHeight.Text,<br>NumberStyles None):  |
|------|------------------------------------------------------------------------------|
| 3249 | }                                                                            |
| 3250 | catch (FormatException)                                                      |
| 3251 |                                                                              |
| 3252 | MessageBox Show("Invalid framegrabher height !"):                            |
| 3253 | toolStrinTextBoxEGHeight Text –                                              |
| 5255 | DefaultFrameGrabberHeight.ToString();                                        |
| 3254 |                                                                              |
| 3255 | return;                                                                      |
| 3256 | }                                                                            |
| 3257 | catch (OverflowException)                                                    |
| 3258 | {                                                                            |
| 3259 | MessageBox.Show("Invalid_framegrabber_width_!");                             |
| 3260 | toolStripTextBoxFGHeight.Text =                                              |
|      | DefaultFrameGrabberHeight.ToString();                                        |
| 3261 |                                                                              |
| 3262 | return;                                                                      |
| 3263 | }                                                                            |
| 3264 |                                                                              |
| 3265 | FrameGrabberHeight = (long)height;                                           |
| 3266 | }                                                                            |
| 3267 |                                                                              |
| 3268 | <pre>private void reloadPlanMenu_Click(object sender, EventArgs e)</pre>     |
| 3269 | {                                                                            |
| 3270 | if (m_GuiLocked)                                                             |
| 3271 | return;                                                                      |
| 3272 |                                                                              |
| 3273 | <pre>if (m_TestPlan.FileName != null &amp;&amp; m_TestPlan.FileName !=</pre> |
|      | String.Empty) // Avoids ArgumentException in m_TestCase.                     |
|      | ReadXml().                                                                   |
| 3274 | {                                                                            |
| 3275 | try                                                                          |
| 3276 | {                                                                            |
| 3277 | m_TestPlan.ReadXml(m_TestPlan.FileName);                                     |
| 3278 | }                                                                            |
| 3279 | catch (System.IO.FileNotFoundException)                                      |
| 3280 | - {                                                                          |
| 3281 | ConsoleAppendText("Error:_test_plan_file_" +                                 |
|      | m_TestPlan.FileName + "_cannot_be_found_on_the                               |
|      | _filesystem.\r\n");                                                          |

| 3282 | return;                                                                                            |
|------|----------------------------------------------------------------------------------------------------|
| 3283 | }                                                                                                  |
| 3284 | catch (System.Xml.XmlException)                                                                    |
| 3285 | {                                                                                                  |
| 3286 | ConsoleAppendText("Error:_unreadable_XML_in_Test_<br>Plan_file_" + m_TestPlan.FileName + ".\r\n"); |
| 3287 | return;                                                                                            |
| 3288 | }                                                                                                  |
| 3289 |                                                                                                    |
| 3290 | Unregister_TestCase_ResultChanged_EventHandlers();                                                 |
| 3291 |                                                                                                    |
| 3292 | // Add an event handler to each test case so that it refreshes<br>listViewTestPlan                 |
| 3293 | // by calling ShowTestPlan()                                                                       |
| 3294 | for (int $i = 0$ ; $i < m$ TestPlan.Count; $i++$ )                                                 |
| 3295 | if (m TestPlan[i].GetType().Name == "TestCase")                                                    |
| 3296 |                                                                                                    |
| 3297 | TestCase testCase = (TestCase)m TestPlan[i];                                                       |
| 3298 | testCase.ResultChanged += <b>new</b>                                                               |
|      | ResultChangedEventHandler(                                                                         |
|      | TestCase ResultChanged);                                                                           |
| 3299 | }                                                                                                  |
| 3300 |                                                                                                    |
| 3301 | // Show it                                                                                         |
| 3302 | ShowTestPlan();                                                                                    |
| 3303 | ShowPlanDetails();                                                                                 |
| 3304 | }                                                                                                  |
| 3305 | else // A test plan has not been loaded but there might be a new test                              |
|      | plan being edited                                                                                  |
| 3306 | for (int $i = 0$ ; $i < m$ _TestPlan.Count; $i++$ )                                                |
| 3307 | <b>if</b> (m_TestPlan[i].GetType().Name == "TestCase")                                             |
| 3308 | {                                                                                                  |
| 3309 | TestCase testCase = (TestCase)m_TestPlan[i];                                                       |
| 3310 | if (testCase.FileName != null && testCase.FileName                                                 |
|      | != String.Empty)                                                                                   |
| 3311 | {                                                                                                  |
| 3312 | try                                                                                                |
| 3313 | {                                                                                                  |
| 3314 | testCase.ReadXml(testCase.FileName);                                                               |
| 3315 | }                                                                                                  |
|      |                                                                                                    |

| 3316 | <b>catch</b> (System.IO.FileNotFoundException) // It<br>might need to remove the test case from the<br>test plan                          |
|------|----------------------------------------------------------------------------------------------------|
| 3317 | {                                                                                                    |
| 3318 | ConsoleAppendText("Error:_test_case_file<br>_" + testCase.FileName + "_cannot_be<br>_found_on_the_filesystem.\r\n");                      |
| 3319 | continue;                                                                                                    |
| 3320 | }                                                                                                    |
| 3321 | catch (System.Xml.XmlException)                                                                                                    |
| 3322 | {                                                                                                    |
| 3323 | ConsoleAppendText("Error:_unreadable_<br>XML_in_Test_Case_file_" + testCase.<br>FileName + "_at_position_index_" + (i<br>+ 1) + ".\r\n"); |
| 3324 | continue;                                                                                                    |
| 3325 | }                                                                                                    |
| 3326 | }                                                                                                    |
| 3327 | }                                                                                                    |
| 3328 |                                                                                                    |
| 3329 | <pre>// Reload the currently selected test case and register its test steps     result</pre>                                              |
| 3330 | // changed event handlers                                                                                                    |
| 3331 | <pre>if (m_CurrentPlanIndex &gt;= 0 &amp;&amp; m_CurrentPlanIndex &lt;     m_TestPlan.Count)</pre>                                        |
| 3332 | LoadTestCaseAtIndex(m_CurrentPlanIndex);                                                                                                  |
| 3333 | }                                                                                                    |
| 3334 |                                                                                                    |
| 3335 | <pre>private void trackBarSleep_ValueChanged(object sender, EventArgs e )</pre>                                                           |
| 3336 | {                                                                                                    |
| 3337 | if (m_GuiLocked)                                                                                                    |
| 3338 | return;                                                                                                    |
| 3339 |                                                                                                    |
| 3340 | if (m_CurrentStepIndex >= 0 && m_CurrentStepIndex <                                                                                       |
|      | m TestCase.Count)                                                                                                    |
| 3341 | ,                                                                                                    |
| 3342 | Sleep sleep = (Sleep)m_TestCase[m CurrentStepIndex]:                                                                                      |
| 3343 | sleep.Duration = trackBarSleep.Value;                                                                                                    |
| 3344 | labelSleep.Text = trackBarSleep.Value.ToString() + " ms";                                                                                 |
| 3345 | textBoxSleepDuration.Text = trackBarSleep.Value.ToString();                                                                               |

| 3346 |                                                                             |
|------|-----------------------------------------------------------------------------|
| 3347 | m_TestCase.NeedToSave = <b>true</b> ;                                       |
| 3348 | }                                                                           |
| 3349 | }                                                                           |
| 3350 |                                                                             |
| 3351 | <b>private void</b> textBoxSleepDuration_TextChanged( <b>object</b> sender, |
|      | EventArgs e)                                                                |
| 3352 | {                                                                           |
| 3353 | <b>int</b> duration;                                                        |
| 3354 |                                                                             |
| 3355 | if (m_GuiLocked)                                                            |
| 3356 | return;                                                                     |
| 3357 |                                                                             |
| 3358 | if (m_CurrentStepIndex >= 0 && m_CurrentStepIndex <                         |
|      | m_TestCase.Count)                                                           |
| 3359 | {                                                                           |
| 3360 | <pre>Sleep sleep = (Sleep)m_TestCase[m_CurrentStepIndex];</pre>             |
| 3361 | if (textBoxSleepDuration.Text.Length > 0)                                   |
| 3362 | {                                                                           |
| 3363 | try                                                                         |
| 3364 | {                                                                           |
| 3365 | duration = UInt16.Parse(textBoxSleepDuration.Text,                          |
|      | NumberStyles.None);                                                         |
| 3366 | }                                                                           |
| 3367 | catch (FormatException)                                                     |
| 3368 | {                                                                           |
| 3369 | MessageBox.Show("Invalid_sleep_duration_!");                                |
| 3370 | return;                                                                     |
| 3371 | }                                                                           |
| 3372 |                                                                             |
| 3373 | sleep.Duration = duration;                                                  |
| 3374 | trackBarSleep.Value = duration;                                             |
| 3375 | labelSleep.Text = duration.ToString() + "_ms";                              |
| 3376 |                                                                             |
| 3377 | m_TestCase.NeedToSave = <b>true</b> ;                                       |
| 3378 | }                                                                           |
| 3379 | }                                                                           |
| 3380 | }                                                                           |
| 3381 |                                                                             |
| 3382 | <pre>private void listViewTestSteps_MouseClick(object sender,</pre>         |
|      | MouseEventArgs e)                                                           |

| 3383 | {                                                                                                |
|------|--------------------------------------------------------------------------------------------------|
| 3384 | <b>int</b> m_CurrentStepIndex_old = m_CurrentStepIndex;                                          |
| 3385 |                                                                                                  |
| 3386 | if (m_GuiLocked)                                                                                 |
| 3387 | return;                                                                                          |
| 3388 |                                                                                                  |
| 3389 | // Determine the current index                                                                   |
| 3390 | if (listViewTestSteps.SelectedIndices.Count > 0)                                                 |
| 3391 | m_CurrentStepIndex = listViewTestSteps.SelectedIndices[0];                                       |
| 3392 | else                                                                                             |
| 3393 | m_CurrentStepIndex = $-1$ ;                                                                      |
| 3394 |                                                                                                  |
| 3395 | <b>if</b> (m_CurrentStepIndex_old != m_CurrentStepIndex)                                         |
| 3396 |                                                                                                  |
| 3397 | // Show the test case and the step details                                                       |
| 3398 | ShowTestCase();                                                                                  |
| 3399 | ShowStepDetails();                                                                               |
| 3400 | }                                                                                                |
| 3401 | }                                                                                                |
| 3402 | ,                                                                                                |
| 3403 | private void textTesterName TextChanged(object sender, EventArgs e                               |
|      |                                                                                                  |
| 3404 | {                                                                                                |
| 3405 | if (m_GuiLocked)                                                                                 |
| 3406 | return;                                                                                          |
| 3407 |                                                                                                  |
| 3408 | TesterName = textTesterName.Text;                                                                |
| 3409 | }                                                                                                |
| 3410 |                                                                                                  |
| 3411 | <pre>private void generateReportCombo_SelectedIndexChanged(object     sender, EventArgs e)</pre> |
| 3412 | {                                                                                                |
| 3413 | if (m GuiLocked)                                                                                 |
| 3414 | return;                                                                                          |
| 3415 |                                                                                                  |
| 3416 | <b>if</b> (generateReportCombo.SelectedIndex == 1)                                               |
| 3417 | ReportLevel = report_level.Enabled;                                                              |
| 3418 | else                                                                                             |
| 3419 | ReportLevel = report_level.Disabled;                                                             |
| 3420 | }                                                                                                |
| 3421 | •                                                                                                |
|      |                                                                                                  |

| 3422         | <pre>private void onFailCombo_SelectedIndexChanged(object sender,<br/>EventArgs e)</pre> |
|--------------|------------------------------------------------------------------------------------------|
| 3423         | {                                                                                        |
| 3424         | if (m_GuiLocked)                                                                         |
| 3425         | return;                                                                                  |
| 3426         |                                                                                          |
| 3427         | if (onFailCombo.SelectedIndex == 0)                                                      |
| 3428         | OnFailure = on_failure.Ask;                                                              |
| 3429         | else if (onFailCombo.SelectedIndex == 1)                                                 |
| 3430         | OnFailure = on_failure.Break;                                                            |
| 3431         | else                                                                                     |
| 3432         | OnFailure = on_failure.Continue;                                                         |
| 3433         | }                                                                                        |
| 3434         |                                                                                          |
| 3435         | private void toolStripTextBoxLoopIterations_TextChanged(object                           |
| 2426         | sender, EventArgs e)                                                                     |
| 3430<br>2427 | int Loop Itorational                                                                     |
| 3437         | int Loopiterations,                                                                      |
| 3430         | if (m. Guil ocked)                                                                       |
| 3439         |                                                                                          |
| 3440         | Icuili,                                                                                  |
| 3442         | if $(toolStrinTextBoyLoonIterations TextLength > 0)$                                     |
| 3443         |                                                                                          |
| 3444         | frv                                                                                      |
| 3445         | {                                                                                        |
| 3446         | $L_{oon}$ Iterations = UInt16 Parse(                                                     |
| 2110         | toolStripTextBoxLoopIterations.Text, NumberStyles.                                       |
|              | None):                                                                                   |
| 3447         | }                                                                                        |
| 3448         |                                                                                          |
| 3449         | <b>catch</b> (FormatException)                                                           |
| 3450         | {                                                                                        |
| 3451         | return;                                                                                  |
| 3452         | }                                                                                        |
| 3453         |                                                                                          |
| 3454         | if (m_CurrentPlanIndex >= 0 && m_CurrentPlanIndex <                                      |
| 3455         | III_ICSIFIAII.CUUIII <i>)</i><br>if (m. TestPlan[m. CurrentPlanInday] CetTuna() Nama —   |
| 5755         | "TestIterator")                                                                          |
| 3456         | {                                                                                        |

| 3457  | ((TestIterator)m_TestPlan[m_CurrentPlanIndex]).                  |
|-------|------------------------------------------------------------------|
| 3458  | if (listViewTestDlon SelectedIndices Count > 0)                  |
| 3450  | listViewTestPlan Items[listViewTestPlan]                         |
| 5459  | SolootedIndioos[0]] Toyt = ((TootItorotor)                       |
|       | Selected find ces[0]]. Lext = ((Lest field of))                  |
|       | $m_{\rm c}$ restrian[ $m_{\rm c}$ urrent rannoex]). To suring    |
| 2460  | ();                                                              |
| 3400  | }                                                                |
| 3401  | }                                                                |
| 3462  | }                                                                |
| 3463  |                                                                  |
| 3464  | private void toolStripTextBoxLoopSize_TextChanged(object sender, |
|       | EventArgs e)                                                     |
| 3465  | {                                                                |
| 3466  | int LoopSize;                                                    |
| 3467  |                                                                  |
| 3468  | if (m_GuiLocked)                                                 |
| 3469  | return;                                                          |
| 3470  |                                                                  |
| 3471  | <b>if</b> (toolStripTextBoxLoopSize.Text.Length > 0)             |
| 3472  | {                                                                |
| 3473  | try                                                              |
| 3474  | {                                                                |
| 3475  | LoopSize = UInt16.Parse(toolStripTextBoxLoopSize.Text,           |
|       | NumberStyles.None);                                              |
| 3476  | }                                                                |
| 3477  |                                                                  |
| 3478  | <b>catch</b> (FormatException)                                   |
| 3479  | {                                                                |
| 3480  | return;                                                          |
| 3481  | }                                                                |
| 3482  | ,                                                                |
| 3483  | if (m CurrentPlanIndex >= 0 && m CurrentPlanIndex <              |
|       | m TestPlan.Count)                                                |
| 3484  | <b>if</b> (m TestPlan[m CurrentPlanIndex].GetType().Name ==      |
|       | "TestIterator")                                                  |
| 3485  | {                                                                |
| 3486  | ((TestIterator)m TestPlan[m CurrentPlanIndex])                   |
| 2100  | LoonSize = LoonSize                                              |
| 3487  | $\mathbf{if}$ (listViewTestPlan SelectedIndices Count $> 0$ )    |
| 5-107 | in (instances restrian. Selected indices. Count > 0)             |

| 3489 }<br>3490 }<br>3491 }<br>3492                                                               |
|--------------------------------------------------------------------------------------------------|
| 3490 }<br>3491 }<br>3492                                                                         |
| 3490 }<br>3491 }<br>3492                                                                         |
| 3492<br>3492                                                                                     |
|                                                                                                  |
| 3/143 nrivete void nicture Roy Mouse Down (object sender                                         |
| MouseEventArgs e)                                                                                |
| 3494 {                                                                                           |
| 3495 <b>if</b> (m_GuiLocked)                                                                     |
| 3496 return;                                                                                     |
| 3497                                                                                             |
| 3498 <b>if</b> (e.Button == System.Windows.Forms.MouseButtons.Left)                              |
| 3499 {                                                                                           |
| 3500 BitmapSelectionXStart = e.X;                                                                |
| 3501 BitmapSelectionYStart = e.Y;                                                                |
| 3502 }                                                                                           |
| 3503 }                                                                                           |
| 3504                                                                                             |
| 3505 private void pictureBox1_MouseUp(object sender, MouseEventArg                               |
| )                                                                                                |
| 3506 {                                                                                           |
| 3507 <b>if</b> (m_GuiLocked)                                                                     |
| 3508 return;                                                                                     |
| 3509                                                                                             |
| <b>if</b> (e.Button == System.Windows.Forms.MouseButtons.Left)                                   |
| 3511 {                                                                                           |
| 3512 // Create a rectangle object which corresponds to the selectoregion of the background image |
| 3513 Rectangle selectionRect = <b>new</b> Rectangle(Math.Min(                                    |
| BitmapSelectionXStart, e.X), Math.Min(                                                           |
| BitmapSelectionYStart, e.Y), Math.Abs(e.X –                                                      |
| BitmapSelectionXStart), Math.Abs(e.Y –                                                           |
| BitmapSelectionYStart));                                                                         |
| 3514                                                                                             |
| 3515 // Do not accept a region which intersects other regions                                    |
| 3516 <b>if</b> (!SelectionIntersect(selectionRect))                                              |
| 3517 {                                                                                           |

| 3518 | // When the mouse click is released, draw the selection rectangle permanently on        |
|------|-----------------------------------------------------------------------------------------|
| 3519 | // the Bitmap otherwise the selected region will be lost when selecting                 |
| 3520 | // the next region                                                                      |
| 3521 | m_PictureGraphics.DrawRectangle(selectionPen, selectionRect);                           |
| 3522 |                                                                                         |
| 3523 | // Add the selection rectangle to a list of selected regions<br>of the background image |
| 3524 | selectionList.Add(selectionRect);                                                       |
| 3525 | }                                                                                       |
| 3526 | ,                                                                                       |
| 3527 | pictureBox1.Refresh();                                                                  |
| 3528 | }                                                                                       |
| 3529 | }                                                                                       |
| 3530 | ,                                                                                       |
| 3531 | private void pictureBox1 MouseMove(object sender,                                       |
|      | MouseEventArgs e)                                                                       |
| 3532 | {                                                                                       |
| 3533 | if (m GuiLocked)                                                                        |
| 3534 | return;                                                                                 |
| 3535 |                                                                                         |
| 3536 | // If the left button on the mouse is clicked, then the                                 |
| 3537 | // user is selecting a region of the image                                              |
| 3538 | <b>if</b> (e.Button == System.Windows.Forms.MouseButtons.Left)                          |
| 3539 | {                                                                                       |
| 3540 | imageSelectionRect = <b>new</b> Rectangle(Math.Min(                                     |
|      | BitmapSelectionXStart, e.X), Math.Min(                                                  |
|      | BitmapSelectionYStart, e.Y), Math.Abs(                                                  |
|      | BitmapSelectionXStart $- e.X$ ), Math.Abs(                                              |
|      | BitmapSelectionYStart $- e.Y$ );                                                        |
| 3541 | Invalidate(imageSelectionRect);                                                         |
| 3542 |                                                                                         |
| 3543 | pictureBox1.Refresh();                                                                  |
| 3544 | }                                                                                       |
| 3545 | ·                                                                                       |
| 3546 | // Make the toolStripMenuItem to remove the selected area not                           |
| 3547 | // visible by default (contextMenu)                                                     |
| 3548 | toolStripMenuRemoveSelection.Visible = false;                                           |
| 3549 |                                                                                         |

| 3550 | // By default no region is selected                                        |
|------|----------------------------------------------------------------------------|
| 3551 | $m$ _CurrentSelectedRegion = $-1$ ;                                        |
| 3552 |                                                                            |
| 3553 | // If the mouse position is within one of the selected regions, then       |
| 3554 | // make the toolStripMenuItem visible in the contextMenu                   |
| 3555 | <b>for</b> ( <b>int</b> i = 0; i < selectionList.Count; i++)               |
| 3556 | if ((e.X > selectionList[i].X && e.X < selectionList[i].X +                |
|      | selectionList[i].Width) && (e.Y > selectionList[i].Y && e                  |
|      | .Y < selectionList[i].Y + selectionList[i].Height))                        |
| 3557 | -                                                                          |
| 3558 | m_CurrentSelectedRegion = i;                                               |
| 3559 | toolStripMenuRemoveSelection.Visible = true;                               |
| 3560 | }                                                                          |
| 3561 | }                                                                          |
| 3562 |                                                                            |
| 3563 | <pre>private void pictureBox1_Paint(object sender, PaintEventArgs e)</pre> |
| 3564 | {                                                                          |
| 3565 | if (m_GuiLocked)                                                           |
| 3566 | return;                                                                    |
| 3567 |                                                                            |
| 3568 | if (pictureBox1.Image != null)                                             |
| 3569 | {                                                                          |
| 3570 | // Keep drawing the selected region of interest while the mouse is clicked |
| 3571 | e.Graphics.DrawRectangle(selectionPen, imageSelectionRect);                |
| 3572 | // Once the selected region of interest has been drawn, do not keep        |
| 3573 | // drawing it again and again !                                            |
| 3574 | imageSelectionRect.Width = 0:                                              |
| 3575 | imageSelectionRect.Height = $0$ ;                                          |
| 3576 | }                                                                          |
| 3577 | }                                                                          |
| 3578 | ,                                                                          |
| 3579 | // When the picturebox is resized the selection should be cleared          |
| 3580 | <b>private void</b> pictureBox1_Resize( <b>object</b> sender, EventArgs e) |
| 3581 | {                                                                          |
| 3582 | if (m_GuiLocked)                                                           |
| 3583 | return;                                                                    |
| 3584 |                                                                            |
| 3585 | // Create a new foreground image to hold the regions of interest           |
| 3586 | if (m_ForeImage != null)                                                   |

| 3587 | m_ForeImage.Dispose();                                                                        |
|------|-----------------------------------------------------------------------------------------------|
| 3588 | if (m_PictureGraphics != null)                                                                |
| 3589 | m_PictureGraphics.Dispose();                                                                  |
| 3590 | m_ForeImage = <b>new</b> Bitmap(pictureBox1.Width, pictureBox1.                               |
|      | Height, System.Drawing.Imaging.PixelFormat.                                                   |
|      | Format32bppArgb);                                                                             |
| 3591 | m_PictureGraphics = Graphics.FromImage(m_ForeImage);                                          |
| 3592 |                                                                                               |
| 3593 | // Display the new foreground image in the picturebox                                         |
| 3594 | pictureBox1.Image = m_ForeImage;                                                              |
| 3595 |                                                                                               |
| 3596 | <b>if</b> (selectionList.Count $> 0$ )                                                        |
| 3597 | {                                                                                             |
| 3598 | ConsoleAppendText("Image_selection_is_lost_after_window resize_\r\n"):                        |
| 3599 | selection I ist Clear():                                                                      |
| 3600 | }                                                                                             |
| 3601 | ]                                                                                             |
| 3602 | <b>if</b> (scaled selection List. Count $> 0$ )                                               |
| 3603 | scaledselectionList.Clear():                                                                  |
| 3604 | ······(),                                                                                     |
| 3605 | pictureBox1.Refresh():                                                                        |
| 3606 | }                                                                                             |
| 3607 | 1                                                                                             |
| 3608 | <b>private void</b> toolStripMenuRemoveSelection_Click( <b>object</b> sender,<br>EventArgs e) |
| 3609 | {                                                                                             |
| 3610 | if (m GuiLocked)                                                                              |
| 3611 | return:                                                                                       |
| 3612 |                                                                                               |
| 3613 | if (m CurrentSelectedRegion $\geq 0$ & m CurrentSelectedRegion                                |
|      | < selectionList.Count)                                                                        |
| 3614 | {                                                                                             |
| 3615 | // Remove the selected region from the list of regions of interest                            |
| 3616 | selectionList.RemoveAt(m CurrentSelectedRegion):                                              |
| 3617 |                                                                                               |
| 3618 | m CurrentSelectedRegion = $-1$ ;                                                              |
| 3619 | toolStripMenuRemoveSelection.Visible = false;                                                 |
| 3620 | 1                                                                                             |
| 3621 | // Create a new foreground image to hold the regions of                                       |
|      | interest                                                                                      |

| 3622         | if (m_ForeImage != null)                                              |
|--------------|-----------------------------------------------------------------------|
| 3623         | m_ForeImage.Dispose();                                                |
| 3624         | if (m_PictureGraphics != null)                                        |
| 3625         | m_PictureGraphics.Dispose();                                          |
| 3626         | m_ForeImage = <b>new</b> Bitmap(pictureBox1.Width, pictureBox1.       |
|              | Height, System.Drawing.Imaging.PixelFormat.                           |
|              | Format32bppArgb);                                                     |
| 3627         | <pre>m_PictureGraphics = Graphics.FromImage(m_ForeImage);</pre>       |
| 3628         |                                                                       |
| 3629         | // Display the new foreground image in the picturebox                 |
| 3630         | pictureBox1.Image = m_ForeImage;                                      |
| 3631         |                                                                       |
| 3632         | // Redraw the regions of interest                                     |
| 3633         | <pre>for (int i = 0; i &lt; selectionList.Count; i++)</pre>           |
| 3634         | m_PictureGraphics.DrawRectangle(selectionPen,                         |
|              | selectionList[i]);                                                    |
| 3635         |                                                                       |
| 3636         | pictureBox1.Refresh();                                                |
| 3637         | }                                                                     |
| 3638         | }                                                                     |
| 3639         |                                                                       |
| 3640         | // Determine whether a given Rectangle intesects any of the currently |
|              | selected                                                              |
| 3641         | // region of interests (Rectangle items in the selectionList list)    |
| 3642         | private bool SelectionIntersect(Rectangle selectionRect)              |
| 3643         | {                                                                     |
| 3644         | <b>bool</b> intersectionfound = false;                                |
| 3645         |                                                                       |
| 3646         | for (int $1 = 0$ ; $1 < $ selectionList.Count; $1++$ )                |
| 3647         |                                                                       |
| 3648         | Region region = <b>new</b> Region(selectionRect);                     |
| 3649         | region.Intersect(selectionList[1]);                                   |
| 3050         | intersectionround = !region.isEmpty(m_PictureGraphics);               |
| 3031         | II (region != null)                                                   |
| 3052         | region.Dispose();                                                     |
| 3033         | II (intersectionfound)                                                |
| 2004<br>2655 | ргеак;                                                                |
| 2022<br>2656 | }                                                                     |
| 2657         | noturn (intercaption found)                                           |
| 2659<br>2659 | return (intersectioniound);                                           |
| 3038         | }                                                                     |

| 3659 |                                                                                  |
|------|----------------------------------------------------------------------------------|
| 3660 | // The following event is triggered when a new image has been captured by the    |
| 3661 | // framegrabber.                                                                 |
| 3662 | <b>private void</b> Framegrabber_ImageChanged( <b>object</b> sender, EventArgs e |
| 3663 | {                                                                                |
| 3664 | if (m_GuiLocked)                                                                 |
| 3665 | return;                                                                          |
| 3666 |                                                                                  |
| 3667 | #if (FRAMEGRABBER) // The Framegrabber object is not defined when not            |
|      | using a framegrabber                                                             |
| 3668 | SetBackgroundImage(Framegrabber.image);                                          |
| 3669 | #endif                                                                           |
| 3670 |                                                                                  |
| 3671 | pictureBox1.BackgroundImage = (System.Drawing.Image)                             |
|      | m_BackImage.Clone();                                                             |
| 3672 | }                                                                                |
| 3673 |                                                                                  |
| 3674 | private void SetBackgroundImage(Bitmap image)                                    |
| 3675 | {                                                                                |
| 3676 | if (image != null)                                                               |
| 3677 | m_BackImage = (System.Drawing.Bitmap)image.Clone();                              |
| 3678 | else                                                                             |
| 3679 | {                                                                                |
| 3680 | try                                                                              |
| 3681 | {                                                                                |
| 3682 | m_BackImage = <b>new</b> Bitmap("SETP_image.png");                               |
| 3683 | }                                                                                |
| 3684 | catch (ArgumentException)                                                        |
| 3685 | {                                                                                |
| 3686 | m_BackImage = <b>null</b> ;                                                      |
| 3687 | }                                                                                |
| 3688 | }                                                                                |
| 3689 | }                                                                                |
| 3690 |                                                                                  |
| 3691 | <b>private void</b> pictureBox1_BackgroundImageChanged( <b>object</b> sender,    |
| 2002 | EventArgs e)                                                                     |
| 3692 |                                                                                  |
| 3693 | if (m_GuiLocked)                                                                 |
| 3694 | return;                                                                          |

20

| 3695 |                                                                               |
|------|-------------------------------------------------------------------------------|
| 3696 | // This call needs to be asynchronous otherwise it causes a                   |
|      | deadlock when the execution                                                   |
| 3697 | // thread is stopped from the main thread.                                    |
| 3698 | if (this.pictureBox1.InvokeRequired)                                          |
| 3699 | {                                                                             |
| 3700 | GenericEventCallback callback = <b>new</b> GenericEventCallback(              |
|      | pictureBox1_BackgroundImageChanged);                                          |
| 3701 | <pre>this.BeginInvoke(callback, new object[] { sender, e });</pre>            |
| 3702 | }                                                                             |
| 3703 | else                                                                          |
| 3704 | {                                                                             |
| 3705 | pictureBox1.Refresh();                                                        |
| 3706 | }                                                                             |
| 3707 | }                                                                             |
| 3708 |                                                                               |
| 3709 | <pre>private void testDesignMenu_Click(object sender, EventArgs e)</pre>      |
| 3710 | {                                                                             |
| 3711 | if (m_GuiLocked)                                                              |
| 3712 | return;                                                                       |
| 3713 |                                                                               |
| 3714 | // Enable/disable the test case save menu item                                |
| 3715 | <pre>saveTestMenu.Enabled = m_TestCase.NeedToSave;</pre>                      |
| 3716 | }                                                                             |
| 3717 |                                                                               |
| 3718 | <pre>private void testPlanMenu_Click(object sender, EventArgs e)</pre>        |
| 3719 | {                                                                             |
| 3720 | if (m_GuiLocked)                                                              |
| 3721 | return;                                                                       |
| 3722 |                                                                               |
| 3723 | // If a test plan is loaded or if there is at least one test case in the      |
| 3724 | // listview, enable the reload item in the toolstrip menu                     |
| 3725 | <pre>if ((m_TestPlan.FileName != null &amp;&amp; m_TestPlan.FileName !=</pre> |
|      | String.Empty)    m_TestPlan.Count > 0)                                        |
| 3726 | reloadPlanMenu.Enabled = <b>true</b> ;                                        |
| 3727 | else                                                                          |
| 3728 | reloadPlanMenu.Enabled = <b>false</b> ;                                       |
| 3729 |                                                                               |
| 3730 | // Enable/disable the test plan save menu item                                |
| 3731 | savePlanMenu.Enabled = m_TestPlan.NeedToSave;                                 |
| 3732 |                                                                               |

| 3734saveAsPlanMenu.Enabled = m_TestPlan.Count > 0;3735}37363737private void contextMenuTestPlan_Opening(object sender,<br>CancelEventArgs e)3738{3739if (m_GuiLocked)3740return;3741// Enable or disable the loop configuration3742// Enable or disable the loop configuration3744if (m_CurrentPlanIndex >= 0 && m_CurrentPlanIndex <<br>m_TestPlan.Count)3744{3745menuConfigLoopIterations.Visible = (m_TestPlan[<br>m_CurrentPlanIndex].GetType().Name == "TestIterator");3746menuConfigLoopSize.Visible = (m_TestPlan[<br>m_CurrentPlanIndex].GetType().Name == "TestIterator");3747toolStripSeparatorLoopConfiguration.Visible = (m_TestPlan[<br>m_CurrentPlanIndex].GetType().Name == "TestIterator");3748}3750{3751menuConfigLoopSize.Visible = false;3752menuConfigLoopSize.Visible = false;3753toolStripSeparatorLoopConfiguration.Visible = false;3754}3755// If there are no test cases, then hide the "Remove" option from the3755// S3760// If there are no test cases, then hide the "Move Up", "<br>Move Down",3761// Move to Top" and "Move to Bottom" options from the contextual<br>menu in3762// panelPlan.3763moveUpTestMenu.Visible = m_TestPlan.Count > 1;3764moveDownTestMenu.Visible = m_TestPlan.Count > 1;3765moveToopTestMenu.Visible = m_TestPlan.Count > 1;3766moveToopTestMenu.Visibl                                                                                                    | 3733 | // Enable/disable the test plan save as menu item                     |
|----------------------------------------------------------------------------------------------------|------|-----------------------------------------------------------------------|
| <pre>3735 } 3736  3737 private void contextMenuTestPlan_Opening(object sender, CancelEventArgs e) 3738 { 3739 if (m_GuiLocked) 3740 return; 3741  3742 // Enable or disable the loop configuration 3743 if (m_CurrentPlanIndex &gt;= 0 &amp;&amp; m_CurrentPlanIndex &lt;</pre>                                                                                                    | 3734 | <pre>saveAsPlanMenu.Enabled = m_TestPlan.Count &gt; 0;</pre>          |
| <pre>3736 3737 private void contextMenuTestPlan_Opening(object sender, CancelEventArgs e) 3738 { 3739 if (m_GuiLocked) 3740 return; 3741 3742 // Enable or disable the loop configuration 3743 if (m_CurrentPlanIndex &gt;= 0 &amp;&amp; m_CurrentPlanIndex &lt; m_TestPlan.Count) 3744 { 3745 menuConfigLoopIterations.Visible = (m_TestPlan[ m_CurrentPlanIndex].GetType().Name == "TestIterator"); 3746 menuConfigLoopSize.Visible = (m_TestPlan[ m_CurrentPlanIndex].GetType().Name == "TestIterator"); 3747 toolStripSeparatorLoopConfiguration.Visible = (m_TestPlan[ m_CurrentPlanIndex].GetType().Name == "TestIterator"); 3748 } 3749 else 3750 { 3751 menuConfigLoopIterations.Visible = false; 3752 menuConfigLoopIterations.Visible = false; 3753 toolStripSeparatorLoopConfiguration.Visible = false; 3754 } 3755 // If there are no test cases, then hide the "Remove" option from the 3757 // contextual menu in panelPlan. 3768 // If there are no test cases, then hide the "Move Up", "     Move Down", 3760 // If there are no Test cases, then hide the "Move Up", "     Move Down", 3761 // "Move to Top" and "Move to Bottom" options from the contextual     menu in 3762 // panelPlan. 3763 moveUpTestMenu.Visible = m_TestPlan.Count &gt; 1; 3766 moveTostDetomTestMenu.Visible = m_TestPlan.Count &gt; 1; 3766 moveToBottomTestMenu.Visible = m_TestPlan.Count &gt; 1; 3766 moveToBottomTestMenu.Visible = m_TestPlan.Count &gt; 1; 3766 moveToBottomTestMenu.Visible = m_TestPlan.Count &gt; 1; 3766 moveToBottomTestMenu.Visible = m_TestPlan.Count &gt; 1; 3766 moveToBottomTestMenu.Visible = m_TestPlan.Count &gt; 1; 3766 moveToBottomTestMenu.Visible = m_TestPlan.Count &gt; 1; 3766 moveToBottomTestMenu.Visible = m_TestPlan.Count &gt; 1; 3766 moveToBottomTestMenu.Visible = m_TestPlan.Count &gt; 1; 3766 moveToBottomTestMenu.Visible = m_TestPlan.Count &gt; 1; 3766 moveToBottomTestMenu.Visible = m_TestPlan.Count &gt; 1; 3766 moveToBottomTestMenu.Visible = m_TestPlan.Count &gt; 1; 3766 moveToBottomTestMenu.Visible = m_TestPlan.Count &gt; 1; 3766 moveToBottomTestMenu.Visible = m_TestPlan.Count &gt; 1; 3766 moveToBottomTestMenu.Vi</pre>                  | 3735 | }                                                                     |
| 3737private void contextMenuTestPlan_Opening(object sender,<br>CancelEventArgs e)3738{3739if (m_GuiLocked)3740return;3741// Enable or disable the loop configuration3742// Enable or disable the loop configuration3743if (m_CurrentPlanIndex >= 0 && m_CurrentPlanIndex <<br>m_TestPlan.Count)3744{3745menuConfigLoopIterations.Visible = (m_TestPlan[<br>m_CurrentPlanIndex].GetType().Name == "TestIterator");3746menuConfigLoopSize.Visible = (m_TestPlan[<br>m_CurrentPlanIndex].GetType().Name == "TestIterator");3747toolStripSeparatorLoopConfiguration.Visible = (m_TestPlan[<br>m_CurrentPlanIndex].GetType().Name == "TestIterator");3748}3750{3751menuConfigLoopIterations.Visible = false;3752menuConfigLoopSize.Visible = false;3753toolStripSeparatorLoopConfiguration.Visible = false;3754}3755// If there are no test cases, then hide the "Remove" option from the3758removeTestMenu.Visible = m_TestPlan.Count > 0;3759// If there are less than two test cases, then hide the "Move Up", "<br>Move Down",3760// If there are less than two test cases, then hide the "Move Up", "<br>Move Down",3761// panelPlan.3762// panelPlan.3763moveUpTestMenu.Visible = m_TestPlan.Count > 1;<br>moveToTopTestMenu.Visible = m_TestPlan.Count > 1;<br>37663764moveTopTestMenu.Visible = m_TestPlan.Count > 1;<br>3765                                                                                                    | 3736 |                                                                       |
| CancelEventArgs c)3738{3739if (m_GuiLocked)3740return;3741                                                                                                    | 3737 | private void contextMenuTestPlan_Opening(object sender,               |
| <pre>3738 { 3739 if (m_GuiLocked) 3740 return; 3741 3741 3742 // Enable or disable the loop configuration 3743 if (m_CurrentPlanIndex &gt;= 0 &amp;&amp; m_CurrentPlanIndex &lt;</pre>                                                                                                    |      | CancelEventArgs e)                                                    |
| 3739       if (m_GuiLocked)         3740       return;         3741                                                                                                    | 3738 | {                                                                     |
| 3740       return;         3741       "Enable or disable the loop configuration         3742       "Enable or disable the loop configuration         3743       if (m_CurrentPlanIndex >= 0 && m_CurrentPlanIndex <                                                                                                    | 3739 | if (m_GuiLocked)                                                      |
| <ul> <li>3741</li> <li>3742 // Enable or disable the loop configuration</li> <li>3743 if (m_CurrentPlanIndex &gt;= 0 &amp;&amp; m_CurrentPlanIndex &lt;<br/>m_TestPlan.Count)</li> <li>3744 { <pre></pre></li></ul>                                                                                                    | 3740 | return;                                                               |
| 3742       // Enable or disable the loop configuration         3743       if (m_CurrentPlanIndex >= 0 && m_CurrentPlanIndex <                                                                                                    | 3741 |                                                                       |
| <pre>3743 if (m_CurrentPlanIndex &gt;= 0 &amp;&amp; m_CurrentPlanIndex &lt;</pre>                                                                                                    | 3742 | // Enable or disable the loop configuration                           |
| m_TestPlan.Count)3744{3745menuConfigLoopIterations.Visible = (m_TestPlan[<br>m_CurrentPlanIndex].GetType().Name == "TestIterator");3746menuConfigLoopSize.Visible = (m_TestPlan[<br>m_CurrentPlanIndex].GetType().Name == "TestIterator");3747toolStripSeparatorLoopConfiguration.Visible = (m_TestPlan[<br>m_CurrentPlanIndex].GetType().Name == "TestIterator");3748}3749else3750{3751menuConfigLoopIterations.Visible = false;3752menuConfigLoopSize.Visible = false;3753toolStripSeparatorLoopConfiguration.Visible = false;3754}3755'/ If there are no test cases, then hide the "Remove" option from the3757// contextual menu in panelPlan.3758removeTestMenu.Visible = m_TestPlan.Count > 0;3759'/ If there are less than two test cases, then hide the "Move Up", "<br>Move Down",3761// PanelPlan.3762// panelPlan.3763moveUpTestMenu.Visible = m_TestPlan.Count > 1;3764moveToopTestMenu.Visible = m_TestPlan.Count > 1;3765moveToopTestMenu.Visible = m_TestPlan.Count > 1;3766moveToopTestMenu.Visible = m_TestPlan.Count > 1;                                                                                                    | 3743 | if (m_CurrentPlanIndex >= 0 && m_CurrentPlanIndex <                   |
| 3744       {         3745       menuConfigLoopIterations.Visible = (m_TestPlan[         3746       mcUrrentPlanIndex].GetType().Name == "TestIterator");         3746       mcUrrentPlanIndex].GetType().Name == "TestIterator");         3747       toolStripSeparatorLoopConfiguration.Visible = (m_TestPlan[         m_CurrentPlanIndex].GetType().Name == "TestIterator");       3747         3748       }         3749       else         3750       {         3751       menuConfigLoopIterations.Visible = false;         3752       menuConfigLoopSize.Visible = false;         3753       toolStripSeparatorLoopConfiguration.Visible = false;         3754       }         3755       (         3756       // If there are no test cases, then hide the "Remove" option from the         3757       // contextual menu in panelPlan.         3758       removeTestMenu.Visible = m_TestPlan.Count > 0;         3759       3760         3761       // If there are less than two test cases, then hide the "Move Up", "<br>Move Down",         3761       // Move to Top" and "Move to Bottom" options from the contextual<br>menu in         3762       // panelPlan.         3763       moveUpTestMenu.Visible = m_TestPlan.Count > 1;         3764       moveUownTestMenu.Visi                                                                                                    |      | m_TestPlan.Count)                                                     |
| 3745menuConfigLoopIterations.Visible = (m_TestPlan[<br>m_CurrentPlanIndex].GetType().Name == "TestIterator");<br>menuConfigLoopSize.Visible = (m_TestPlan[<br>m_CurrentPlanIndex].GetType().Name == "TestIterator");<br>toolStripSeparatorLoopConfiguration.Visible = (m_TestPlan[<br>m_CurrentPlanIndex].GetType().Name == "TestIterator");3747toolStripSeparatorLoopConfiguration.Visible = (m_TestPlan[<br>m_CurrentPlanIndex].GetType().Name == "TestIterator");3748}3749else3750{3751menuConfigLoopIterations.Visible = false;<br>                                                                                                    | 3744 | {                                                                     |
| m_CurrentPlanIndex].GetType().Name == "TestIterator");3746menuConfigLoopSize.Visible = (m_TestPlan[<br>m_CurrentPlanIndex].GetType().Name == "TestIterator");3747toolStripSeparatorLoopConfiguration.Visible = (m_TestPlan[<br>m_CurrentPlanIndex].GetType().Name == "TestIterator");3748}3749else3750{3751menuConfigLoopIterations.Visible = false;3752menuConfigLoopSize.Visible = false;3753toolStripSeparatorLoopConfiguration.Visible = false;3754}3755// If there are no test cases, then hide the "Remove" option from the3757// contextual menu in panelPlan.3758removeTestMenu.Visible = m_TestPlan.Count > 0;3760// If there are less than two test cases, then hide the "Move Up", "<br>Move Down",3761// "Move to Top" and "Move to Bottom" options from the contextual<br>menu in3762// panelPlan.3763moveUpTestMenu.Visible = m_TestPlan.Count > 1;3764moveToopTestMenu.Visible = m_TestPlan.Count > 1;3765moveToopTestMenu.Visible = m_TestPlan.Count > 1;3766moveToopTestMenu.Visible = m_TestPlan.Count > 1;                                                                                                    | 3745 | menuConfigLoopIterations.Visible = (m_TestPlan[                       |
| 3746menuConfigLoopSize.Visible = (m_TestPlan[<br>m_CurrentPlanIndex].GetType().Name == "TestIterator");3747toolStripSeparatorLoopConfiguration.Visible = (m_TestPlan[<br>m_CurrentPlanIndex].GetType().Name == "TestIterator");3748}3749else3750{3751menuConfigLoopIterations.Visible = false;3752menuConfigLoopSize.Visible = false;3753toolStripSeparatorLoopConfiguration.Visible = false;3754}37553756// If there are no test cases, then hide the "Remove" option from the3757// contextual menu in panelPlan.3758removeTestMenu.Visible = m_TestPlan.Count > 0;3760// If there are less than two test cases, then hide the "Move Up", "<br>Move Down",3761// move to Top" and "Move to Bottom" options from the contextual<br>menu in3762// panelPlan.3763moveUpTestMenu.Visible = m_TestPlan.Count > 1;3764moveDownTestMenu.Visible = m_TestPlan.Count > 1;3765moveToTopTestMenu.Visible = m_TestPlan.Count > 1;3766moveToBottomTestMenu.Visible = m_TestPlan.Count > 1;                                                                                                    |      | m_CurrentPlanIndex].GetType().Name == "TestIterator");                |
| $m_CurrentPlanIndex].GetType().Name == "TestIterator");$ toolStripSeparatorLoopConfiguration.Visible = (m_TestPlan[<br>m_CurrentPlanIndex].GetType().Name == "TestIterator");<br>3748 }<br>3749 else<br>3750 {<br>3750 {<br>3751 menuConfigLoopIterations.Visible = false;<br>3752 menuConfigLoopSize.Visible = false;<br>3753 toolStripSeparatorLoopConfiguration.Visible = false;<br>3754 }<br>3755 //<br>3756 // If there are no test cases, then hide the "Remove" option from the<br>3757 // contextual menu in panelPlan.<br>3758 removeTestMenu.Visible = m_TestPlan.Count > 0;<br>3760 // If there are less than two test cases, then hide the "Move Up", "<br>Move Down",<br>3761 // "Move to Top" and "Move to Bottom" options from the contextual<br>menu in<br>3762 // panelPlan.<br>3763 moveUpTestMenu.Visible = m_TestPlan.Count > 1;<br>3764 moveDownTestMenu.Visible = m_TestPlan.Count > 1;<br>3765 moveToTopTestMenu.Visible = m_TestPlan.Count > 1;<br>3766 moveToBottomTestMenu.Visible = m_TestPlan.Count > 1;<br>3766 moveToBottomTestMenu.Visible = m_TestPlan.Count > 1;<br>3766 moveToBottomTestMenu.Visible = m_TestPlan.Count > 1;<br>3766 moveToBottomTestMenu.Visible = m_TestPlan.Count > 1;<br>3766 moveToBottomTestMenu.Visible = m_TestPlan.Count > 1;<br>3766 moveToBottomTestMenu.Visible = m_TestPlan.Count > 1;<br>3766 moveToBottomTestMenu.Visible = m_TestPlan.Count > 1;<br>3766 moveToBottomTestMenu.Visible = m_TestPlan.Count > 1;<br>3766 moveToBottomTestMenu.Visible = m_TestPlan.Count > 1;<br>3767 moveToBottomTestMenu.Visible = m_TestPlan.Count > 1;<br>3768 moveToBottomTestMenu.Visible = m_TestPlan.Count > 1;<br>3769 moveToBottomTestMenu.Visible = m_TestPlan.Count > 1;<br>3760 moveToBottomTestMenu.Visible = m_TestPlan.Count > 1;<br>3761 moveToBottomTestMenu.Visible = m_TestPlan.Count > 1;<br>3765 moveToBottomTestMenu.Visible = m_TestPlan.Count > 1;<br>3766 moveToBottomTestMenu.Visible = m_TestPlan.Count > 1;<br>3767 moveToBottomTestMenu.Visible = m_TestPlan.Count > 1;<br>3768 moveToBottomTestMenu.Visible = m_TestPlan.Count > 1;<br>3769 moveToBottomTestMenu.Visible = m_TestPlan.Count > 1;<br>3760 moveToBottomTestMenu.Visi | 3746 | menuConfigLoopSize.Visible = (m_TestPlan[                             |
| 3747toolStripSeparatorLoopConfiguration.Visible = (m_TestPlan[<br>m_CurrentPlanIndex].GetType().Name == "TestIterator");3748}3749else3750{3751menuConfigLoopIterations.Visible = false;3752menuConfigLoopSize.Visible = false;3753toolStripSeparatorLoopConfiguration.Visible = false;3754}3755// If there are no test cases, then hide the "Remove" option from the3757// contextual menu in panelPlan.3758removeTestMenu.Visible = m_TestPlan.Count > 0;3760// If there are less than two test cases, then hide the "Move Up", "<br>Move Down",3761// "Move to Top" and "Move to Bottom" options from the contextual<br>menu in3762// panelPlan.3763moveUpTestMenu.Visible = m_TestPlan.Count > 1;3764moveToopTestMenu.Visible = m_TestPlan.Count > 1;3765moveToopTestMenu.Visible = m_TestPlan.Count > 1;3766moveToBottomTestMenu.Visible = m_TestPlan.Count > 1;                                                                                                    |      | m_CurrentPlanIndex].GetType().Name == "TestIterator");                |
| m_CurrentPlanIndex].GetType().Name == "TestIterator");3748}3749else3750{3751menuConfigLoopIterations.Visible = false;3752menuConfigLoopSize.Visible = false;3753toolStripSeparatorLoopConfiguration.Visible = false;3754}3755// If there are no test cases, then hide the "Remove" option from the3757// contextual menu in panelPlan.3758removeTestMenu.Visible = m_TestPlan.Count > 0;3759//3760// If there are less than two test cases, then hide the "Move Up", "<br>Move Down",3761// "Move to Top" and "Move to Bottom" options from the contextual<br>menu in3762// panelPlan.3763moveUpTestMenu.Visible = m_TestPlan.Count > 1;3764moveToTopTestMenu.Visible = m_TestPlan.Count > 1;3765moveToBottomTestMenu.Visible = m_TestPlan.Count > 1;                                                                                                    | 3747 | toolStripSeparatorLoopConfiguration.Visible = (m_TestPlan]            |
| 3748 }<br>3749 else<br>3750 {<br>3750 {<br>3751 menuConfigLoopIterations.Visible = false;<br>3752 menuConfigLoopSize.Visible = false;<br>3753 toolStripSeparatorLoopConfiguration.Visible = false;<br>3754 }<br>3755 // If there are no test cases, then hide the "Remove" option from the<br>3757 // contextual menu in panelPlan.<br>3758 removeTestMenu.Visible = m_TestPlan.Count > 0;<br>3759 // If there are less than two test cases, then hide the "Move Up", "<br>Move Down",<br>3761 // "Move to Top" and "Move to Bottom" options from the contextual<br>menu in<br>3762 // panelPlan.<br>3763 moveUpTestMenu.Visible = m_TestPlan.Count > 1;<br>3764 moveDownTestMenu.Visible = m_TestPlan.Count > 1;<br>3765 moveToTopTestMenu.Visible = m_TestPlan.Count > 1;<br>3766 moveToBottomTestMenu.Visible = m_TestPlan.Count > 1;<br>3766 moveToBottomTestMenu.Visible = m_TestPlan.Count > 1;<br>3766 moveToBottomTestMenu.Visible = m_TestPlan.Count > 1;<br>3766 moveToBottomTestMenu.Visible = m_TestPlan.Count > 1;<br>3766 moveToBottomTestMenu.Visible = m_TestPlan.Count > 1;<br>3766 moveToBottomTestMenu.Visible = m_TestPlan.Count > 1;<br>3767 moveToBottomTestMenu.Visible = m_TestPlan.Count > 1;<br>3768 moveToBottomTestMenu.Visible = m_TestPlan.Count > 1;<br>3769 moveToBottomTestMenu.Visible = m_TestPlan.Count > 1;<br>3760 moveToBottomTestMenu.Visible = m_TestPlan.Count > 1;<br>3760 moveToBottomTestMenu.Visible = m_TestPlan.Count > 1;<br>3760 moveToBottomTestMenu.Visible = m_TestPlan.Count > 1;<br>3761 moveToBottomTestMenu.Visible = m_TestPlan.Count > 1;<br>3765 moveToBottomTestMenu.Visible = m_TestPlan.Count > 1;<br>3766 moveToBottomTestMenu.Visible = m_TestPlan.Count > 1;<br>3767 moveToBottomTestMenu.Visible = m_TestPlan.Count > 1;<br>3768 moveToBottomTestMenu.Visible = m_TestPlan.Count > 1;<br>3769 moveToBottomTestMenu.Visible = m_TestPlan.Count > 1;<br>3760 moveToBottomTestMenu.Visible = m_TestPlan.Count > 1;<br>3760 moveToBottomTestMenu.Visible = m_TestPlan.Count > 1;<br>3760 moveToBottomTestMenu.Visible = m_TestPlan.Count > 1;<br>3760 moveToBottomTestMenu.Visible = m_TestPlan.Count > 1;<br>3761 moveToBottomTestMenu.Visibl    |      | m_CurrentPlanIndex].GetType().Name == "TestIterator");                |
| 3749else3750{3751menuConfigLoopIterations.Visible = false;3752menuConfigLoopSize.Visible = false;3753toolStripSeparatorLoopConfiguration.Visible = false;3754}3755// If there are no test cases, then hide the "Remove" option from the3757// contextual menu in panelPlan.3758removeTestMenu.Visible = m_TestPlan.Count > 0;3760// If there are less than two test cases, then hide the "Move Up", "<br>Move Down",3761// "Move to Top" and "Move to Bottom" options from the contextual<br>menu in3762// panelPlan.3763moveUpTestMenu.Visible = m_TestPlan.Count > 1;3764moveToTopTestMenu.Visible = m_TestPlan.Count > 1;3765moveToBottomTestMenu.Visible = m_TestPlan.Count > 1;                                                                                                    | 3748 | }                                                                     |
| 3750{3751menuConfigLoopIterations.Visible = false;3752menuConfigLoopSize.Visible = false;3753toolStripSeparatorLoopConfiguration.Visible = false;3754}37553756// If there are no test cases, then hide the "Remove" option from the3757// contextual menu in panelPlan.3758removeTestMenu.Visible = m_TestPlan.Count > 0;3760// If there are less than two test cases, then hide the "Move Up", "<br>Move Down",3761// "Move to Top" and "Move to Bottom" options from the contextual<br>menu in3762// panelPlan.3763moveUpTestMenu.Visible = m_TestPlan.Count > 1;3764moveDownTestMenu.Visible = m_TestPlan.Count > 1;3765moveToTopTestMenu.Visible = m_TestPlan.Count > 1;3766moveToBottomTestMenu.Visible = m_TestPlan.Count > 1;                                                                                                    | 3749 | else                                                                  |
| 3751menuConfigLoopIterations.Visible = false;3752menuConfigLoopSize.Visible = false;3753toolStripSeparatorLoopConfiguration.Visible = false;3754}3755;3756// If there are no test cases, then hide the "Remove" option from the3757// contextual menu in panelPlan.3758removeTestMenu.Visible = m_TestPlan.Count > 0;3759;3760// If there are less than two test cases, then hide the "Move Up", "<br>Move Down",3761// Wove to Top" and "Move to Bottom" options from the contextual<br>menu in3762// panelPlan.3763moveUpTestMenu.Visible = m_TestPlan.Count > 1;3764moveDownTestMenu.Visible = m_TestPlan.Count > 1;3765moveToTopTestMenu.Visible = m_TestPlan.Count > 1;3766moveToBottomTestMenu.Visible = m_TestPlan.Count > 1;                                                                                                    | 3750 | {                                                                     |
| 3752menuConfigLoopSize.Visible = false;<br>toolStripSeparatorLoopConfiguration.Visible = false;<br>37543754}37553756// If there are no test cases, then hide the "Remove" option from the<br>37573757// contextual menu in panelPlan.3758removeTestMenu.Visible = m_TestPlan.Count > 0;3759//3760// If there are less than two test cases, then hide the "Move Up", "<br>Move Down",3761// "Move to Top" and "Move to Bottom" options from the contextual<br>menu in3762// panelPlan.3763moveUpTestMenu.Visible = m_TestPlan.Count > 1;<br>moveDownTestMenu.Visible = m_TestPlan.Count > 1;<br>moveTopTestMenu.Visible = m_TestPlan.Count > 1;<br>moveToBottomTestMenu.Visible = m_TestPlan.Count > 1;                                                                                                    | 3751 | menuConfigLoopIterations.Visible = false;                             |
| 3753toolStripSeparatorLoopConfiguration.Visible = false;3754}37553756// If there are no test cases, then hide the "Remove" option from the3757// contextual menu in panelPlan.3758removeTestMenu.Visible = m_TestPlan.Count > 0;3759                                                                                                    | 3752 | menuConfigLoopSize.Visible = false;                                   |
| <ul> <li>3754</li> <li>3755</li> <li>3756</li> <li><i>// If there are no test cases, then hide the "Remove" option from the</i></li> <li>3757</li> <li><i>// contextual menu in panelPlan.</i></li> <li>3758</li> <li>3760</li> <li><i>// If there are less than two test cases, then hide the "Move Up", "</i></li> <li><i>Move Down",</i></li> <li>3761</li> <li><i>// "Move to Top" and "Move to Bottom" options from the contextual</i></li> <li><i>menu in</i></li> <li>3762</li> <li><i>// panelPlan.</i></li> <li>3763</li> <li>moveUpTestMenu.Visible = m_TestPlan.Count &gt; 1;</li> <li>3764</li> <li>moveToopTestMenu.Visible = m_TestPlan.Count &gt; 1;</li> <li>3765</li> <li>moveToBottomTestMenu.Visible = m_TestPlan.Count &gt; 1;</li> </ul>                                                                                                    | 3753 | toolStripSeparatorLoopConfiguration.Visible = false;                  |
| <ul> <li>3755</li> <li>3756 // If there are no test cases, then hide the "Remove" option from the</li> <li>3757 // contextual menu in panelPlan.</li> <li>3758 removeTestMenu.Visible = m_TestPlan.Count &gt; 0;</li> <li>3759</li> <li>3760 // If there are less than two test cases, then hide the "Move Up", "<br/>Move Down",</li> <li>3761 // "Move to Top" and "Move to Bottom" options from the contextual<br/>menu in</li> <li>3762 // panelPlan.</li> <li>3763 moveUpTestMenu.Visible = m_TestPlan.Count &gt; 1;</li> <li>3764 moveDownTestMenu.Visible = m_TestPlan.Count &gt; 1;</li> <li>3765 moveToTopTestMenu.Visible = m_TestPlan.Count &gt; 1;</li> <li>3766 moveToBottomTestMenu.Visible = m_TestPlan.Count &gt; 1;</li> </ul>                                                                                                    | 3754 | }                                                                     |
| <ul> <li>3756 // If there are no test cases, then hide the "Remove" option from the</li> <li>3757 // contextual menu in panelPlan.</li> <li>3758 removeTestMenu.Visible = m_TestPlan.Count &gt; 0;</li> <li>3759</li> <li>3760 // If there are less than two test cases, then hide the "Move Up", "<br/>Move Down",</li> <li>3761 // "Move to Top" and "Move to Bottom" options from the contextual<br/>menu in</li> <li>3762 // panelPlan.</li> <li>3763 moveUpTestMenu.Visible = m_TestPlan.Count &gt; 1;</li> <li>3764 moveDownTestMenu.Visible = m_TestPlan.Count &gt; 1;</li> <li>3765 moveToTopTestMenu.Visible = m_TestPlan.Count &gt; 1;</li> <li>3766 moveToBottomTestMenu.Visible = m_TestPlan.Count &gt; 1;</li> </ul>                                                                                                    | 3755 |                                                                       |
| <ul> <li>3757 // contextual menu in panelPlan.</li> <li>3758 removeTestMenu.Visible = m_TestPlan.Count &gt; 0;</li> <li>3759</li> <li>3760 // If there are less than two test cases, then hide the "Move Up", "<br/>Move Down",</li> <li>3761 // "Move to Top" and "Move to Bottom" options from the contextual<br/>menu in</li> <li>3762 // panelPlan.</li> <li>3763 moveUpTestMenu.Visible = m_TestPlan.Count &gt; 1;</li> <li>3764 moveDownTestMenu.Visible = m_TestPlan.Count &gt; 1;</li> <li>3765 moveToTopTestMenu.Visible = m_TestPlan.Count &gt; 1;</li> <li>3766 moveToBottomTestMenu.Visible = m_TestPlan.Count &gt; 1;</li> </ul>                                                                                                    | 3756 | // If there are no test cases, then hide the "Remove" option from the |
| <ul> <li>3758 removeTestMenu.Visible = m_TestPlan.Count &gt; 0;</li> <li>3759</li> <li>3760 // If there are less than two test cases, then hide the "Move Up", "<br/>Move Down",</li> <li>3761 // "Move to Top" and "Move to Bottom" options from the contextual<br/>menu in</li> <li>3762 // panelPlan.</li> <li>3763 moveUpTestMenu.Visible = m_TestPlan.Count &gt; 1;</li> <li>3764 moveDownTestMenu.Visible = m_TestPlan.Count &gt; 1;</li> <li>3765 moveToTopTestMenu.Visible = m_TestPlan.Count &gt; 1;</li> <li>3766 moveToBottomTestMenu.Visible = m_TestPlan.Count &gt; 1;</li> </ul>                                                                                                    | 3757 | // contextual menu in panelPlan.                                      |
| <ul> <li>3759</li> <li>3760 // If there are less than two test cases, then hide the "Move Up", "<br/>Move Down",</li> <li>3761 // "Move to Top" and "Move to Bottom" options from the contextual<br/>menu in</li> <li>3762 // panelPlan.</li> <li>3763 moveUpTestMenu.Visible = m_TestPlan.Count &gt; 1;</li> <li>3764 moveDownTestMenu.Visible = m_TestPlan.Count &gt; 1;</li> <li>3765 moveToTopTestMenu.Visible = m_TestPlan.Count &gt; 1;</li> <li>3766 moveToBottomTestMenu.Visible = m_TestPlan.Count &gt; 1;</li> </ul>                                                                                                    | 3758 | removeTestMenu.Visible = m_TestPlan.Count > 0;                        |
| <ul> <li>3760 // If there are less than two test cases, then hide the "Move Up", "<br/>Move Down",</li> <li>3761 // "Move to Top" and "Move to Bottom" options from the contextual<br/>menu in</li> <li>3762 // panelPlan.</li> <li>3763 moveUpTestMenu.Visible = m_TestPlan.Count &gt; 1;</li> <li>3764 moveDownTestMenu.Visible = m_TestPlan.Count &gt; 1;</li> <li>3765 moveToTopTestMenu.Visible = m_TestPlan.Count &gt; 1;</li> <li>3766 moveToBottomTestMenu.Visible = m_TestPlan.Count &gt; 1;</li> </ul>                                                                                                    | 3759 |                                                                       |
| Move Down",3761// "Move to Top" and "Move to Bottom" options from the contextual<br>menu in3762// panelPlan.3763moveUpTestMenu.Visible = m_TestPlan.Count > 1;3764moveDownTestMenu.Visible = m_TestPlan.Count > 1;3765moveToTopTestMenu.Visible = m_TestPlan.Count > 1;3766moveToBottomTestMenu.Visible = m_TestPlan.Count > 1;                                                                                                    | 3760 | // If there are less than two test cases, then hide the "Move Up", "  |
| <ul> <li>3761 // "Move to Top" and "Move to Bottom" options from the contextual<br/>menu in</li> <li>3762 // panelPlan.</li> <li>3763 moveUpTestMenu.Visible = m_TestPlan.Count &gt; 1;</li> <li>3764 moveDownTestMenu.Visible = m_TestPlan.Count &gt; 1;</li> <li>3765 moveToTopTestMenu.Visible = m_TestPlan.Count &gt; 1;</li> <li>3766 moveToBottomTestMenu.Visible = m_TestPlan.Count &gt; 1;</li> </ul>                                                                                                    |      | Move Down",                                                           |
| menu in3762// panelPlan.3763moveUpTestMenu.Visible = m_TestPlan.Count > 1;3764moveDownTestMenu.Visible = m_TestPlan.Count > 1;3765moveToTopTestMenu.Visible = m_TestPlan.Count > 1;3766moveToBottomTestMenu.Visible = m_TestPlan.Count > 1;                                                                                                    | 3761 | // "Move to Top" and "Move to Bottom" options from the contextual     |
| 3762// panelPlan.3763moveUpTestMenu.Visible = m_TestPlan.Count > 1;3764moveDownTestMenu.Visible = m_TestPlan.Count > 1;3765moveToTopTestMenu.Visible = m_TestPlan.Count > 1;3766moveToBottomTestMenu.Visible = m_TestPlan.Count > 1;                                                                                                    |      | menu in                                                               |
| 3763moveUpTestMenu.Visible = m_TestPlan.Count > 1;3764moveDownTestMenu.Visible = m_TestPlan.Count > 1;3765moveToTopTestMenu.Visible = m_TestPlan.Count > 1;3766moveToBottomTestMenu.Visible = m_TestPlan.Count > 1;                                                                                                    | 3762 | // panelPlan.                                                         |
| 3764moveDownTestMenu.Visible = m_TestPlan.Count > 1;3765moveToTopTestMenu.Visible = m_TestPlan.Count > 1;3766moveToBottomTestMenu.Visible = m_TestPlan.Count > 1;                                                                                                    | 3763 | <pre>moveUpTestMenu.Visible = m_TestPlan.Count &gt; 1;</pre>          |
| 3765moveToTopTestMenu.Visible = m_TestPlan.Count > 1;3766moveToBottomTestMenu.Visible = m_TestPlan.Count > 1;                                                                                                    | 3764 | moveDownTestMenu.Visible = m_TestPlan.Count > 1;                      |
| 3766 moveToBottomTestMenu.Visible = m_TestPlan.Count > 1;                                                                                                    | 3765 | <pre>moveToTopTestMenu.Visible = m_TestPlan.Count &gt; 1;</pre>       |
|                                                                                                    | 3766 | <pre>moveToBottomTestMenu.Visible = m_TestPlan.Count &gt; 1;</pre>    |

| 3767 |   |   | }   |                                                             |
|------|---|---|-----|-------------------------------------------------------------|
| 3768 |   |   |     |                                                             |
| 3769 |   |   | pri | vate void contextMenuStepList_Opening(object sender,        |
|      |   |   |     | CancelEventArgs e)                                          |
| 3770 |   |   | {   |                                                             |
| 3771 |   |   |     | <b>bool</b> stepSelected;                                   |
| 3772 |   |   |     | int index;                                                  |
| 3773 |   |   |     |                                                             |
| 3774 |   |   |     | if (m_GuiLocked)                                            |
| 3775 |   |   |     | return;                                                     |
| 3776 |   |   |     |                                                             |
| 3777 |   |   |     | if (m_DesignerView)                                         |
| 3778 |   |   |     | {                                                           |
| 3779 |   |   |     | index = -1;                                                 |
| 3780 |   |   |     | if (listViewTestSteps.SelectedIndices.Count > 0)            |
| 3781 |   |   |     | index = listViewTestSteps.SelectedIndices[0];               |
| 3782 |   |   |     | stepSelected = (index $\geq 0$ & index < listViewTestSteps. |
|      |   |   |     | Items.Count);                                               |
| 3783 |   |   |     | removeStepMenu.Visible = stepSelected;                      |
| 3784 |   |   |     | insertStepMenu.Visible = stepSelected;                      |
| 3785 |   |   |     | appendStepMenu.Visible = true;                              |
| 3786 |   |   |     | }                                                           |
| 3787 |   |   |     | else                                                        |
| 3788 |   |   |     | {                                                           |
| 3789 |   |   |     | removeStepMenu.Visible = false;                             |
| 3790 |   |   |     | insertStepMenu.Visible = <b>false</b> ;                     |
| 3791 |   |   |     | appendStepMenu.Visible = false;                             |
| 3792 |   |   |     | }                                                           |
| 3793 |   |   | }   |                                                             |
| 3794 |   | } |     |                                                             |
| 3795 | } |   |     |                                                             |
## **Appendice D**

## Codice sorgente per il modello dei dati

```
1 using System;
 2 using System.Data;
 3 using System.Collections;
 4 using ScanEngineTestProgram;
 5 using System.IO;
 6
 7 // A delegate type for hooking up test step and test case result change
        notifications.
    public delegate void ResultChangedEventHandler(object sender, EventArgs e);
 8
 9
10 public class HexString
11
    {
12
        private string m_String = null;
13
14
        public bool SetString(string currentString)
15
        {
             char[] chArray = currentString.ToCharArray();
16
17
18
            // length is odd, append "0"
19
             if (((currentString.Length) & 1) != 0)
20
                 currentString = "0" + currentString;
21
22
             foreach (char ch in chArray)
23
             {
24
                 if (((ch >= '0') && (ch <= '9')) ∥
```

| 25 | ((ch >= 'A') && (ch <= 'F')) ∥                                    |
|----|-------------------------------------------------------------------|
| 26 | ((ch >= 'a') && (ch <= 'f')))                                     |
| 27 | {                                                                 |
| 28 | // acceptable character, continue                                 |
| 29 | continue;                                                         |
| 30 | }                                                                 |
| 31 | else                                                              |
| 32 | {                                                                 |
| 33 | // wrong character                                                |
| 34 | return false;                                                     |
| 35 | }                                                                 |
| 36 | }                                                                 |
| 37 |                                                                   |
| 38 | m_String = currentString;                                         |
| 39 |                                                                   |
| 40 | return (true);                                                    |
| 41 | }                                                                 |
| 42 |                                                                   |
| 43 | public string GetString()                                         |
| 44 | {                                                                 |
| 45 | return m String;                                                  |
| 46 | }                                                                 |
| 47 | ,                                                                 |
| 48 | <pre>public byte[] GetBytes()</pre>                               |
| 49 |                                                                   |
| 50 | if (m_String == null) return(null);                               |
| 51 | if (m_String.Length == 0) return (null);                          |
| 52 |                                                                   |
| 53 | <b>byte</b> [] tempBytes = <b>new byte</b> [m String.Length / 2]; |
| 54 | for (int $i = 0$ ; $i < m$ _String.Length; $i + = 2$ )            |
| 55 | {                                                                 |
| 56 | tempBytes[i / 2] = ConvertToByte(m String, i);                    |
| 57 | }                                                                 |
| 58 | return tempBytes;                                                 |
| 59 | }                                                                 |
| 60 | ·                                                                 |
| 61 | private byte ConvertToByte(string s, int index)                   |
| 62 |                                                                   |
| 63 | <b>char</b> $ch1 = s[index];$                                     |
| 64 | <b>char</b> $ch2 = s[index+1];$                                   |

| 65  | <b>int</b> val = ConvertHexCharToInt(ch1) * 16 + ConvertHexCharToInt(ch2) |
|-----|---------------------------------------------------------------------------|
| 66  | ;<br>return (byte)yal:                                                    |
| 67  | }                                                                         |
| 68  | 1                                                                         |
| 69  | <b>private int</b> ConvertHexCharToInt( <b>char</b> ch)                   |
| 70  | {                                                                         |
| 71  | switch (ch)                                                               |
| 72  | {                                                                         |
| 73  | case '0': return 0;                                                       |
| 74  | case '1': return 1;                                                       |
| 75  | case '2': return 2;                                                       |
| 76  | case '3': return 3;                                                       |
| 77  | case '4': return 4;                                                       |
| 78  | case '5': return 5;                                                       |
| 79  | <b>case</b> '6': <b>return</b> 6;                                         |
| 80  | case '7': return 7;                                                       |
| 81  | case '8': return 8;                                                       |
| 82  | case '9': return 9;                                                       |
| 83  | case 'a':                                                                 |
| 84  | case 'A': return 10;                                                      |
| 85  | case 'b':                                                                 |
| 86  | case 'B': return 11;                                                      |
| 87  | case 'c':                                                                 |
| 88  | case 'C': return 12;                                                      |
| 89  | case 'd':                                                                 |
| 90  | case 'D': return 13;                                                      |
| 91  | case 'e':                                                                 |
| 92  | case 'E': return 14;                                                      |
| 93  | case 'f':                                                                 |
| 94  | case 'F': return 15;                                                      |
| 95  | default: return 0;                                                        |
| 96  | }                                                                         |
| 97  | }                                                                         |
| 98  | }                                                                         |
| 100 | // "N_Charly" we are that it will always averaged                         |
| 100 | // NOCHECK MEANS INAL II WILL Always SUCCEEd                              |
| 101 | NoChock ):                                                                |
| 102 | INUCLICUS ;                                                               |
| 102 | nublic enum Image Analysis                                                |
| 105 | puone enum imagemiaryois (                                                |

## 212 APPENDICE D. CODICE SORGENTE PER IL MODELLO DEI DATI

| 104 | Brightness $= 0$ ,                                               |
|-----|------------------------------------------------------------------|
| 105 | BrightnessLoss,                                                  |
| 106 | BrightnessDistribution,                                          |
| 107 | Contrast,                                                        |
| 108 | ContrastBalance,                                                 |
| 109 | PixelNoise,                                                      |
| 110 | Snr,                                                             |
| 111 | InterFrameNoise,                                                 |
| 112 | InterFrameBrightnessStability,                                   |
| 113 | BrightSaturation,                                                |
| 114 | DarkSaturation,                                                  |
| 115 | Blur,                                                            |
| 116 | AimVisibility };                                                 |
| 117 |                                                                  |
| 118 | public class HexMask                                             |
| 119 | {                                                                |
| 120 | <pre>private string m_Mask = null;</pre>                         |
| 121 |                                                                  |
| 122 | <pre>public bool SetMask(string currentMask)</pre>               |
| 123 | {                                                                |
| 124 | <pre>char[] chArray = currentMask.ToCharArray();</pre>           |
| 125 |                                                                  |
| 126 | <b>if</b> (((currentMask.Length) & 1) != 0)                      |
| 127 | {                                                                |
| 128 | // length is odd, do not accept                                  |
| 129 | return false;                                                    |
| 130 | }                                                                |
| 131 |                                                                  |
| 132 | <b>for</b> ( <b>int</b> $i = 0$ ; $i < currentMask.Length; i++)$ |
| 133 | {                                                                |
| 134 | <b>char</b> ch = chArray[i];                                     |
| 135 |                                                                  |
| 136 | if $(((ch \ge '0') \&\& (ch <= '9')) \parallel$                  |
| 137 | $((ch \ge A') \&\& (ch \le F')) \parallel$                       |
| 138 | $((ch \ge a') \&\& (ch \le f')) \parallel (ch = X'))$            |
| 139 | {                                                                |
| 140 | if (ch == X)                                                     |
| 141 |                                                                  |
| 142 | $\mathbf{II} \left( (1 \& 1) == 0 \right)$                       |
| 143 | {                                                                |
| 144 | // even index                                                    |

| 145 | <b>if</b> (chArray[ $i + 1$ ] == 'X') |
|-----|---------------------------------------|
| 146 | {                                     |
| 147 | // ok we can accept it                |
| 148 | continue;                             |
| 149 | }                                     |
| 150 | else                                  |
| 151 | {                                     |
| 152 | // not an X pair                      |
| 153 | return (false);                       |
| 154 | }                                     |
| 155 | }                                     |
| 156 | else                                  |
| 157 | {                                     |
| 158 | // odd index                          |
| 159 | <b>if</b> (chArray $[i - 1] == X'$ )  |
| 160 | {                                     |
| 161 | // ok we can accept it                |
| 162 | continue;                             |
| 163 | }                                     |
| 164 | else                                  |
| 165 | {                                     |
| 166 | // not an X pair                      |
| 167 | return (false);                       |
| 168 | }                                     |
| 169 | }                                     |
| 170 | }                                     |
| 171 | else                                  |
| 172 | {                                     |
| 173 | continue;                             |
| 174 | }                                     |
| 175 | }                                     |
| 176 | else                                  |
| 177 | {                                     |
| 178 | // character wrong                    |
| 179 | return false;                         |
| 180 | }                                     |
| 181 | }                                     |
| 182 | m_Mask = currentMask;                 |
| 183 | return (true);                        |
| 184 | }                                     |
| 185 |                                       |

| 186 | <pre>public byte[] GetMask()</pre>                                        |
|-----|---------------------------------------------------------------------------|
| 187 |                                                                           |
| 188 | if (m_Mask == null) return (null);                                        |
| 189 | if (m_Mask.Length == 0) return (null);                                    |
| 190 | <pre>byte[] tempBytes = new byte[m_Mask.Length / 2];</pre>                |
| 191 | for (int $i = 0$ ; $i < m$ _Mask.Length; $i += 2$ )                       |
| 192 | {                                                                         |
| 193 | <pre>tempBytes[i / 2] = ConvertToByte(m_Mask, i);</pre>                   |
| 194 |                                                                           |
| 195 | }                                                                         |
| 196 | return tempBytes;                                                         |
| 197 | }                                                                         |
| 198 |                                                                           |
| 199 | <pre>public string GetString()</pre>                                      |
| 200 | {                                                                         |
| 201 | return (m_Mask);                                                          |
| 202 | }                                                                         |
| 203 |                                                                           |
| 204 | private byte ConvertToByte(string s, int index)                           |
| 205 | {                                                                         |
| 206 | <b>char</b> $ch1 = s[index];$                                             |
| 207 | <b>char</b> $ch2 = s[index + 1];$                                         |
| 208 | <pre>int val = ConvertHexMaskToInt(ch1) * 16 + ConvertHexMaskToInt(</pre> |
| 209 | return (byte)val;                                                         |
| 210 | }                                                                         |
| 211 |                                                                           |
| 212 | private int ConvertHexMaskToInt(char ch)                                  |
| 213 | {                                                                         |
| 214 | switch (ch)                                                               |
| 215 | {                                                                         |
| 216 | case '0': return 0;                                                       |
| 217 | case '1': return 1;                                                       |
| 218 | case '2': return 2;                                                       |
| 219 | case '3': return 3;                                                       |
| 220 | case '4': return 4;                                                       |
| 221 | case '5': return 5;                                                       |
| 222 | case '6': return 6;                                                       |
| 223 | case '7': return 7;                                                       |
| 224 | case '8': return 8;                                                       |
| 225 | case '9': return 9;                                                       |

| 226 | case 'a':                                                               |
|-----|-------------------------------------------------------------------------|
| 227 | case 'A': return 10;                                                    |
| 228 | case 'b':                                                               |
| 229 | case 'B': return 11;                                                    |
| 230 | case 'c':                                                               |
| 231 | case 'C': return 12;                                                    |
| 232 | case 'd':                                                               |
| 233 | case 'D': return 13;                                                    |
| 234 | case 'e':                                                               |
| 235 | case 'E': return 14;                                                    |
| 236 | case 'f':                                                               |
| 237 | case 'F': return 15;                                                    |
| 238 | case 'X': return $-1$ ;                                                 |
| 239 | default: return 0;                                                      |
| 240 | }                                                                       |
| 241 | }                                                                       |
| 242 | }                                                                       |
| 243 |                                                                         |
| 244 | public class TestStep                                                   |
| 245 | {                                                                       |
| 246 | <pre>public string m_Description { get; set; }</pre>                    |
| 247 |                                                                         |
| 248 | <pre>public event ResultChangedEventHandler ResultChanged;</pre>        |
| 249 |                                                                         |
| 250 | // Invoke the ResultChanged event; called whenever the test step result |
|     | changes                                                                 |
| 251 | protected virtual void OnResultChanged(EventArgs e)                     |
| 252 | {                                                                       |
| 253 | if (ResultChanged != null)                                              |
| 254 | ResultChanged( <b>this</b> , e);                                        |
| 255 | }                                                                       |
| 256 |                                                                         |
| 257 | <b>int</b> m_Result;                                                    |
| 258 |                                                                         |
| 259 | <b>bool</b> result_changed;                                             |
| 260 |                                                                         |
| 261 | public int Result {                                                     |
| 262 | get                                                                     |
| 263 | {                                                                       |
| 264 | return m_Result;                                                        |
| 265 | }                                                                       |

| set                                                                  |
|----------------------------------------------------------------------|
| {                                                                    |
| if (value == $-1 \parallel$ value == $0 \parallel$ value == $1$ )    |
| {                                                                    |
| result_changed = <b>false</b> ;                                      |
| <b>if</b> (m_Result != value)                                        |
| result_changed = <b>true</b> ;                                       |
|                                                                      |
| m_Result = value;                                                    |
|                                                                      |
| if (result_changed)                                                  |
| OnResultChanged(EventArgs.Empty);                                    |
| }                                                                    |
| }                                                                    |
| } // The outcome of each step execution (not used in Designer View). |
|                                                                      |
| <pre>public string failure_reason { get; set; }</pre>                |
|                                                                      |
| public TestStep()                                                    |
|                                                                      |
| m_Description = null;                                                |
| m_Result = $-1$ ; // Not executed yet.                               |
| failure_reason = <b>null</b> ;                                       |
| }                                                                    |
|                                                                      |
| virtual public void ConvertToDataRow(ref DataRow dataRow)            |
| {                                                                    |
| dataRow["StepType"] = <b>this</b> .GetType().Name;                   |
| dataRow["Description"] = m_Description;                              |
| return;                                                              |
| }                                                                    |
|                                                                      |
| virtual public void ConvertFromDataRow(DataRow dataRow)              |
| {                                                                    |
| if (dataRow["Description"].GetType().Name != "DBNull")               |
| {                                                                    |
| m_Description = (string)dataRow["Description"];                      |
| }                                                                    |
| else                                                                 |
| {                                                                    |
| m_Description = null;                                                |
|                                                                      |

| 307 | }                                                                         |
|-----|---------------------------------------------------------------------------|
| 308 | }                                                                         |
| 309 | }                                                                         |
| 310 |                                                                           |
| 311 | public class Sleep : TestStep                                             |
| 312 |                                                                           |
| 313 | int m Duration:                                                           |
| 314 |                                                                           |
| 315 | public int Duration                                                       |
| 316 | <b>F</b>                                                                  |
| 317 | get                                                                       |
| 318 | {                                                                         |
| 319 | return m Duration:                                                        |
| 320 | }                                                                         |
| 321 | set                                                                       |
| 322 | {                                                                         |
| 323 | if (value >= 0 & & value <= 10000)                                        |
| 324 | m Duration = value:                                                       |
| 325 | }                                                                         |
| 326 | }                                                                         |
| 327 | J                                                                         |
| 328 | public Sleen()                                                            |
| 329 | {                                                                         |
| 330 | m Duration = $0$ :                                                        |
| 331 | }                                                                         |
| 332 | )                                                                         |
| 333 | <b>public override string</b> ToString()                                  |
| 334 | {                                                                         |
| 335 | <b>if</b> (m Duration == 0)                                               |
| 336 | return "No Operation";                                                    |
| 337 | else                                                                      |
| 338 | <b>return</b> "Sleep, " + m Duration.ToString() + ", ms";                 |
| 339 | }                                                                         |
| 340 | ,                                                                         |
| 341 | <b>public override void</b> ConvertToDataRow( <b>ref</b> DataRow dataRow) |
| 342 |                                                                           |
| 343 | dataRow["StepType"] = this.GetType().Name;                                |
| 344 | dataRow["SleepDuration"] = m Duration;                                    |
| 345 |                                                                           |
| 346 | return;                                                                   |
| 347 | }                                                                         |
|     |                                                                           |

| 348 |                                                                              |
|-----|------------------------------------------------------------------------------|
| 349 | <pre>public override void ConvertFromDataRow(DataRow dataRow)</pre>          |
| 350 | {                                                                            |
| 351 | // Get Duration                                                              |
| 352 | if (dataRow["SleepDuration"].GetType().Name != "DBNull")                     |
| 353 | {                                                                            |
| 354 | m_Duration = (( <b>int</b> )dataRow["SleepDuration"]);                       |
| 355 | }                                                                            |
| 356 | else                                                                         |
| 357 | {                                                                            |
| 358 | $m_Duration = 0;$                                                            |
| 359 | }                                                                            |
| 360 | }                                                                            |
| 361 | }                                                                            |
| 362 |                                                                              |
| 363 | public class SendCommand : TestStep                                          |
| 364 | {                                                                            |
| 365 | HexString m_hexCommand; // The command as a hex byte                         |
| 366 | HexString m_hexParameters; // The command parameters as a hex string         |
| 367 |                                                                              |
| 368 | // Lunghezza sempre 2 caratteri (1 byte)                                     |
| 369 | HexString m_I2CAddress;                                                      |
| 370 | <pre>static HexString m_I2CDefaultAddress = new HexString();</pre>           |
| 371 |                                                                              |
| 372 | // Expected answer from device                                               |
| 373 | StatusResponse m_expStatus;                                                  |
| 374 |                                                                              |
| 375 | <pre>public static void SetI2CDefaultAddress(string i2CDefaultAddress)</pre> |
| 376 | {                                                                            |
| 377 | m_I2CDefaultAddress.SetString(i2CDefaultAddress);                            |
| 378 | }                                                                            |
| 379 |                                                                              |
| 380 | <pre>public SendCommand()</pre>                                              |
| 381 | {                                                                            |
| 382 | m_hexCommand = <b>new</b> HexString();                                       |
| 383 | m_hexParameters = <b>new</b> HexString();                                    |
| 384 | m_I2CAddress = <b>new</b> HexString();                                       |
| 385 | m_I2CAddress.SetString(m_I2CDefaultAddress.GetString());                     |
| 386 | m_expStatus = StatusResponse.Ack;                                            |
| 387 | }                                                                            |
| 388 |                                                                              |

| 389 | <pre>public override string ToString()</pre>                                   |
|-----|--------------------------------------------------------------------------------|
| 390 | {                                                                              |
| 391 | <b>if</b> ((m_Description == <b>null</b> )    (m_Description == String.Empty)) |
| 392 | {                                                                              |
| 393 | return "Send_Command";                                                         |
| 394 | }                                                                              |
| 395 | else                                                                           |
| 396 | {                                                                              |
| 397 | return m_Description;                                                          |
| 398 | }                                                                              |
| 399 | }                                                                              |
| 400 |                                                                                |
| 401 | <pre>public void SetHexCommand(String hexCommand)</pre>                        |
| 402 | {                                                                              |
| 403 | m_hexCommand.SetString(hexCommand);                                            |
| 404 | }                                                                              |
| 405 |                                                                                |
| 406 | <pre>public String GetHexCommand()</pre>                                       |
| 407 | {                                                                              |
| 408 | if (m_hexCommand != null)                                                      |
| 409 | {                                                                              |
| 410 | <pre>return m_hexCommand.GetString();</pre>                                    |
| 411 | }                                                                              |
| 412 | else                                                                           |
| 413 | {                                                                              |
| 414 | return (null);                                                                 |
| 415 | }                                                                              |
| 416 | }                                                                              |
| 417 |                                                                                |
| 418 | <pre>public void SetHexParameters(String hexParameters)</pre>                  |
| 419 | {                                                                              |
| 420 | m_hexParameters.SetString(hexParameters);                                      |
| 421 | }                                                                              |
| 422 |                                                                                |
| 423 | <pre>public String GetHexParameters()</pre>                                    |
| 424 | {                                                                              |
| 425 | if (m_hexParameters != null)                                                   |
| 426 | {                                                                              |
| 427 | return m_hexParameters.GetString();                                            |
| 428 | }                                                                              |
| 429 | else                                                                           |

| 430 | {                                                                     |
|-----|-----------------------------------------------------------------------|
| 431 | return (null);                                                        |
| 432 | }                                                                     |
| 433 | }                                                                     |
| 434 |                                                                       |
| 435 | public void SetI2CAddress(string i2cAddress)                          |
| 436 |                                                                       |
| 437 | m_I2CAddress.SetString(i2cAddress);                                   |
| 438 | }                                                                     |
| 439 |                                                                       |
| 440 | <pre>public string GetI2CAddress()</pre>                              |
| 441 | {                                                                     |
| 442 | return m_I2CAddress.GetString();                                      |
| 443 | }                                                                     |
| 444 |                                                                       |
| 445 | <pre>public void SetExpectedStatus(StatusResponse expStatus)</pre>    |
| 446 | {                                                                     |
| 447 | m_expStatus = expStatus;                                              |
| 448 | }                                                                     |
| 449 |                                                                       |
| 450 | <pre>public StatusResponse GetExpectedStatus()</pre>                  |
| 451 | {                                                                     |
| 452 | return m_expStatus;                                                   |
| 453 | }                                                                     |
| 454 |                                                                       |
| 455 | <pre>public override void ConvertToDataRow(ref DataRow dataRow)</pre> |
| 456 | {                                                                     |
| 457 | dataRow["StepType"] = <b>this</b> .GetType().Name;                    |
| 458 | dataRow["Description"] = m_Description;                               |
| 459 | dataRow["HexCommand"] = m_hexCommand.GetString();                     |
| 460 | dataRow["HexParameters"] = m_hexParameters.GetString();               |
| 461 | dataRow["I2CAddress"] = m_I2CAddress.GetString();                     |
| 462 | dataRow["ExpectedStatus"] = m_expStatus;                              |
| 463 |                                                                       |
| 464 | return;                                                               |
| 465 | }                                                                     |
| 466 |                                                                       |
| 467 | <pre>public override void ConvertFromDataRow(DataRow dataRow)</pre>   |
| 468 | {                                                                     |
| 469 | // Get Description                                                    |
| 470 | if (dataRow["Description"].GetType().Name != "DBNull")                |

| 471 | {                                                                   |
|-----|---------------------------------------------------------------------|
| 472 | m_Description = (string)dataRow["Description"];                     |
| 473 | }                                                                   |
| 474 | else                                                                |
| 475 | {                                                                   |
| 476 | m_Description = null;                                               |
| 477 | }                                                                   |
| 478 |                                                                     |
| 479 | // Get HexCommand                                                   |
| 480 | <pre>if (dataRow["HexCommand"].GetType().Name != "DBNull")</pre>    |
| 481 | {                                                                   |
| 482 | m_hexCommand.SetString((string)dataRow["HexCommand"]);              |
| 483 | }                                                                   |
| 484 | else                                                                |
| 485 | {                                                                   |
| 486 | m_hexCommand.SetString(String.Empty);                               |
| 487 | }                                                                   |
| 488 |                                                                     |
| 489 | // Get HexParameters                                                |
| 490 | <pre>if (dataRow["HexParameters"].GetType().Name != "DBNull")</pre> |
| 491 | {                                                                   |
| 492 | m_hexParameters.SetString((string)dataRow["HexParameters"]);        |
| 493 | }                                                                   |
| 494 | else                                                                |
| 495 | {                                                                   |
| 496 | m_hexParameters.SetString(String.Empty);                            |
| 497 | }                                                                   |
| 498 |                                                                     |
| 499 | // Get I2C Address                                                  |
| 500 | if (dataRow["I2CAddress"].GetType().Name != "DBNull")               |
| 501 | {                                                                   |
| 502 | m_I2CAddress.SetString((string)dataRow["I2CAddress"]);              |
| 503 | }                                                                   |
| 504 | else                                                                |
| 505 | {                                                                   |
| 506 | m_I2CAddress.SetString(String.Empty);                               |
| 507 | }                                                                   |
| 508 |                                                                     |
| 509 | // Get the Status                                                   |
| 510 | if (dataRow["ExpectedStatus"].GetType().Name != "DBNull")           |
| 511 | {                                                                   |

| 512        | <pre>string s = (string)dataRow["ExpectedStatus"];</pre>                                                                                                    |
|------------|----------------------------------------------------------------------------------------------------|
| 513        |                                                                                                    |
| 514        | <b>if</b> (s == "Ack")                                                                                                    |
| 515        | {                                                                                                    |
| 516        | m_expStatus = StatusResponse.Ack;                                                                                                    |
| 517        | }                                                                                                    |
| 518        | else if (s == "Nack")                                                                                                    |
| 519        | {                                                                                                    |
| 520        | m_expStatus = StatusResponse.Nack;                                                                                                    |
| 521        | }                                                                                                    |
| 522        | <pre>else if (s == "ChecksumError")</pre>                                                                                                    |
| 523        | {                                                                                                    |
| 524        | m_expStatus = StatusResponse.ChecksumError;                                                                                                    |
| 525        |                                                                                                    |
| 526        | else if $(s == "Watchdog")$                                                                                                    |
| 527        | {                                                                                                    |
| 528        | $m_{expStatus} = StatusResponse. watchdog;$                                                                                                    |
| 529        | }<br>-1                                                                                                    |
| 530        | else II ( $s == $ NoCheck )                                                                                                    |
| 522        | {                                                                                                    |
| 532        | m_expStatus = StatusResponse.NoCneck;                                                                                                    |
| 524        | }                                                                                                    |
| 534        | }                                                                                                    |
| 526        | eise                                                                                                    |
| 530<br>527 | {<br>m. avectatus — Status Deserance A alv                                                                                                    |
| 520        | m_expStatus = StatusResponse.Ack;                                                                                                    |
| 520        | }                                                                                                    |
| 540        | }                                                                                                    |
| 540<br>541 | }                                                                                                    |
| 541        | nublic class I and Imaga - Tast Stan                                                                                                    |
| 542        | fublic class Loadinage . Teststep                                                                                                    |
| 545<br>544 | i<br>string m FileName:                                                                                                    |
| 544        | string m_rnename,                                                                                                    |
| 545        | nublic string FileNome                                                                                                    |
| 540        | function for the former of the former of the |
| J41<br>510 | (<br>act (notum m EileNemer)                                                                                                    |
| J40        | get { <b>return</b> m_rnetName, }                                                                                                    |
| J49<br>550 | set { III_FILEINAILIE = value; }                                                                                                    |
| 55U<br>551 | Ĵ                                                                                                    |
| 550        | had m Sacandary Imaga                                                                                                    |
| 332        | boor m_Secondarynnage;                                                                                                    |

| 553 |                                                                                |
|-----|--------------------------------------------------------------------------------|
| 554 | public bool SecondaryImage                                                     |
| 555 | {                                                                              |
| 556 | get { return m_SecondaryImage; }                                               |
| 557 | <pre>set { m_SecondaryImage = value; }</pre>                                   |
| 558 | }                                                                              |
| 559 |                                                                                |
| 560 | public LoadImage()                                                             |
| 561 |                                                                                |
| 562 | m_FileName = <b>null</b> ;                                                     |
| 563 | m_SecondaryImage = false;                                                      |
| 564 | }                                                                              |
| 565 |                                                                                |
| 566 | public override string ToString()                                              |
| 567 | {                                                                              |
| 568 | string secondaryImage;                                                         |
| 569 |                                                                                |
| 570 | if (m SecondaryImage == true)                                                  |
| 571 | secondaryImage = "Secondary";                                                  |
| 572 | else                                                                           |
| 573 | secondaryImage = "";                                                           |
| 574 |                                                                                |
| 575 | <b>if</b> ((m Description == <b>null</b> )    (m Description == String.Empty)) |
| 576 | if (m_FileName == null    m_FileName == String.Empty)                          |
| 577 | return "Load," + secondaryImage + "Image, From, File, (                        |
|     | unconfigured)";                                                                |
| 578 | else                                                                           |
| 579 | <b>return</b> "Load_" + secondaryImage + "Image_From_File";                    |
| 580 | else                                                                           |
| 581 | return m_Description;                                                          |
| 582 | }                                                                              |
| 583 |                                                                                |
| 584 | <pre>public override void ConvertToDataRow(ref DataRow dataRow)</pre>          |
| 585 | {                                                                              |
| 586 | dataRow["StepType"] = this.GetType().Name;                                     |
| 587 | dataRow["Description"] = m_Description;                                        |
| 588 | dataRow["ImageFileName"] = m_FileName;                                         |
| 589 | dataRow["SecondaryImage"] = m_SecondaryImage;                                  |
| 590 |                                                                                |
| 591 | return;                                                                        |
| 592 | }                                                                              |
|     |                                                                                |

| 593 |                                                                     |
|-----|---------------------------------------------------------------------|
| 594 | <pre>public override void ConvertFromDataRow(DataRow dataRow)</pre> |
| 595 |                                                                     |
| 596 | // Get Description                                                  |
| 597 | if (dataRow["Description"].GetType().Name != "DBNull")              |
| 598 | {                                                                   |
| 599 | m_Description = (string)dataRow["Description"];                     |
| 600 | }                                                                   |
| 601 | else                                                                |
| 602 | {                                                                   |
| 603 | m_Description = <b>null</b> ;                                       |
| 604 | }                                                                   |
| 605 |                                                                     |
| 606 | // Get Image File Name                                              |
| 607 | <pre>if (dataRow["ImageFileName"].GetType().Name != "DBNull")</pre> |
| 608 | {                                                                   |
| 609 | <pre>m_FileName = ((string)dataRow["ImageFileName"]);</pre>         |
| 610 | }                                                                   |
| 611 | else                                                                |
| 612 | {                                                                   |
| 613 | m_FileName = (String.Empty);                                        |
| 614 | }                                                                   |
| 615 |                                                                     |
| 616 | // Get Secondary Image Flag                                         |
| 617 | if (dataRow["SecondaryImage"].GetType().Name != "DBNull")           |
| 618 | {                                                                   |
| 619 | m_SecondaryImage = (( <b>bool</b> )dataRow["SecondaryImage"]);      |
| 620 | }                                                                   |
| 621 | else                                                                |
| 622 | {                                                                   |
| 623 | m_SecondaryImage = <b>false</b> ;                                   |
| 624 | }                                                                   |
| 625 | }                                                                   |
| 626 | }                                                                   |
| 627 |                                                                     |
| 628 | public class CaptureImage : TestStep                                |
| 629 | {                                                                   |
| 630 | <b>bool</b> m_SaveImage;                                            |
| 631 | string m_SaveFolder;                                                |
| 632 | string m_FileName;                                                  |
| 633 | int m frames;                                                       |

| 634 |                                          |
|-----|------------------------------------------|
| 635 | <pre>public CaptureImage()</pre>         |
| 636 | {                                        |
| 637 | m_SaveImage = false;                     |
| 638 | m_SaveFolder = <b>null</b> ;             |
| 639 | m_FileName = <b>null</b> ;               |
| 640 | $m_{frames} = 1;$                        |
| 641 | }                                        |
| 642 |                                          |
| 643 | public bool SaveImage                    |
| 644 | {                                        |
| 645 | get { <b>return</b> m_SaveImage; }       |
| 646 | <pre>set { m_SaveImage = value; }</pre>  |
| 647 | }                                        |
| 648 |                                          |
| 649 | public string SaveFolder                 |
| 650 | {                                        |
| 651 | get { <b>return</b> m_SaveFolder; }      |
| 652 | <pre>set { m_SaveFolder = value; }</pre> |
| 653 | }                                        |
| 654 |                                          |
| 655 | public string FileName                   |
| 656 | {                                        |
| 657 | get { <b>return</b> m_FileName; }        |
| 658 | <pre>set { m_FileName = value; }</pre>   |
| 659 | }                                        |
| 660 |                                          |
| 661 | public int Frames                        |
| 662 | {                                        |
| 663 | get                                      |
| 664 | {                                        |
| 665 | if (SaveImage)                           |
| 666 | <b>return</b> m_frames;                  |
| 667 | else                                     |
| 668 | return 1;                                |
| 669 | }                                        |
| 670 | set                                      |
| 671 | {                                        |
| 672 | <b>if</b> (value > 0)                    |
| 673 | m_frames = value;                        |
| 674 | }                                        |

| 675 | }                                                                              |
|-----|--------------------------------------------------------------------------------|
| 676 |                                                                                |
| 677 | <pre>public override string ToString()</pre>                                   |
| 678 | {                                                                              |
| 679 | <b>if</b> ((m_Description == <b>null</b> )    (m_Description == String.Empty)) |
| 680 | {                                                                              |
| 681 | if (m_frames == 1    !m_SaveImage)                                             |
| 682 | return "Capture_Image";                                                        |
| 683 | else                                                                           |
| 684 | <b>return</b> "Capture_Image_(" + m_frames.ToString() + "_frames<br>)";        |
| 685 | }                                                                              |
| 686 | else                                                                           |
| 687 | {                                                                              |
| 688 | return m_Description;                                                          |
| 689 | }                                                                              |
| 690 | }                                                                              |
| 691 |                                                                                |
| 692 | <pre>public override void ConvertToDataRow(ref DataRow dataRow)</pre>          |
| 693 | {                                                                              |
| 694 | dataRow["StepType"] = this.GetType().Name;                                     |
| 695 | dataRow["Description"] = m_Description;                                        |
| 696 | dataRow["CheckSaveImage"] = m_SaveImage;                                       |
| 697 | dataRow["SaveImageFolder"] = m_SaveFolder;                                     |
| 698 | dataRow["ImageFileName"] = m_FileName;                                         |
| 699 | dataRow["FramesNumber"] = m_frames;                                            |
| 700 |                                                                                |
| 701 | return;                                                                        |
| 702 | }                                                                              |
| 703 |                                                                                |
| 704 | <pre>public override void ConvertFromDataRow(DataRow dataRow)</pre>            |
| 705 | {                                                                              |
| 706 | // Get Description                                                             |
| 707 | <b>if</b> (dataRow["Description"].GetType().Name != "DBNull")                  |
| 708 | {                                                                              |
| 709 | m_Description = (string)dataRow["Description"];                                |
| 710 | }                                                                              |
| 711 | else                                                                           |
| 712 | {                                                                              |
| 713 | m_Description = null;                                                          |
| 714 | }                                                                              |

| 715 |                                                                       |
|-----|-----------------------------------------------------------------------|
| 716 | // Get Image Saving Preference                                        |
| 717 | <b>if</b> (dataRow["CheckSaveImage"].GetType().Name != "DBNull")      |
| 718 | {                                                                     |
| 719 | <pre>m_SaveImage = ((bool)dataRow["CheckSaveImage"]);</pre>           |
| 720 | }                                                                     |
| 721 | else                                                                  |
| 722 | {                                                                     |
| 723 | m_SaveImage = false;                                                  |
| 724 | }                                                                     |
| 725 |                                                                       |
| 726 | // Get Save Image Folder                                              |
| 727 | <pre>if (dataRow["SaveImageFolder"].GetType().Name != "DBNull")</pre> |
| 728 | {                                                                     |
| 729 | m_SaveFolder = ((string)dataRow["SaveImageFolder"]);                  |
| 730 | }                                                                     |
| 731 | else                                                                  |
| 732 | {                                                                     |
| 733 | m_SaveFolder = (String.Empty);                                        |
| 734 | }                                                                     |
| 735 |                                                                       |
| 736 | // Get File Name                                                      |
| 737 | <pre>if (dataRow["ImageFileName"].GetType().Name != "DBNull")</pre>   |
| 738 | {                                                                     |
| 739 | m_FileName = (( <b>string</b> )dataRow["ImageFileName"]);             |
| 740 | }                                                                     |
| 741 | else                                                                  |
| 742 | {                                                                     |
| 743 | m_FileName = (String.Empty);                                          |
| 744 | }                                                                     |
| 745 |                                                                       |
| 746 | // Get Frames Number                                                  |
| 747 | <pre>if (dataRow["FramesNumber"].GetType().Name != "DBNull")</pre>    |
| 748 | {                                                                     |
| 749 | <pre>m_frames = ((int)dataRow["FramesNumber"]);</pre>                 |
| 750 | }                                                                     |
| 751 | else                                                                  |
| 752 | {                                                                     |
| 753 | $m_{frames} = 1;$                                                     |
| 754 | }                                                                     |
| 755 | }                                                                     |
|     |                                                                       |

| 756 | }                                                            |
|-----|--------------------------------------------------------------|
| 757 |                                                              |
| 758 | <pre>public class AnalyzeImage : TestStep</pre>              |
| 759 | {                                                            |
| 760 | ImageAnalysis m_ImageAnalysis;                               |
| 761 | <b>double</b> m_ValueTarget;                                 |
| 762 | <b>bool</b> m_Operator;                                      |
| 763 |                                                              |
| 764 | <pre>public AnalyzeImage()</pre>                             |
| 765 | {                                                            |
| 766 | m_ImageAnalysis = ImageAnalysis.Brightness;                  |
| 767 | $m_ValueTarget = 0;$                                         |
| 768 | m_Operator = <b>true</b> ;                                   |
| 769 | }                                                            |
| 770 |                                                              |
| 771 | public void SetImageAnalysis (ImageAnalysis imageResolution) |
| 772 |                                                              |
| 773 | m_ImageAnalysis = imageResolution;                           |
| 774 | }                                                            |
| 775 |                                                              |
| 776 | public ImageAnalysis GetImageAnalysis()                      |
| 777 |                                                              |
| 778 | return m_ImageAnalysis;                                      |
| 779 | }                                                            |
| 780 |                                                              |
| 781 | public void SetValueTarget (double numericValue)             |
| 782 |                                                              |
| 783 | m_ValueTarget = numericValue;                                |
| 784 | }                                                            |
| 785 |                                                              |
| 786 | <pre>public double GetValueTarget()</pre>                    |
| 787 | {                                                            |
| 788 | return m_ValueTarget;                                        |
| 789 | }                                                            |
| 790 |                                                              |
| 791 | public void SetOperator(string majorOrMinor)                 |
| 792 |                                                              |
| 793 | <b>if</b> (majorOrMinor == ">=")                             |
| 794 | {                                                            |
| 795 | m_Operator = <b>true</b> ;                                   |
| 796 | }                                                            |

| 797 | else                                                                           |
|-----|--------------------------------------------------------------------------------|
| 798 | {                                                                              |
| 799 | m_Operator = false;                                                            |
| 800 | }                                                                              |
| 801 | }                                                                              |
| 802 |                                                                                |
| 803 | <pre>public bool GetOperator()</pre>                                           |
| 804 |                                                                                |
| 805 | return m_Operator;                                                             |
| 806 | }                                                                              |
| 807 |                                                                                |
| 808 | <pre>public override string ToString()</pre>                                   |
| 809 | {                                                                              |
| 810 | <b>if</b> ((m_Description == <b>null</b> )    (m_Description == String.Empty)) |
| 811 | {                                                                              |
| 812 | return "Analyze_Image";                                                        |
| 813 | }                                                                              |
| 814 | else                                                                           |
| 815 | {                                                                              |
| 816 | return m_Description;                                                          |
| 817 | }                                                                              |
| 818 | }                                                                              |
| 819 |                                                                                |
| 820 | <pre>public override void ConvertToDataRow(ref DataRow dataRow)</pre>          |
| 821 | {                                                                              |
| 822 | <pre>dataRow["StepType"] = this.GetType().Name;</pre>                          |
| 823 | dataRow["Description"] = m_Description;                                        |
| 824 | dataRow["ImageAnalysis"] = m_ImageAnalysis;                                    |
| 825 | dataRow["ValueTarget"] = m_ValueTarget;                                        |
| 826 | dataRow["Operator"] = m_Operator;                                              |
| 827 |                                                                                |
| 828 | return;                                                                        |
| 829 | }                                                                              |
| 830 |                                                                                |
| 831 | <pre>public override void ConvertFromDataRow(DataRow dataRow)</pre>            |
| 832 | {                                                                              |
| 833 | // Get Description                                                             |
| 834 | <pre>if (dataRow["Description"].GetType().Name != "DBNull")</pre>              |
| 835 | {                                                                              |
| 836 | <pre>m_Description = (string)dataRow["Description"];</pre>                     |
| 837 | }                                                                              |
|     |                                                                                |

| 838 | else                                                     |
|-----|----------------------------------------------------------|
| 839 | {                                                        |
| 840 | m_Description = <b>null</b> ;                            |
| 841 | }                                                        |
| 842 |                                                          |
| 843 | // Get ImageAnalysis                                     |
| 844 | if (dataRow["ImageAnalysis"].GetType().Name != "DBNull") |
| 845 | {                                                        |
| 846 | <pre>string s = (string)dataRow["ImageAnalysis"];</pre>  |
| 847 | <b>if</b> (s == "Brightness")                            |
| 848 | {                                                        |
| 849 | m_ImageAnalysis = ImageAnalysis.Brightness;              |
| 850 | }                                                        |
| 851 | else if (s == "BrightnessDistribution")                  |
| 852 | {                                                        |
| 853 | m_ImageAnalysis = ImageAnalysis.BrightnessDistribution;  |
| 854 | }                                                        |
| 855 | else if (s == "BrightnessLoss")                          |
| 856 | {                                                        |
| 857 | m_ImageAnalysis = ImageAnalysis.BrightnessLoss;          |
| 858 | }                                                        |
| 859 | <pre>else if (s == "BrightSaturation")</pre>             |
| 860 | {                                                        |
| 861 | m_ImageAnalysis = ImageAnalysis.BrightSaturation;        |
| 862 | }                                                        |
| 863 | else if (s == "Contrast")                                |
| 864 | {                                                        |
| 865 | m_ImageAnalysis = ImageAnalysis.Contrast;                |
| 866 | }                                                        |
| 867 | else if (s == "ContrastBalance")                         |
| 868 | {                                                        |
| 869 | m_ImageAnalysis = ImageAnalysis.ContrastBalance;         |
| 870 | }                                                        |
| 871 | else if (s == "DarkSaturation")                          |
| 872 | {                                                        |
| 873 | m_ImageAnalysis = ImageAnalysis.DarkSaturation;          |
| 8/4 |                                                          |
| 875 | else if (s == "InterFrameBrightnessStability")           |
| 8/6 |                                                          |
| 877 | m_ImageAnalysis = ImageAnalysis.                         |
|     | InterFrameBrightnessStability;                           |

2

| 878 | }                                                              |
|-----|----------------------------------------------------------------|
| 879 | else if (s == "InterFrameNoise")                               |
| 880 | {                                                              |
| 881 | m_ImageAnalysis = ImageAnalysis.InterFrameNoise;               |
| 882 | }                                                              |
| 883 | else if (s == "PixelNoise")                                    |
| 884 | {                                                              |
| 885 | m_ImageAnalysis = ImageAnalysis.PixelNoise;                    |
| 886 | }                                                              |
| 887 | else if (s == "SNR")                                           |
| 888 | {                                                              |
| 889 | m_ImageAnalysis = ImageAnalysis.Snr;                           |
| 890 | }                                                              |
| 891 | else if (s == "Blur")                                          |
| 892 | {                                                              |
| 893 | m_ImageAnalysis = ImageAnalysis.Blur;                          |
| 894 | }                                                              |
| 895 | else if (s == "AimVisibility")                                 |
| 896 | {                                                              |
| 897 | m_ImageAnalysis = ImageAnalysis.AimVisibility;                 |
| 898 | }                                                              |
| 899 | }                                                              |
| 900 | else                                                           |
| 901 | {                                                              |
| 902 | m_ImageAnalysis = ImageAnalysis.Brightness;                    |
| 903 | }                                                              |
| 904 |                                                                |
| 905 | // Get ValueTarget                                             |
| 906 | <b>if</b> (dataRow["ValueTarget"].GetType().Name != "DBNull")  |
| 907 |                                                                |
| 908 | m_ValueTarget = (( <b>double</b> )dataRow["ValueTarget"]);     |
| 909 | }                                                              |
| 910 | else                                                           |
| 911 | {                                                              |
| 912 | $m_ValueTarget = 0.0;$                                         |
| 913 | }                                                              |
| 914 |                                                                |
| 915 | // Get Operator                                                |
| 916 | <pre>if (dataRow["Operator"].GetType().Name != "DBNull")</pre> |
| 917 | {                                                              |
| 918 | m_Operator = (( <b>bool</b> )dataRow["Operator"]);             |

232 APPENDICE D. CODICE SORGENTE PER IL MODELLO DEI DATI

| (mpty) |
|--------|
|        |
|        |
|        |

| 960  | }                                                                   |
|------|---------------------------------------------------------------------|
| 961  | else                                                                |
| 962  | {                                                                   |
| 963  | return m_Description;                                               |
| 964  | }                                                                   |
| 965  | }                                                                   |
| 966  |                                                                     |
| 967  | public override void ConvertToDataRow(ref DataRow dataRow)          |
| 968  |                                                                     |
| 969  | dataRow["StepType"] = <b>this</b> .GetType().Name;                  |
| 970  | dataRow["Description"] = m_Description;                             |
| 971  | dataRow["UserText"] = m_userText;                                   |
| 972  | dataRow["ImageFileName"] = m_imageFileName;                         |
| 973  |                                                                     |
| 974  | return;                                                             |
| 975  | }                                                                   |
| 976  |                                                                     |
| 977  | public override void ConvertFromDataRow(DataRow dataRow)            |
| 978  |                                                                     |
| 979  | // Get Description                                                  |
| 980  | if (dataRow["Description"].GetType().Name != "DBNull")              |
| 981  | {                                                                   |
| 982  | m_Description = (string)dataRow["Description"];                     |
| 983  | }                                                                   |
| 984  | else                                                                |
| 985  | {                                                                   |
| 986  | m_Description = <b>null</b> ;                                       |
| 987  | }                                                                   |
| 988  |                                                                     |
| 989  | // Get User Text                                                    |
| 990  | <pre>if (dataRow["UserText"].GetType().Name != "DBNull")</pre>      |
| 991  | {                                                                   |
| 992  | m_userText = (( <b>string</b> )dataRow["UserText"]);                |
| 993  | }                                                                   |
| 994  | else                                                                |
| 995  | {                                                                   |
| 996  | m_userText = (String.Empty);                                        |
| 997  | }                                                                   |
| 998  |                                                                     |
| 999  | // Get Image File Name                                              |
| 1000 | <pre>if (dataRow["ImageFileName"].GetType().Name != "DBNull")</pre> |
|      |                                                                     |

| 1001 | {                                                           |
|------|-------------------------------------------------------------|
| 1002 | m_imageFileName = ((string)dataRow["ImageFileName"]);       |
| 1003 | }                                                           |
| 1004 | else                                                        |
| 1005 | {                                                           |
| 1006 | m_imageFileName = (String.Empty);                           |
| 1007 | }                                                           |
| 1008 | }                                                           |
| 1009 | }                                                           |
| 1010 |                                                             |
| 1011 | <pre>public class UserFeedback : TestStep</pre>             |
| 1012 | {                                                           |
| 1013 | <b>bool</b> m_ExpYesAnswer;                                 |
| 1014 | string m_Message;                                           |
| 1015 |                                                             |
| 1016 | public string Message                                       |
| 1017 |                                                             |
| 1018 | get { return m_Message; }                                   |
| 1019 | set { m_Message = value; }                                  |
| 1020 | }                                                           |
| 1021 |                                                             |
| 1022 | public UserFeedback()                                       |
| 1023 |                                                             |
| 1024 | m_Exp YesAnswer = true;                                     |
| 1025 | }                                                           |
| 1020 | public eventide string TeString()                           |
| 1027 |                                                             |
| 1020 | if ((m. Description null)    (m. Description String Empty)) |
| 1029 | {                                                           |
| 1031 | return "User Feedback".                                     |
| 1032 | }                                                           |
| 1033 | else                                                        |
| 1034 | {                                                           |
| 1035 | return m Description;                                       |
| 1036 | }                                                           |
| 1037 | }                                                           |
| 1038 |                                                             |
| 1039 | <pre>public void SetFeedback(bool expAnswer)</pre>          |
| 1040 | {                                                           |
| 1041 | m_ExpYesAnswer = expAnswer;                                 |

| 1042 | }                                                                     |
|------|-----------------------------------------------------------------------|
| 1043 |                                                                       |
| 1044 | <pre>public bool GetFeedback()</pre>                                  |
| 1045 | {                                                                     |
| 1046 | return m_ExpYesAnswer;                                                |
| 1047 | }                                                                     |
| 1048 |                                                                       |
| 1049 | <pre>public override void ConvertToDataRow(ref DataRow dataRow)</pre> |
| 1050 | -                                                                     |
| 1051 | dataRow["StepType"] = this.GetType().Name;                            |
| 1052 | dataRow["Description"] = m_Description;                               |
| 1053 | dataRow["UserText"] = m_Message;                                      |
| 1054 | dataRow["ExpectedAnswer"] = m_ExpYesAnswer;                           |
| 1055 |                                                                       |
| 1056 | return;                                                               |
| 1057 | }                                                                     |
| 1058 |                                                                       |
| 1059 | <pre>public override void ConvertFromDataRow(DataRow dataRow)</pre>   |
| 1060 | {                                                                     |
| 1061 | // Get Description                                                    |
| 1062 | <b>if</b> (dataRow["Description"].GetType().Name != "DBNull")         |
| 1063 | {                                                                     |
| 1064 | m_Description = ( <b>string</b> )dataRow["Description"];              |
| 1065 | }                                                                     |
| 1066 | else                                                                  |
| 1067 | {                                                                     |
| 1068 | m_Description = null;                                                 |
| 1069 | }                                                                     |
| 1070 |                                                                       |
| 1071 | // Get UserText                                                       |
| 1072 | <pre>if (dataRow["UserText"].GetType().Name != "DBNull")</pre>        |
| 1073 | {                                                                     |
| 1074 | m_Message = (( <b>string</b> )dataRow["UserText"]);                   |
| 1075 | }                                                                     |
| 1076 | else                                                                  |
| 1077 | {                                                                     |
| 1078 | m_Message = (String.Empty);                                           |
| 1079 | }                                                                     |
| 1080 |                                                                       |
| 1081 | // Get ExpectedAnswer                                                 |
| 1082 | <pre>if (dataRow["ExpectedAnswer"].GetType().Name != "DBNull")</pre>  |
|      |                                                                       |

| 1083 | {                                                                       |
|------|-------------------------------------------------------------------------|
| 1084 | m_ExpYesAnswer = (( <b>bool</b> )dataRow["ExpectedAnswer"]);            |
| 1085 | }                                                                       |
| 1086 | else                                                                    |
| 1087 | {                                                                       |
| 1088 | m_ExpYesAnswer = <b>true</b> ;                                          |
| 1089 | }                                                                       |
| 1090 | }                                                                       |
| 1091 | }                                                                       |
| 1092 |                                                                         |
| 1093 | public class TestCase : ArrayList                                       |
| 1094 | {                                                                       |
| 1095 | string m_Name;                                                          |
| 1096 | public string Name                                                      |
| 1097 | {                                                                       |
| 1098 | get { return m_Name; }                                                  |
| 1099 | <pre>set { m_Name = value; }</pre>                                      |
| 1100 | }                                                                       |
| 1101 |                                                                         |
| 1102 | string m_FileName;                                                      |
| 1103 | public string FileName                                                  |
| 1104 | {                                                                       |
| 1105 | get { <b>return</b> m_FileName; }                                       |
| 1106 | set { m_FileName = value; }                                             |
| 1107 | }                                                                       |
| 1108 |                                                                         |
| 1109 | <b>bool</b> m_NeedToSave;                                               |
| 1110 | public bool Need ToSave                                                 |
| 1111 |                                                                         |
| 1112 | get { return m_NeedToSave; }                                            |
| 1113 | set { m_Need IoSave = value; }                                          |
| 1114 | }                                                                       |
| 1115 |                                                                         |
| 1110 | <b>public event</b> ResultChangedEventHandler ResultChanged;            |
| 111/ |                                                                         |
| 1118 | // Invoke the KesuliChangea event; called whenever the test case result |
| 1110 | counges                                                                 |
| 1119 | f                                                                       |
| 1120 | i<br>if (PocultChanged 1- null)                                         |
| 1121 | $\mathbf{H} (\text{ResultChanged} := \mathbf{nun})$                     |
| 1122 | ResultChanged(this, e);                                                 |

| 1123 | }                                                                                   |
|------|-------------------------------------------------------------------------------------|
| 1124 |                                                                                     |
| 1125 | int m_Result; // The outcome of the test case execution (not used in Designer View) |
| 1126 | Designer view).                                                                     |
| 1120 | hand an and the second                                                              |
| 1127 | <b>DOOI</b> result_changed;                                                         |
| 1128 |                                                                                     |
| 1129 | public int Result                                                                   |
| 1130 | {                                                                                   |
| 1131 | get                                                                                 |
| 1132 | {                                                                                   |
| 1133 | return m_Result;                                                                    |
| 1134 | }                                                                                   |
| 1135 | set                                                                                 |
| 1136 | {                                                                                   |
| 1137 | if (value == $-1 \parallel$ value == $0 \parallel$ value == $1$ )                   |
| 1138 | {                                                                                   |
| 1139 | result_changed = <b>false</b> ;                                                     |
| 1140 | <b>if</b> (m_Result != value)                                                       |
| 1141 | result_changed = <b>true</b> ;                                                      |
| 1142 |                                                                                     |
| 1143 | m_Result = value;                                                                   |
| 1144 |                                                                                     |
| 1145 | if (result_changed)                                                                 |
| 1146 | OnResultChanged(EventArgs.Empty);                                                   |
| 1147 | }                                                                                   |
| 1148 | }                                                                                   |
| 1149 | } // The outcome of each test case execution (not used in Designer View).           |
| 1150 |                                                                                     |
| 1151 | <pre>public TestCase()</pre>                                                        |
| 1152 | {                                                                                   |
| 1153 | Reset();                                                                            |
| 1154 | }                                                                                   |
| 1155 |                                                                                     |
| 1156 | public void Reset()                                                                 |
| 1157 |                                                                                     |
| 1158 | $m_Name = null;$                                                                    |
| 1159 | m_FileName = <b>null</b> ;                                                          |
| 1160 | $m_NeedToSave = false;$                                                             |
| 1161 | m Result = $-1$ ; // Not executed vet.                                              |
| 1162 | Clear();                                                                            |
|      |                                                                                     |

| }                                                                        |
|--------------------------------------------------------------------------|
|                                                                          |
| <pre>public override string ToString()</pre>                             |
| {                                                                        |
| <pre>if (m_Name != null &amp;&amp; m_Name != String.Empty)</pre>         |
| {                                                                        |
| return (m_Name);                                                         |
| }                                                                        |
|                                                                          |
| <pre>if (m_FileName != null &amp;&amp; m_FileName != String.Empty)</pre> |
| return(Path.GetFileNameWithoutExtension(m_FileName));                    |
|                                                                          |
| return "{Empty_Test_Case_Name}";                                         |
| }                                                                        |
|                                                                          |
| DataSetTestCase m_DataSetTestCase = null;                                |
|                                                                          |
| <pre>public void WriteXml(string fileName)</pre>                         |
| {                                                                        |
| ConvertToDataSet();                                                      |
| m_DataSetTestCase.WriteXml(fileName);                                    |
| m_FileName = fileName;                                                   |
| }                                                                        |
|                                                                          |
| <pre>public void ReadXml(string fileName)</pre>                          |
| {                                                                        |
| <b>if</b> (fileName != String.Empty) // Avoids ArgumentException.        |
| {                                                                        |
| Clear();                                                                 |
| <pre>m_DataSetTestCase = new DataSetTestCase();</pre>                    |
| m_DataSetTestCase.ReadXml(fileName);                                     |
| ConvertFromDataSet();                                                    |
| m_FileName = fileName;                                                   |
| m_NeedToSave = <b>false</b> ;                                            |
| }                                                                        |
| }                                                                        |
|                                                                          |
| <pre>private void ConvertToDataSet()</pre>                               |
| {                                                                        |
| <pre>m_DataSetTestCase = new DataSetTestCase();</pre>                    |
|                                                                          |
|                                                                          |

| 1204 | // Save the name                                                              |
|------|-------------------------------------------------------------------------------|
| 1205 | DataRow dataRow = m_DataSetTestCase.DataTableTestCase.NewRow ():              |
| 1206 | dataRow["Name"] = m Name:                                                     |
| 1207 | m DataSetTestCase.DataTableTestCase.Rows.Add(dataRow);                        |
| 1208 | //                                                                            |
| 1209 | // Save all steps                                                             |
| 1210 | foreach (TestStep testStep in this)                                           |
| 1211 | {                                                                             |
| 1212 | dataRow = m_DataSetTestCase.DataTableStep.NewRow();                           |
| 1213 | testStep.ConvertToDataRow( <b>ref</b> dataRow);                               |
| 1214 | m_DataSetTestCase.DataTableStep.Rows.Add(dataRow);                            |
| 1215 | }                                                                             |
| 1216 | return;                                                                       |
| 1217 | }                                                                             |
| 1218 |                                                                               |
| 1219 | <pre>private void ConvertFromDataSet()</pre>                                  |
| 1220 | {                                                                             |
| 1221 | // Load the name                                                              |
| 1222 | $m_Name = null;$                                                              |
| 1223 | <pre>if (m_DataSetTestCase.DataTableTestCase.Rows.Count &gt; 0)</pre>         |
| 1224 | {                                                                             |
| 1225 | DataRow dataRow = m_DataSetTestCase.DataTableTestCase.Rows                    |
|      | [0];                                                                          |
| 1226 | if (dataRow["Name"].GetType().Name != "DBNull")                               |
| 1227 | {                                                                             |
| 1228 | m_Name = ( <b>string</b> )dataRow["Name"];                                    |
| 1229 | }                                                                             |
| 1230 | }                                                                             |
| 1231 |                                                                               |
| 1232 | // Load all steps                                                             |
| 1233 | for (int $1 = 0$ ; $1 < m$ _DataSetTestCase.DataTableStep.Rows.Count; $1++$ ) |
| 1234 |                                                                               |
| 1235 | $DataRow dataRow = m_DataSet lestCase.Data lableStep.Rows[1];$                |
| 1236 |                                                                               |
| 1237 | // Create a step of the appropriate type                                      |
| 1238 | TestStep newStep = null;                                                      |
| 1239 | string step lype = (string)dataKow["Step lype"];                              |
| 1240 | $\mathbf{n} (\text{step type} == \text{steep})$                               |
| 1241 | $\{$                                                                          |
| 1242 | newstep = new steep();                                                        |

| 1243 | }                                               |
|------|-------------------------------------------------|
| 1244 | <b>else if</b> (stepType == "SendCommand")      |
| 1245 | {                                               |
| 1246 | <pre>newStep = new SendCommand();</pre>         |
| 1247 | }                                               |
| 1248 | <pre>else if (stepType == "LoadImage")</pre>    |
| 1249 | {                                               |
| 1250 | newStep = <b>new</b> LoadImage();               |
| 1251 | }                                               |
| 1252 | <pre>else if (stepType == "CaptureImage")</pre> |
| 1253 | {                                               |
| 1254 | <pre>newStep = new CaptureImage();</pre>        |
| 1255 | }                                               |
| 1256 | <pre>else if (stepType == "AnalyzeImage")</pre> |
| 1257 | {                                               |
| 1258 | <pre>newStep = new AnalyzeImage();</pre>        |
| 1259 | }                                               |
| 1260 | <pre>else if (stepType == "UserMessage")</pre>  |
| 1261 | {                                               |
| 1262 | newStep = <b>new</b> UserMessage();             |
| 1263 | }                                               |
| 1264 | else if (stepType == "UserFeedback")            |
| 1265 | {                                               |
| 1266 | <pre>newStep = new UserFeedback();</pre>        |
| 1267 | }                                               |
| 1268 |                                                 |
| 1269 | // Fill the step and add it to the test case    |
| 1270 | if (newStep != null)                            |
| 1271 | {                                               |
| 1272 | newStep.ConvertFromDataRow(dataRow);            |
| 1273 | Add(newStep);                                   |
| 1274 | }                                               |
| 1275 | }                                               |
| 1276 | return;                                         |
| 1277 | }                                               |
| 1278 |                                                 |
| 1279 | <pre>public int CalculateResult()</pre>         |
| 1280 | {                                               |
| 1281 | int result = 1;                                 |
| 1282 | foreach (TestStep testStep in this)             |
| 1283 | {                                               |

```
1284
                    if (testStep.Result == 0)
1285
                    {
1286
                        result = 0;
1287
                        break;
1288
                    }
1289
                    else if (testStep.Result == -1)
1290
                    {
1291
                        result = -1;
                        break;
1292
1293
                    }
1294
               }
1295
               Result = result;
1296
               return result;
1297
           }
1298 }
1299
1300 // It can be further generalized as TestDirective, if needed to include other types
          of
1301 // execution directives
1302
      public class TestIterator
1303
      {
1304
           int m_LoopIterations;
1305
1306
           public int LoopIterations
1307
           {
1308
               get
1309
               {
1310
                    return m_LoopIterations;
1311
               }
1312
               set
1313
               {
1314
                   if (value > 0)
1315
                        m_LoopIterations = value;
1316
               }
1317
           }
1318
1319
           int m_LoopSize;
1320
1321
           public int LoopSize {
1322
               get
1323
               {
```

| 1324 | return m_LoopSize;                                       |
|------|----------------------------------------------------------|
| 1325 | }                                                        |
| 1326 | set                                                      |
| 1327 | {                                                        |
| 1328 | <b>if</b> (value > 0)                                    |
| 1329 | m_LoopSize = value;                                      |
| 1330 | }                                                        |
| 1331 | }                                                        |
| 1332 |                                                          |
| 1333 | <pre>public TestIterator()</pre>                         |
| 1334 | {                                                        |
| 1335 | Reset();                                                 |
| 1336 | }                                                        |
| 1337 |                                                          |
| 1338 | <pre>public void Reset()</pre>                           |
| 1339 | {                                                        |
| 1340 | $m_{LoopIterations} = 1;$                                |
| 1341 | $m_{LoopSize} = 1;$                                      |
| 1342 | }                                                        |
| 1343 |                                                          |
| 1344 | <pre>public override string ToString()</pre>             |
| 1345 | {                                                        |
| 1346 | return "Iterate_next_" + LoopSize + "_elements_" +       |
|      | LoopIterations + "_times";                               |
| 1347 | }                                                        |
| 1348 | }                                                        |
| 1349 |                                                          |
| 1350 | public class TestPlan : ArrayList                        |
| 1351 | {                                                        |
| 1352 | <pre>string[] m_FileNames = null;</pre>                  |
| 1353 |                                                          |
| 1354 | // TODO separare il nome del test case dal nome del file |
| 1355 | string m_Name;                                           |
| 1356 | public string Name                                       |
| 1357 | {                                                        |
| 1358 | get { return m_Name; }                                   |
| 1359 | <pre>set { m_Name = value; }</pre>                       |
| 1360 | }                                                        |
| 1361 |                                                          |
| 1362 | DataSetTestPlan m_DataSetTestPlan = <b>null</b> ;        |
| 1363 |                                                          |

| 1364 | string m_FileName;                                                        |
|------|---------------------------------------------------------------------------|
| 1365 | public string FileName                                                    |
| 1366 | {                                                                         |
| 1367 | get { return m_FileName; }                                                |
| 1368 | <pre>set { m_FileName = value; }</pre>                                    |
| 1369 | }                                                                         |
| 1370 |                                                                           |
| 1371 | <b>bool</b> m_NeedToSave;                                                 |
| 1372 | public bool NeedToSave                                                    |
| 1373 | {                                                                         |
| 1374 | get { <b>return</b> m_NeedToSave; }                                       |
| 1375 | <pre>set { m_NeedToSave = value; }</pre>                                  |
| 1376 | }                                                                         |
| 1377 |                                                                           |
| 1378 | int m_Result;                                                             |
| 1379 |                                                                           |
| 1380 | public int Result                                                         |
| 1381 | {                                                                         |
| 1382 | get                                                                       |
| 1383 | {                                                                         |
| 1384 | return m_Result;                                                          |
| 1385 | }                                                                         |
| 1386 | set                                                                       |
| 1387 | {                                                                         |
| 1388 | if (value == $-1 \parallel$ value == $0 \parallel$ value == $1$ )         |
| 1389 | {                                                                         |
| 1390 | m_Result = value;                                                         |
| 1391 | }                                                                         |
| 1392 | }                                                                         |
| 1393 | } // The outcome of each test plan execution (not used in Designer View). |
| 1394 |                                                                           |
| 1395 | public TestPlan()                                                         |
| 1396 | {                                                                         |
| 1397 | Reset();                                                                  |
| 1398 | }                                                                         |
| 1399 |                                                                           |
| 1400 | public void Reset()                                                       |
| 1401 | {                                                                         |
| 1402 | m_Name = <b>null</b> ;                                                    |
| 1403 | $m_{FileName} = null;$                                                    |
| 1404 | $m_NeedToSave = false;$                                                   |

## 244 APPENDICE D. CODICE SORGENTE PER IL MODELLO DEI DATI

| 1405 | $m_{\text{Result}} = -1$ ; // Not executed yet.                          |
|------|--------------------------------------------------------------------------|
| 1406 | Clear();                                                                 |
| 1407 | }                                                                        |
| 1408 |                                                                          |
| 1409 | <pre>public override string ToString()</pre>                             |
| 1410 | {                                                                        |
| 1411 | <pre>if (m_Name != null &amp;&amp; m_Name != String.Empty)</pre>         |
| 1412 | {                                                                        |
| 1413 | return (m_Name);                                                         |
| 1414 | }                                                                        |
| 1415 |                                                                          |
| 1416 | <pre>if (m_FileName != null &amp;&amp; m_FileName != String.Empty)</pre> |
| 1417 | <pre>return (Path.GetFileNameWithoutExtension(m_FileName));</pre>        |
| 1418 |                                                                          |
| 1419 | return "{Empty_Test_Plan_Name}";                                         |
| 1420 | }                                                                        |
| 1421 |                                                                          |
| 1422 | <pre>public void WriteXml(string fileName)</pre>                         |
| 1423 | {                                                                        |
| 1424 | m_FileName = fileName;                                                   |
| 1425 | ConvertToDataSet();                                                      |
| 1426 | if (fileName != String.Empty)                                            |
| 1427 | m_DataSetTestPlan.WriteXml(fileName);                                    |
| 1428 | }                                                                        |
| 1429 |                                                                          |
| 1430 | virtual public void ConvertToDataSet()                                   |
| 1431 | {                                                                        |
| 1432 | <pre>m_DataSetTestPlan = new DataSetTestPlan();</pre>                    |
| 1433 |                                                                          |
| 1434 | // Save the name and the filename                                        |
| 1435 | DataRow dataRow = m_DataSetTestPlan.DataTableTestPlan.NewRow();          |
| 1436 | dataRow["Name"] = m_Name;                                                |
| 1437 |                                                                          |
| 1438 | dataRow["FileName"] = m_FileName;                                        |
| 1439 | m_DataSetTestPlan.DataTableTestPlan.Rows.Add(dataRow);                   |
| 1440 |                                                                          |
| 1441 | <b>for</b> ( <b>int</b> i = 0; i < <b>this</b> .Count; i++)              |
| 1442 | {                                                                        |
| 1443 | <pre>if (this[i].GetType().Name == "TestCase")</pre>                     |
| 1444 | {                                                                        |
| 1445 | // Save the test case filename                                                       |
|------|--------------------------------------------------------------------------------------|
| 1446 | TestCase testCase = ((TestCase) <b>this</b> [i]);                                    |
| 1447 | <pre>string filename = testCase.FileName;</pre>                                      |
| 1448 | dataRow = m_DataSetTestPlan.DataTablePlanList.NewRow();                              |
| 1449 | dataRow["TestCaseFileName"] = filename;                                              |
| 1450 | m_DataSetTestPlan.DataTablePlanList.Rows.Add(dataRow);                               |
| 1451 | }                                                                                    |
| 1452 | <pre>else if (this[i].GetType().Name == "TestIterator")</pre>                        |
| 1453 | {                                                                                    |
| 1454 | TestIterator testIterator = ((TestIterator) <b>this</b> [i]);                        |
| 1455 | <pre>dataRow = m_DataSetTestPlan.DataTablePlanList.NewRow();</pre>                   |
| 1456 | dataRow["LoopIterations"] = testIterator.LoopIterations;                             |
| 1457 | dataRow["LoopSize"] = testIterator.LoopSize;                                         |
| 1458 | m_DataSetTestPlan.DataTablePlanList.Rows.Add(dataRow);                               |
| 1459 | }                                                                                    |
| 1460 | }                                                                                    |
| 1461 |                                                                                      |
| 1462 | return;                                                                              |
| 1463 | }                                                                                    |
| 1464 |                                                                                      |
| 1465 | <pre>virtual public void ConvertFromDataSet()</pre>                                  |
| 1466 | {                                                                                    |
| 1467 | <b>int</b> number_of_test_cases, j;                                                  |
| 1468 |                                                                                      |
| 1469 | // Load the name                                                                     |
| 1470 | $m_Name = null;$                                                                     |
| 1471 | if (m_DataSetTestPlan.DataTableTestPlan.Rows.Count > 0)                              |
| 1472 | {                                                                                    |
| 1473 | DataRow dataRow = m_DataSetTestPlan.DataTableTestPlan.Rows                           |
|      | [0];                                                                                 |
| 1474 | <b>if</b> (dataRow["Name"].GetType().Name != "DBNull")                               |
| 1475 | {                                                                                    |
| 1476 | m_Name = ( <b>string</b> )dataRow["Name"];                                           |
| 1477 | }                                                                                    |
| 1478 | }                                                                                    |
| 1479 |                                                                                      |
| 1480 | // Determine the total number of test cases                                          |
| 1481 | number_of_test_cases = 0;                                                            |
| 1482 | <b>for</b> ( <b>int</b> i = 0; i < m_DataSetTestPlan.DataTablePlanList.Rows.Count; i |
|      | ++)                                                                                  |
| 1483 | {                                                                                    |

#### 246 APPENDICE D. CODICE SORGENTE PER IL MODELLO DEI DATI

| 1484 | <pre>DataRow dataRow = m_DataSetTestPlan.DataTablePlanList.Rows[     i];</pre>      |
|------|-------------------------------------------------------------------------------------|
| 1485 | <b>if</b> (dataRow["TestCaseFileName"].GetType().Name != "DBNull")                  |
| 1486 | number_of_test_cases++;                                                             |
| 1487 | }                                                                                   |
| 1488 |                                                                                     |
| 1489 | <pre>m_FileNames = new string[number_of_test_cases];</pre>                          |
| 1490 |                                                                                     |
| 1491 | // Load all elements (test cases or iteration directives)                           |
| 1492 | j = 0;                                                                              |
| 1493 | <pre>for (int i = 0; i &lt; m_DataSetTestPlan.DataTablePlanList.Rows.Count; i</pre> |
| 1494 | {                                                                                   |
| 1495 | DataRow dataRow = m_DataSetTestPlan.DataTablePlanList.Rows[<br>i];                  |
| 1496 |                                                                                     |
| 1497 | if (dataRow["LoopIterations"].GetType().Name != "DBNull")                           |
| 1498 |                                                                                     |
| 1499 | TestIterator testIterator = <b>new</b> TestIterator();                              |
| 1500 | testIterator.LoopIterations = ( <b>int</b> )dataRow["LoopIterations"];              |
| 1501 | testIterator.LoopSize = 1;<br>$(1 + D - 1)^{(1)} = 0$ ; $(1 + C + T - 0)^{(1)} = 1$ |
| 1502 | if (dataRow["LoopSize"].GetType().Name != "DBNull")                                 |
| 1503 |                                                                                     |
| 1504 | testiterator.LoopSize = $(Int)$ dataRow["LoopSize"];                                |
| 1505 | }                                                                                   |
| 1500 | Add(testiterator);                                                                  |
| 1507 | }<br>alaa <b>if</b> (dataDaw["TaatCasaEilaNama"] CatTwaa() Nama ! "                 |
| 1508 | DBNull")                                                                            |
| 1509 |                                                                                     |
| 1510 | $m_{fileNames[j]} = (string)dataRow["TestCaseFileName"];$                           |
| 1511 |                                                                                     |
| 1512 | If (File.Exists(m_FileNames[j]))                                                    |
| 1513 |                                                                                     |
| 1514 | // Load the test case                                                               |
| 1515 | TestCase testCase = <b>new</b> TestCase();                                          |
| 1510 | testCase.ReadXml(m_FileNames[j]);                                                   |
| 1517 | Add(testCase);                                                                      |
| 1518 | J++;                                                                                |
| 1519 | }                                                                                   |
| 1520 | }                                                                                   |

| 1521 |                                                                   |
|------|-------------------------------------------------------------------|
| 1522 |                                                                   |
| 1523 | return;                                                           |
| 1524 | }                                                                 |
| 1525 |                                                                   |
| 1526 | <pre>public void ReadXml(string fileName)</pre>                   |
| 1527 | {                                                                 |
| 1528 | <b>if</b> (fileName != String.Empty) // Avoids ArgumentException. |
| 1529 | {                                                                 |
| 1530 | Clear();                                                          |
| 1531 | <pre>m_DataSetTestPlan = new DataSetTestPlan();</pre>             |
| 1532 | <pre>m_DataSetTestPlan.ReadXml(fileName);</pre>                   |
| 1533 | ConvertFromDataSet();                                             |
| 1534 | m_FileName = fileName;                                            |
| 1535 | m_NeedToSave = <b>false</b> ;                                     |
| 1536 | }                                                                 |
| 1537 | }                                                                 |
| 1538 |                                                                   |
| 1539 | <pre>public int CalculateResult()</pre>                           |
| 1540 | {                                                                 |
| 1541 | <b>int</b> result = 1;                                            |
| 1542 |                                                                   |
| 1543 | <b>for</b> ( <b>int</b> i = 0; i < <b>this</b> .Count; i++)       |
| 1544 | {                                                                 |
| 1545 | <pre>if (this[i].GetType().Name == "TestCase")</pre>              |
| 1546 | {                                                                 |
| 1547 | TestCase testCase = ((TestCase) <b>this</b> [i]);                 |
| 1548 | <b>if</b> (testCase.Result == $0$ )                               |
| 1549 | {                                                                 |
| 1550 | result = $0$ ;                                                    |
| 1551 | break;                                                            |
| 1552 | }                                                                 |
| 1553 | else if (testCase.Result $== -1$ )                                |
| 1554 | {                                                                 |
| 1555 | result = -1;                                                      |
| 1556 | break;                                                            |
| 1557 | }                                                                 |
| 1558 | }                                                                 |
| 1559 | }                                                                 |
| 1560 |                                                                   |
| 1561 | Result = result;                                                  |

#### 248 APPENDICE D. CODICE SORGENTE PER IL MODELLO DEI DATI

| t; |
|----|
| t  |

1563 } 1564 }

## **Appendice E**

# Codice sorgente per il motore di esecuzione

| 1  | using System;                                                                  |
|----|--------------------------------------------------------------------------------|
| 2  | using System.Globalization;                                                    |
| 3  | using System.IO;                                                               |
| 4  | using System.Reflection;                                                       |
| 5  | using System.Runtime.InteropServices; // for the DllImport attribute           |
| 6  | using System.Text;                                                             |
| 7  | using System. Threading;                                                       |
| 8  | using System.Windows.Forms;                                                    |
| 9  |                                                                                |
| 10 | namespace ScanEngineTestProgram                                                |
| 11 | {                                                                              |
| 12 | public class ExecutionThread                                                   |
| 13 | {                                                                              |
| 14 | // TODO: Should be able to select a specific device, when multiple devices     |
|    | are available.                                                                 |
| 15 | <pre>const string portName = "AARDVARK"; // Select Aardvark ("AARDVARK")</pre> |
|    | ") instead of Pleora ("PLEORA").                                               |
| 16 |                                                                                |
| 17 | [DllImport("device.dll", CallingConvention = CallingConvention.Cdecl)]         |
| 18 | static extern int comPortInit(string portName, uint Bitrate, uint Timeout,     |
|    | byte addr);                                                                    |
| 19 |                                                                                |
| 20 | [DllImport("device.dll", CallingConvention = CallingConvention.Cdecl)]         |
| 21 | <pre>static extern int comPortClose();</pre>                                   |
| 22 |                                                                                |

| 23<br>24 | [DllImport("device.dll", CallingConvention = CallingConvention.Cdecl)]<br>static extern int CMD_CameraStart(int argB); |
|----------|----------------------------------------------------------------------------------------------------|
| 25       |                                                                                                    |
| 26       | [DllImport("device.dll", CallingConvention = CallingConvention.Cdecl)]                                                 |
| 27       | <pre>static extern int CMD_SetCameraMode(int argB);</pre>                                                              |
| 28       |                                                                                                    |
| 29       | [DllImport("device.dll", CallingConvention = CallingConvention.Cdecl)]                                                 |
| 30       | <pre>static extern int CMD_SetSensorOperatingMode(int argB);</pre>                                                     |
| 31       |                                                                                                    |
| 32       | [DllImport("device.dll", CallingConvention = CallingConvention.Cdecl)]                                                 |
| 33       | <pre>static extern int CMD_get_camera_param(ushort param, byte[] buffer);</pre>                                        |
| 34       |                                                                                                    |
| 35       | [DllImport("device.dll", CallingConvention = CallingConvention.Cdecl)]                                                 |
| 36       | <pre>static extern int CMD_set_camera_param(ushort param, byte[] buffer);</pre>                                        |
| 37       |                                                                                                    |
| 38       | [DllImport("device.dll", CallingConvention = CallingConvention.Cdecl)]                                                 |
| 39       | static extern int CMD_getClockGeneratorRegister(byte regName, byte[]                                                   |
| 10       | valueLSB, <b>byte</b> [] valueMSB);                                                                                    |
| 40       |                                                                                                    |
| 41       | [Dilimport("device.dll", CallingConvention = CallingConvention.Cdeci)]                                                 |
| 42       | static extern int CMD_selClockGeneralorRegister(byte registance, byte                                                  |
| 12       | valuelSB, <b>Dyte</b> valuelVISB),                                                                                     |
| 43<br>44 | [D]]Import("device d]]" CallingConvention - CallingConvention Cdec])]                                                  |
| 45       | static extern int CMD getImageSensorRegister(byte regName out byte                                                     |
| 7.7      | valueI SB out byte valueMSB).                                                                                          |
| 46       | varacebob, our byte varacitob),                                                                                        |
| 47       | [D]][mport("device.d]]", CallingConvention = CallingConvention.Cdec])]                                                 |
| 48       | static extern int CMD setImageSensorRegister(byte regName, byte                                                        |
|          | valueLSB, <b>byte</b> valueMSB);                                                                                       |
| 49       |                                                                                                    |
| 50       | [DllImport("device.dll", CallingConvention = CallingConvention.Cdecl)]                                                 |
| 51       | static extern int CMD_IlluminationEnable(int argB);                                                                    |
| 52       |                                                                                                    |
| 53       | [DllImport("device.dll", CallingConvention = CallingConvention.Cdecl)]                                                 |
| 54       | <pre>static extern int CMD_AimControl(int arg);</pre>                                                                  |
| 55       |                                                                                                    |
| 56       | [DllImport("device.dll", CallingConvention = CallingConvention.Cdecl)]                                                 |
| 57       | <pre>static extern int CMD_enableAimingControlLine(int onOff);</pre>                                                   |
| 58       |                                                                                                    |
| 59       | [DllImport("device.dll", CallingConvention = CallingConvention.Cdecl)]                                                 |

| 60<br>61 | <pre>static extern int CMD_AimBlinkRate(byte onTime, byte offTime);</pre>                                                                                                    |
|----------|----------------------------------------------------------------------------------------------------|
| 62       | [D]][mport("device d]]" CallingConvention = CallingConvention Cdec])]                                                                                                    |
| 63       | static extern int CMD AimDuringExposure(int arg):                                                                                                    |
| 64       |                                                                                                    |
| 65       | [DllImport("device.dll", CallingConvention = CallingConvention.Cdecl)]                                                                                                    |
| 66       | static extern int CMD AimPower(byte duration);                                                                                                    |
| 67       |                                                                                                    |
| 68       | [DllImport("device.dll", CallingConvention = CallingConvention.Cdecl)]                                                                                                    |
| 69       | <pre>static extern int CMD_SetAutoPowerLevel(int argB);</pre>                                                                                                    |
| 70       |                                                                                                    |
| 71       | [DllImport("device.dll", CallingConvention = CallingConvention.Cdecl)]                                                                                                    |
| 72       | <pre>static extern int CMD_SetAutoPowerTimeout(byte tOut);</pre>                                                                                                    |
| 73       |                                                                                                    |
| 74       | [DllImport("device.dll", CallingConvention = CallingConvention.Cdecl)]                                                                                                    |
| 75       | <pre>static extern int CMD_get_digipot_value(byte[] digiLevel);</pre>                                                                                                    |
| 76       |                                                                                                    |
| 77       | [DllImport("device.dll", CallingConvention = CallingConvention.Cdecl)]                                                                                                    |
| 78       | <pre>static extern int CMD_set_digipot_value(byte level);</pre>                                                                                                    |
| 79       |                                                                                                    |
| 80       | [DllImport("device.dll", CallingConvention = CallingConvention.Cdecl)]                                                                                                    |
| 81       | static extern int CMD_store_digipot_value(byte[] digiLevel);                                                                                                    |
| 82       | [D]]Import("device dil", CollingConvertion, CollingConvertion (deal)]                                                                                                    |
| 83<br>94 | [Diffinition of the second second sec |
| 04<br>85 | static extern int CMID_runCommandList(byte fistivum);                                                                                                    |
| 86       | [D]][mport("device d]]" CallingConvention - CallingConvention (dec])]                                                                                                    |
| 80<br>87 | static extern int CMD SetCommandI ist(byte listNum byte[] buf ushort                                                                                                    |
| 07       | listCmdLen).                                                                                                    |
| 88       |                                                                                                    |
| 89       | [DllImport("device.dll", CallingConvention = CallingConvention.Cdecl)]                                                                                                    |
| 90       | static extern int CMD Set FPS(int argB);                                                                                                    |
| 91       |                                                                                                    |
| 92       | // Parameters "Size" and "Pack" are probably not needed                                                                                                    |
| 93       | // The use of the attribute MarshalAsAttribute is probably not needed                                                                                                    |
| 94       | [StructLayout(LayoutKind.Sequential, Pack=1, Size=4)]                                                                                                    |
| 95       | public struct reportArg_t                                                                                                    |
| 96       | {                                                                                                    |
| 97       | [MarshalAsAttribute(UnmanagedType.U1)]                                                                                                    |
| 98       | byte aimPower;                                                                                                    |
| 99       |                                                                                                    |

| 100 | [MarshalAsAttribute(UnmanagedType.U1)]                                 |
|-----|------------------------------------------------------------------------|
| 101 | <b>byte</b> thermalWarning;                                            |
| 102 |                                                                        |
| 103 | [MarshalAsAttribute(UnmanagedType.U1)]                                 |
| 104 | byte spare1;                                                           |
| 105 |                                                                        |
| 106 | [MarshalAsAttribute(UnmanagedType.U1)]                                 |
| 107 | byte spare2;                                                           |
| 108 | };                                                                     |
| 109 |                                                                        |
| 110 | [DllImport("device.dll", CallingConvention = CallingConvention.Cdecl)] |
| 111 | static extern int CMD_get_StatusReport(ref reportArg_t report);        |
| 112 |                                                                        |
| 113 | [DllImport("device.dll", CallingConvention = CallingConvention.Cdecl)] |
| 114 | static extern int CMD_SensorSetROI(int edge, ushort pixel);            |
| 115 |                                                                        |
| 116 | [DllImport("device.dll", CallingConvention = CallingConvention.Cdecl)] |
| 117 | static extern int CMD_SensorSetBinning(int argB);                      |
| 118 |                                                                        |
| 119 | [DllImport("device.dll", CallingConvention = CallingConvention.Cdecl)] |
| 120 | static extern int CMD_SetPowerLevel(int argB);                         |
| 121 |                                                                        |
| 122 | [DllImport("device.dll", CallingConvention = CallingConvention.Cdecl)] |
| 123 | static extern int CMD_CameraReset(int argB);                           |
| 124 |                                                                        |
| 125 | [DllImport("device.dll", CallingConvention = CallingConvention.Cdecl)] |
| 126 | <pre>static extern int CMD_GetTemperature(byte[] buffer);</pre>        |
| 127 |                                                                        |
| 128 | [DllImport("device.dll", CallingConvention = CallingConvention.Cdecl)] |
| 129 | static extern int CMD_ControlInternalWatchdog(int argB);               |
| 130 |                                                                        |
| 131 | [DllImport("device.dll", CallingConvention = CallingConvention.Cdecl)] |
| 132 | static extern int CMD_SetOscillatorPowerLevel(int argB);               |
| 133 |                                                                        |
| 134 | [DllImport("device.dll", CallingConvention = CallingConvention.Cdecl)] |
| 135 | static extern int CMD_DitheringEnable(int argB);                       |
| 136 |                                                                        |
| 137 | [DllImport("device.dll", CallingConvention = CallingConvention.Cdecl)] |
| 138 | static extern int CMD_setGpioPortLev(byte port, byte pin, byte level); |
| 139 |                                                                        |
| 140 | [DllImport("device.dll", CallingConvention = CallingConvention.Cdecl)] |
|     |                                                                        |

| 141        | static extern int CMD_setGpioPortDir(byte port, byte pin, byte dir);                                                                                |
|------------|----------------------------------------------------------------------------------------------------|
| 142        |                                                                                                    |
| 143<br>144 | [Dilimport("device.dil", CallingConvention = CallingConvention.Cdeci)]<br>static extern int CMD_checkGpioPortPin(byte port, byte pin, byte[] level) |
|            | ;                                                                                                    |
| 145        |                                                                                                    |
| 146        | [DllImport("device.dll", CallingConvention = CallingConvention.Cdecl)]                                                                              |
| 147        | <pre>static extern int CMD_enterBootloader(byte[] argBoot);</pre>                                                                                   |
| 148        |                                                                                                    |
| 149        | [DllImport("device.dll", CallingConvention = CallingConvention.Cdecl)]                                                                              |
| 150        | <pre>static extern int CMD_startBootloader(int argB);</pre>                                                                                         |
| 151        |                                                                                                    |
| 152        | [DllImport("device.dll", CallingConvention = CallingConvention.Cdecl)]                                                                              |
| 153        | <pre>static extern int CMD_templateCmd(byte cmd, byte[] argCmdB, byte</pre>                                                                         |
|            | argCmdBLen, <b>byte</b> [] argResB, <b>byte</b> argResBLen);                                                                                        |
| 154        |                                                                                                    |
| 155        | [DllImport("device.dll", CallingConvention = CallingConvention.Cdecl)]                                                                              |
| 156        | <pre>static extern int CMD_toggleTestMode(byte timeout);</pre>                                                                                      |
| 157        |                                                                                                    |
| 158        | [DllImport("device.dll", CallingConvention = CallingConvention.Cdecl)]                                                                              |
| 159        | <pre>static extern int CMD_enableLvdsMode(int mode);</pre>                                                                                          |
| 160        |                                                                                                    |
| 161        | [DllImport("device.dll", CallingConvention = CallingConvention.Cdecl)]                                                                              |
| 162        | <pre>static extern int CMD_Crypto_getPubKey(byte[] pubKeyLen, byte[]</pre>                                                                          |
|            | <pre>pubKey, byte[] bigNumLen, byte[] bigNum);</pre>                                                                                                |
| 163        |                                                                                                    |
| 164        | [DllImport("device.dll", CallingConvention = CallingConvention.Cdecl)]                                                                              |
| 165        | <pre>static extern int CMD_Crypto_Autenticate(byte[] data);</pre>                                                                                   |
| 166        |                                                                                                    |
| 167        | [DllImport("device.dll", CallingConvention = CallingConvention.Cdecl)]                                                                              |
| 168        | <pre>static extern int CMD_Restore_FactoryDefaults(byte argB);</pre>                                                                                |
| 169        |                                                                                                    |
| 170        | [DllImport("device.dll", CallingConvention = CallingConvention.Cdecl)]                                                                              |
| 171        | <pre>static extern int CMD_Illumination_Delay(uint argB);</pre>                                                                                     |
| 172        |                                                                                                    |
| 173        | [DllImport("device.dll", CallingConvention = CallingConvention.Cdecl)]                                                                              |
| 174        | <pre>static extern int CMD_Illumination_Duration(uint argB);</pre>                                                                                  |
| 175        |                                                                                                    |
| 176        | [DllImport("device.dll", CallingConvention = CallingConvention.Cdecl)]                                                                              |
| 177        | <pre>static extern int CMD_Picklist_Mode(byte argB);</pre>                                                                                          |
| 178        |                                                                                                    |

| 179 | [DllImport("device.dll", CallingConvention = CallingConvention.Cdecl)]                        |
|-----|-----------------------------------------------------------------------------------------------|
| 180 | <pre>static extern int CMD_Led_Drive(byte argB);</pre>                                        |
| 181 |                                                                                               |
| 182 | [DllImport("device.dll", CallingConvention = CallingConvention.Cdecl)]                        |
| 183 | <pre>static extern int CMD_SetAimVcc(byte argB);</pre>                                        |
| 184 |                                                                                               |
| 185 | [DllImport("device.dll", CallingConvention = CallingConvention.Cdecl)]                        |
| 186 | <pre>static extern byte Oscillator_GetRegister(byte reg, byte[] parLSB, byte[] parMSB);</pre> |
| 187 |                                                                                               |
| 188 | [DllImport("device.dll", CallingConvention = CallingConvention.Cdecl)]                        |
| 189 | <pre>static extern byte Oscillator_SetRegister(byte reg, byte parLSB, byte parMSB);</pre>     |
| 190 |                                                                                               |
| 191 | [DllImport("device.dll", CallingConvention = CallingConvention.Cdecl)]                        |
| 192 | <pre>static extern int CMD_HardwarReset(byte gpioIn, uint delay_ms);</pre>                    |
| 193 |                                                                                               |
| 194 | [DllImport("device.dll", CallingConvention = CallingConvention.Cdecl)]                        |
| 195 | <pre>static extern int CMD_EnablePowerSupply(byte gpioIn, int level);</pre>                   |
| 196 |                                                                                               |
| 197 | [DllImport("device.dll", CallingConvention = CallingConvention.Cdecl)]                        |
| 198 | <pre>static extern int CMD_CPLDPROG_SendAndCheckAck(byte[] data);</pre>                       |
| 199 |                                                                                               |
| 200 | [DllImport("device.dll", CallingConvention = CallingConvention.Cdecl)]                        |
| 201 | <pre>static extern int CMD_getFakeCameraParam(byte param, byte[] buffer);</pre>               |
| 202 |                                                                                               |
| 203 | [DllImport("device.dll", CallingConvention = CallingConvention.Cdecl)]                        |
| 204 | <pre>static extern int CMD_Generic(byte cmd, byte[] argCmdB, byte argCmdBLen);</pre>          |
| 205 |                                                                                               |
| 206 | <b>const int</b> MAX_ANSWER_LENGTH = 40; // The maximum length of an                          |
|     | answer from the scan engine (buffer length)                                                   |
| 207 |                                                                                               |
| 208 | public ushort defaultAddr; // the default I2C address for the slave device                    |
| 209 | <b>public ushort</b> slaveAddr; // the current I2C address for the slave device               |
| 210 | <b>public ushort</b> Bitrate; <i>// kHz, the bitrate to configure for the I2C bus</i>         |
| 211 | public ushort Timeout; // ms, the I2C bus lock timeout                                        |
| 212 |                                                                                               |
| 213 | // Enumeration imported from C++ header file halogen1Lib.h                                    |
| 214 | enum ExitStatus { CMD_OK=0, CMD_CKS_ERR=-1, CMD_NAK =-2, CMD WRONG ANSW=-3, CMD WRONG ARG=-4, |

|     | $CMD_WRONG_CMD = -5,$                                               |
|-----|---------------------------------------------------------------------|
| 215 | CMD_UNABLE_TO_CLOSE=-8,                                             |
|     | CMD_INVALID_HANDLE=-9, CMD_CONFIG_ERROR=-10,                        |
|     | $CMD_CMD_NOT_SUPORTED = -11,$                                       |
| 216 | CMD_CMD_NOT_IMPLEMENTED=-12,                                        |
|     | CMD TARGET NOT RES=-13, CMD WD RESET=-14,                           |
| 217 | CMD_I2C_NOT_AVAILABLE=-100,                                         |
|     | $CMD_{I2C}NOT_{ENABLED} = -101,$                                    |
| 218 | CMD_I2C_READ_ERROR=-102,                                            |
|     | CMD_I2C_WRITE_ERROR=-103                                            |
| 219 | };                                                                  |
| 220 |                                                                     |
| 221 | MainForm mainForm;                                                  |
| 222 |                                                                     |
| 223 | MainForm.report_level ReportLevel; // The level of the report to be |
|     | generated during and after execution                                |
| 224 |                                                                     |
| 225 | string TesterName = null;                                           |
| 226 |                                                                     |
| 227 | MainForm.on_failure OnFailure;                                      |
| 228 |                                                                     |
| 229 | DateTime startTime, endTime;                                        |
| 230 | TimeSpan execution_duration;                                        |
| 231 |                                                                     |
| 232 | <b>public</b> Thread workerThread;                                  |
| 233 | public bool paused; // Indicates (does not control) paused state    |
| 234 | public bool debug; // Indicates (does not control) debug mode       |
| 235 |                                                                     |
| 236 | public ExecutionThread(MainForm mainForm, TestPlan m_TestPlan,      |
|     | MainForm.report_level ReportLevel, string TesterName, MainForm.     |
|     | on_failure OnFailure)                                               |
| 237 | {                                                                   |
| 238 | // Load the settings from the general configuration                 |
| 239 | defaultAddr = UInt16.Parse(Properties.Settings.Default.I2CAddress,  |
|     | NumberStyles.AllowHexSpecifier);                                    |
| 240 | slaveAddr = defaultAddr;                                            |
| 241 | Bitrate = Properties.Settings.Default.I2CBitrate;                   |
| 242 | Timeout = Properties.Settings.Default.I2CTimeout;                   |
| 243 |                                                                     |
| 244 | startTime = DateTime.Now;                                           |
| 245 |                                                                     |
|     |                                                                     |

| 246 | <b>this</b> .mainForm = mainForm;                                          |
|-----|----------------------------------------------------------------------------|
| 247 | mainForm Console AnnandTaxt("Execution thread instantiated \r\n");         |
| 240 | maniform.ConsoleAppend text( Execution_unlead_inistantiated.wi ),          |
| 249 | this Penort I aval - Penort I aval                                         |
| 250 | this TesterName - TesterName:                                              |
| 251 | this $OpErilure = OpErilure$                                               |
| 252 | uns.onfanure = Onfanure,                                                   |
| 255 | workerThread - new Thread(this Dun)                                        |
| 254 | worker filleau – new filleau(uns.Kull),                                    |
| 255 | try                                                                        |
| 250 | ∫ J                                                                        |
| 258 | l<br>workerThread SetAnartmentState(AnartmentState STA):                   |
| 259 | }                                                                          |
| 260 | <b>catch</b> (InvalidOperationException)                                   |
| 261 | {                                                                          |
| 262 | mainForm.ConsoleAppendText("Cannot, set, the, thread's, apartment          |
|     | state\r\n");                                                               |
| 263 | }                                                                          |
| 264 |                                                                            |
| 265 | workerThread.Start(m_TestPlan);                                            |
| 266 | }                                                                          |
| 267 |                                                                            |
| 268 | void Run(object TPlan)                                                     |
| 269 | {                                                                          |
| 270 | // I2C bitrate for version 3.x Aardvark hardware should be within 1kHz     |
|     | and 800kHz.                                                                |
| 271 | // The default power—on bitrate is 100kHz. Only certain discrete bitrates  |
|     | are                                                                        |
| 272 | // supported by the Aardvark. As such, the actual bitrate set will be less |
|     | than                                                                       |
| 273 | // or equal to the requested bitrate.                                      |
| 274 | //                                                                         |
| 275 | // The Atmel microcontroller only officially supports 100kHz and 400kHz.   |
| 276 | <b>const int</b> MIN_I2C_BITRATE = MainForm.MIN_I2C_BITRATE;               |
| 277 | <pre>const int MAX_I2C_BITRATE = MainForm.MAX_I2C_BITRATE;</pre>           |
| 278 |                                                                            |
| 279 | <b>const int</b> DEFAULT_I2C_BITRATE = MAX_I2C_BITRATE;                    |
| 280 |                                                                            |
| 281 | <b>bool</b> port_opened = <b>false</b> ;                                   |
| 282 | -                                                                          |

| 283        | int status; // The status after an I2C command or after a configuration of      |
|------------|---------------------------------------------------------------------------------|
|            | the I2C host adapter.                                                           |
| 284        |                                                                                 |
| 285        | <b>int</b> total_test_cases, relative_test_cases, test_case_failures,           |
|            | test_case_success, test_cases_executed;                                         |
| 286        | float percentage_test_case_failure, percentage_test_case_success,               |
|            | percentage_test_case_executed;                                                  |
| 287        | int total_test_steps, test_step_failures, test_step_success,                    |
|            | test_steps_executed;                                                            |
| 288        | float percentage_test_step_failure, percentage_test_step_success,               |
|            | percentage_test_step_executed;                                                  |
| 289        |                                                                                 |
| 290        | <b>int</b> number_of_iterations, iteration_size, relative_position; // Used for |
|            | looping functionality                                                           |
| 291        |                                                                                 |
| 292        | <b>ushort</b> new_I2CAddress; // The slave address configured for a specific    |
|            | command                                                                         |
| 293        |                                                                                 |
| 294        | TestPlan testPlan = (TestPlan)TPlan;                                            |
| 295        | TestCase testCase;                                                              |
| 296        | TestStep testStep;                                                              |
| 297        |                                                                                 |
| 298        | <pre>byte[] buffer = new byte[MAX_ANSWER_LENGTH];</pre>                         |
| 299        |                                                                                 |
| 300        | <pre>string report_filename = null;</pre>                                       |
| 301        | StreamWriter reportWriter = <b>null</b> ;                                       |
| 302        |                                                                                 |
| 303        | mainForm.ConsoleAppendText("Execution_thread_started.\r\n");                    |
| 304        |                                                                                 |
| 305        | // Reset the test results from previous executions                              |
| 306        | for (int $1 = 0; 1 < \text{testPlan.Count}; 1++)$                               |
| 307        | {<br><b>:f</b> (ta at Dlaw [:]] Clat Thema () Name and "The stOre as ")         |
| 308        | If $(testPlan[1].GetType().Name == TestCase')$                                  |
| 309        | {     tastCase (TestCase)testDist[:];                                           |
| 310        | testCase = (1estCase)testPlan[1];                                               |
| 311<br>212 | for (int j = 0; j < testCase.Count; j++)                                        |
| 312<br>212 | (<br>// Loop until naused                                                       |
| 313<br>314 | // Loop unit pausea                                                             |
| 314<br>315 |                                                                                 |
| 315        | i<br>paused – true:                                                             |
| 510        | pauscu – <b>11 uc</b> ,                                                         |

| 317 | if (_shouldStop)                                                   |
|-----|--------------------------------------------------------------------|
| 318 | break;                                                             |
| 319 | }                                                                  |
| 320 |                                                                    |
| 321 | paused = false;                                                    |
| 322 |                                                                    |
| 323 | if (_shouldStop)                                                   |
| 324 | break;                                                             |
| 325 |                                                                    |
| 326 | testStep = (TestStep)testCase[j];                                  |
| 327 | testStep.Result = $-1$ ;                                           |
| 328 | }                                                                  |
| 329 | testCase.Result = $-1$ ;                                           |
| 330 | }                                                                  |
| 331 | }                                                                  |
| 332 | testPlan.Result = $-1$ ;                                           |
| 333 |                                                                    |
| 334 | // Initialize execution statistics variables                       |
| 335 | total test cases = $0$ ;                                           |
| 336 | relative_test_cases = $0;$                                         |
| 337 | $total_test_steps = 0;$                                            |
| 338 | test_case_failures = 0;                                            |
| 339 | $test_case\_success = 0;$                                          |
| 340 | test_cases_executed = $0$ ;                                        |
| 341 | $test_step_failures = 0;$                                          |
| 342 | $test\_step\_success = 0;$                                         |
| 343 | $test\_steps\_executed = 0;$                                       |
| 344 |                                                                    |
| 345 | // Calculate the total number of test cases and test steps         |
| 346 | for (int $i = 0$ ; $i < testPlan.Count$ ; $i++$ )                  |
| 347 | {                                                                  |
| 348 | number_of_iterations = 1;                                          |
| 349 | iteration_size = 1;                                                |
| 350 |                                                                    |
| 351 | <b>if</b> (testPlan[i].GetType().Name == "TestIterator")           |
| 352 | {                                                                  |
| 353 | if (((TestIterator)testPlan[i]).LoopIterations > 0)                |
| 354 | number_of_iterations = ((TestIterator)testPlan[i]).LoopIterations; |
| 355 | if (((TestIterator)testPlan[i]).LoopSize > 0)                      |
| 356 | iteration_size = ((TestIterator)testPlan[i]).LoopSize;             |
| 357 | if $(i < testPlan.Count - 1)$                                      |
|     |                                                                    |

358 i++; // Skip to next test plan element 359 else 360 break; 361 } 362 363 **while** (number\_of\_iterations > 0) 364 { 365 number\_of\_iterations--; 366 **for** (**int** k = 0; k < iteration\_size; k++) 367 368 { 369 if (i + k >= testPlan.Count) 370 break; 371 372 **if** (testPlan[i + k].GetType().Name == "TestCase") 373 { 374 total\_test\_cases++; 375 total\_test\_steps += ((TestCase)testPlan[i + k]).Count; 376 } 377 } 378 } 379 380 **if** (iteration\_size > 0) 381  $i += iteration\_size - 1;$ 382 } 383 384 // Calculate the relative number of test cases (not considering iterations) 385 **for** (**int** i = 0; i < testPlan.Count; i++) 386 { 387 **if** (testPlan[i].GetType().Name == "TestCase") 388 relative\_test\_cases++; 389 } 390 391 paused = false; 392 while (!\_shouldStop) 393 { 394 int count; 395 396 **if** (Bitrate < MIN\_I2C\_BITRATE || Bitrate > MAX\_I2C\_BITRATE) 397 {

| 398 | mainForm.ConsoleAppendText("Error_while_trying_to_configure                                    |
|-----|------------------------------------------------------------------------------------------------|
|     | the bitrate invalid rate "+ Bitrate + ". Using default bitrate "+                              |
|     | DEFAULT_I2C_BITRATE + ".\r\n");                                                                |
| 399 | Bitrate = DEFAULT_I2C_BITRATE;                                                                 |
| 400 | }                                                                                              |
| 401 |                                                                                                |
| 402 | status = $-1$ ;                                                                                |
| 403 | try                                                                                            |
| 404 | {                                                                                              |
| 405 | status = comPortInit(portName, ( <b>uint</b> )Bitrate, ( <b>uint</b> )Timeout, ( <b>byte</b> ) |
|     | slaveAddr); // Open and configure the I2C host adapter                                         |
| 406 | }                                                                                              |
| 407 | catch (DllNotFoundException)                                                                   |
| 408 | {                                                                                              |
| 409 | mainForm.ConsoleAppendText("Error_while_trying_to_load_                                        |
|     | dynamic-link_libraries:_device.dll_not_found_!\r\n");                                          |
| 410 | return;                                                                                        |
| 411 | }                                                                                              |
| 412 | catch (EntryPointNotFoundException)                                                            |
| 413 | {                                                                                              |
| 414 | EntryPointNotFound_Exit();                                                                     |
| 415 | }                                                                                              |
| 416 | <b>if</b> (status $< 0$ )                                                                      |
| 417 | {                                                                                              |
| 418 | mainForm.ConsoleAppendText("Unable_to_open_the_I2C_host_                                       |
|     | adapter_(status:_" + status + ").\r\n");                                                       |
| 419 | port_opened = <b>false</b> ;                                                                   |
| 420 | }                                                                                              |
| 421 | else                                                                                           |
| 422 | {                                                                                              |
| 423 | mainForm.ConsoleAppendText("I2C_host_adapter_opened_                                           |
|     | successfully_(bitrate_=_" + Bitrate + "_kHz,_timeout_=_" + Timeout + "_                        |
|     | ms).\r\n");                                                                                    |
| 424 | port_opened = <b>true</b> ;                                                                    |
| 425 | }                                                                                              |
| 426 |                                                                                                |
| 427 | if (testPlan.FileName != null && testPlan.FileName != String.Empty                             |
|     | && ReportLevel != MainForm.report_level.Disabled)                                              |
| 428 | {                                                                                              |
| 429 | report_filename = testPlan.FileName.Substring(0, testPlan.                                     |
|     | FileName.Length $-3$ ) + ".log";                                                               |

| 430 | try                                                                           |
|-----|-------------------------------------------------------------------------------|
| 431 | {                                                                             |
| 432 | reportWriter = <b>new</b> StreamWriter(report_filename, <b>false</b> ); // Do |
|     | not append, overwrite                                                         |
| 433 | }                                                                             |
| 434 | catch (IOException)                                                           |
| 435 | {                                                                             |
| 436 | mainForm.ConsoleAppendText("Cannot_write_to_report_file_!\                    |
|     | r\n");                                                                        |
| 437 | report_filename = <b>null</b> ;                                               |
| 438 | reportWriter = <b>null</b> ;                                                  |
| 439 | }                                                                             |
| 440 | }                                                                             |
| 441 | if (reportWriter != null)                                                     |
| 442 | {                                                                             |
| 443 | reportWriter.WriteLine("Scan, Engine, Test, Program, version, "+              |
|     | Assembly.GetExecutingAssembly().GetName().Version);                           |
| 444 | reportWriter.WriteLine("                                                      |
|     | · · · · · · · · · · · · · · · · · · ·                                         |
|     | "+                                                                            |
| 445 | "                                                                             |
|     | "                                                                             |
|     | );                                                                            |
| 446 | reportWriter.WriteLine("Execution_date_and_time:_" + startTime)               |
|     | •                                                                             |
| 447 | if (TesterName != null && TesterName != String.Empty)                         |
| 448 | reportWriter.WriteLine("Tester_Name:_" + TesterName);                         |
| 449 | else                                                                          |
| 450 | reportWriter.WriteLine("Tester_Name:_" + Environment.                         |
|     | UserName);                                                                    |
| 451 | }                                                                             |
| 452 |                                                                               |
| 453 | <pre>byte[] serialnumber = new byte[16];</pre>                                |
| 454 | status = CMD_get_camera_param(0x0001, serialnumber);                          |
| 455 | <b>if</b> (status == 0)                                                       |
| 456 | {                                                                             |
| 457 | string serialnumber_string = Encoding.UTF8.GetString(                         |
|     | serialnumber);                                                                |
| 458 | if (serialnumber_string.Length > 0)                                           |
| 459 | {                                                                             |

| 460 | PrintAndLogMessage(reportWriter, "Serial_number:_" +                   |
|-----|------------------------------------------------------------------------|
|     | serialnumber_string);                                                  |
| 461 | mainForm.ConsoleAppendText("\r\n");                                    |
| 462 | }                                                                      |
| 463 | }                                                                      |
| 464 |                                                                        |
| 465 | <b>byte</b> [] fwversionreport = <b>new byte</b> [12];                 |
| 466 | // CMD_get_camera_param(0x000a, fwversionreport, 12);                  |
| 467 | status = CMD_get_camera_param(0x000a, fwversionreport);                |
| 468 | $\mathbf{if} (\text{status} == 0)$                                     |
| 469 | {                                                                      |
| 470 | <pre>string fwversionreport_string = Encoding.UTF8.GetString(</pre>    |
|     | fwversionreport);                                                      |
| 471 | <b>if</b> (fwversionreport_string.Length > 0)                          |
| 472 | {                                                                      |
| 473 | PrintAndLogMessage(reportWriter, "Firmware_version:_" +                |
|     | fwversionreport_string);                                               |
| 474 | mainForm.ConsoleAppendText("\r\n");                                    |
| 475 | }                                                                      |
| 476 | }                                                                      |
| 477 |                                                                        |
| 478 | <pre>byte[] familyid = new byte[8];</pre>                              |
| 479 | // CMD_get_camera_param(0x03f7, familyid, 8);                          |
| 480 | <pre>status = CMD_get_camera_param(0x03f7, familyid);</pre>            |
| 481 | $\mathbf{if} (\mathrm{status} == 0)$                                   |
| 482 | {                                                                      |
| 483 | <pre>string familyid_string = Encoding.UTF8.GetString(familyid);</pre> |
| 484 | <b>if</b> (familyid_string.Length $> 0$ )                              |
| 485 | {                                                                      |
| 486 | PrintAndLogMessage(reportWriter, "Family_ID:_" +                       |
|     | familyid_string);                                                      |
| 487 | mainForm.ConsoleAppendText("\r\n");                                    |
| 488 | }                                                                      |
| 489 | }                                                                      |
| 490 |                                                                        |
| 491 | if (reportWriter != null)                                              |
| 492 | {                                                                      |
| 493 | reportWriter.WriteLine("                                               |
|     | "+                                                                     |

| 4 | "                                                                             |
|---|-------------------------------------------------------------------------------|
|   | );                                                                            |
| 5 | if (testPlan.Name != null && testPlan.Name != String.Empty)                   |
| 6 | reportWriter.WriteLine("Test_Plan_Name:_" + testPlan.Name);                   |
| 7 | reportWriter.WriteLine("Test_Plan_Filename:_" + testPlan.                     |
|   | FileName);                                                                    |
|   | reportWriter.WriteLine("                                                      |
|   | "+                                                                            |
|   | "                                                                             |
|   | );                                                                            |
|   | }                                                                             |
|   | ,                                                                             |
|   | // Run the actual test execution                                              |
|   | relative_position = $0$ ;                                                     |
|   | for (int $i = 0$ ; i < testPlan.Count; i++)                                   |
|   | {                                                                             |
|   | number_of_iterations = 1;                                                     |
|   | iteration_size = 1;                                                           |
|   | <b>if</b> (testPlan[i].GetType().Name == "TestIterator")                      |
|   | {                                                                             |
|   | <pre>number_of_iterations = ((TestIterator)testPlan[i]).LoopIterations;</pre> |
|   | <pre>iteration_size = ((TestIterator)testPlan[i]).LoopSize;</pre>             |
|   | <b>if</b> (i < testPlan.Count $-1$ )                                          |
|   | i++; // Skip to next test plan element                                        |
|   | else                                                                          |
|   | break;                                                                        |
|   | }                                                                             |
|   |                                                                               |
|   | if (testPlan[i].GetType().Name == "TestCase")                                 |
|   | relative_position++;                                                          |
|   |                                                                               |
|   | while (number_of_iterations > 0)                                              |
|   |                                                                               |
|   | number_ot_iterations;                                                         |
|   |                                                                               |
|   | for (int $k = 0$ ; $k < 1$ teration_size; $k++$ )                             |
|   | $\{ \\ if (i + k) = tast Plan Court \}$                                       |
|   | II $(1 + K) = \text{testPlan.Count}$                                          |

| 529 PrintAndLogMessage(reportWriter, "Warning:_size_of_<br>iteration_beginning_at_position_index_" + (i - 1) + "_goes_beyond_<br>actual_test_plan_length_!_Breaking_loop_at_last_test_case."); 530 break; 531 } 532 533 if (testPlan[i + k].GetType().Name != "TestCase") 54 { 535 PrintAndLogMessage(reportWriter, "Error_at_test_plan_<br>element_" + (i + k) + ":_expected_test_case_but_found_another_element_<br>type_!"); 536 PrintAndLogMessage(reportWriter, "Cannot_proceed<br>Aborting_execution"); 537 RequestStop(); 538 } 539 if (_shouldStop) 541 break; 542 for (int j = 0; j < testCase.Count; j++) 546 { 77 // If step-by-step execution is enabled, pause 647 // If step-by-step execution is enabled, pause                                                                                                    |
|----------------------------------------------------------------------------------------------------|
| <pre>iteration_beginning_at_position_index_" + (i - 1) + "_goes_beyond_<br/>actual_test_plan_length_!_Breaking_loop_at_last_test_case.");<br/>break;<br/>if (testPlan[i + k].GetType().Name != "TestCase")<br/>fit (testPlan[i + k].GetType().Name != "TestCase")<br/>fit (testPlan[i + k].GetType().Name != "TestCase")<br/>fit (testPlan[i + k].GetType().Name != "TestCase")<br/>fit (testPlan[i + k].GetType().Name != "TestCase")<br/>fit (testPlan[i + k].GetType().Name != "TestCase")<br/>fit (testPlan[i + k].GetType().Name != "TestCase")<br/>fit (testPlan[i + k].GetType().Name != "TestCase")<br/>fit (testPlan[i + k].GetType().Name != "TestCase")<br/>fit (testPlan[i + k].GetType().Name != "TestCase")<br/>fit (testPlan[i + k].GetType().Name != "TestCase")<br/>fit (testPlan[i + k].GetType().Name != "TestCase")<br/>fit (testPlan[i + k].GetType().Name != "TestCase")<br/>fit (testPlan[i + k].GetType().Name != "TestCase].<br/>fit (testPlan[i + k].GetType().Name != "TestCase].<br/>fit (testPlan[i + k].GetType().<br/>fit (testPlan[i + k].GetType().<br/>fit (testPlan[i + k].GetType().<br/>fit (testPlan[i + k].GetType().<br/>fit (testPlan[i + k].GetType().<br/>fit (testPlan[i + k].GetType().<br/>fit (testPlan[i + k].GetType().<br/>fit (testPlan[i + k].GetType().<br/>fit (testPlan[i + k].GetType</pre> |
| actual_test_plan_length_!_Breaking_loop_at_last_test_case.");<br>530 break;<br>531 }<br>532 ;<br>533 if (testPlan[i + k].GetType().Name != "TestCase")<br>534 {<br>535 PrintAndLogMessage(reportWriter, "Error_at_test_plan_<br>element_" + (i + k) + ":_expected_test_case_but_found_another_element_<br>type_!");<br>536 PrintAndLogMessage(reportWriter, "Cannot_proceed<br>Aborting_execution");<br>537 RequestStop();<br>538 }<br>540 if (_shouldStop)<br>541 break;<br>542<br>543 testCase = (TestCase)testPlan[i + k];<br>544<br>545 for (int j = 0; j < testCase.Count; j++)<br>546 {<br>547 //If step-by-step execution is enabled, pause<br>548 if (_stop)ustan)                                                                                                    |
| 530 break;<br>531 }<br>532 if (testPlan[i + k].GetType().Name != "TestCase")<br>534 {<br>535 PrintAndLogMessage(reportWriter, "Error_at_test_plan_<br>element_" + (i + k) + ":_expected_test_case_but_found_another_element_<br>type_!");<br>536 PrintAndLogMessage(reportWriter, "Cannot_proceed.<br>Aborting_execution");<br>537 RequestStop();<br>538 }<br>540 if (_shouldStop)<br>541 break;<br>542<br>543 testCase = (TestCase)testPlan[i + k];<br>544<br>545 for (int j = 0; j < testCase.Count; j++)<br>546 {<br>547 // If step-by-step execution is enabled, pause<br>548 if (_stepby_tep)                                                                                                    |
| <pre>531 } 532 533 if (testPlan[i + k].GetType().Name != "TestCase") 534 { 535 PrintAndLogMessage(reportWriter, "Error_at_test_plan_ element_" + (i + k) + ":_expected_test_case_but_found_another_element_ type_!"); 536 PrintAndLogMessage(reportWriter, "Cannot_proceed Aborting_execution"); 537 RequestStop(); 538 } 539 540 if (_shouldStop) 541 break; 542 543 testCase = (TestCase)testPlan[i + k]; 544 545 for (int j = 0; j &lt; testCase.Count; j++) 546 { 547 // If step-by-step execution is enabled, pause if (_stanbuttap)</pre>                                                                                                    |
| <pre>532<br/>533 if (testPlan[i + k].GetType().Name != "TestCase")<br/>534 {<br/>535 PrintAndLogMessage(reportWriter, "Error_at_test_plan_<br/>element_" + (i + k) + ":_expected_test_case_but_found_another_element_<br/>type_!");<br/>536 PrintAndLogMessage(reportWriter, "Cannot_proceed<br/>Aborting_execution");<br/>537 RequestStop();<br/>538 }<br/>539 540 if (_shouldStop)<br/>541 break;<br/>542 543 testCase = (TestCase)testPlan[i + k];<br/>544 545 for (int j = 0; j &lt; testCase.Count; j++)<br/>546 {<br/>547 // If step-by-step execution is enabled, pause<br/>548 if (_staphystap)</pre>                                                                                                    |
| 533if (testPlan[i + k].GetType().Name != "TestCase")534{535PrintAndLogMessage(reportWriter, "Error_at_test_plan_<br>element_" + (i + k) + ":_expected_test_case_but_found_another_element_<br>type_!");536PrintAndLogMessage(reportWriter, "Cannot_proceed<br>Aborting_execution");537RequestStop();538}539if (_shouldStop)541break;542543543testCase = (TestCase)testPlan[i + k];544{545for (int j = 0; j < testCase.Count; j++)                                                                                                    |
| $ \begin{cases} \\ 534 \\ 535 \\ PrintAndLogMessage(reportWriter, "Error_at_test_plan_element_" + (i + k) + ":_expected_test_case_but_found_another_element_type_!"); \\ 536 \\ PrintAndLogMessage(reportWriter, "Cannot_proceedAborting_execution"); \\ 537 \\ RequestStop(); \\ 538 \\ \} \\ 539 \\ 540 \\ if (_shouldStop) \\ 541 \\ break; \\ 542 \\ 543 \\ testCase = (TestCase)testPlan[i + k]; \\ 544 \\ 545 \\ for (int j = 0; j < testCase.Count; j++) \\ 546 \\ { \\ // If step-by-step execution is enabled, pause \\ if (_staphystep) \\ \end{cases} $                                                                                                    |
| 535PrintAndLogMessage(reportWriter, "Error_at_test_plan_<br>element_" + (i + k) + ":_expected_test_case_but_found_another_element_<br>type_!");536PrintAndLogMessage(reportWriter, "Cannot_proceed<br>Aborting_execution");537RequestStop();538}539if (_shouldStop)541break;542543543testCase = (TestCase)testPlan[i + k];544for (int j = 0; j < testCase.Count; j++)                                                                                                    |
| $element\_" + (i + k) + ":\_expected\_test\_case\_but\_found\_another\_element\_type\_!");$ 536 PrintAndLogMessage(reportWriter, "Cannot_proceed<br>Aborting_execution"); 537 RequestStop(); 538 } 539 540 if (_shouldStop) 541 break; 542 543 testCase = (TestCase)testPlan[i + k]; 544 545 for (int j = 0; j < testCase.Count; j++) 546 { 547 // If step-by-step execution is enabled, pause if (_stapbusten)                                                                                                    |
| type_!");536PrintAndLogMessage(reportWriter, "Cannot_proceed<br>Aborting_execution");537RequestStop();538}539540if (_shouldStop)541break;542543testCase = (TestCase)testPlan[i + k];544545for (int j = 0; j < testCase.Count; j++)                                                                                                    |
| 536PrintAndLogMessage(reportWriter, "Cannot_proceed<br>Aborting_execution");537RequestStop();538}539if (_shouldStop)541break;542 $\mathbf{break}$ ;543testCase = (TestCase)testPlan[i + k];544for (int j = 0; j < testCase.Count; j++)                                                                                                    |
| Aborting_execution");<br>537 RequestStop();<br>538 }<br>539<br>540 if (_shouldStop)<br>541 break;<br>542<br>543 testCase = (TestCase)testPlan[i + k];<br>544<br>545 for (int j = 0; j < testCase.Count; j++)<br>546 {<br>547 // If step-by-step execution is enabled, pause<br>548 if (_stepbystep)                                                                                                    |
| 537RequestStop();538}539540if (_shouldStop)541break;542543testCase = (TestCase)testPlan[i + k];544545for (int j = 0; j < testCase.Count; j++)                                                                                                    |
| 538}539if (_shouldStop)540if (_shouldStop)541break;542 $542$ 543testCase = (TestCase)testPlan[i + k];544 $545$ 545for (int j = 0; j < testCase.Count; j++)                                                                                                    |
| 539if (_shouldStop)540if (_shouldStop)541break;542 $542$ 543testCase = (TestCase)testPlan[i + k];544 $545$ 545for (int j = 0; j < testCase.Count; j++)                                                                                                    |
| 540if (_shouldStop)541break;542 $542$ 543testCase = (TestCase)testPlan[i + k];544 $545$ 545for (int j = 0; j < testCase.Count; j++)                                                                                                    |
| 541break;542543544544545for (int $j = 0$ ; $j < testCase.Count; j++)546{547// If step-by-step execution is enabled, pause548$                                                                                                    |
| 542543testCase = (TestCase)testPlan[i + k];544545for (int j = 0; j < testCase.Count; j++)                                                                                                    |
| 543testCase = (TestCase)testPlan[i + k];544545546 $\{$ 547 $//If step-by-step execution is enabled, pause548$                                                                                                    |
| 544         545 <b>for</b> ( <b>int</b> j = 0; j < testCase.Count; j++)                                                                                                    |
| 545for (int $j = 0; j < testCase.Count; j++)$ 546{547// If step-by-step execution is enabled, pause548if (stepbystep)                                                                                                    |
| 546       {         547       // If step-by-step execution is enabled, pause         548       if ( stephystep)                                                                                                    |
| 547 // If step-by-step execution is enabled, pause<br>548 if (stepbystep)                                                                                                    |
| 548 <b>if</b> (stanbystan)                                                                                                    |
| $J + 0$ II (_SIC(U)(SIC(U))                                                                                                    |
| 549shouldPause = true;                                                                                                    |
| 550                                                                                                    |
| 551 // Loop until paused                                                                                                    |
| 552 while (shouldPause)                                                                                                    |
| 553 {                                                                                                    |
| 554 paused = true;                                                                                                    |
| 555 <b>if</b> ( shouldStop)                                                                                                    |
| 556 break:                                                                                                    |
| 557 }                                                                                                    |
| 558                                                                                                    |
| 559 paused = false:                                                                                                    |
| 560                                                                                                    |
| 561 <b>if</b> (shouldStop)                                                                                                    |
| 562 break:                                                                                                    |
| 563                                                                                                    |

| 564 | testStep = (TestStep)testCase[j];                                     |
|-----|-----------------------------------------------------------------------|
| 565 |                                                                       |
| 566 | // After each step execution, the property testStep.Result            |
|     | should be set to 1 (pass) or 0 (fail) or $-1$ (not executed)          |
| 567 |                                                                       |
| 568 | <pre>string operationname = testStep.GetType().Name;</pre>            |
| 569 | string messaboxcaption;                                               |
| 570 | switch (operationname)                                                |
| 571 | {                                                                     |
| 572 | case "Sleep":                                                         |
| 573 | Sleep sleep = (Sleep)testStep;                                        |
| 574 | Thread.Sleep(sleep.Duration);                                         |
| 575 | testStep.Result = 1; // Always succeeds                               |
| 576 | break;                                                                |
| 577 | case "SendCommand":                                                   |
| 578 | //if (!port_opened)                                                   |
| 579 | //{                                                                   |
| 580 | $\prime\prime$ testStep.Result = 0;                                   |
| 581 | <pre>// testStep.failure_reason = "Cannot send a command"</pre>       |
|     | without an open I2C port !";                                          |
| 582 | <pre>// CheckOnFailureCondition();</pre>                              |
| 583 | // break;                                                             |
| 584 | //}                                                                   |
| 585 | SendCommand sendCommand = (SendCommand)                               |
|     | testStep;                                                             |
| 586 | StatusResponse expected_status;                                       |
| 587 | ExitStatus exp_status;                                                |
| 588 | <b>string</b> hexcommand = sendCommand.                               |
|     | GetHexCommand();                                                      |
| 589 | <b>string</b> hexparameters = sendCommand.                            |
|     | GetHexParameters();                                                   |
| 590 | string lsb_string;                                                    |
| 591 | string msb_string;                                                    |
| 592 | string address_string;                                                |
| 593 | StringBuilder buffer_to_stringbuilder = <b>new</b>                    |
|     | StringBuilder();                                                      |
| 594 | <b>byte</b> lsb_out;                                                  |
| 595 | <b>byte</b> msb_out;                                                  |
| 596 | byte data;                                                            |
| 597 | byte address;                                                         |
| 598 | <b>byte</b> length_bytes = ( <b>byte</b> )(hexparameters.Length / 2); |

#### 599 byte[] argCmdB = new byte[length\_bytes]; 600 60 60 60 60 ); 60 60 60

| 600 |                                                                        |
|-----|------------------------------------------------------------------------|
| 601 | new_I2CAddress = UInt16.Parse(sendCommand.                             |
|     | GetI2CAddress(), NumberStyles.AllowHexSpecifier);                      |
| 602 | port_opened = HandleI2CAddressChange(                                  |
|     | new_I2CAddress);                                                       |
| 603 |                                                                        |
| 604 | expected_status = sendCommand.GetExpectedStatus()                      |
| 605 |                                                                        |
| 606 | switch (hexcommand)                                                    |
| 607 | {                                                                      |
| 608 | case "00": // Custom command                                           |
| 609 | <b>if</b> (hexparameters == String.Empty)                              |
| 610 | {                                                                      |
| 611 | testStep.Result = 1;                                                   |
| 612 | break;                                                                 |
| 613 | }                                                                      |
| 614 | if (hexparameters.Length % 2 $!= 0$ )                                  |
| 615 | {                                                                      |
| 616 | testStep.Result = 0;                                                   |
| 617 | testStep.failure_reason = "Wrong_custom_                               |
|     | command_format_(odd_parameter_length).";                               |
| 618 | CheckOnFailureCondition();                                             |
| 619 | break;                                                                 |
| 620 | }                                                                      |
| 621 | hexcommand = hexparameters.Substring(0, 2);                            |
| 622 | for (int $l = 0$ ; $l < length_bytes - 1$ ; $l++$ )                    |
| 623 | argCmdB[1] = <b>byte</b> .Parse(hexparameters.                         |
|     | Substring(1 * 2 + 2, 2), System.Globalization.NumberStyles.HexNumber); |
| 624 |                                                                        |
| 625 | try                                                                    |
| 626 | {                                                                      |
| 627 | status = CMD_Generic( <b>byte</b> .Parse(                              |

hexcommand, System.Globalization.NumberStyles.HexNumber), argCmdB,

catch (EntryPointNotFoundException)

EntryPointNotFound\_Exit();

}

{

}

break;

628

629

630

631

632

633

 $(byte)(length_bytes - 1));$ 

| 634 | <b>case</b> "23":                                                   |
|-----|---------------------------------------------------------------------|
| 635 | if (hexparameters == String.Empty                                   |
|     | hexparameters.Length != 2)                                          |
| 636 | {                                                                   |
| 637 | testStep.Result = 0;                                                |
| 638 | testStep.failure_reason = "Wrong_command_                           |
|     | parameter_format.";                                                 |
| 639 | CheckOnFailureCondition();                                          |
| 640 | break;                                                              |
| 641 | }                                                                   |
| 642 | try                                                                 |
| 643 | {                                                                   |
| 644 | status = CMD_Restore_FactoryDefaults( <b>byte</b> .                 |
|     | Parse(hexparameters, System.Globalization.NumberStyles.HexNumber)); |
| 645 | }                                                                   |
| 646 | catch (EntryPointNotFoundException)                                 |
| 647 | {                                                                   |
| 648 | EntryPointNotFound_Exit();                                          |
| 649 | }                                                                   |
| 650 | break;                                                              |
| 651 | <b>case</b> "30":                                                   |
| 652 | if (hexparameters == String.Empty                                   |
|     | hexparameters.Length != 6)                                          |
| 653 | {                                                                   |
| 654 | testStep.Result = 0;                                                |
| 655 | testStep.failure_reason = "Wrong_command_                           |
|     | parameter_format.";                                                 |
| 656 | CheckOnFailureCondition();                                          |
| 657 | break;                                                              |
| 658 | }                                                                   |
| 659 | lsb_string = hexparameters.Substring(4, 2);                         |
| 660 | msb_string = hexparameters.Substring(2, 2);                         |
| 661 | address_string = hexparameters.Substring(0, 2);                     |
| 662 | lsb_out = <b>byte</b> .Parse(lsb_string, System.                    |
|     | Globalization.NumberStyles.HexNumber);                              |
| 663 | msb_out = <b>byte</b> .Parse(msb_string, System.                    |
|     | Globalization.NumberStyles.HexNumber);                              |
| 664 | address = <b>byte</b> .Parse(address_string, System.                |
|     | Globalization.NumberStyles.HexNumber);                              |
| 665 | try                                                                 |
| 666 | {                                                                   |

#### 667 status = CMD\_setImageSensorRegister(address, lsb out, msb out); 668 } catch (EntryPointNotFoundException) 669 670 671 EntryPointNotFound\_Exit(); 672 } 673 break: 674 case "31": 675 if (hexparameters == String.Empty || hexparameters.Length != 2) 676 { 677 testStep.Result = 0;testStep.failure\_reason = "Wrong\_command\_ 678 parameter format."; 679 CheckOnFailureCondition(); 680 break; 681 } 682 address\_string = hexparameters.Substring(0, 2); 683 address = **byte**.Parse(address\_string, System. Globalization.NumberStyles.HexNumber); 684 $lsb_out = msb_out = 0;$ 685 try 686 { 687 status = CMD\_getImageSensorRegister(address, out lsb\_out, out msb\_out); 688 689 catch (EntryPointNotFoundException) 690 691 EntryPointNotFound\_Exit(); 692 ł 693 **if** (status == 0) 694 mainForm.ConsoleAppendText(" CMD\_getImageSensorRegister:\_lsb\_=\_" + lsb\_out + ",\_msb\_=\_" + msb out + " $r^{)};$ 695 break: 696 case "34": 697 **if** (hexparameters == String.Empty || hexparameters.Length != 2) 698

#### 268APPENDICE E. CODICE SORGENTE PER IL MOTORE DI ESECUZIONE

 ${testStep.Result} = 0;$ 

699

| 700 | testStep.failure_reason = "Wrong_command_                     |
|-----|---------------------------------------------------------------|
|     | parameter_format.";                                           |
| 701 | CheckOnFailureCondition();                                    |
| 702 | break;                                                        |
| 703 | }                                                             |
| 704 | try                                                           |
| 705 | {                                                             |
| 706 | status = CMD Illumination Delay( <b>uint</b> .Parse(          |
|     | hexparameters, System.Globalization.NumberStyles.HexNumber)); |
| 707 | }                                                             |
| 708 | <b>catch</b> (EntryPointNotFoundException)                    |
| 709 | {                                                             |
| 710 | EntryPointNotFound_Exit();                                    |
| 711 | }                                                             |
| 712 | break;                                                        |
| 713 | <b>case</b> "35":                                             |
| 714 | if (hexparameters == String.Empty                             |
|     | hexparameters.Length != 2)                                    |
| 715 | {                                                             |
| 716 | testStep.Result = 0;                                          |
| 717 | testStep.failure_reason = "Wrong, command,                    |
|     | parameter_format.";                                           |
| 718 | CheckOnFailureCondition();                                    |
| 719 | break;                                                        |
| 720 | }                                                             |
| 721 | try                                                           |
| 722 | {                                                             |
| 723 | status = CMD_AimControl( <b>int</b> .Parse(                   |
|     | hexparameters, System.Globalization.NumberStyles.HexNumber)); |
| 724 | }                                                             |
| 725 | catch (EntryPointNotFoundException)                           |
| 726 | {                                                             |
| 727 | EntryPointNotFound_Exit();                                    |
| 728 | }                                                             |
| 729 | break;                                                        |
| 730 | <b>case</b> "37":                                             |
| 731 | if (hexparameters == String.Empty                             |
|     | hexparameters.Length != 2)                                    |
| 732 |                                                               |
| 733 | testStep.Result = 0;                                          |
|     |                                                               |

| 734 | testStep.failure_reason = "Wrong_command_                     |
|-----|---------------------------------------------------------------|
|     | parameter_format.";                                           |
| 735 | CheckOnFailureCondition();                                    |
| 736 | break;                                                        |
| 737 | }                                                             |
| 738 | try                                                           |
| 739 | {                                                             |
| 740 | status = CMD_CameraReset(int.Parse(                           |
|     | hexparameters, System.Globalization.NumberStyles.HexNumber)); |
| 741 | }                                                             |
| 742 | catch (EntryPointNotFoundException)                           |
| 743 | {                                                             |
| 744 | EntryPointNotFound_Exit();                                    |
| 745 | }                                                             |
| 746 | break;                                                        |
| 747 | <b>case</b> "38":                                             |
| 748 | if (hexparameters == String.Empty                             |
|     | hexparameters.Length != 2)                                    |
| 749 | {                                                             |
| 750 | testStep.Result = 0;                                          |
| 751 | testStep.failure_reason = "Wrong_command_                     |
|     | parameter_format.";                                           |
| 752 | CheckOnFailureCondition();                                    |
| 753 | break;                                                        |
| 754 | }                                                             |
| 755 | try                                                           |
| 756 | {                                                             |
| 757 | status = CMD_CameraStart(int.Parse(                           |
|     | hexparameters, System.Globalization.NumberStyles.HexNumber)); |
| 758 | }                                                             |
| 759 | catch (EntryPointNotFoundException)                           |
| 760 | {                                                             |
| 761 | EntryPointNotFound_Exit();                                    |
| 762 | }                                                             |
| 763 | break;                                                        |
| 764 | <b>case</b> "39":                                             |
| 765 | if (hexparameters == String.Empty                             |
|     | hexparameters.Length != 2)                                    |
| 766 | {                                                             |
| 767 | testStep.Result = 0;                                          |

| 768 | testStep.failure_reason = "Wrong_command_                     |
|-----|---------------------------------------------------------------|
|     | parameter_format.";                                           |
| 769 | CheckOnFailureCondition();                                    |
| 770 | break;                                                        |
| 771 | }                                                             |
| 772 | try                                                           |
| 773 | {                                                             |
| 774 | status = CMD_IlluminationEnable(int.Parse(                    |
|     | hexparameters, System.Globalization.NumberStyles.HexNumber)); |
| 775 | }                                                             |
| 776 | catch (EntryPointNotFoundException)                           |
| 777 | {                                                             |
| 778 | EntryPointNotFound_Exit();                                    |
| 779 | }                                                             |
| 780 | break;                                                        |
| 781 | <b>case</b> "3B":                                             |
| 782 | if (hexparameters == String.Empty                             |
|     | hexparameters.Length != 2)                                    |
| 783 | {                                                             |
| 784 | testStep.Result = 0;                                          |
| 785 | testStep.failure_reason = "Wrong_command_                     |
|     | parameter_format.";                                           |
| 786 | CheckOnFailureCondition();                                    |
| 787 | break;                                                        |
| 788 | }                                                             |
| 789 | try                                                           |
| 790 | {                                                             |
| 791 | <pre>status = CMD_SetCameraMode(int.Parse(</pre>              |
|     | hexparameters, System.Globalization.NumberStyles.HexNumber)); |
| 792 | }                                                             |
| 793 | catch (EntryPointNotFoundException)                           |
| 794 | {                                                             |
| 795 | EntryPointNotFound_Exit();                                    |
| 796 | }                                                             |
| 797 | break;                                                        |
| 798 | case "3C":                                                    |
| 799 | if (hexparameters == String.Empty                             |
|     | hexparameters.Length != 2)                                    |
| 800 | {                                                             |
| 801 | testStep.Result = 0;                                          |

| 802 | testStep.failure_reason = "Wrong_command_                     |
|-----|---------------------------------------------------------------|
|     | parameter_format.";                                           |
| 803 | CheckOnFailureCondition();                                    |
| 804 | break;                                                        |
| 805 | }                                                             |
| 806 | try                                                           |
| 807 | {                                                             |
| 808 | status = CMD_SensorSetBinning( <b>int</b> .Parse(             |
|     | hexparameters, System.Globalization.NumberStyles.HexNumber)); |
| 809 | }                                                             |
| 810 | catch (EntryPointNotFoundException)                           |
| 811 | {                                                             |
| 812 | EntryPointNotFound_Exit();                                    |
| 813 | }                                                             |
| 814 | break;                                                        |
| 815 | <b>case</b> "3F":                                             |
| 816 | if (hexparameters == String.Empty                             |
|     | hexparameters.Length != 2)                                    |
| 817 | {                                                             |
| 818 | testStep.Result = 0;                                          |
| 819 | testStep.failure_reason = "Wrong_command_                     |
|     | parameter_format.";                                           |
| 820 | CheckOnFailureCondition();                                    |
| 821 | break;                                                        |
| 822 | }                                                             |
| 823 | try                                                           |
| 824 | {                                                             |
| 825 | <pre>status = CMD_SetPowerLevel(int.Parse(</pre>              |
|     | hexparameters, System.Globalization.NumberStyles.HexNumber)); |
| 826 | }                                                             |
| 827 | catch (EntryPointNotFoundException)                           |
| 828 | {                                                             |
| 829 | EntryPointNotFound_Exit();                                    |
| 830 | }                                                             |
| 831 | break;                                                        |
| 832 | <b>case</b> "40":                                             |
| 833 | if (hexparameters == String.Empty                             |
|     | hexparameters.Length != 4)                                    |
| 834 | {                                                             |
| 835 | testStep.Result = 0;                                          |

| 836 | testStep.failure_reason = "Wrong_command_                              |
|-----|------------------------------------------------------------------------|
|     | parameter_format.";                                                    |
| 837 | CheckOnFailureCondition();                                             |
| 838 | break;                                                                 |
| 839 | }                                                                      |
| 840 | trv                                                                    |
| 841 | {                                                                      |
| 842 | status = CMD get camera param( <b>ushort</b> .Parse                    |
|     | (hexparameters, System.Globalization.NumberStyles.HexNumber), buffer): |
| 843 | }                                                                      |
| 844 | <b>catch</b> (EntryPointNotFoundException)                             |
| 845 | {                                                                      |
| 846 | EntryPointNotFound Exit();                                             |
| 847 | }                                                                      |
| 848 | $\mathbf{if}$ (status == 0)                                            |
| 849 | {                                                                      |
| 850 | count = 0;                                                             |
| 851 | while (buffer[count] != 0 && count <                                   |
|     | MAX ANSWER LENGTH)                                                     |
| 852 |                                                                        |
| 853 | buffer to stringbuilder.Append((char)buffer                            |
|     | count]);                                                               |
| 854 | count++;                                                               |
| 855 | }                                                                      |
| 856 | mainForm.ConsoleAppendText("Receive                                    |
|     | buffer: " + buffer to stringbuilder + "\r\n");                         |
| 857 |                                                                        |
| 858 | break;                                                                 |
| 859 | <b>case</b> "41":                                                      |
| 860 | if (hexparameters == String.Empty                                      |
|     | hexparameters.Length < 6)                                              |
| 861 |                                                                        |
| 862 | testStep.Result = 0;                                                   |
| 863 | testStep.failure reason = "Wrong command                               |
|     | parameter format.";                                                    |
| 864 | CheckOnFailureCondition();                                             |
| 865 | break;                                                                 |
| 866 | }                                                                      |
| 867 | count = hexparameters.Length - 4;                                      |
| 868 | do                                                                     |
| 869 | {                                                                      |

| 870 | data = <b>byte</b> .Parse(hexparameters.Substring(                                                      |
|-----|----------------------------------------------------------------------------------------------------|
|     | hexparameters.Length – count, 2), System.Globalization.NumberStyles.                                    |
| 971 | HexNumber);                                                                                             |
| 0/1 | buner[(nexparameters.Length - 4 - count) / 2]                                                           |
| 872 | - uata,                                                                                                 |
| 873 | $\frac{1}{2},$ while (count > 0):                                                                       |
| 874 | frv                                                                                                    |
| 875 | {                                                                                                    |
| 876 | status = CMD set camera param( <b>ushort</b> .Parse(                                                    |
|     | hexparameters.Substring(0, 4), System.Globalization.NumberStyles.<br>HexNumber), buffer):               |
| 877 |                                                                                                    |
| 878 | <b>catch</b> (EntryPointNotFoundException)                                                              |
| 879 |                                                                                                    |
| 880 | EntryPointNotFound Exit():                                                                              |
| 881 | }                                                                                                    |
| 882 | break;                                                                                                  |
| 883 | <b>case</b> "42":                                                                                       |
| 884 | if (hexparameters == String.Empty                                                                       |
|     | hexparameters.Length != 6)                                                                              |
| 885 | {                                                                                                    |
| 886 | testStep.Result = 0;                                                                                    |
| 887 | testStep.failure_reason = "Wrong_command_                                                               |
|     | parameter_format.";                                                                                     |
| 888 | CheckOnFailureCondition();                                                                              |
| 889 | break;                                                                                                  |
| 890 |                                                                                                    |
| 891 | buffer[0] = byte. Parse(hexparameters. Substring(0, 0))                                                 |
| 202 | 2), System.Globalization.NumberStyles.HexNumber);                                                       |
| 892 | buffer[1] = byte. Parse(nexparameters. Substring(2, 2))                                                 |
| 802 | 2), System.Giobalization.NumberStyles.HexiNumber);<br>huffer[2] - hute Deree(hexperemeters Substring(4) |
| 095 | 2) System Globalization NumberStyles HeyNumber):                                                        |
| 894 | 2), System. Globalization. Number Styles. HexiNumber ),<br>trv                                          |
| 895 | {<br>{                                                                                                  |
| 896 | $c_{\rm status} = CMD$ enterBootloader(buffer).                                                         |
| 897 | }                                                                                                    |
| 898 | <b>catch</b> (EntryPointNotFoundException)                                                              |
| 899 | {                                                                                                    |
| 900 | EntryPointNotFound_Exit();                                                                              |

| 901 | }                                                                                 |
|-----|-----------------------------------------------------------------------------------|
| 902 | break;                                                                            |
| 903 | default:                                                                          |
| 904 | if (hexparameters.Length % 2 $!= 0$ )                                             |
| 905 | {                                                                                 |
| 906 | testStep.Result = 0;                                                              |
| 907 | testStep.failure_reason = "Wrong_custom_                                          |
|     | command_format_(odd_parameter_length).";                                          |
| 908 | CheckOnFailureCondition();                                                        |
| 909 | break;                                                                            |
| 910 | }                                                                                 |
| 911 | for (int $l = 0$ ; $l < length_bytes$ ; $l++$ )                                   |
| 912 | argCmdB[1] = <b>byte</b> .Parse(hexparameters.                                    |
|     | Substring(1 * 2, 2), System.Globalization.NumberStyles.HexNumber);                |
| 913 |                                                                                   |
| 914 | try                                                                               |
| 915 | {                                                                                 |
| 916 | status = CMD_Generic( <b>byte</b> .Parse(                                         |
|     | hexcommand, System.Globalization.NumberStyles.HexNumber), argCmdB, length bytes); |
| 917 | }                                                                                 |
| 918 | catch (EntryPointNotFoundException)                                               |
| 919 | {                                                                                 |
| 920 | EntryPointNotFound_Exit();                                                        |
| 921 | }                                                                                 |
| 922 | break;                                                                            |
| 923 | } // switch(hexcommand)                                                           |
| 924 |                                                                                   |
| 925 | <b>if</b> (testStep.Result $= -1$ ) // Test result has not been                   |
|     | determined yet                                                                    |
| 926 | {                                                                                 |
| 927 | <b>if</b> (expected_status == StatusResponse.NoCheck)                             |
| 928 | {                                                                                 |
| 929 | testStep.Result = 1;                                                              |
| 930 | }                                                                                 |
| 931 | else                                                                              |
| 932 | {                                                                                 |
| 933 | switch (expected_status)                                                          |
| 934 | {                                                                                 |
| 935 | case StatusResponse.Ack:                                                          |
| 936 | exp_status = ExitStatus.CMD_OK;                                                   |

| 937 | break;                                                           |
|-----|------------------------------------------------------------------|
| 938 | case StatusResponse.Nack:                                        |
| 939 | exp_status = ExitStatus.CMD_NAK;                                 |
| 940 | break;                                                           |
| 941 | case StatusResponse.ChecksumError:                               |
| 942 | exp_status = ExitStatus.CMD_CKS_ERR;                             |
| 943 | break;                                                           |
| 944 | case StatusResponse.Watchdog:                                    |
| 945 | exp_status = ExitStatus.CMD_WD_RESET;                            |
| 946 | break;                                                           |
| 947 | default:                                                         |
| 948 | exp_status = ExitStatus.CMD_OK;                                  |
| 949 | break;                                                           |
| 950 | }                                                                |
| 951 |                                                                  |
| 952 | // Check if the actual answer to the command is the              |
|     | same as the expected status                                      |
| 953 | <b>if</b> ((ExitStatus)status == exp_status)                     |
| 954 | testStep.Result = 1;                                             |
| 955 | else                                                             |
| 956 | {                                                                |
| 957 | testStep.Result = 0;                                             |
| 958 | testStep.failure_reason = "Unexpected_answer_                    |
|     | <pre>from_device_(" + Interpret_CMD_Status(status) + ").";</pre> |
| 959 | CheckOnFailureCondition();                                       |
| 960 | }                                                                |
| 961 | }                                                                |
| 962 | }                                                                |
| 963 |                                                                  |
| 964 | <pre>port_opened = HandleI2CAddressChange(defaultAddr)</pre>     |
|     | ;                                                                |
| 965 | break;                                                           |
| 966 | case "LoadImage":                                                |
| 967 | LoadImage loadImage = (LoadImage)testStep;                       |
| 968 | mainForm.LoadImage(ref loadImage);                               |
| 969 | <b>if</b> (loadImage.Result $== 0$ )                             |
| 970 | CheckOnFailureCondition();                                       |
| 971 | break;                                                           |
| 972 | case "CaptureImage":                                             |
| 973 | CaptureImage captureImage = (CaptureImage)testStep;              |
| 974 | mainForm.CaptureImage(ref captureImage);                         |

| if (captureImage.Result == 0)                                    |
|------------------------------------------------------------------|
| CheckOnFailureCondition();                                       |
| break;                                                           |
| case "AnalyzeImage":                                             |
| AnalyzeImage analyzeImage = (AnalyzeImage)testStep               |
| , mainForm.AnalyzeImage(ref analyzeImage);                       |
| if (analyzeImage.Result == 0)                                    |
| CheckOnFailureCondition();                                       |
| break;                                                           |
| case "UserMessage":                                              |
| UserMessage userMessage = (UserMessage)testStep;                 |
| if (userMessage.ImageFileName != null &&                         |
| userMessage.ImageFileName != String.Empty)                       |
| mainForm.ShowUserMessageImage(userMessage.                       |
| ImageFileName);                                                  |
| if (userMessage.m_Description != null &&                         |
| userMessage.m_Description != String.Empty)                       |
| messaboxcaption = "User_Message:_" +                             |
| userMessage.m_Description;                                       |
| else                                                             |
| messaboxcaption = "User_Message";                                |
| MessageBox.Show(userMessage.GetUserMessage(),                    |
| messaboxcaption, MessageBoxButtons.OK);                          |
| testStep.Result = 1;                                             |
| break;                                                           |
| case "UserFeedback":                                             |
| UserFeedback userFeedback = (UserFeedback)testStep;              |
| if (userFeedback.m_Description != null &&                        |
| userFeedback.m_Description != String.Empty)                      |
| messaboxcaption = "User_Feedback_request:_" +                    |
| userFeedback.m_Description;                                      |
| else                                                             |
| messaboxcaption = "User_Feedback_request";                       |
| DialogResult dialogResult = MessageBox.Show(                     |
| userFeedback.Message, messaboxcaption, MessageBoxButtons.YesNo); |
| <b>if</b> (dialogResult == DialogResult.Yes)                     |
| <pre>testStep.Result = userFeedback.GetFeedback() ? 1 :</pre>    |
| 0;                                                               |
| else if (dialogResult == DialogResult.No)                        |
|                                                                  |

| 1005 | <pre>testStep.Result = userFeedback.GetFeedback() ? 0 :</pre>        |
|------|----------------------------------------------------------------------|
|      | 1;                                                                   |
| 1006 | <b>if</b> (testStep.Result $== 0$ )                                  |
| 1007 | CheckOnFailureCondition();                                           |
| 1008 | break;                                                               |
| 1009 | default:                                                             |
| 1010 | mainForm.ConsoleAppendText("Error: Trying_to_                        |
|      | execute_an_unknown_operation_!\r\n");                                |
| 1011 | testStep.Result = 0;                                                 |
| 1012 | testStep.failure_reason = "Unknown_operation_                        |
|      | requested.";                                                         |
| 1013 | CheckOnFailureCondition();                                           |
| 1014 | break;                                                               |
| 1015 | } // switch(operationname)                                           |
| 1016 |                                                                      |
| 1017 | Thread.Sleep(1);                                                     |
| 1018 |                                                                      |
| 1019 | <b>if</b> (testStep.Result == 1)                                     |
| 1020 | test_step_success++;                                                 |
| 1021 | else if (testStep.Result == 0)                                       |
| 1022 | {                                                                    |
| 1023 | if (testStep.failure_reason != null && testStep.                     |
|      | failure_reason.Length > 0)                                           |
| 1024 | PrintAndLogMessage(reportWriter, "test_step[" + (j +                 |
|      | 1) + "/" + testCase.Count + "]_failed:_" + testStep.failure_reason); |
| 1025 | else                                                                 |
| 1026 | PrintAndLogMessage(reportWriter, "test_step[" + (j +                 |
|      | 1) + "/" + testCase.Count + "]_failed");                             |
| 1027 | test_step_failures++;                                                |
| 1028 | }                                                                    |
| 1029 | } // for (j)                                                         |
| 1030 |                                                                      |
| 1031 | testCase.CalculateResult();                                          |
| 1032 | <b>if</b> (testCase.Result == 1)                                     |
| 1033 | {                                                                    |
| 1034 | test_case_success++;                                                 |
| 1035 | PrintAndLogMessage(reportWriter, "test_case[" + (                    |
|      | relative_position + k) + "/" + relative_test_cases + "]:_success");  |
| 1036 | }                                                                    |
| 1037 | else if (testCase.Result == 0)                                       |
| 1038 | {                                                                    |

| 1039 | test_case_failures++;                                                    |
|------|--------------------------------------------------------------------------|
| 1040 | PrintAndLogMessage(reportWriter, "test_case[" + (                        |
|      | relative_position + k) + "/" + relative_test_cases + "]:_failure");      |
| 1041 | }                                                                        |
| 1042 | else if (testCase.Result == $-1$ )                                       |
| 1043 | PrintAndLogMessage(reportWriter, "test_case[" + (                        |
|      | relative_position + k) + "/" + relative_test_cases + "]:_not_executed"); |
| 1044 | } // for (k)                                                             |
| 1045 |                                                                          |
| 1046 | if (_shouldStop)                                                         |
| 1047 | break;                                                                   |
| 1048 | }                                                                        |
| 1049 |                                                                          |
| 1050 | <b>if</b> (iteration_size > 0)                                           |
| 1051 | {                                                                        |
| 1052 | $i += iteration_size - 1;$                                               |
| 1053 | relative_position $+=$ iteration_size $-1$ ;                             |
| 1054 | }                                                                        |
| 1055 |                                                                          |
| 1056 | if (_shouldStop)                                                         |
| 1057 | break;                                                                   |
| 1058 | } // for (i)                                                             |
| 1059 |                                                                          |
| 1060 | testPlan.CalculateResult();                                              |
| 1061 |                                                                          |
| 1062 | RequestStop();                                                           |
| 1063 | }                                                                        |
| 1064 |                                                                          |
| 1065 | // Print the execution statistics and log them to the report file        |
| 1066 | if (reportWriter != null)                                                |
| 1067 | reportWriter.WriteLine("                                                 |
|      | ".                                                                       |
| 1068 | +<br>"                                                                   |
| 1008 | "                                                                        |
|      | );                                                                       |
| 1069 | <pre>test_cases_executed = test_case_success + test_case_failures;</pre> |
| 1070 | <b>if</b> (total_test_cases $> 0$ )                                      |
| 1071 | {                                                                        |
| 1072 | percentage_test_case_executed = (( <b>float</b> )test_cases_executed /   |
|      | total_test_cases) * 100;                                                 |

| 1073 | <pre>percentage_test_case_failure = ((float)test_case_failures /</pre>      |
|------|-----------------------------------------------------------------------------|
|      | total_test_cases) * 100;                                                    |
| 1074 | <pre>percentage_test_case_success = ((float)test_case_success /</pre>       |
|      | total_test_cases) * 100;                                                    |
| 1075 | }                                                                           |
| 1076 | else                                                                        |
| 1077 | {                                                                           |
| 1078 | percentage_test_case_executed = 100;                                        |
| 1079 | $percentage_test_case_failure = 0;$                                         |
| 1080 | percentage_test_case_success = 100;                                         |
| 1081 | }                                                                           |
| 1082 | <pre>test_steps_executed = test_step_success + test_step_failures;</pre>    |
| 1083 | $if$ (total_test_steps > 0)                                                 |
| 1084 | {                                                                           |
| 1085 | <pre>percentage_test_step_executed = ((float)test_steps_executed /</pre>    |
|      | total_test_steps) * 100;                                                    |
| 1086 | <pre>percentage_test_step_failure = ((float)test_step_failures /</pre>      |
|      | total_test_steps) * 100;                                                    |
| 1087 | <pre>percentage_test_step_success = ((float)test_step_success /</pre>       |
|      | total_test_steps) * 100;                                                    |
| 1088 | }                                                                           |
| 1089 | else                                                                        |
| 1090 | {                                                                           |
| 1091 | percentage_test_step_executed = 100;                                        |
| 1092 | $percentage_test_step_failure = 0;$                                         |
| 1093 | percentage_test_step_success = 100;                                         |
| 1094 | }                                                                           |
| 1095 | if (reportWriter != null)                                                   |
| 1096 | reportWriter.WriteLine("                                                    |
|      | _Execution_Summary");                                                       |
| 1097 | PrintAndLogMessage(reportWriter, "Executed_" + test_cases_executed          |
|      | + "_out_of_" + total_test_cases + "_test_cases_(" +                         |
|      | percentage_test_case_executed + "%).");                                     |
| 1098 | PrintAndLogMessage(reportWriter, "Successful_test_cases:_" +                |
|      | test_case_success + "_out_of_" + total_test_cases + "_(" +                  |
|      | percentage_test_case_success + "%).");                                      |
| 1099 | PrintAndLogMessage(reportWriter, "Unsuccessful_test_cases:" +               |
|      | test_case_failures + "_out_of_" + total_test_cases + "_(" +                 |
|      | percentage_test_case_failure + "%).");                                      |
| 1100 | PrintAndLogMessage(reportWriter, "Undetermined_test, cases: "+(             |
|      | total_test_cases - test_cases_executed) + "_out_of_" + total_test_cases + " |
|      | $(" + (100 - \text{percentage_test_case_executed}) + "\%).");$               |
|------|------------------------------------------------------------------------------|
| 1101 | PrintAndLogMessage(reportWriter, "Executed_" + test_steps_executed           |
|      | + "_out_of_" + total_test_steps + "_test_steps_(" +                          |
|      | percentage_test_step_executed + "%).");                                      |
| 1102 | PrintAndLogMessage(reportWriter, "Successful_test_steps:_" +                 |
|      | test_step_success + "_out_of_" + total_test_steps + "_(" +                   |
|      | <pre>percentage_test_step_success + "%).");</pre>                            |
| 1103 | PrintAndLogMessage(reportWriter, "Unsuccessful_test_steps:_" +               |
|      | test_step_failures + "_out_of_" + total_test_steps + "_(" +                  |
|      | percentage_test_step_failure + "%).");                                       |
| 1104 | PrintAndLogMessage(reportWriter, "Undetermined_test_steps:_" + (             |
|      | total_test_steps - test_steps_executed) + "_out_of_" + total_test_steps + "_ |
|      | $(" + (100 - \text{percentage\_test\_step\_executed}) + "\%).");$            |
| 1105 | if (reportWriter != null)                                                    |
| 1106 | reportWriter.WriteLine("                                                     |
|      |                                                                              |
|      | "+                                                                           |
| 1107 | "                                                                            |
|      | · · · ·                                                                      |
| 1108 | ),                                                                           |
| 1100 | if (test steps executed $$ total test steps & & test step failures $0$ )     |
| 1109 | Print AndLogMessage(reportWriter "Test Plan result: success"):               |
| 1110 | ThitAndLogiviessage(report which, rest_Tan_resultsuccess),                   |
| 1111 | if (test steps executed < total test steps & test step failures == 0)        |
| 1112 | PrintAndLogMessage(reportWriter "Test Plan result: undetermined              |
| 1110 | ").                                                                          |
| 1114 | /,                                                                           |
| 1115 | <b>if</b> (test step failures $> 0$ )                                        |
| 1116 | PrintAndLogMessage(reportWriter, "Test Plan result: failure");               |
| 1117 |                                                                              |
| 1118 | if (port opened)                                                             |
| 1119 | $if (comPortClose() \le 0)$                                                  |
| 1120 | mainForm.ConsoleAppendText("Error, closing, the, I2C, host,                  |
|      | adapter!\r\n");                                                              |
| 1121 | else                                                                         |
| 1122 | mainForm.ConsoleAppendText("I2C, host, adapter, closed                       |
|      | successfully.\r\n");                                                         |
| 1123 |                                                                              |
| 1124 | // Calculate total execution duration                                        |
| 1125 | endTime = DateTime.Now;                                                      |

## 282APPENDICE E. CODICE SORGENTE PER IL MOTORE DI ESECUZIONE

| 1126 | execution_duration = endTime - startTime;                       |
|------|-----------------------------------------------------------------|
| 1127 |                                                                 |
| 1128 | // Print the total execution duration                           |
| 1129 | PrintAndLogMessage(reportWriter, "Total_execution_duration:_" + |
|      | execution_duration);                                            |
| 1130 |                                                                 |
| 1131 | // Close the report file                                        |
| 1132 | if (reportWriter != null)                                       |
| 1133 | reportWriter.Close();                                           |
| 1134 |                                                                 |
| 1135 | mainForm.ConsoleAppendText("\r\nExecution_thread:_terminating_  |
|      | gracefully.\r\n");                                              |
| 1136 | } // Run()                                                      |
| 1137 |                                                                 |
| 1138 | <pre>public void RequestPause()</pre>                           |
| 1139 | {                                                               |
| 1140 | if (!_stepbystep)                                               |
| 1141 | {                                                               |
| 1142 | _shouldPause = !_shouldPause;                                   |
| 1143 |                                                                 |
| 1144 | if (_shouldPause)                                               |
| 1145 | mainForm.ConsoleAppendText("Execution_thread:_pausing\r\n")     |
|      | ;                                                               |
| 1146 | else                                                            |
| 1147 | mainForm.ConsoleAppendText("Execution_thread:_resuming\r\n      |
|      | ");                                                             |
| 1148 | }                                                               |
| 1149 | }                                                               |
| 1150 |                                                                 |
| 1151 | <pre>public void RequestStop()</pre>                            |
| 1152 | {                                                               |
| 1153 | if (!_shouldStop)                                               |
| 1154 | mainForm.ConsoleAppendText("Execution_thread:_stopping\r\n");   |
| 1155 |                                                                 |
| 1156 | _shouldStop = <b>true</b> ;                                     |
| 1157 | }                                                               |
| 1158 |                                                                 |
| 1159 | <pre>public void RequestDebug()</pre>                           |
| 1160 | {                                                               |
| 1161 | if (_stepbystep == false)                                       |

| 1162 | mainForm.ConsoleAppendText("Execution_thread: Enabling_debug                 |
|------|------------------------------------------------------------------------------|
|      | _mode_(step-by-step_execution)\r\n");                                        |
| 1163 | else                                                                         |
| 1164 | mainForm.ConsoleAppendText("Execution_thread: Stepping_                      |
|      | execution\r\n");                                                             |
| 1165 |                                                                              |
| 1166 | _stepbystep = debug = <b>true</b> ;                                          |
| 1167 |                                                                              |
| 1168 | if (paused)                                                                  |
| 1169 | _shouldPause = <b>false</b> ;                                                |
| 1170 | }                                                                            |
| 1171 |                                                                              |
| 1172 | <pre>public void StopDebug()</pre>                                           |
| 1173 | {                                                                            |
| 1174 | if (_stepbystep == true)                                                     |
| 1175 | mainForm.ConsoleAppendText("Execution_thread: Disabling_debug                |
|      | _mode_(step-by-step_execution)\r\n");                                        |
| 1176 |                                                                              |
| 1177 | _stepbystep = debug = <b>false</b> ;                                         |
| 1178 |                                                                              |
| 1179 | if (paused)                                                                  |
| 1180 | _shouldPause = <b>false</b> ;                                                |
| 1181 | }                                                                            |
| 1182 |                                                                              |
| 1183 | // Volatile is used as hint to the compiler that this data                   |
| 1184 | // members will be accessed by multiple threads.                             |
| 1185 | <pre>private volatile bool _shouldPause;</pre>                               |
| 1186 | <pre>private volatile bool _shouldStop;</pre>                                |
| 1187 | <pre>private volatile bool _stepbystep;</pre>                                |
| 1188 |                                                                              |
| 1189 | <pre>private void EntryPointNotFound_Exit()</pre>                            |
| 1190 | {                                                                            |
| 1191 | mainForm.ConsoleAppendText("Error_while_trying_to_load_dynamic               |
|      | <pre>-link_libraries:_wrong_version_of_the_device.dll_library_!\r\n");</pre> |
| 1192 | return;                                                                      |
| 1193 | }                                                                            |
| 1194 |                                                                              |
| 1195 | <pre>private bool HandleI2CAddressChange(ushort new_I2CAddress)</pre>        |
| 1196 | {                                                                            |
| 1197 | int status;                                                                  |
| 1198 |                                                                              |

| 1199 | <b>if</b> (new_I2CAddress == slaveAddr)                                                        |
|------|------------------------------------------------------------------------------------------------|
| 1200 | return true;                                                                                   |
| 1201 | else                                                                                           |
| 1202 | mainForm.ConsoleAppendText("I2C_address_changed.\r\n");                                        |
| 1203 |                                                                                                |
| 1204 | <b>if</b> (comPortClose() $\leq 0$ )                                                           |
| 1205 | mainForm.ConsoleAppendText("Error_closing_the_I2C_host_                                        |
|      | adapter.\r\n");                                                                                |
| 1206 | else                                                                                           |
| 1207 | mainForm.ConsoleAppendText("I2C_host_adapter_closed_                                           |
|      | successfully.\r\n");                                                                           |
| 1208 |                                                                                                |
| 1209 | status = comPortInit(portName, ( <b>uint</b> )Bitrate, ( <b>uint</b> )Timeout, ( <b>byte</b> ) |
|      | new_I2CAddress); // Reopen and reconfigure the I2C host adapter                                |
| 1210 | if $(\text{status} < 0)$                                                                       |
| 1211 | {                                                                                              |
| 1212 | mainForm.ConsoleAppendText("Unable_to_reopen_the_I2C_host_                                     |
|      | adapter. (status: , " + status + ").\r\n");                                                    |
| 1213 | return false;                                                                                  |
| 1214 | }                                                                                              |
| 1215 | else                                                                                           |
| 1216 | {                                                                                              |
| 1217 | mainForm.ConsoleAppendText("I2C, host, adapter, reopened                                       |
|      | successfully.\r\n");                                                                           |
| 1218 | slaveAddr = new I2CAddress;                                                                    |
| 1219 | return true;                                                                                   |
| 1220 | }                                                                                              |
| 1221 | }                                                                                              |
| 1222 |                                                                                                |
| 1223 | private string Interpret_CMD_Status(int status)                                                |
| 1224 | {                                                                                              |
| 1225 | string answer;                                                                                 |
| 1226 |                                                                                                |
| 1227 | switch (status)                                                                                |
| 1228 | {                                                                                              |
| 1229 | case 0:                                                                                        |
| 1230 | answer = "Acknowledge, [ACK]";                                                                 |
| 1231 | break;                                                                                         |
| 1232 | case - 1:                                                                                      |
| 1233 | answer = "Checksum_error";                                                                     |
| 1234 | break;                                                                                         |
|      |                                                                                                |

## 284APPENDICE E. CODICE SORGENTE PER IL MOTORE DI ESECUZIONE

| 1235 | case -2:                                            |
|------|-----------------------------------------------------|
| 1236 | answer = "Not_Acknowledge_[NACK]";                  |
| 1237 | break;                                              |
| 1238 | <b>case</b> -3:                                     |
| 1239 | answer = "Wrong_answer_received_from_slave_device"; |
| 1240 | break;                                              |
| 1241 | case -4:                                            |
| 1242 | answer = "Wrong_command_parameter";                 |
| 1243 | break;                                              |
| 1244 | case -5:                                            |
| 1245 | answer = "Wrong_command_issued";                    |
| 1246 | break;                                              |
| 1247 | case - 8:                                           |
| 1248 | answer = "Unable_to_close_device";                  |
| 1249 | break;                                              |
| 1250 | <b>case</b> -9:                                     |
| 1251 | answer = "Invalid_device_handle";                   |
| 1252 | break;                                              |
| 1253 | <b>case</b> -10:                                    |
| 1254 | answer = "Configuration_error";                     |
| 1255 | break;                                              |
| 1256 | <b>case</b> -13:                                    |
| 1257 | answer = "Slave_device_not_responding";             |
| 1258 | break;                                              |
| 1259 | case - 14:                                          |
| 1260 | answer = "Slave_device_thermal_failure";            |
| 1261 | break;                                              |
| 1262 | <b>case</b> -100:                                   |
| 1263 | answer = "I2C_feature_not_available";               |
| 1264 | break;                                              |
| 1265 | <b>case</b> -101:                                   |
| 1266 | answer = "I2C_not_enabled";                         |
| 1267 | break;                                              |
| 1268 | <b>case</b> $-102$ :                                |
| 1269 | answer = "I2C_read_error";                          |
| 1270 | break;                                              |
| 1271 | <b>case</b> -103:                                   |
| 1272 | answer = "I2C_write_error";                         |
| 1273 | break;                                              |
| 1274 | default:                                            |
| 1275 | answer = "";                                        |

| 1276 | break;                                                            |
|------|-------------------------------------------------------------------|
| 1277 | }                                                                 |
| 1278 |                                                                   |
| 1279 | return answer;                                                    |
| 1280 | }                                                                 |
| 1281 |                                                                   |
| 1282 | <pre>private void BreakOrContinue()</pre>                         |
| 1283 | {                                                                 |
| 1284 | DialogResult dialogResult = MessageBox.Show("Test_step_failed     |
|      | Press_Yes_to_Break_or_No_to_Continue.", "Break_or_Continue_?",    |
|      | MessageBoxButtons.YesNo);                                         |
| 1285 | <b>if</b> (dialogResult == DialogResult.Yes)                      |
| 1286 | {                                                                 |
| 1287 | RequestStop();                                                    |
| 1288 | }                                                                 |
| 1289 | }                                                                 |
| 1290 |                                                                   |
| 1291 | <pre>private void CheckOnFailureCondition()</pre>                 |
| 1292 | {                                                                 |
| 1293 | <b>if</b> (OnFailure == MainForm.on_failure.Ask)                  |
| 1294 | BreakOrContinue();                                                |
| 1295 | else if (OnFailure == MainForm.on_failure.Break)                  |
| 1296 | RequestStop();                                                    |
| 1297 | }                                                                 |
| 1298 |                                                                   |
| 1299 | private void PrintAndLogMessage(StreamWriter reportWriter, string |
|      | message)                                                          |
| 1300 | {                                                                 |
| 1301 | if (reportWriter != null)                                         |
| 1302 | reportWriter.WriteLine(message);                                  |
| 1303 | <pre>mainForm.ConsoleAppendText(message + "\r\n");</pre>          |
| 1304 | }                                                                 |
| 1305 | }                                                                 |
| 1306 | }                                                                 |

## 286APPENDICE E. CODICE SORGENTE PER IL MOTORE DI ESECUZIONE

# **Appendice F**

# Codice sorgente per la libreria Framegrabber

1 ï»;/\* 2 \* Frame-grabber library for the Scan Engine Test Program. 3 \* Libreria di incapsulamento delle funzioni di acquisizione immagini 4 5 \* tramite scheda Pleora (SDK API versione 3.1.10 e 4.0.6). 6 \* 7 \* developed by Guido Trentalancia for Datalogic S.p.A. 8 \* 9 \*/ 10 11 **#if** (!PLEORA\_API\_V4) 12 #define PLEORA\_API\_V3 13 #endif 14 15 using System; 16 **using** System.Collections.Generic; 17 using System.Drawing; // for the Bitmap class 18 **using** System.Linq; 19 using System.Net; // to detect mismatch between framegrabber IP address and available NICs 20 using System.Net.NetworkInformation; // to detect mismatch between framegrabber IP address and available NICs 21 using System.Net.Sockets; // to detect mismatch between framegrabber IP address and available NICs

<sup>22</sup> **using** System.Text;

| 23 | using System.Windows.Forms; // for DialogResult                             |
|----|-----------------------------------------------------------------------------|
| 24 |                                                                             |
| 25 | <b>#if</b> (PLEORA_API_V3)    (PLEORA_API_V4)                               |
| 26 | using PvDotNet;                                                             |
| 27 | using PvGUIDotNet; // for PvDeviceFinderForm (Pleora device selection       |
|    | window)                                                                     |
| 28 | #endif                                                                      |
| 29 |                                                                             |
| 30 | namespace FramegrabberLibrary                                               |
| 31 | {                                                                           |
| 32 | // A delegate type for hooking up captured image change notifications.      |
| 33 | public delegate void ImageChangedEventHandler(object sender, EventArgs      |
|    | e);                                                                         |
| 34 |                                                                             |
| 35 | public class Framegrabber                                                   |
| 36 | {                                                                           |
| 37 | <b>public const int</b> DefaultFrameGrabberPixelFormat = 17301505; // Mode8 |
|    | =17301505                                                                   |
| 38 | <b>public const long</b> DefaultFrameGrabberAcquisitionMode = 0; //         |
|    | AcquisitionMode=Continuous $-> 0$                                           |
| 39 | 1                                                                           |
| 40 | <b>public const long</b> DefaultFrameGrabberWidth = 752;                    |
| 41 | <b>public const long</b> DefaultFrameGrabberHeight = 480:                   |
| 42 |                                                                             |
| 43 | <b>long</b> m FrameGrabberWidth = DefaultFrameGrabberWidth:                 |
| 44 | long m FrameGrabberHeight = DefaultFrameGrabberHeight;                      |
| 45 |                                                                             |
| 46 | public long FrameGrabberWidth                                               |
| 47 | {                                                                           |
| 48 | get                                                                         |
| 49 | {                                                                           |
| 50 | return m_FrameGrabberWidth;                                                 |
| 51 | }                                                                           |
| 52 | set                                                                         |
| 53 | {                                                                           |
| 54 | if (value $> 0$ )                                                           |
| 55 | m_FrameGrabberWidth = value;                                                |
| 56 | }                                                                           |
| 57 | }                                                                           |
| 58 |                                                                             |
| 59 | public long FrameGrabberHeight                                              |
|    |                                                                             |

| 60 | {                                                                    |
|----|----------------------------------------------------------------------|
| 61 | get                                                                  |
| 62 | {                                                                    |
| 63 | return m_FrameGrabberHeight;                                         |
| 64 | }                                                                    |
| 65 | set                                                                  |
| 66 | {                                                                    |
| 67 | if (value $> 0$ )                                                    |
| 68 | m_FrameGrabberHeight = value;                                        |
| 69 | }                                                                    |
| 70 | }                                                                    |
| 71 |                                                                      |
| 72 | <b>bool</b> m_NeedsReconnect;                                        |
| 73 |                                                                      |
| 74 | <b>private</b> Bitmap m_BackImage = <b>null</b> ;                    |
| 75 |                                                                      |
| 76 | public Bitmap image                                                  |
| 77 |                                                                      |
| 78 | get                                                                  |
| 79 | {                                                                    |
| 80 | return m BackImage;                                                  |
| 81 | }                                                                    |
| 82 | }                                                                    |
| 83 | ,                                                                    |
| 84 | <b>public event</b> ImageChangedEventHandler ImageChanged;           |
| 85 |                                                                      |
| 86 | // Invoke the ImageChanged event; called whenever the captured image |
|    | changes                                                              |
| 87 | protected virtual void OnImageChanged(EventArgs e)                   |
| 88 |                                                                      |
| 89 | if (ImageChanged != null)                                            |
| 90 | ImageChanged(this, e);                                               |
| 91 | }                                                                    |
| 92 |                                                                      |
| 93 | PvDeviceFinderForm m_Finder = <b>null</b> ;                          |
| 94 |                                                                      |
| 95 | <b>#if</b> (PLEORA_API_V4)                                           |
| 96 | <b>private</b> PvDeviceInfo m_DeviceInfo = <b>null</b> ;             |
| 97 | #endif                                                               |
| 98 |                                                                      |
| 99 | // Main application objects: device, stream, pipeline                |
|    |                                                                      |

```
100
    #if (PLEORA_API_V3)
          private PvDevice m Device = new PvDevice();
101
102
          private PvStream m_Stream = new PvStream();
103 #endif
104 #if (PLEORA API V4)
          private PvDevice m_Device = null;
105
106
          private PvStream m_Stream = null;
107
     #endif
108
109
          private PvPipeline m_Pipeline = null;
110
111
         // Acquisition state manager
112
          private PvAcquisitionStateManager m_AcquisitionManager = null;
113
114
          public Framegrabber()
115
116
            m_NeedsReconnect = false;
117
     #if (PLEORA API V3)
118
119
            // Create a Pleora pipeline – requires a Pleora stream
120
            m_Pipeline = new PvPipeline(m_Stream);
121
     #endif
122
          }
123
124
          public int Select()
125
          {
126
            // Create a Pleora device finder window object that can be used
127
            // to open the device selection dialog
128
            m_Finder = new PvDeviceFinderForm();
129
130
            // Show the Pleora device finder
            if ((m_Finder.ShowDialog() != DialogResult.OK) ||
131
              (m_Finder.Selected == null))
132
133
            {
134
              if (m_Finder != null)
135
                 m_Finder.Dispose();
              m_Finder = null;
136
137
138
              return -1; // "Capture Image: Framegrabber device has not been
         selected. Cannot connect to a framegrabber device .\r\n"
139
            }
```

```
140 #if (PLEORA_API_V4)
141
            else
142
            {
143
              try
144
               {
145
                 m_DeviceInfo = m_Finder.Selected as PvDeviceInfo;
146
               }
147
              catch (PvException)
148
               {
149
                 Disconnect();
150
151
                 if (m_Finder != null)
152
                   m_Finder.Dispose();
153
                 m_Finder = null;
154
155
                 return –2; // "Capture Image: Cannot get framegrabber device
         information.\r\n"
156
               }
157
            }
158
     #endif
159
            // Connect to the Pleora device
160
161
     #if (PLEORA_API_V3)
162
            if (!Connect(m_Finder.Selected))
163
     #endif
     #if (PLEORA_API_V4)
164
165
            if (m DeviceInfo != null)
166
              if (!Connect(m_DeviceInfo))
167
     #endif
168
            {
169
              if (m_Finder != null)
170
                 m_Finder.Dispose();
171
              m_Finder = null;
172
173
              return -3; // "Capture Image: Cannot connect to the selected
         framegrabber device \Lambda r n''
174
            }
175
176
            if (m Finder != null)
               m_Finder.Dispose();
177
178
            m_Finder = null;
```

179 180 return 0; 181 } 182 183 private static IPAddress CalculateNetwork(UnicastIPAddressInformation addr) 184 { 185 // The mask will be null in some scenarios, like a dhcp address 169.254.x. х if (addr.IPv4Mask == null) 186 187 return null; 188 189 var ip = addr.Address.GetAddressBytes(); var mask = addr.IPv4Mask.GetAddressBytes(); 190 191 var result = **new** Byte[4]; 192 **for** (**int** i = 0; i < 4; ++i) 193 { 194 result[i] = (Byte)(ip[i] & mask[i]); 195 } 196 197 return new IPAddress(result); 198 } 199 200 private static IPAddress CalculateNetwork(byte[] ip, byte[] mask) 201 202 var result = **new** Byte[4]; 203 **for** (**int** i = 0; i < 4; ++i) 204 { 205 result[i] = (Byte)(ip[i] & mask[i]); 206 } 207 208 return new IPAddress(result); 209 } 210 211 // Determine whether or not the local IP address used to receive images from 212 *// the framegrabber actually belongs to a NIC (Network Interface Card).* 213 *// It provides the netmask of the matching NIC as an output parameter.* 214 private bool LocalIPAddressBelongsToNIC(out UnicastIPAddressInformation NICaddr) 215 {

| 216 | NICaddr = <b>null</b> ;                                             |
|-----|---------------------------------------------------------------------|
| 217 |                                                                     |
| 218 | <b>#if</b> (PLEORA_API_V3)                                          |
| 219 | if (m_Stream != null && m_Stream.IsOpened)                          |
| 220 | #endif                                                              |
| 221 | <b>#if</b> (PLEORA_API_V4)                                          |
| 222 | if (m_Stream != null && m_Stream.IsOpen)                            |
| 223 | #endif                                                              |
| 224 | {                                                                   |
| 225 | IPAddress[] ips;                                                    |
| 226 | -                                                                   |
| 227 | ips = Dns.GetHostAddresses(m_Stream.LocalIPAddress);                |
| 228 |                                                                     |
| 229 | var nics = NetworkInterface.GetAllNetworkInterfaces();              |
| 230 | foreach (var nic in nics)                                           |
| 231 | {                                                                   |
| 232 | <pre>var ipProps = nic.GetIPProperties();</pre>                     |
| 233 |                                                                     |
| 234 | // We're only interested in IPv4 addresses.                         |
| 235 | var ipv4Addrs = ipProps.UnicastAddresses.Where(addr => addr.        |
|     | Address.AddressFamily == AddressFamily.InterNetwork);               |
| 236 |                                                                     |
| 237 | foreach (var addr in ipv4Addrs)                                     |
| 238 | {                                                                   |
| 239 | foreach (IPAddress ip in ips)                                       |
| 240 | if (ip.Equals(addr.Address))                                        |
| 241 | {                                                                   |
| 242 | NICaddr = addr;                                                     |
| 243 |                                                                     |
| 244 | return true;                                                        |
| 245 | }                                                                   |
| 246 | }                                                                   |
| 247 | }                                                                   |
| 248 | }                                                                   |
| 249 |                                                                     |
| 250 | return false;                                                       |
| 251 | }                                                                   |
| 252 |                                                                     |
| 253 | // Check that transmitter and receiver are both on the same network |
| 254 | private bool IsDeviceOnSameNetwork(UnicastIPAddressInformation      |
|     | NICaddr)                                                            |

| 255 | {                                                                                      |
|-----|----------------------------------------------------------------------------------------|
| 256 | <b>#if</b> (PLEORA_API_V3)                                                             |
| 257 | if (m_Stream != null && m_Stream.IsOpened && NICaddr != null &&                        |
|     | NICaddr.IPv4Mask != null)                                                              |
| 258 | #endif                                                                                 |
| 259 | <b>#if</b> (PLEORA_API_V4)                                                             |
| 260 | <pre>if (m_Stream != null &amp;&amp; m_Stream.IsOpen &amp;&amp; NICaddr != null)</pre> |
| 261 | #endif                                                                                 |
| 262 | {                                                                                      |
| 263 | PvGenInteger mDeviceIPAddress;                                                         |
| 264 | IPAddress rxip, txip;                                                                  |
| 265 | IPAddress rxnetwork = <b>null</b> , txnetwork = <b>null</b> ;                          |
| 266 | IPAddress[] rxips, txips;                                                              |
| 267 |                                                                                        |
| 268 | try                                                                                    |
| 269 | {                                                                                      |
| 270 | mDeviceIPAddress = m_Stream.Parameters.GetInteger("                                    |
|     | DeviceIPAddress");                                                                     |
| 271 | }                                                                                      |
| 272 | catch (PvException)                                                                    |
| 273 | {                                                                                      |
| 274 | mDeviceIPAddress = <b>null</b> ;                                                       |
| 275 | }                                                                                      |
| 276 |                                                                                        |
| 277 | // If the transmitter IP address parameter is not available for some                   |
|     | reason,                                                                                |
| 278 | // then assume the transmitter is on the same network as the receiver (                |
|     | NIC).                                                                                  |
| 279 | if (mDeviceIPAddress == null)                                                          |
| 280 | return true;                                                                           |
| 281 |                                                                                        |
| 282 | rxips = Dns.GetHostAddresses(m_Stream.LocalIPAddress);                                 |
| 283 | <pre>txips = Dns.GetHostAddresses(mDeviceIPAddress.ToString());</pre>                  |
| 284 |                                                                                        |
| 285 | <b>if</b> (rxips.Length $> 0$ )                                                        |
| 286 | {                                                                                      |
| 287 | rxip = rxips[rxips.Length - 1];                                                        |
| 288 | <pre>rxnetwork = CalculateNetwork(rxip.GetAddressBytes(), NICaddr.</pre>               |
|     | IPv4Mask.GetAddressBytes());                                                           |
| 289 | }                                                                                      |
| 290 |                                                                                        |

| 291 | <b>if</b> (txips.Length $> 0$ )                                            |
|-----|----------------------------------------------------------------------------|
| 292 | {                                                                          |
| 293 | txip = txips[txips.Length - 1];                                            |
| 294 | txnetwork = CalculateNetwork(txip.GetAddressBytes(), NICaddr.              |
|     | IPv4Mask.GetAddressBytes());                                               |
| 295 | }                                                                          |
| 296 |                                                                            |
| 297 | <b>if</b> (rxips.Length $> 0$ && txips.Length $> 0$ )                      |
| 298 | <b>if</b> (rxnetwork.Equals(txnetwork))                                    |
| 299 | return true;                                                               |
| 300 | }                                                                          |
| 301 |                                                                            |
| 302 | return false;                                                              |
| 303 | }                                                                          |
| 304 |                                                                            |
| 305 | public int Capture(long width, long height, int frames, bool saveImage,    |
|     | string filename, string folder)                                            |
| 306 | {                                                                          |
| 307 | <b>bool</b> keepgoing = <b>true</b> ;                                      |
| 308 | bool localipaddressmatchesnic;                                             |
| 309 | <b>bool</b> deviceonsamenetwork;                                           |
| 310 | int configurationresult;                                                   |
| 311 | int imagescaptured;                                                        |
| 312 |                                                                            |
| 313 | UnicastIPAddressInformation NICaddr;                                       |
| 314 |                                                                            |
| 315 | FrameGrabberWidth = width;                                                 |
| 316 | FrameGrabberHeight = height;                                               |
| 317 |                                                                            |
| 318 | // Check address mismatch between stream object and available network      |
|     | interface cards (NICs).                                                    |
| 319 | // If a mismatch is detected, then the IP address of the framegrabber must |
|     | be configured                                                              |
| 320 | // again through m_Finder.ShowDialog().                                    |
| 321 | localipaddressmatchesnic = LocalIPAddressBelongsToNIC( <b>out</b> NICaddr) |
|     | · · ·                                                                      |
| 322 |                                                                            |
| 323 | // Check that transmitter (framegrabber device) and receiver (host         |
|     | computer NIC) are both                                                     |
| 324 | // on the same network.                                                    |
| 325 | deviceonsamenetwork = IsDeviceOnSameNetwork(NICaddr);                      |

326 327 // Connect to the Pleora device, if not already connected or if IP address does not match 328 // any of the currently available NIC addresses or if transmitter and receiver are not 329 // on the same network. 330 **#if** (PLEORA\_API\_V3) 331 if (m Device == null || (m Device != null && !m Device.IsConnected) || m\_Stream == null || (m\_Stream != null && !m\_Stream.IsOpened) || ! localipaddressmatchesnic || !deviceonsamenetwork || m\_NeedsReconnect) 332 #endif 333 **#if** (PLEORA API V4) 334 if (m\_Device == null || (m\_Device != null && !m\_Device.IsConnected) || m\_Stream == null || (m\_Stream != null && !m\_Stream.IsOpen) || ! localipaddressmatchesnetwork || !deviceonsamenetwork || m NeedsReconnect) 335 #endif 336 { **#if** (PLEORA FAIL IF NOT SELECTED) 337 338 **return** -1; // "Capture Image: Framegrabber device has not been selected. Cannot connect to a framegrabber device  $\Lambda n''$ 339 } 340 #else 341 // Create a Pleora device finder window object that can be used 342 *II to open the device selection dialog* 343 m\_Finder = new PvDeviceFinderForm(); 344 345 // Show the Pleora device finder 346 **#if** (PLEORA\_API\_V3) 347 **if** ((m\_Finder.ShowDialog() != DialogResult.OK) || 348 (m\_Finder.Selected == null)) 349 { 350 if (m Finder != null) 351 m Finder.Dispose(); 352 m\_Finder = **null**; 353 354 **return** -1; // "Capture Image: Framegrabber device has not been selected. Cannot connect to a framegrabber device Nr\n" 355 } 356 #endif **#if** (PLEORA\_API\_V4) 357

| 358 | DialogResult dialogResult = DialogResult.None;                           |
|-----|--------------------------------------------------------------------------|
| 359 | try                                                                      |
| 360 | {                                                                        |
| 361 | if (m_Finder != null)                                                    |
| 362 | dialogResult = m_Finder.ShowDialog();                                    |
| 363 | }                                                                        |
| 364 | catch (PvException)                                                      |
| 365 | {                                                                        |
| 366 | if (m_Finder != null)                                                    |
| 367 | m_Finder.Dispose();                                                      |
| 368 | m_Finder = <b>null</b> ;                                                 |
| 369 |                                                                          |
| 370 | <b>return</b> –2; // "Capture Image: Cannot select a framegrabber        |
|     | device. Try disabling the firewall.\r\n"                                 |
| 371 | }                                                                        |
| 372 | if (dialogResult == DialogResult.OK && m_Finder.Selected != null         |
|     | )                                                                        |
| 373 | {                                                                        |
| 374 | try                                                                      |
| 375 | {                                                                        |
| 376 | m_DeviceInfo = m_Finder.Selected <b>as</b> PvDeviceInfo;                 |
| 377 | }                                                                        |
| 378 | catch (PvException)                                                      |
| 379 | {                                                                        |
| 380 | if (m_Finder != null)                                                    |
| 381 | m_Finder.Dispose();                                                      |
| 382 | m_Finder = <b>null</b> ;                                                 |
| 383 |                                                                          |
| 384 | <b>return</b> $-3$ ; // "Capture Image: Cannot get framegrabber          |
|     | device information.\r\n"                                                 |
| 385 | }                                                                        |
| 386 | }                                                                        |
| 387 | else                                                                     |
| 388 | {                                                                        |
| 389 | if (m_Finder != null)                                                    |
| 390 | m_Finder.Dispose();                                                      |
| 391 | m_Finder = <b>null</b> ;                                                 |
| 392 |                                                                          |
| 393 | <b>return</b> $-1$ ; // "Capture Image: Framegrabber device has not been |
|     | selected. Cannot connect to a framegrabber device $Nn''$                 |
| 394 | }                                                                        |

395 #endif 396 397 // Connect to the Pleora device 398 **#if** (PLEORA\_API\_V3) 399 keepgoing = Connect(m Finder.Selected); 400 #endif 401 #if (PLEORA\_API\_V4) if (m DeviceInfo != null) 402 keepgoing = Connect(m\_DeviceInfo); 403 404 #endif 405 **if** (m Finder != **null**) 406 407 m Finder.Dispose(); m\_Finder = **null**; 408 409 } 410 #endif 411 412 **if** (m\_Device == **null** || !keepgoing) 413 414 **return** –4; // "Capture Image: Cannot connect to selected *framegrabber device*  $\Lambda r n''$ 415 416 417 // Set the resolution, pixel format (Mono8) and acquisition mode ( *Continuous*) configurationresult = SetParameters(); 418 419 keepgoing = (configurationresult == 0); 420 421 **if** (!keepgoing) 422 **return** -8; // "*Capture Image: Framegrabber configuration failed*  $\wedge r \wedge$ n''423 424 keepgoing = StartStreaming(); 425 426 **if** (!keepgoing) 427 **return** -5; *// "Capture Image: Cannot enable streaming from framegrabber device*  $\Lambda r n''$ 428 429 imagescaptured = StartAcquisition(frames, saveImage, filename, folder); 430 keepgoing = (imagescaptured > 0); 431

| 432        | StopAcquisition();                                                        |
|------------|---------------------------------------------------------------------------|
| 433        |                                                                           |
| 434        | StopStreaming();                                                          |
| 435        |                                                                           |
| 436        | if (!keepgoing)                                                           |
| 437        | {                                                                         |
| 438        | if (imagescaptured == $-1$ )                                              |
| 439        | <b>return</b> –7; // "Capture Image: Image acquisition unsuccessful:      |
|            | could not start acquisition manager \r\n"                                 |
| 440        | else // imagescaptured == $0$                                             |
| 441        | <b>return</b> –6; // "Capture Image: Image acquisition unsuccessful !\r\n |
|            | "                                                                         |
| 442        | }                                                                         |
| 443        |                                                                           |
| 444        | return imagescaptured;                                                    |
| 445        | }                                                                         |
| 446        |                                                                           |
| 447        | // Connect to the selected Pleora device                                  |
| 448        | private bool Connect(PvDeviceInfo aDI)                                    |
| 449        | {                                                                         |
| 450        | // Just in case we came here still connected                              |
| 451        | Disconnect();                                                             |
| 452        |                                                                           |
| 453        | try                                                                       |
| 454        | {                                                                         |
| 455        | // Connect to device using device info                                    |
| 456        | #if (PLEORA_API_V3)                                                       |
| 457        | m_Device.Connect(aDI);                                                    |
| 458        | #endif                                                                    |
| 459        | #if (PLEORA_API_V4)                                                       |
| 460        | m_Device = PvDevice.CreateAndConnect(aDI);                                |
| 461        | #endit                                                                    |
| 462        | }                                                                         |
| 403        | catch (PvException)                                                       |
| 404        | {<br>Disconnect();                                                        |
| 403        | Disconnect();                                                             |
| 400<br>167 | roturn falso                                                              |
| 407<br>768 |                                                                           |
| 400<br>/60 | ſ                                                                         |
| 409<br>170 | if (m. Device null)                                                       |
| 470        | n (m_Device nun)                                                          |

471 return false; 472 473 try 474 { 475 // Open stream using device IP address 476 **#if** (PLEORA\_API\_V3) 477 m\_Stream.Open(aDI.IPAddress); 478 #endif 479 #if (PLEORA\_API\_V4) m\_Stream = PvStream.CreateAndOpen(aDI.ConnectionID); 480 481 #endif 482 } 483 catch (PvException) 484 { Disconnect(); 485 486 487 return false; 488 } 489 490 **if** (m\_Stream == **null**) 491 return false; 492 493 try 494 ł **#if** (PLEORA\_API\_V3) 495 496 // Negotiate packet size 497 m\_Device.NegotiatePacketSize(); 498 499 // Set stream destination in our stream object 500 m\_Device.SetStreamDestination(m\_Stream.LocalIPAddress, m\_Stream.LocalPort); #endif 501 502 **#if** (PLEORA API V4) 503 PvDeviceGEV IDGEV = m Device **as** PvDeviceGEV; 504 if (IDGEV != null) 505 { 506 // Negotiate packet size 507 IDGEV.NegotiatePacketSize(); 508 // Set stream destination. 509 PvStreamGEV ISGEV = m\_Stream as PvStreamGEV;

| 510 | lDGEV.SetStreamDestination(lSGEV.LocalIPAddress, lSGEV.             |
|-----|---------------------------------------------------------------------|
|     | LocalPort);                                                         |
| 511 | }                                                                   |
| 512 | #endif                                                              |
| 513 | }                                                                   |
| 514 | catch (PvException)                                                 |
| 515 |                                                                     |
| 516 | // Failure at some point, abort.                                    |
| 517 | Disconnect();                                                       |
| 518 |                                                                     |
| 519 | return false;                                                       |
| 520 | }                                                                   |
| 521 |                                                                     |
| 522 | if (m_Device != null && m_Device.IsConnected)                       |
| 523 |                                                                     |
| 524 | // Connect link disconnection handler                               |
| 525 | m_Device.OnLinkDisconnected += <b>new</b> OnLinkDisconnectedHandler |
|     | (OnLinkDisconnected);                                               |
| 526 | }                                                                   |
| 527 |                                                                     |
| 528 | <b>#if</b> (PLEORA_API_V3)                                          |
| 529 | if (m_Device.IsConnected && m_Stream.IsOpened)                      |
| 530 | {                                                                   |
| 531 | #endif                                                              |
| 532 | <b>#if</b> (PLEORA_API_V4)                                          |
| 533 | if (m_Device.IsConnected && m_Stream.IsOpen)                        |
| 534 | {                                                                   |
| 535 | // Create a Pleora pipeline – requires a Pleora stream              |
| 536 | <pre>m_Pipeline = new PvPipeline(m_Stream);</pre>                   |
| 537 | #endif                                                              |
| 538 | m_NeedsReconnect = false;                                           |
| 539 |                                                                     |
| 540 | return true;                                                        |
| 541 | }                                                                   |
| 542 | else                                                                |
| 543 | return false;                                                       |
| 544 | }                                                                   |
| 545 |                                                                     |
| 546 | public void Disconnect()                                            |
| 547 | {                                                                   |
| 548 | // If streaming, stop streaming                                     |

```
549 #if (PLEORA_API_V3)
550
            if (m Stream != null && m Stream.IsOpened)
551 #endif
552 #if (PLEORA_API_V4)
553
            if (m Stream != null && m Stream.IsOpen)
554 #endif
555
            {
556
              StopStreaming();
              m_Stream.Close();
557
558 #if (PLEORA_API_V4)
              m_Stream = null;
559
560 #endif
561
            }
562
            if (m_Device != null && m_Device.IsConnected)
563
564
              // Disconnect events
565
566
              m_Device.OnLinkDisconnected -= new OnLinkDisconnectedHandler
         (OnLinkDisconnected);
567
568
              m_Device.Disconnect();
569 #if (PLEORA_API_V4)
570
              m_Device = null;
571 #endif
572
            }
         }
573
574
575
         // Direct device disconnect handler.
         private void OnLinkDisconnected(PvDevice aDevice)
576
577
         {
578
           m_NeedsReconnect = true;
579
         }
580
581
         private int SetParameters()
582
         ł
583
            bool cannotaccessresolution = false;
584
            bool invalidsetting = false;
585
            int result = 0;
586
            PvGenInteger mWidth, mHeight;
            PvGenEnum mPixelFormat, mAcquisitionMode;
587
588
```

589 if (m\_Device != null) 590 { 591 try 592 593 #if (PLEORA API V3) 594 mWidth = m\_Device.GenParameters.GetInteger("Width"); 595 #endif 596 #if (PLEORA API V4) 597 mWidth = m\_Device.Parameters.GetInteger("Width"); 598 #endif 599 } catch (PvException) 600 601 ł 602 mWidth = **null**; 603 604 cannotaccessresolution = true; 605 } 606 try 607 Ł 608 **#if** (PLEORA\_API\_V3) 609 mHeight = m\_Device.GenParameters.GetInteger("Height"); 610 #endif **#if** (PLEORA\_API\_V4) 611 mHeight = m\_Device.Parameters.GetInteger("Height"); 612 613 #endif 614 } 615 catch 616 { mHeight = **null**; 617 618 619 cannotaccessresolution = **true**; 620 } 621 622 if (cannotaccessresolution) 623 result += 128; // "Capture Image: Cannot access framegrabber *register for resolution*. $r^n$ 624 625 try 626 ł 627 #if (PLEORA\_API\_V3)

#### 628 mPixelFormat = m\_Device.GenParameters.GetEnum("PixelFormat" ); #endif 629 630 #if (PLEORA\_API\_V4) 631 mPixelFormat = m Device.Parameters.GetEnum("PixelFormat"); 632 #endif 633 } catch (PvException) 634 635 { mPixelFormat = **null**; 636 637 result += 64; // "Capture Image: Cannot access framegrabber 638 register for pixel format.\r\n" 639 } 640 try 641 { 642 **#if** (PLEORA\_API\_V3) 643 mAcquisitionMode = m\_Device.GenParameters.GetEnum(" AcquisitionMode"); 644 #endif 645 **#if** (PLEORA\_API\_V4) mAcquisitionMode = m\_Device.Parameters.GetEnum(" 646 AcquisitionMode"); 647 #endif 648 } catch (PvException) 649 650 ł 651 mAcquisitionMode = **null**; 652 653 result += 32; // "Capture Image: Cannot access framegrabber *register for acquisition mode.\r\n"* 654 } 655 656 // Set the Pleora device resolution 657 **if** (mWidth **!= null**) 658 { 659 try 660 { 661 if (FrameGrabberWidth >= mWidth.Min && FrameGrabberWidth <= mWidth.Max)</pre> 662 mWidth.Value = FrameGrabberWidth;

| 663 | }                                                               |
|-----|-----------------------------------------------------------------|
| 664 | catch (PvException)                                             |
| 665 | {                                                               |
| 666 | invalidsetting = <b>true</b> ;                                  |
| 667 |                                                                 |
| 668 | result += 16; // "Capture Image: Cannot set framegrabber        |
|     | resolution parameter (width).\r\n"                              |
| 669 | }                                                               |
| 670 | }                                                               |
| 671 |                                                                 |
| 672 | if (mHeight != null)                                            |
| 673 | {                                                               |
| 674 | try                                                             |
| 675 | {                                                               |
| 676 | if (FrameGrabberHeight >= mHeight.Min &&                        |
|     | FrameGrabberHeight <= mHeight.Max)                              |
| 677 | mHeight.Value = FrameGrabberHeight;                             |
| 678 | }                                                               |
| 679 | catch (PvException)                                             |
| 680 |                                                                 |
| 681 | invalidsetting = <b>true</b> ;                                  |
| 682 |                                                                 |
| 683 | result += 8; // "Capture Image: Cannot set framegrabber         |
|     | resolution parameter (height).\r\n"                             |
| 684 | }                                                               |
| 685 | }                                                               |
| 686 | ,                                                               |
| 687 | if (mPixelFormat != null)                                       |
| 688 | {                                                               |
| 689 | try                                                             |
| 690 | {                                                               |
| 691 | // TODO: Allow different values for PixelFormat                 |
| 692 | mPixelFormat.ValueInt = DefaultFrameGrabberPixelFormat;         |
| 693 | }                                                               |
| 694 | catch (PvException)                                             |
| 695 | {                                                               |
| 696 | invalidsetting = <b>true</b> ;                                  |
| 697 |                                                                 |
| 698 | result += 4; // "Capture Image: Cannot set default framegrabber |
| -   | pixel format.\r\n"                                              |
| 699 | }                                                               |
|     | ·                                                               |

| 700 | }                                                                            |
|-----|------------------------------------------------------------------------------|
| 701 |                                                                              |
| 702 | if (mAcquisitionMode != null)                                                |
| 703 | {                                                                            |
| 704 | try                                                                          |
| 705 | {                                                                            |
| 706 | // TODO: Allow different values for AcquisitionMode                          |
| 707 | mAcquisitionMode.ValueInt =                                                  |
|     | DefaultFrameGrabberAcquisitionMode;                                          |
| 708 | }                                                                            |
| 709 | catch (PvException)                                                          |
| 710 | {                                                                            |
| 711 | invalidsetting = <b>true</b> ;                                               |
| 712 |                                                                              |
| 713 | result += 2; // "Capture Image: Cannot set default framegrabber              |
|     | acquisition mode.\r\n"                                                       |
| 714 | }                                                                            |
| 715 | }                                                                            |
| 716 |                                                                              |
| 717 | if (invalidsetting && mWidth != null && mHeight != null)                     |
| 718 | {                                                                            |
| 719 | try                                                                          |
| 720 | {                                                                            |
| 721 | mWidth.Value = DefaultFrameGrabberWidth;                                     |
| 722 | mHeight.Value = DefaultFrameGrabberHeight;                                   |
| 723 | }                                                                            |
| 724 | catch (PvException)                                                          |
| 725 | {                                                                            |
| 726 | result += 1; // "Capture Image: Cannot set default framegrabber              |
|     | resolution.\r\n"                                                             |
| 727 | }                                                                            |
| 728 | }                                                                            |
| 729 | }                                                                            |
| 730 |                                                                              |
| 731 | return result;                                                               |
| 732 | }                                                                            |
| 733 |                                                                              |
| 734 | // Setups streaming. After calling this method the application is ready to   |
|     | receive data.                                                                |
| 735 | // StartAcquisition will instruct the device to actually start sending data. |
| 736 | private bool StartStreaming()                                                |

| 737 |                                                                            |
|-----|----------------------------------------------------------------------------|
| 738 | if (m_Pipeline != null && m_Pipeline.IsStarted)                            |
| 739 | {                                                                          |
| 740 | StopStreaming();                                                           |
| 741 | }                                                                          |
| 742 |                                                                            |
| 743 | // Configure acquisition state manager                                     |
| 744 | if (m_Device != null && m_Stream != null)                                  |
| 745 | m_AcquisitionManager = <b>new</b> PvAcquisitionStateManager(m_Device,      |
|     | m_Stream);                                                                 |
| 746 |                                                                            |
| 747 | // Start pipeline                                                          |
| 748 | if (m_Pipeline != null && !m_Pipeline.IsStarted)                           |
| 749 | m_Pipeline.Start();                                                        |
| 750 | else if (m_Pipeline != null && m_Pipeline.IsStarted)                       |
| 751 | {                                                                          |
| 752 | return false;                                                              |
| 753 | }                                                                          |
| 754 | else if (m_Pipeline == null)                                               |
| 755 | {                                                                          |
| 756 | return false;                                                              |
| 757 | }                                                                          |
| 758 |                                                                            |
| 759 | <b>#if</b> (PLEORA_API_V4)                                                 |
| 760 | // Enables streaming before sending the AcquisitionStart command.          |
| 761 | if (m_Device != null)                                                      |
| 762 | m_Device.StreamEnable();                                                   |
| 763 | #endif                                                                     |
| 764 |                                                                            |
| 765 | return (m_Pipeline.IsStarted);                                             |
| 766 | }                                                                          |
| 767 |                                                                            |
| 768 | // Stops streaming. After calling this method the application is no longer |
|     | armed or ready                                                             |
| 769 | // to receive data.                                                        |
| 770 | public void StopStreaming()                                                |
| 771 | {                                                                          |
| 772 | // Release acquisition manager                                             |
| 773 | if (m_AcquisitionManager != null)                                          |
| 774 |                                                                            |
| 115 | m_AcquisitionManager.Dispose();                                            |

| 776 | m_AcquisitionManager = null;                                              |
|-----|---------------------------------------------------------------------------|
| 777 | }                                                                         |
| 778 |                                                                           |
| 779 | <b>#if</b> (PLEORA_API_V4)                                                |
| 780 | // Disable streaming after sending the AcquisitionStop command.           |
| 781 | if (m_Device != null)                                                     |
| 782 | m_Device.StreamDisable();                                                 |
| 783 | #endif                                                                    |
| 784 |                                                                           |
| 785 | // Stop the pipeline                                                      |
| 786 | if (m_Pipeline != null && m_Pipeline.IsStarted)                           |
| 787 | {                                                                         |
| 788 | m_Pipeline.Stop();                                                        |
| 789 | }                                                                         |
| 790 | }                                                                         |
| 791 |                                                                           |
| 792 | // Starts acquisition from the Pleora device.                             |
| 793 | private int StartAcquisition(int frames, bool saveImage, string filename, |
|     | string folder)                                                            |
| 794 | {                                                                         |
| 795 | <b>int</b> framecounter = frames;                                         |
| 796 | <b>int</b> imagecaptured = $0$ ;                                          |
| 797 | <b>bool</b> folderexists;                                                 |
| 798 | <pre>string fullpathfilename = String.Empty;</pre>                        |
| 799 | <pre>string fileextension = String.Empty;</pre>                           |
| 800 | <pre>string filenamewithoutextension = String.Empty;</pre>                |
| 801 |                                                                           |
| 802 | PvBuffer aBuffer = null;                                                  |
| 803 | PvResult result;                                                          |
| 804 |                                                                           |
| 805 | UInt32 lPayloadSize;                                                      |
| 806 |                                                                           |
| 807 | // Get payload size                                                       |
| 808 | try                                                                       |
| 809 | {                                                                         |
| 810 | lPayloadSize = PayloadSize;                                               |
| 811 | }                                                                         |
| 812 | catch (PvException)                                                       |
| 813 | {                                                                         |
| 814 | lPayloadSize = 0;                                                         |
| 815 | }                                                                         |

| 816 | <b>if</b> (lPayloadSize $> 0$ )                                              |
|-----|------------------------------------------------------------------------------|
| 817 | {                                                                            |
| 818 | // Propagate to pipeline to make sure buffers are big enough                 |
| 819 | m_Pipeline.BufferSize = lPayloadSize;                                        |
| 820 | }                                                                            |
| 821 |                                                                              |
| 822 | // Reset pipeline                                                            |
| 823 | if (m_Pipeline != null)                                                      |
| 824 | m_Pipeline.Reset();                                                          |
| 825 | • · · · · · · · · · · · · · · · · · · ·                                      |
| 826 | // Reset stream statistics                                                   |
| 827 | PvGenCommand lResetStats = m_Stream.Parameters.GetCommand("                  |
|     | Reset");                                                                     |
| 828 | lResetStats.Execute();                                                       |
| 829 |                                                                              |
| 830 | try                                                                          |
| 831 | {                                                                            |
| 832 | // Use acquisition manager to send the acquisition start command to          |
|     | the device.                                                                  |
| 833 | // It issues the following two commands (exact order):                       |
| 834 | <pre>// //m_Device.GenParameters.SetIntegerValue("TLParamsLocked", 1);</pre> |
| 835 | <pre>// //m_Device.GenParameters.ExecuteCommand("AcquisitionStart");</pre>   |
| 836 | if (m_AcquisitionManager != null) // && m_AcquisitionManager.                |
|     | State == PvAcquisitionState.Unlocked)                                        |
| 837 | m_AcquisitionManager.Start();                                                |
| 838 | }                                                                            |
| 839 | catch (PvException)                                                          |
| 840 | {                                                                            |
| 841 | return $-1$ ;                                                                |
| 842 | }                                                                            |
| 843 |                                                                              |
| 844 | folderexists = System.IO.Directory.Exists(folder);                           |
| 845 |                                                                              |
| 846 | do                                                                           |
| 847 | {                                                                            |
| 848 | framecounter;                                                                |
| 849 |                                                                              |
| 850 | // Use a 1 second timeout, DO NOT BLOCK !                                    |
| 851 | result = m_Pipeline.RetrieveNextBuffer( <b>ref</b> aBuffer, 1000);           |
| 852 |                                                                              |
| 853 | if (result.IsOK)                                                             |

| 854 | {                                                                                 |
|-----|-----------------------------------------------------------------------------------|
| 855 | if (aBuffer != null && aBuffer.OperationResult.IsOK && aBuffer.                   |
|     | Image.Width $> 0$ && aBuffer.Image.Height $> 0$ )                                 |
| 856 | {                                                                                 |
| 857 | if (m_BackImage != null)                                                          |
| 858 | m BackImage.Dispose();                                                            |
| 859 |                                                                                   |
| 860 | m BackImage = <b>new</b> Bitmap(( <b>int</b> )aBuffer.Image.Width, ( <b>int</b> ) |
|     | aBuffer.Image.Height);                                                            |
| 861 |                                                                                   |
| 862 | aBuffer.Image.CopyToBitmap(m_BackImage);                                          |
| 863 |                                                                                   |
| 864 | imagecaptured++;                                                                  |
| 865 |                                                                                   |
| 866 | if (saveImage)                                                                    |
| 867 | {                                                                                 |
| 868 | if (folderexists)                                                                 |
| 869 | {                                                                                 |
| 870 | <b>if</b> (frames == 1)                                                           |
| 871 | fullpathfilename = folder + "\\" + filename;                                      |
| 872 | else                                                                              |
| 873 | {                                                                                 |
| 874 | filenamewithoutextension = System.IO.Path.                                        |
|     | GetFileNameWithoutExtension(filename);                                            |
| 875 | fileextension = System.IO.Path.GetExtension(filename);                            |
| 876 | fullpathfilename = folder + "\\" +                                                |
|     | filenamewithoutextension + (frames - framecounter) + fileextension;               |
| 877 | }                                                                                 |
| 878 | }                                                                                 |
| 879 |                                                                                   |
| 880 | if (folderexists)                                                                 |
| 881 | m_BackImage.Save(fullpathfilename, System.Drawing.                                |
|     | Imaging.ImageFormat.Bmp);                                                         |
| 882 | }                                                                                 |
| 883 |                                                                                   |
| 884 | OnImageChanged(EventArgs.Empty);                                                  |
| 885 | }                                                                                 |
| 886 |                                                                                   |
| 887 | if (aBuffer != null)                                                              |
| 888 | m_Pipeline.ReleaseBuffer(aBuffer);                                                |
| 889 | }                                                                                 |

| 890 | } while (framecounter > 0);                                                  |
|-----|------------------------------------------------------------------------------|
| 891 |                                                                              |
| 892 | return imagecaptured;                                                        |
| 893 |                                                                              |
| 894 |                                                                              |
| 895 | // Stops acquisition from the Pleora device.                                 |
| 896 | private void StopAcquisition()                                               |
| 897 |                                                                              |
| 898 | try                                                                          |
| 899 | {                                                                            |
| 900 | // Use acquisition manager to send the acquisition stop command to           |
|     | the device.                                                                  |
| 901 | // It issues the following two commands (exact order):                       |
| 902 | // //m_Device.GenParameters.ExecuteCommand("AcquisitionStop");               |
| 903 | <pre>// //m_Device.GenParameters.SetIntegerValue("TLParamsLocked", 0);</pre> |
| 904 | if (m_AcquisitionManager != null) // && m_AcquisitionManager.                |
|     | State == PvAcquisitionState.Locked)                                          |
| 905 | m_AcquisitionManager.Stop();                                                 |
| 906 | }                                                                            |
| 907 | catch (PvException)                                                          |
| 908 | {                                                                            |
| 909 | return;                                                                      |
| 910 | }                                                                            |
| 911 | }                                                                            |
| 912 |                                                                              |
| 913 | // Retrieve or guess the payload size                                        |
| 914 | private UInt32 PayloadSize                                                   |
| 915 | {                                                                            |
| 916 | get                                                                          |
| 917 | {                                                                            |
| 918 | // Get parameters required                                                   |
| 919 | <b>#if</b> (PLEORA_API_V3)                                                   |
| 920 | PvGenInteger lPayloadSize = m_Device.GenParameters.GetInteger("              |
|     | PayloadSize");                                                               |
| 921 | PvGenInteger lWidth = m_Device.GenParameters.GetInteger("Width")             |
|     | ;                                                                            |
| 922 | PvGenInteger lHeight = m_Device.GenParameters.GetInteger("Height             |
|     | ");                                                                          |
| 923 | <pre>PvGenEnum lPixelFormat = m_Device.GenParameters.GetEnum("</pre>         |
|     | PixelFormat");                                                               |
| 924 | #endif                                                                       |

| 925  | #if (PLEORA_API_V4)                                                  |
|------|----------------------------------------------------------------------|
| 926  | PvGenInteger lPayloadSize = m_Device.Parameters.GetInteger("         |
|      | PayloadSize");                                                       |
| 927  | PvGenInteger lWidth = m_Device.Parameters.GetInteger("Width");       |
| 928  | PvGenInteger lHeight = m_Device.Parameters.GetInteger("Height");     |
| 929  | <pre>PvGenEnum lPixelFormat = m_Device.Parameters.GetEnum("</pre>    |
|      | PixelFormat");                                                       |
| 930  | #endif                                                               |
| 931  |                                                                      |
| 932  | // Try getting the payload size from the PayloadSize mandatory       |
|      | parameter                                                            |
| 933  | Int64 lPayloadSizeValue = $0$ ;                                      |
| 934  | if (lPayloadSize != null)                                            |
| 935  | {                                                                    |
| 936  | try                                                                  |
| 937  | {                                                                    |
| 938  | lPayloadSizeValue = lPayloadSize.Value;                              |
| 939  | }                                                                    |
| 940  | catch (PvException)                                                  |
| 941  | {                                                                    |
| 942  | return 0;                                                            |
| 943  | }                                                                    |
| 944  | }                                                                    |
| 945  |                                                                      |
| 946  | // Compute poor man's payload size – for devices not maintaining     |
|      | PayloadSize properly                                                 |
| 947  | Int64 IPoorMansPayloadSize = 0;                                      |
| 948  | if ((lWidth != null) && (lHeight != null) && (lPixelFormat != null)) |
| 949  | {                                                                    |
| 950  | Int64 IWidthValue = IWidth.Value;                                    |
| 951  | Int64 IHeightValue = IHeight.Value;                                  |
| 952  |                                                                      |
| 953  | Int64 IPixelFormatValue = IPixelFormat.ValueInt;                     |
| 954  | Int64 lPixelSizeInBits = PvImage.GetPixelBitCount((PvPixelType)      |
| ~    | lPixelFormatValue);                                                  |
| 955  |                                                                      |
| 956  | IPoorMansPayloadSize = (IWidthValue * IHeightValue *                 |
| 0.55 | IPixelSizeInBits) / 8;                                               |
| 957  | }                                                                    |
| 958  |                                                                      |
| 959  | // Take max                                                          |

| 960 | Int64 lBestPayloadSize = Math.Max(lPayloadSizeValue,               |
|-----|--------------------------------------------------------------------|
|     | lPoorMansPayloadSize);                                             |
| 961 | if ((lBestPayloadSize > 0) && (lBestPayloadSize < UInt32.MaxValue) |
|     | )                                                                  |
| 962 | {                                                                  |
| 963 | // Round up to make it mod 32 (works around an issue with some     |
|     | devices)                                                           |
| 964 | if (( $1BestPayloadSize \% 32$ ) != 0)                             |
| 965 |                                                                    |
| 966 | lBestPayloadSize = ((lBestPayloadSize / 32) + 1) * 32;             |
| 967 | }                                                                  |
| 968 |                                                                    |
| 969 | return (UInt32)lBestPayloadSize;                                   |
| 970 | }                                                                  |
| 971 |                                                                    |
| 972 | // Could not compute/retrieve payload size                         |
| 973 | return 0;                                                          |
| 974 | }                                                                  |
| 975 | }                                                                  |
| 976 | }                                                                  |
| 977 | }                                                                  |
|     |                                                                    |

## Bibliografia

- Theuwissen A. J. P., CMOS or CCD image sensors for digital still applications?, Proceedings of the 25th European Solid-State Circuits Conference (ESSCIRC '99), Pag. 28, 1999.
- [2] Theuwissen A. J. P., CCD or CMOS image sensors for consumer digital still photography?, Proceedings of Technical Papers from the International Symposium on VLSI Technology, Systems and Applications, Pag. 168-171, 2001, ISBN 0-7803-6412-0.
- [3] Carlson B. S., Comparison of modern CCD and CMOS image sensor technologies and systems for low resolution imaging, Proceedings of IEEE Sensors, Vol. 1, Pag. 171-176, 2002, ISBN 0-7803-7454-1.
- [4] D. Litwiller, *CCD vs. CMOS: Facts and Fiction*, Photonics Spectra, Laurin Publishing Company Inc., January 2001.
- [5] Documentazione interna Datalogic, *DE2011-DL Integration Guide* (Revisione A), Maggio 2014, codice a barre 820061590.
- [6] ECMA International, C# Language Specification, ECMA-334, quarta edizione, Giugno 2006, http://www.ecmainternational.org/publications/standards/Ecma-334.htm.
- [7] ECMA International, Common Language Infrastructure (CLI) - Partitions I to VI, ECMA-335,

sesta edizione, Giugno 2012, http://www.ecmainternational.org/publications/standards/Ecma-335.htm.

- [8] Herbert Schildt, *C# 4.0: the complete reference*, McGraw-Hill, 2010, ISBN 978-0-07-174116-3.
- [9] James Rumbaugh, Ivar Jacobson, Grady Booch, *The Unified Modeling Language Reference Manual*, Addison-Wesley, seconda edizione, 2005.
- [10] Grady Booch, James Rumbaugh, Ivar Jacobson, *The Unified Modeling Language User Guide*, Addison-Wesley, seconda edizione, 2005.
- [11] Jim Arlow, Ila Neustadt, UML 2 and the Unified Process: Practical Object-Oriented Analysis and Design, Addison-Wesley, seconda edizione, 2005.
- [12] Ernani Carrada, *L'affidabilità per l'elettronica*, La Goliardica Editrice, 1975.